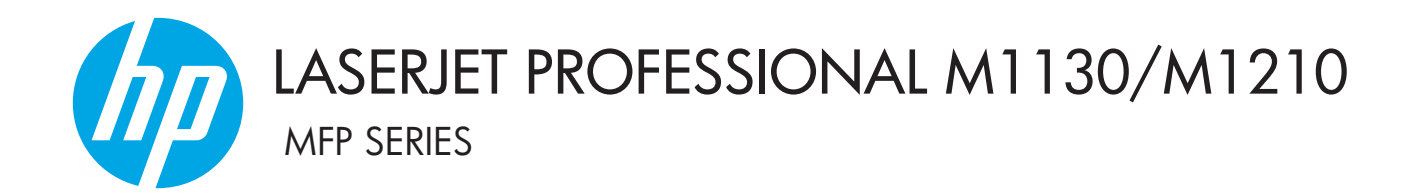

# Käyttöopas

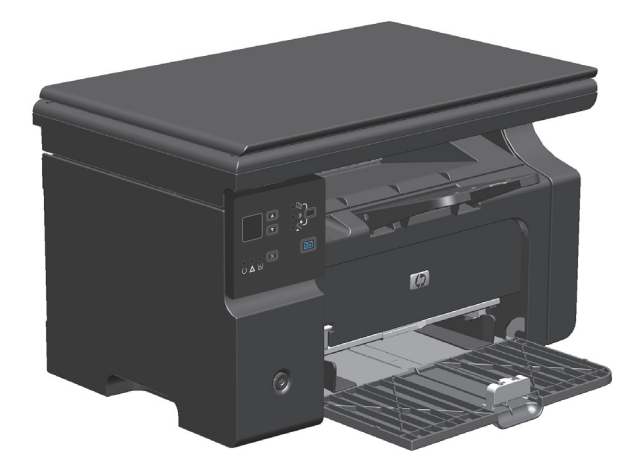

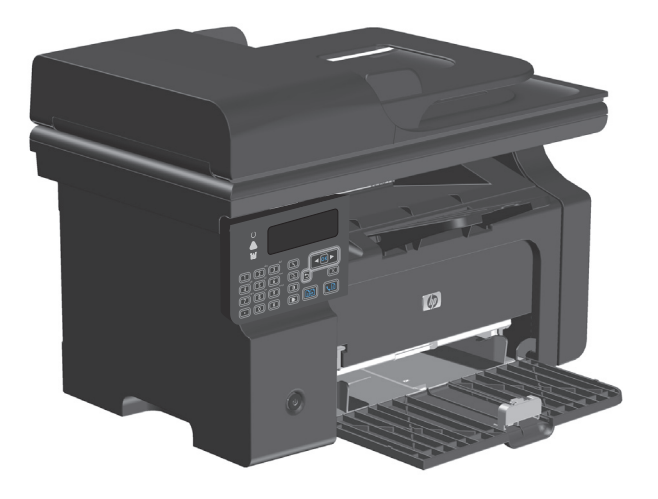

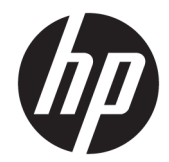

# HP LaserJet Professional M1130/M1210 MFP -sarja

Käyttöopas

#### Tekijänoikeus ja käyttöoikeus

 $\ensuremath{\mathbb{C}}$  Copyright 2015 HP Development Company, L.P.

Tämän materiaalin kopioiminen, sovittaminen tai kääntäminen on kiellettyä, paitsi tekijänoikeuslain sallimilla tavoilla.

Tämän asiakirjan sisältämät tiedot voivat muuttua ilman ennakkoilmoitusta.

HP-tuotteiden ja palvelujen takuut rajoittuvat kyseisten tuotteiden ja palvelujen mukana toimitettavissa nimenomaisissa takuulausekkeissa esitettyihin takuisiin. Mitään tämän julkaisun sisältöä ei tule tulkita lisätakuuksi. HP ei ole vastuussa tämän julkaisun mahdollisesti sisältämistä teknisistä tai toimituksellisista virheistä tai puutteista.

Edition 1, 11/2015

#### Tavaramerkkitietoja

Adobe<sup>°</sup>, Adobe Photoshop<sup>°</sup>, Acrobat<sup>°</sup> ja PostScript<sup>°</sup> ovat Adobe Systems Incorporatedin tavaramerkkejä.

Intel<sup>®</sup> Core™ on Intel Corporationin tavaramerkki Yhdysvalloissa ja muissa maissa/ muilla alueilla.

Java™ on Sun Microsystems, Inc.:n tavaramerkki Yhdysvalloissa.

Microsoft<sup>®</sup>, Windows<sup>®</sup>, Windows<sup>®</sup> XP ja Windows Vista<sup>®</sup> ovat Microsoft Corporationin Yhdysvalloissa rekisteröimiä tavaramerkkejä.

UNIX® on Open Group -yhtiön rekisteröimä tavaramerkki.

ENERGY STAR ja ENERGY STAR -merkki ovat Yhdysvalloissa rekisteröityjä merkkejä.

## Tässä oppaassa käytettyjä merkintätapoja

- 🕸 VIHJE: Vihjeet sisältävät hyödyllisiä vinkkejä tai pikatoimintoja.
- **HUOMAUTUS:** Huomautukset ovat tärkeitä tietoja, jotka selittävät käsitteen tai neuvovat tehtävän suorittamisessa.
- **HUOMIO:** Varoituksissa on ohjeita, joita on noudatettava tietojen katoamisen tai laitteen vaurioitumisen estämiseksi.
- **VAROITUS!** Vaara-kohdissa on ohjeita, joita on noudatettava henkilövahinkojen, suurten tietomäärien katoamisen tai laitteen vakavan vaurioitumisen estämiseksi.

# Sisällysluettelo

| 1 | Laitteen perustiedot                                                      | 1  |
|---|---------------------------------------------------------------------------|----|
|   | Tuotteiden vertailu                                                       | 2  |
|   | Ympäristöä suojelevat ominaisuudet                                        |    |
|   | Laitteen ominaisuudet                                                     | 4  |
|   | Tuotekuvat                                                                | 6  |
|   | Etunäkymä                                                                 | 6  |
|   | Takanäkymä                                                                | 8  |
|   | Sarja- ja mallinumeron sijainti                                           |    |
|   | Ohjauspaneelin sisältö                                                    |    |
| 2 | Ohjauspaneelin valikot (vain M1210-sarja)                                 | 13 |
|   | Ohjauspaneelin valikot                                                    | 14 |
| 3 | Windows-ohjelmisto                                                        | 23 |
|   | Tuetut Windows-käyttöjärjestelmät                                         | 24 |
|   | Tulostinohjain                                                            | 24 |
|   | Tulostusasetusten arvojärjestys                                           | 24 |
|   | Tulostinohjaimen asetusten muuttaminen Windowsissa                        | 25 |
|   | Kaikkien tulostustöiden asetusten muuttaminen ohjelman sulkemiseen saakka | 25 |
|   | Kaikkien tulostustöiden oletusasetusten muuttaminen                       | 25 |
|   | Laitteen kokoonpanoasetusten muuttaminen                                  | 25 |
|   | Windows-ohjelmiston poistaminen                                           | 25 |
|   | Windows-apuohjelmat                                                       |    |
|   | HP Toolbox -ohjelmisto                                                    | 26 |
|   | HP:n Sulautettu Web-palvelin (vain M1210-sarja)                           | 26 |
|   | Muut Windows-osat ja -apuohjelmat                                         | 26 |
| 4 | Tuotteen käyttäminen Macintosh-tietokoneessa                              | 27 |
|   | Macintosh-ohjelmisto                                                      | 28 |
|   | Tuetut Macintosh-käyttöjärjestelmät                                       |    |

| Ohjelmiston poistaminen Macintoshissa                                             | . 28 |
|-----------------------------------------------------------------------------------|------|
| Tulostusasetusten tärkeys Macintoshissa                                           | . 28 |
| Tulostinohjaimen asetusten muuttaminen Macintosh-järjestelmässä                   | . 29 |
| Tulostaminen Macintosh-tietokoneesta                                              | . 30 |
| Tulostuksen esiasetusten luominen ja käyttäminen Macintoshissa                    | . 30 |
| Dokumenttien koon muuttaminen tai mukautetun paperikoon käyttäminen Macintoshissa | . 30 |
| Kansilehden tulostaminen Macintoshissa                                            | . 30 |
| Useiden sivujen tulostaminen yhdelle paperiarkille Macintoshissa                  | 31   |
| Tulostaminen molemmille puolille (kaksipuolisesti) Macintoshissa                  | . 31 |
| Faksaaminen Macintoshissa (vain M1210-sarja)                                      | . 33 |
| Skannaaminen Macintoshissa                                                        | 34   |

| 5 Tuotteen liittäminen                       | 35 |
|----------------------------------------------|----|
| Tuetut verkkokäyttöjärjestelmät              |    |
| Tulostimen jakamista koskeva vastuunvapautus |    |
| USB-kytkeminen                               | 37 |
| Asennus CD-levyltä                           |    |
| Kytke laite verkkoon (vain M1210-sarja)      | 38 |
| Tuetut verkkoprotokollat                     | 38 |
| Laitteen asentaminen kiinteään verkkoon      |    |
| Verkkoasetusten määrittäminen                |    |
|                                              |    |

| 6 Paperi ja materiaali                                                  | 41 |
|-------------------------------------------------------------------------|----|
| Paperinkäyttö                                                           | 42 |
| Erikoispaperiohjeet                                                     | 42 |
| Tulostinohjaimen asetusten muuttaminen paperityypin ja -koon mukaiseksi | 44 |
| Tuetut paperikoot                                                       | 45 |
| Tuetut paperityypit                                                     | 46 |
| Paperilokeroiden lataaminen                                             | 47 |
| Aseta tulostusmateriaali syöttölokeroon                                 | 47 |
| Lokeron säätäminen lyhyelle materiaalille                               | 48 |
| Asiakirjansyöttölaitteen täyttäminen (vain M1210-sarja)                 | 50 |
| Lokeroiden kapasiteetti                                                 | 51 |
| Paperin suunta lokeroissa                                               | 51 |
| Lokeroasetusten määrittäminen                                           | 52 |
| Paperikoon oletusasetuksen muuttaminen (M1130-sarja)                    | 52 |
| Paperikoon oletusasetuksen muuttaminen (M1210-sarja)                    | 52 |
| Paperityypin oletusasetuksen muuttaminen (M1130-sarja)                  | 53 |
| Paperityypin oletusasetuksen muuttaminen (M1210-sarja)                  | 53 |

| 7 Tulostustehtävä | t                                                                                   | 55 |
|-------------------|-------------------------------------------------------------------------------------|----|
| Tulostus          | styön peruuttaminen                                                                 | 56 |
| Tulostar          | ninen Windowsissa                                                                   | 57 |
|                   | Tulostinohjaimen avaaminen Windowsissa                                              | 57 |
|                   | Tulostusasetusten ohjeet Windowsissa                                                | 57 |
|                   | Tulostettavien kopioiden määrän muuttaminen Windowsissa                             | 58 |
|                   | Värillisen tekstin tulostaminen mustana Windowsissa                                 | 58 |
|                   | Mukautettujen tulostusasetusten tallentaminen uudelleen käytettäviksi Windowsissa   | 59 |
|                   | Tulostuslaadun parantaminen Windowsissa                                             | 61 |
|                   | Esipainetulle kirjelomakkeelle tai lomakkeille tulostaminen Windowsissa             | 62 |
|                   | Erikoispaperille, tarroille tai kalvoille tulostaminen Windowsissa                  | 63 |
|                   | Tulostustyön ensimmäisen tai viimeisen sivun tulostaminen eri paperille Windowsissa | 65 |
|                   | Asiakirjan skaalaaminen sivukokoa vastaavaksi                                       | 66 |
|                   | Vesileiman lisääminen asiakirjaan Windowsissa                                       | 67 |
|                   | Tulostaminen molemmille puolille (kaksipuolinen tulostus) Windowsissa               | 68 |
|                   | Vihkon luominen Windowsissa                                                         |    |
|                   | HP ePrint -työkalun käyttäminen                                                     | 71 |
|                   | Useiden sivujen tulostaminen arkille Windowsissa                                    |    |
|                   | Sivun suunnan valitseminen Windowsissa                                              |    |
| 8 Kopioiminen     |                                                                                     | 79 |
| Kopioint          | itoimintojen käyttäminen                                                            | 80 |
|                   | Pikakopio                                                                           | 80 |
|                   | Useita kopioita                                                                     |    |
|                   | Monisivuisen asiakirjan kopioiminen                                                 | 81 |
|                   | Henkilökorttien kopioiminen (vain M1210-sarja)                                      | 81 |
|                   | Kopiointityön peruuttaminen                                                         | 82 |
|                   | Kopioitavan kuvan pienentäminen tai suurentaminen                                   | 82 |
|                   | Kopiointityön lajitteleminen                                                        | 85 |
| Kopioint          | iasetukset                                                                          | 85 |
|                   | Kopiolaadun muuttaminen                                                             | 85 |
| Tulostar          | ninen molemmille puolille (kaksipuolinen tulostus)                                  |    |
|                   | Kaksipuolisen alkuperäisen asiakirjan kopioiminen yksipuolisena                     |    |
|                   | Kaksipuolisen alkuperäisen asiakirjan kopioiminen kaksipuolisena                    | 90 |
| 9 Skannaaminen    |                                                                                     | 93 |
| Skannau           | ıstoimintojen käyttäminen                                                           |    |
|                   | Skannaustavat                                                                       |    |

| Skannauksen tiedostomuoto            | 96 |
|--------------------------------------|----|
| Skannerin tarkkuus- ja väriasetukset | 96 |
| Skannauslaatu                        | 98 |

| IO Faksi (vain M1210-sarja)                                          | 99  |
|----------------------------------------------------------------------|-----|
| Faksitoiminnot                                                       | 102 |
| Faksin määrittäminen                                                 | 103 |
| Laitteen asentaminen ja kytkeminen                                   | 103 |
| Faksin asetusten määrittäminen                                       | 106 |
| HP:n ohjatun faksimäärityksen käyttäminen                            | 108 |
| Puhelinluettelon käyttäminen                                         | 109 |
| Faksipuhelinluettelon luominen ja muokkaaminen ohjauspaneelin avulla | 109 |
| Microsoft Outlookin yhteystietojen tuominen faksipuhelinluetteloon   | 109 |
| Muiden ohjelmistojen puhelinluetteloiden tietojen käyttäminen        | 109 |
| Puhelinluettelon poistaminen                                         | 110 |
| Määritä faksiasetukset                                               | 111 |
| Faksien lähetysasetukset                                             | 111 |
| Faksien vastaanoton asetukset                                        | 114 |
| Faksin hakemisen asettaminen                                         | 120 |
| Faksin käyttäminen                                                   | 121 |
| Faksiohjelmisto                                                      | 121 |
| Faksin peruuttaminen                                                 | 121 |
| Faksien poistaminen muistista                                        | 121 |
| Faksin käyttäminen DSL-, PBX-, ISDN-järjestelmässä                   | 122 |
| Faksin käyttäminen VoIP-palvelun kanssa                              | 122 |
| Faksimuisti                                                          | 123 |
| Faksin lähettäminen                                                  | 123 |
| Faksin vastaanottaminen                                              | 130 |
| Faksiongelmien ratkaiseminen                                         | 132 |
| Faksin vianmäärityksen tarkistuslista                                | 132 |
| Faksin virheilmoitukset                                              | 132 |
| Faksilokit ja -raportit                                              | 138 |
| Virheenkorjauksen ja faksin nopeuden muuttaminen                     | 140 |
| Faksien lähetysongelmat                                              | 141 |
| Faksien vastaanotto-ongelmat                                         | 144 |
| Säännöksiä ja takuuta koskevia tietoja                               | 147 |

| 11 Laitteen hallinta ja huolto          | . 149 |
|-----------------------------------------|-------|
| Tietosivujen tulostaminen               | . 150 |
| HP Toolbox -ohjelmiston käyttäminen     | . 152 |
| HP Toolbox -ohjelmiston tarkasteleminen | . 152 |

| Tila                                                               | 153 |
|--------------------------------------------------------------------|-----|
| Faksi (vain M1210-sarja)                                           |     |
| Osta tarvikkeita                                                   | 156 |
| Muita linkkejä                                                     | 156 |
| HP:n sulautetun Web-palvelimen käyttäminen (vain M1210-sarja)      |     |
| HP:n sulautetun Web-palvelimen avaaminen                           | 157 |
| Ominaisuudet                                                       | 157 |
| Tuotteen suojausominaisuudet                                       |     |
| Ohjainkortin lukitseminen                                          |     |
| Säästöasetukset                                                    | 160 |
| Tulostaminen EconoMode-tilassa                                     | 160 |
| Autom. pois -tila                                                  | 160 |
| Tarvikkeiden ja lisävarusteiden hallinta                           | 162 |
| Tulostaminen, kun tulostuskasetin arvioitu käyttöikä on kulunut    |     |
| Tulostuskasettien hallinta                                         | 162 |
| Vaihtamisohjeet                                                    |     |
| Tuotteen puhdistaminen                                             | 174 |
| Syöttötelan puhdistaminen                                          | 174 |
| Erotinlaatan puhdistaminen                                         | 177 |
| Paperiradan puhdistaminen                                          |     |
| Värikasetin alueen puhdistaminen                                   |     |
| Ulkopintojen puhdistaminen                                         |     |
| Skannausliuskan ja valotuslevyn puhdistaminen                      |     |
| Tuotepäivitykset                                                   | 187 |
| 12 Ongelmanratkaisu                                                | 189 |
| Yleisten ongelmien ratkaiseminen                                   | 190 |
| -<br>Vianmäärityksen tarkistuslista                                |     |
| Laitteen suorituskykyyn vaikuttavat tekijät                        |     |
| Alkuperäisten oletusasetusten palauttaminen (vain M1210-sarja)     |     |
| Ohjauspaneelin valokuvioiden tulkitseminen (vain M1130-sarja)      |     |
| Ohjauspaneelin ilmoitusten tulkitseminen (vain M1210-sarja)        |     |
| Ohjauspaneelin ilmoitustyypit                                      |     |
| Ohjauspaneelin ilmoitukset                                         |     |
| Tukosten poistaminen                                               |     |
| Tukosten tavalliset syyt                                           |     |
| Tukosten sijainnit                                                 | 199 |
| Tukosten poistaminen asiakirjansyöttölaitteesta (vain M1210-sarja) | 200 |
| Tukosten poistaminen tulostealueelta                               | 201 |
| Tukosten poistaminen syöttölokerosta                               | 203 |
| Tukosten poistaminen tuotteen sisältä                              | 205 |

| Tuloksen selvittämisen asetuksen muuttaminen  | 206 |
|-----------------------------------------------|-----|
| Paperinkäsittelyongelmien ratkaiseminen       | 208 |
| Kuvanlaatuongelmien ratkaiseminen             | 209 |
| Tulostuslaatuesimerkit                        | 209 |
| Toistuvien virheiden viivoitin                | 215 |
| Kuvanlaadun optimoiminen ja parantaminen      | 216 |
| Suorituskykyongelmien ratkaiseminen           | 217 |
| Liitäntäongelmien ratkaiseminen               | 217 |
| Suoran yhteyden ongelmien ratkaiseminen       | 217 |
| Verkko-ongelmien ratkaiseminen                | 217 |
| Ohjelmisto-ongelmien ratkaiseminen            | 219 |
| Tavallisten Windowsin ongelmien ratkaiseminen | 219 |
| Yleisten Macintosh-ongelmien ratkaiseminen    | 219 |

| Liite A Tarvikkeet ja lisävarusteet               | 223 |
|---------------------------------------------------|-----|
| Osien, lisävarusteiden ja tarvikkeiden tilaaminen | 224 |
| Osanumerot                                        |     |
| Paperinkäsittelyn lisävarusteet                   |     |
| Tulostuskasetit                                   |     |
| Kaapelit ja liittymät                             |     |

| Liite B Huolto ja tuk | ii                                         | 225 |
|-----------------------|--------------------------------------------|-----|
| HP:n rajoi            | itettu takuu                               | 226 |
|                       | Yhdistynyt Kuningaskunta, Irlanti ja Malta | 227 |
|                       | Itävalta, Belgia, Saksa ja Luxemburg       | 227 |
|                       | Belgia, Ranska ja Luxemburg                | 228 |
|                       | Italia                                     | 229 |
|                       | Espanja                                    | 229 |
|                       | Tanska                                     | 230 |
|                       | Norja                                      | 230 |
|                       | Ruotsi                                     | 230 |
|                       | Portugali                                  | 231 |
|                       | Kreikka ja Kypros                          | 231 |
|                       | Unkari                                     | 231 |
|                       | Tšekki                                     | 232 |
|                       | Slovakia                                   | 232 |
|                       | Puola                                      | 232 |
|                       | Bulgaria                                   | 233 |
|                       | Romania                                    | 233 |
|                       | Belgia ja Alankomaat                       | 233 |
|                       | Suomi                                      | 234 |
|                       |                                            |     |

| Slovenia                                                              | 234 |
|-----------------------------------------------------------------------|-----|
| Kroatia                                                               | 234 |
| Latvia                                                                | 234 |
| Liettua                                                               | 235 |
| Viro                                                                  |     |
| Venäjä                                                                | 235 |
| HP:n Premium Protection -takuu: LaserJet-värikasetin rajoitettu takuu | 236 |
| HP ja muut kuin HP-tarvikkeet                                         | 237 |
| HP:n väärennösten vastainen Web-sivusto                               | 238 |
| Värikasettiin tallennetut tiedot                                      | 239 |
| Käyttöoikeussopimus                                                   | 240 |
| Customer Self Repair -takuupalvelu                                    | 244 |
| Asiakastuki                                                           |     |

| Liite C To | ekniset tiedot                                     | 247  |
|------------|----------------------------------------------------|------|
|            | Laitteen mitat                                     | 248  |
|            | Virrankulutus, sähkötekniset tiedot ja äänipäästöt | .248 |
|            | Käyttöympäristön vaatimukset                       | 248  |

| Liite D Ympäristönsuojeluohjelma                                                                | 49 |
|-------------------------------------------------------------------------------------------------|----|
| Ympäristönsuojelu 24                                                                            | 50 |
| Otsonintuotanto24                                                                               | 50 |
| Zehonkulutus                                                                                    | 50 |
| Väriaineen kulutus24                                                                            | 50 |
| Paperinkulutus                                                                                  | 51 |
| Muovit                                                                                          | 51 |
| HP LaserJet -tulostustarvikkeet25                                                               | 51 |
| Tulostusmateriaali                                                                              | 51 |
| Rajoitukset24                                                                                   | 51 |
| Kotitalouskäytössä olleiden laitteiden hävittäminen (EU ja Intia)                               | 52 |
| Elektroniikkalaitteiden kierrätys 25                                                            | 52 |
| Tietoja laitteiston kierrätyksestä Brasiliassa25                                                | 53 |
| Kemikaalit24                                                                                    | 53 |
| Tuotteen virtatiedot Euroopan unionin komission säädöksen 1275/2008 mukaisesti                  | 53 |
| RoHS-lausunto (Intia)25                                                                         | 53 |
| Vaarallisten aineiden rajoituksia koskeva ilmoitus (Turkki)29                                   | 53 |
| RoHS-lausunto (Ukraina)                                                                         | 53 |
| Ainetaulukko (Kiina)                                                                            | 54 |
| SEPA Ecolabel: käyttäjän tiedot (Kiina)25                                                       | 54 |
| Tulostimia, faksilaitteita ja kopiokoneita koskevan Kiinan energiansäästötarran käytön sääntely | 55 |
| Material Safety Data Sheet (MSDS) (Käyttöturvallisuustiedote)                                   | 55 |

| I           | EPEAT                                                                                   | 255 |
|-------------|-----------------------------------------------------------------------------------------|-----|
| I           | Lisätietoja                                                                             | 255 |
|             |                                                                                         |     |
| Liite E Sää | döksiä koskevat tiedot                                                                  | 257 |
| ,           | Vaatimustenmukaisuusvakuutus                                                            | 258 |
|             | Vaatimustenmukaisuusvakuutus                                                            | 260 |
| ,           | Vaatimustenmukaisuusvakuutus                                                            | 262 |
| :           | Säännökset                                                                              | 264 |
|             | FCC:n säännökset                                                                        | 264 |
|             | Canada – Industry Canada ICES-003 Compliance Statement                                  | 264 |
|             | EMC-lausunto (Korea)                                                                    | 264 |
|             | Virtajohtoon liittyvät ohjeet                                                           | 264 |
|             | Laserturvallisuus                                                                       | 264 |
|             | Laser-ilmoitus Suomea varten                                                            | 265 |
|             | GS-merkintä (Saksa)                                                                     | 266 |
|             | Euraasian vaatimustenmukaisuus (Valko-Venäjä, Kazakstan, Venäjä)                        | 266 |
| I           | Puhelinliikennetuotteita (fakseja) koskevat lisämääräykset                              | 267 |
|             | EU:n televiestintää koskeva ilmoitus                                                    | 267 |
|             | New Zealand Telecom Statements                                                          | 267 |
|             | Additional FCC statement for telecom products (US)                                      | 267 |
|             | Telephone Consumer Protection Act (US)                                                  | 268 |
|             | Industry Canada CS-03 requirements                                                      | 268 |
|             | Vietnamin kiinteän/langattoman tietoliikenneyhteyden merkintä ICTQC-tyyppihyväksytyille |     |
|             | tuotteille                                                                              | 269 |
| I           | Lisäilmoitukset langattomille tuotteille                                                | 270 |
|             | FCC-vaatimustenmukaisuusilmoitus — Yhdysvallat                                          | 270 |
|             | Australian ilmoitus                                                                     | 270 |
|             | Brasilian ANATEL-ilmoitus                                                               | 270 |
|             | Kanadan ilmoitukset                                                                     | 270 |
|             | 5 GHz:n taajuudella toimivat tuotteet, Industry of Canada                               | 270 |
|             | Altistuminen radiotaajuiselle säteilylle (Kanada)                                       | 271 |
|             | Euroopan unionin säädösten mukainen ilmoitus                                            | 271 |
|             | Huomautus käyttäjille Venäjällä                                                         | 271 |
|             | Meksikon ilmoitus                                                                       | 271 |
|             | Taiwanin ilmoitus                                                                       | 271 |
|             | Korean ilmoitus                                                                         | 272 |
|             | Vietnamin kiinteän/langattoman tietoliikenneyhteyden merkintä ICTQC-tyyppihyväksytyille |     |
|             | tuotteille                                                                              | 272 |
|             |                                                                                         |     |
| Hakemisto   |                                                                                         | 273 |

# 1 Laitteen perustiedot

- <u>Tuotteiden vertailu</u>
- <u>Ympäristöä suojelevat ominaisuudet</u>
- Laitteen ominaisuudet
- <u>Tuotekuvat</u>

## Tuotteiden vertailu

Tuote on saatavana seuraavina kokoonpanoina.

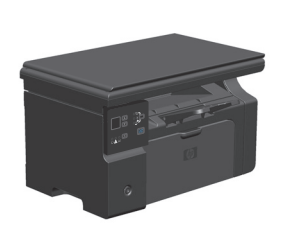

M1130-sarja

- Tulostaa Letter-kokoista paperia jopa 19 sivua minuutissa (ppm) ja A4-kokoista paperia jopa 18 sivua minuutissa.
- Syöttölokeroon mahtuu 150 arkkia tulostusmateriaalia tai 10 kirjekuorta
- Tulostelokeroon mahtuu enintään 100 arkkia
- Ohjauspaneelin kaksinumeroinen LED-näyttö
- Manuaalinen kaksipuolinen tulostus ja kopiointi.
- Kopioi tasoskannerista
- Täysväriskannaus
- Hi-Speed USB 2.0 -portti.
- 8 Mt RAM-muistia.

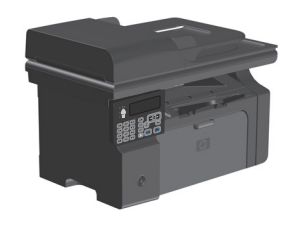

#### M1210-sarja

- Tulostaa Letter-kokoista paperia jopa 19 sivua minuutissa (ppm) ja A4-kokoista paperia jopa 18 sivua minuutissa.
- Syöttölokeroon mahtuu 150 arkkia tulostusmateriaalia tai 10 kirjekuorta
- Tulostelokeroon mahtuu enintään 100 arkkia
- Ohjauspaneelin LCD-näyttö
- Manuaalinen kaksipuolinen tulostus, faksivastaanotto ja kopiointi.
- Kopioi tasoskannerista tai asiakirjansyöttölaitteesta
- Täysväriskannaus
- Hi-Speed USB 2.0 -portti.
- Integroidut verkkoyhteydet 10/100Base-TX-verkkoon liittämistä varten.
- V.34-faksimodeemi ja 4 megatavun (Mt) faksitallennusmuisti.
- Kaksi RJ-11 -faksi-/puhelinlinjaporttia.
- 64 Mt RAM-muistia.
- 35 sivun asiakirjansyöttölaite.

# Ympäristöä suojelevat ominaisuudet

| Useiden sivujen tulostaminen<br>arkille | Säästä paperia tulostamalla asiakirjan kaksi sivua tai useampia sivuja vierekkäin yhdelle<br>paperiarkille. Käytä ominaisuutta tulostinohjaimen kautta.                                                                                                    |
|-----------------------------------------|----------------------------------------------------------------------------------------------------|
| Kierrätys                               | Vähennä jätettä käyttämällä uusiopaperia.                                                                                                    |
|                                         | Kierrätä tulostuskasetteja HP:n palautusohjelmassa.                                                                                                    |
| Energiansäästö                          | Säästä energiaa käyttämällä laitteen automaattista virransäästötilaa.                                                                                                    |
| HP Smart Web -tulostus                  | HP Smart Web -tulostustoiminnolla voit valita, tallentaa ja järjestää tekstiä ja kuvia useilta web-<br>sivuilta ja sen jälkeen muokata niitä ja tulostaa ne juuri sellaisina kuin ne näkyvät näytössä. Siten<br>voit tulostaa tarvittavat tiedot ja minimoida jätteen määrän.<br>Lataa HP Smart Web Printing -ohjelma tästä Web-sivustosta: <u>www.hp.com/go/smartwebprinting</u> . |

# Laitteen ominaisuudet

| Tulostaminen                     | • | Tulostaa Letter-kokoista paperia jopa 19 sivua minuutissa (ppm) ja A4-kokoista paperia jopa<br>18 sivua minuutissa.                            |
|----------------------------------|---|----------------------------------------------------------------------------------------------------|
|                                  | • | Tulostustarkkuus 400x2 dpi ja FastRes 600 dpi (oletus). Tukee FastRes 1200 dpi:tä, jolla<br>voidaan tulostaa laadukasta tekstiä ja grafiikkaa. |
|                                  | • | Sisältää tulostuslaadun optimointiasetukset.                                                                                                   |
| Kopioiminen                      | • | Skannaustarkkuus 300 kuvapistettä tuumalla (ppi) ja tulostustarkkuus FastRes 600 dpi.                                                          |
|                                  | • | Kopioiden määrää, vaaleutta ja tummuutta sekä kopiokokoa voidaan muuttaa helposti<br>ohjauspaneelista.                                         |
| Skannaaminen                     | • | Täysväriskannaus tasoskannerilla, tarkkuus jopa 1200 kuvapistettä tuumalla (ppi).                                                              |
|                                  | • | Täysväriskannaus asiakirjansyöttölaitteesta, tarkkuus jopa 300 ppi.                                                                            |
|                                  | • | Skannaus TWAIN-yhteensopivan tai Windows Imaging Applications (WIA)-yhteensopivan<br>ohjelmiston kautta.                                       |
|                                  | • | Skannaa tietokoneesta käyttämällä Windowsissa HP LaserJet Scan -ohjelmistoa tai<br>Macintoshissa HP Director -ohjelmistoa.                     |
| Faksi (vain M1210-sarja)         | • | Täystoiminnoilla varustettu V.34-faksi mukaan luettuna puhelinluettelo ja viivästetty faksien<br>lähetysominaisuus.                            |
|                                  | • | Tallentaa jopa 500 sivua muistiin.                                                                                                    |
|                                  | • | Palauttaa faksit muistista jopa neljä päivää sähkökatkon jälkeen.                                                                              |
| Tuetut käyttöjärjestelmät        | • | Windows 7                                                                                                    |
|                                  | • | Windows Vista (32- ja 64-bittinen)                                                                                                    |
|                                  | • | Windows XP (32- ja 64-bittinen)                                                                                                    |
|                                  | • | Mac OS X 10.4, 10.5, 10.6                                                                                                    |
| Muisti                           | • | M1130-sarja: Sisältää 8 megatavua (Mt) RAM-muistia.                                                                                            |
|                                  | • | M1210-sarja: Sisältää 64 Mt RAM-muistia.                                                                                                    |
| Paperinkäsittely                 | • | Syöttölokeroon mahtuu enintään 150 paperiarkkia tai 10 kirjekuorta.                                                                            |
|                                  | • | Asiankirjansyöttölaitteeseen mahtuu enintään 35 paperiarkkia.                                                                                  |
|                                  | • | Tulostelokeroon mahtuu 100 paperiarkkia.                                                                                                    |
| Tulostinohjaimen<br>ominaisuudet | • | Useiden sivujen tulostaminen arkille.                                                                                                    |
| ommalsuuuet                      | • | Vihkojen tulostaminen.                                                                                                    |
|                                  | • | Skaalaus eri paperikokoihin sopivaksi.                                                                                                    |
|                                  | • | Kansien tulostaminen eri paperille.                                                                                                    |
| Liitännät                        | • | Hi-Speed USB 2.0 -portti                                                                                                    |
|                                  | • | RJ-45-verkkoportti. (vain M1210-sarja)                                                                                                    |
|                                  | • | Kaksi RJ-11 -faksi-/puhelinlinjaporttia. (vain M1210-sarja)                                                                                    |

| Taloudellinen tulostus | <ul> <li>Usean sivun tulostus arkille ja manuaalinen tulostus arkin molemmille puolille säästävät<br/>paperia.</li> </ul>                                                                                    |
|------------------------|----------------------------------------------------------------------------------------------------|
|                        | EconoMode-tulostinohjain säästää väriainetta.                                                                                                    |
| Arkistotulostus        | Arkistotulostusominaisuus pitkään säilytettävien sivujen tulostamista varten.                                                                                                    |
| Tarvikkeet             | Aitojen HP-värikasettien tunnistaminen.                                                                                                    |
|                        | Helppo vaihto-osien tilaus.                                                                                                    |
|                        | <ul> <li>Tarvikkeiden tilasivulta nähdään värikasetin arvioitu väriaineen määrä. Mittareilla ei voi<br/>mitata muiden kuin HP:n tarvikkeita.</li> </ul>                                                      |
| Ohje                   | Pikaohjeen sivut saatavilla osoitteesta <a href="https://www.hp.com/support/ljm1130series">www.hp.com/support/ljm1130series</a> <a href="https://www.hp.com/support/ljm1210series">support/ljm1210series</a> |
| Helppokäyttöisyys      | Kaikki luukut ja kannet voidaan avata yhdellä kädellä.                                                                                                    |
| Tietosuoja             | Paikka vaijerityyppiselle turvalukolle.                                                                                                    |

## Tuotekuvat

## Etunäkymä

M1130-sarja

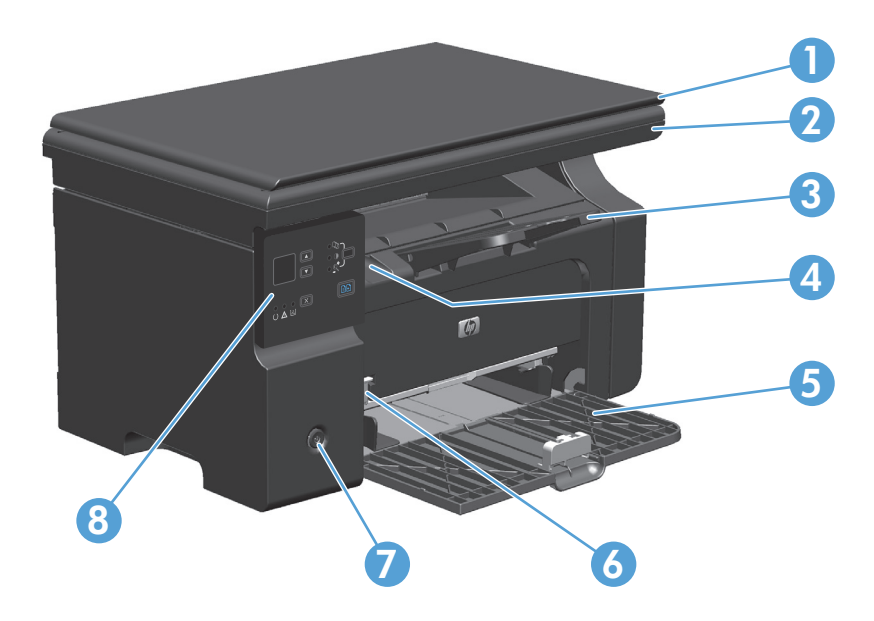

| 1 | Skannerin kansi                                |
|---|------------------------------------------------|
| 2 | Skanneri                                       |
| 3 | Tulostelokero ja jatke pitkiä papereita varten |
| 4 | Värikasetin luukun nostoliuska                 |
| 5 | Syöttölokero                                   |
| 6 | Lyhyt materiaalijatke                          |
| 7 | Virta-näppäin                                  |
| 8 | Ohjauspaneeli                                  |

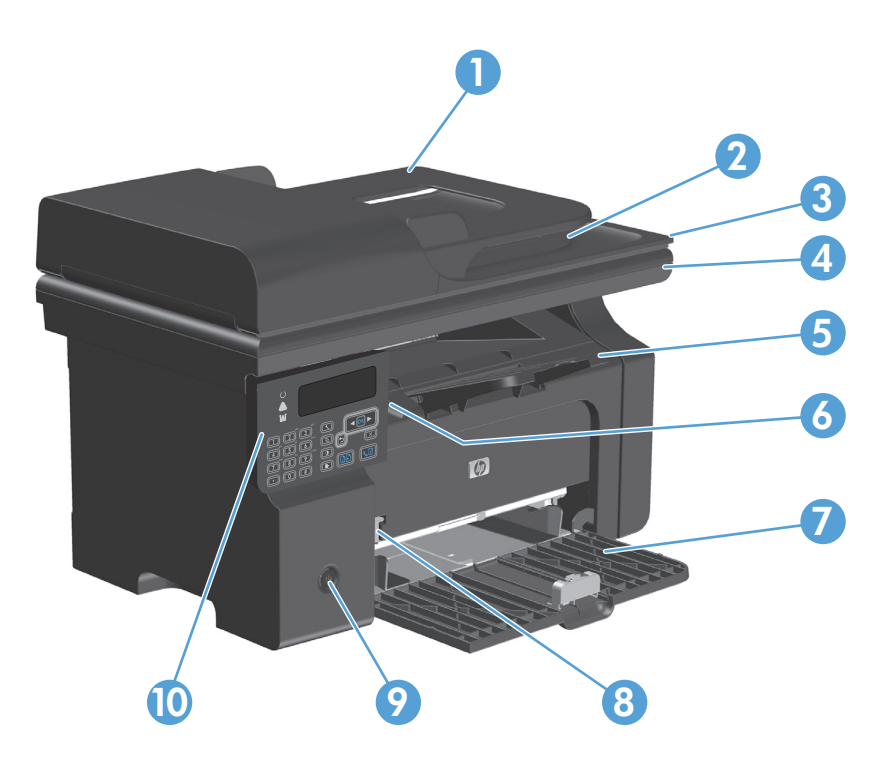

| 1  | asiakirjansyöttölaite                          |
|----|------------------------------------------------|
| 2  | Asiakirjansyöttölaitteen tulostelokero         |
| 3  | Skannerin kansi                                |
| 4  | Skanneri                                       |
| 5  | Tulostelokero ja jatke pitkiä papereita varten |
| 6  | Värikasetin luukun nostoliuska                 |
| 7  | Syöttölokero                                   |
| 8  | Lyhyt materiaalijatke                          |
| 9  | Virta-näppäin                                  |
| 10 | Ohjauspaneeli                                  |

## Takanäkymä

## M1130-sarja

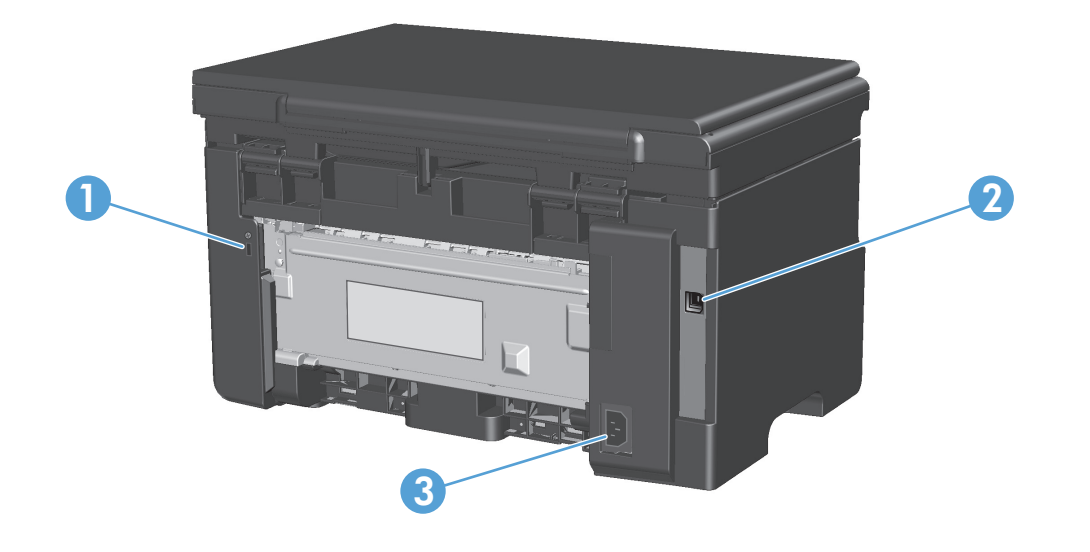

| 1 | Paikka vaijerityyppiselle turvalukolle |
|---|----------------------------------------|
| 2 | Hi-Speed USB 2.0 -portti               |
| 3 | Virtajohdon liitäntä                   |

## M1210-sarja

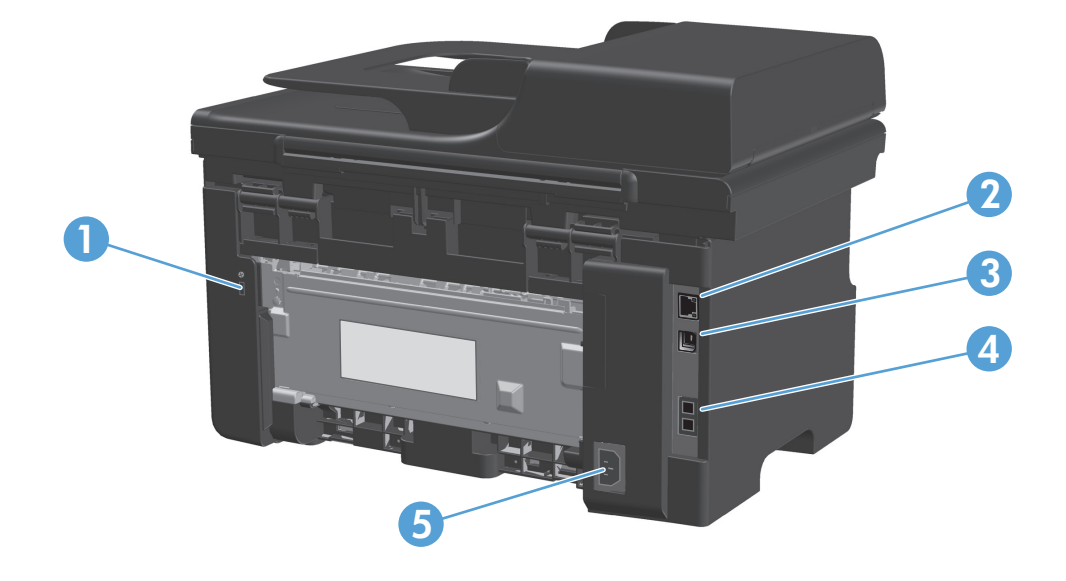

| 1 | Paikka vaijerityyppiselle turvalukolle |
|---|----------------------------------------|
| 2 | RJ-45-verkkoportti                     |
| 3 | Hi-Speed USB 2.0 -portti               |
| 4 | RJ-11-faksiportit                      |
| 5 | Virtajohdon liitäntä                   |

## Sarja- ja mallinumeron sijainti

Sarja- ja mallinumerotarra sijaitsee laitteen taustapuolella.

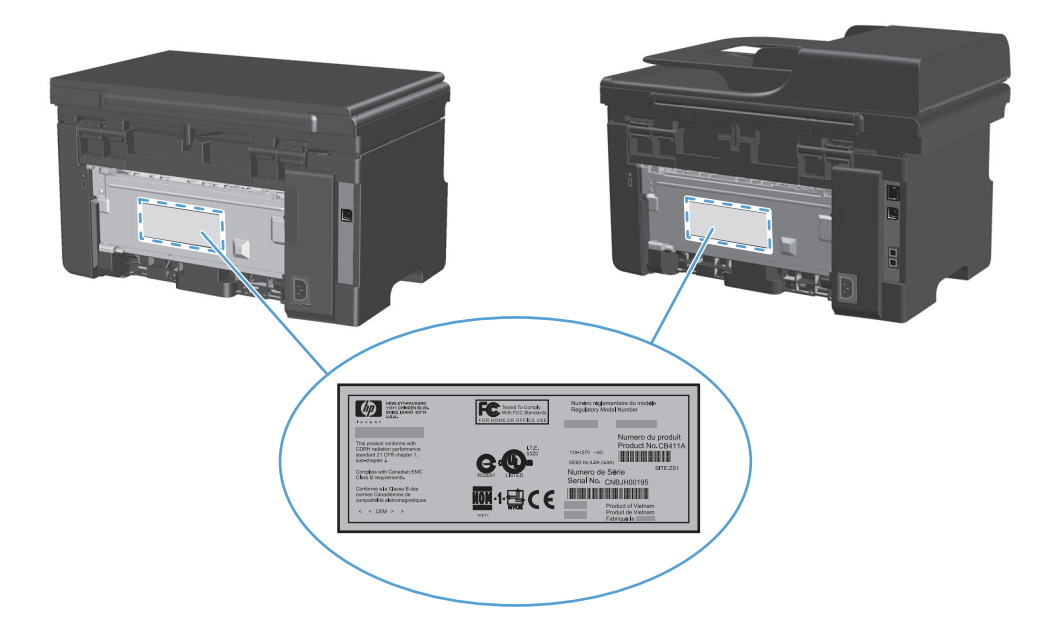

## Ohjauspaneelin sisältö

## M1130-sarja

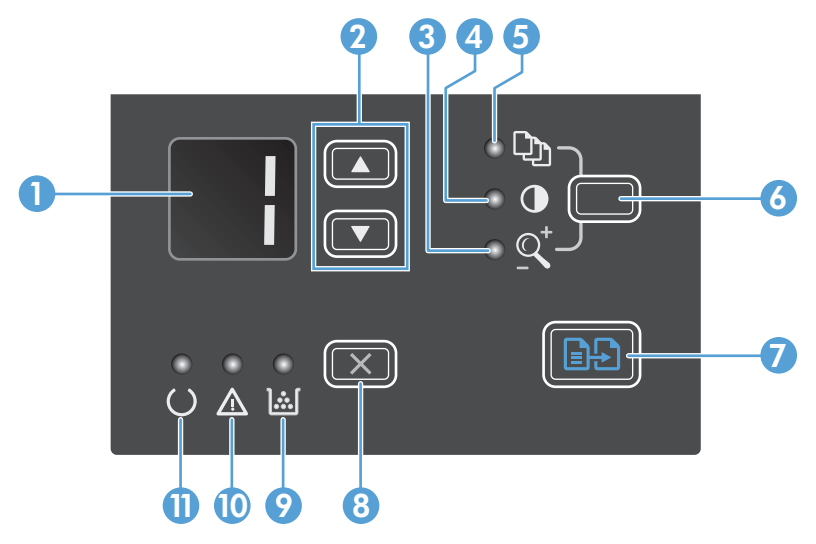

| 1  |              | <b>LED-näyttö</b> : Näytössä näkyy kopioiden määrä, kopioiden tummuusaste ja kopiointikoon suurennus- tai<br>pienennysprosentti. Lisäksi näytössä näkyvät virhekoodit, jotka ilmoittavat käyttäjän huomiota vaativista ongelmista.                                                                                                    |
|----|--------------|----------------------------------------------------------------------------------------------------|
| 2  |              | <b>Ylä- ja alanuolipainikkeet</b> : Kopioiden määrän tai tummuustason suurentaminen ja pienentäminen sekä kopiokoon<br>pienennys- tai suurennusprosentti.                                                                                                    |
|    | •            | • Suurenna tai pienennä kopiointiasetuksia yhden lukeman verran painamalla painikkeita alle sekunnin ajan.                                                                                                    |
|    |              | <ul> <li>Suurenna tai pienennä tummuusasetusta enimmäis- tai vähimmäisarvoon asti pitämällä painikkeita painettuna<br/>vähintään yhden sekunnin ajan.</li> </ul>                                                                                                    |
|    |              | • Suurenna tai pienennä kopioiden määrää tai kopiokoon suurennuksen tai pienennyksen prosenttisarvoa kymmenellä pitämällä painikkeita painettuna vähintään yhden sekunnin ajan.                                                                                                    |
| 3  | <u>_</u>     | Pienennys/suurennus-merkkivalo: Ilmoittaa, että kopiokoon suurennus-/pienennystoiminto on käytössä.                                                                                                    |
| 4  | O            | Tumma/vaalea-merkkivalo: Ilmoittaa, että kopioinnin tummuudensäätö on käytössä.                                                                                                    |
| 5  | Ċ)           | Kopiomäärä-merkkivalo: Ilmoittaa, että Kopiomäärä-toiminto on käytössä.                                                                                                    |
| 6  |              | <b>Asetuspainike</b> : Kunkin kopiointityön määrä-, tummuus- ja kokoasetusten selaaminen. Painikkeen oletusasetuksena on<br>kopiomäärä. Voit muuttaa kaikkien töiden oletusasetuksia selaamalla kyseisen asetuksen kohtaan ja pitämällä painiketta<br>painettuna kolmen sekunnin ajan. Kun valo vilkkuu, voit muuttaa asetusta. Tallenna asetus painamalla painiketta<br>uudelleen. |
| 7  | ÐÐ           | Kopioi-painike: Kopiointityön käynnistäminen.                                                                                                    |
| 8  | $\mathbf{X}$ | <b>Peruuta-painike</b> : Nykyisen työn peruuttaminen tai käyttäjän viimeisimmän asetuksen poistaminen. Kun laite on Valmis-<br>tilassa, voit palauttaa kopiointiasetusten oletusarvot painamalla tätä painiketta.                                                                                                    |
| 9  | <u>ا</u> شا  | Väriaineen määrän merkkivalo: Tulostuskasetin väriaine on vähissä.                                                                                                    |
| 10 | Δ            | Hälytysmerkkivalo: Ilmoittaa laitteen virhetilanteesta.                                                                                                    |
| 11 | U            | Valmis-merkkivalo: Laite on valmis tai käsittelee tulostustyötä.                                                                                                    |

## M1210-sarja

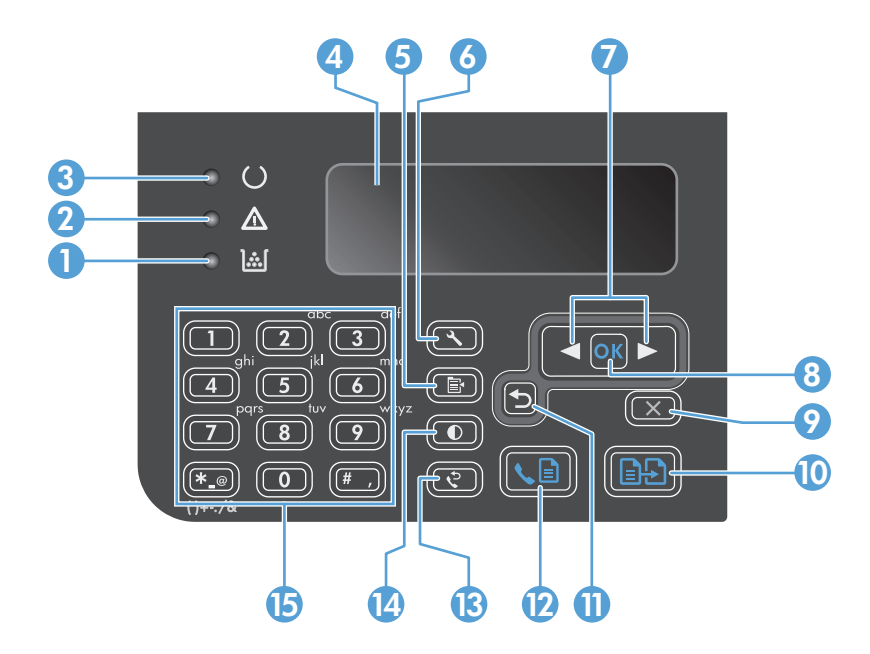

| 1  | <u>][</u>    | Väriaineen määrän merkkivalo: Tulostuskasetin väriaine on vähissä.                                                                                                    |
|----|--------------|----------------------------------------------------------------------------------------------------|
| 2  | Δ            | Hälytysmerkkivalo: Ilmoittaa laitteen virhetilanteesta. Katso LCD-näytössä näkyvää ilmoitusta.                                                                                                    |
| 3  | C            | Valmis-merkkivalo: Laite on valmis tai käsittelee tulostustyötä.                                                                                                    |
| 4  |              | LCD-näyttö: Tilatiedot, valikot ja ilmoitukset näkyvät näytössä.                                                                                                    |
| 5  | Ē            | <b>Kopiointiasetukset-painike</b> : Avaa <b>Kopiointiasetukset</b> -valikon. Jos haluat kopioida henkilökortin, avaa <b>Kopiointitunnus</b> -<br>valikko painamalla tätä painiketta kolme kertaa ja paina OK-painiketta. |
| 6  | ٩,           | Asetuspainike: Avaa valikon.                                                                                                    |
| 7  |              | <b>Vasen ja oikea nuolipainike</b> : Valikoiden avaaminen ja selaaminen. Näytössä näkyvän arvon suurentaminen tai<br>pienentäminen. Kohdistimen siirtäminen yhden merkin verran eteen- tai taaksepäin.                   |
|    |              |                                                                                                    |
| 8  | ОК           | <b>OK-painike</b> : Asetuksen tai toimenpiteen vahvistaminen käytön jatkamista varten.                                                                                                    |
| 9  | $\mathbf{X}$ | <b>Peruuta-painike</b> : Nykyisen työn peruuttaminen tai käyttäjän viimeisimmän asetuksen poistaminen. Kun laite on Valmis-<br>tilassa, voit palauttaa kopiointiasetusten oletusarvot painamalla tätä painiketta.        |
| 10 | ÐÐ           | Kopioi-painike: Kopiointityön käynnistäminen.                                                                                                    |
| 11 | ◆            | Paluupainike: Paluu edelliseen valikkotasoon.                                                                                                    |
| 12 | <b>S</b>     | Faksin lähetyspainike: Faksityön käynnistäminen.                                                                                                    |
| 13 | ę            | Uudelleenvalintapainike: Edellisessä faksityössä käytetyn numeron uudelleenvalinta.                                                                                                    |
| 14 | O            | Tumma/vaalea-kopiointipainike: Nykyisen kopiointityön tummuusasetuksen säätäminen.                                                                                                    |
| 15 |              | Numeronäppäimistö: Faksinumeroiden ja tietojen syöttäminen.                                                                                                    |

# 2 Ohjauspaneelin valikot (vain M1210-sarja)

Ohjauspaneelin valikot

## **Ohjauspaneelin valikot**

Ohjauspaneelin päävalikkoja voi käyttää seuraavasti:

- Puhelinmuistio -valikon avulla voit avata faksipuhelinluettelon.
- **Faksin tila** -valikon avulla voi tarkastella luetteloa lähetettävistä fakseista tai vastaanotetuista fakseista, jotka odottavat tulostusta, edelleenlähetystä tai tietokoneen latausta.
- Faksitoiminnot-valikon avulla voi määrittää esimerkiksi seuraavat faksitoiminnot: viivästetyn faksin ajoitus, Vastaanota tietokoneeseen -tilan peruutus, aiemmin tulostettujen faksien uudelleentulostus ja muistiin tallennettujen faksien poistaminen.
- **Kopioasetukset**-valikon avulla voi määrittää peruskopioinnin oletusasetukset, kuten kontrastin, lajittelun ja tulostettavien kopioiden määrän.
- **Raportit**-valikon avulla voi tulostaa raportteja, joissa on tietoja laitteen tilasta.
- Faksin asetukset -valikon avulla voidaan määrittää lähtevien ja tulevien faksien asetukset sekä faksien perusasetukset.
- Järjestelmän asetukset -valikon avulla voi määrittää laitteen perusasetukset, kuten kielen, tulostuslaadun ja äänenvoimakkuuden.
- Huolto-valikon avulla voi palauttaa oletusasetukset, puhdistaa laitteen ja ottaa käyttöön tulostusjälkeen vaikuttavia erityistiloja.
- Verkkokokoonpano -valikossa määritetään laitteen verkkoasetukset.

### Taulukko 2-1 Puhelinmuistio -valikko

| Valikkokohta   | Alivalikon kohta | Kuvaus                                                                        |
|----------------|------------------|-------------------------------------------------------------------------------|
| Puhelinmuistio | Lisää/Muokkaa    | Muokkaa faksipuhelinluetteloa. Laite tukee jopa 100 numeron puhelinluetteloa. |
|                | Poista           |                                                                               |
|                | Poista kaikki    |                                                                               |

#### Taulukko 2-2 Faksin tila -valikko

| Valikkokohta | Kuvaus                                                                              |
|--------------|-------------------------------------------------------------------------------------|
| Faksin tila  | Näyttää jonossa olevat faksityöt. Lisäksi voit peruuttaa jonossa olevia faksitöitä. |

#### Taulukko 2-3 Faksitoiminnot -valikko

| Valikkokohta            | Kuvaus                                                                                                    |
|-------------------------|----------------------------------------------------------------------------------------------------|
| Lähetä faksi myöhemmin  | Mahdollistaa faksin lähetyksen myöhempänä ajankohtana.                                                                                                    |
| Lopeta PC-vast.         | Poistaa <b>Vastaanota tietokoneeseen</b> -asetuksen käytöstä. Asetus määrittää, että tietokone voi ladata<br>nykyiset tulostamattomat faksit ja tulevat faksit, jotka laite vastaanottaa. |
| Tulosta viim. uudelleen | Tulostaa uudelleen laitteen muistissa olevat faksit.                                                                                                    |

### Taulukko 2-3 Faksitoiminnot -valikko (jatkoa)

| Valikkokohta              | Kuvaus                                                                                       |
|---------------------------|----------------------------------------------------------------------------------------------|
| Kyselyn vastaanotto       | Määrittää, että laite voi soittaa toiseen faksilaitteeseen, jonka kyselylähetys on käytössä. |
| Poista tallennetut faksit | Poistaa kaikki faksit laitteen muistista.                                                    |

### Taulukko 2-4 Kopioasetukset -valikko

| Valikkokohde      | Alivalikon kohde      | Kuvaus                                               |
|-------------------|-----------------------|------------------------------------------------------|
| Oletuslaatu       | Teksti                | Määrittää kopiointilaadun oletusarvon                |
|                   | Vedos                 |                                                      |
|                   | Yhdistelmä            |                                                      |
|                   | Filmikuva             |                                                      |
|                   | Kuva                  |                                                      |
| Olet. vaal./tumm. |                       | Määrittää kontrastiasetuksen oletusarvon.            |
| Olet. lajittelu   | Poissa käytöstä       | Määrittää, lajitellaanko kopiot, kun ne tulostetaan. |
|                   | Käytössä              |                                                      |
| Olet. kopiomäärä  | (Alue: 1–99)          | Määrittää kopioiden oletusmäärän.                    |
| Olet. pienennys/  | Alkup.=100 %          | Määrittää kopioidun asiakirjan pienennys- tai        |
| suurennus         | A4 – Letter=94 %      | suurennussunteen otetusarvon.                        |
|                   | Letter – A4=97 %      |                                                      |
|                   | Koko sivu=91 %        |                                                      |
|                   | 2 sivua arkille       |                                                      |
|                   | 4 sivua arkille       |                                                      |
|                   | Mukautettu: 25 – 400% |                                                      |

## Taulukko 2-5 Raportit -valikko

| Valikkokohde                                                                                 | Alivalikon kohde | Alivalikon kohde                                   | Kuvaus                                           |
|----------------------------------------------------------------------------------------------|------------------|----------------------------------------------------|--------------------------------------------------|
| Näytesivu                                                                                    |                  |                                                    | Tulostaa tulostuslaatua havainnollistavan sivun. |
| Faksiraportit         Faksin vahvistus         Ei koskaan         Määrittää, tulostaako lait |                  | Määrittää, tulostaako laite vahvistusraportin työn |                                                  |
|                                                                                              |                  | Lähetä vain faksi                                  | onnistuneen tanetyksen tai vastaanoton jatkeen.  |
|                                                                                              |                  | Vastaanotettu faksi                                |                                                  |
|                                                                                              |                  | Kaikki faksit                                      |                                                  |
|                                                                                              |                  |                                                    |                                                  |

| Valikkokohde      | Alivalikon kohde               | Alivalikon kohde | Kuvaus                                                                                                    |
|-------------------|--------------------------------|------------------|----------------------------------------------------------------------------------------------------|
|                   | Faksin virheraportti           | Kaikki virheet   | Määrittää, tulostaako laite vahvistusraportin työn                                                                      |
|                   |                                | Lähetysvirhe     | epäönnistuneen länetyksen tai vastaanoton jälkeen.                                                                      |
|                   |                                | Vast.ottovirhe   |                                                                                                    |
|                   |                                | Ei koskaan       |                                                                                                    |
|                   | Viimeisen puhelun<br>raportti  |                  | Tulostaa yksityiskohtaisen raportin faksin edellisestä<br>käyttökerrasta, joko lähetyksestä tai vastaanotosta.          |
|                   | Sisällytä 1. sivu              | Käytössä         | Määrittää, liittääkö laite raporttiin faksin ensimmäisen                                                                |
|                   |                                | Poissa käytöstä  | sivun pienoiskuvan.                                                                                                    |
|                   | Faksitapahtumaloki             | Tulosta loki nyt | <b>Tulosta loki</b> : Tulostaa luettelon viimeisimmistä 40                                                              |
|                   |                                | Autom. lokitul.  |                                                                                                    |
|                   |                                |                  | Autom. lokitul.: Vaihtoehto Käytössä tulostaa raportin<br>automaattisesti 40 faksityön välein. Vaihtoehto Poissa        |
|                   |                                |                  | käytöstä poistaa automaattisen tulostuksen käytöstä.                                                                    |
|                   | Puhelinmuistioraportti         |                  | Tulostaa laitteeseen määritetyt puhelinluettelomerkinnät.                                                               |
|                   | Estettyjen faksien<br>luettelo |                  | Tulostaa luettelon puhelinnumeroista, joita on estetty<br>lähettämästä fakseja laitteeseen.                             |
|                   | Kaikki faksiraportit           |                  | Tulostaa kaikki fakseihin liittyvät raportit.                                                                           |
| Valikkorakenne    |                                |                  | Tulostaa ohjauspaneelin valikkokartan. Kartassa näkyvät<br>kunkin valikon aktiiviset asetukset.                         |
| Kokoonpanorap.    |                                |                  | Tulostaa luettelon kaikista laitteen asetuksista verkko- ja<br>faksiasetukset mukaan lukien.                            |
| Tarvikkeiden tila |                                |                  | Tulostaa väriainekasetin tiedot, mukaan lukien arvioitu<br>jäljellä oleva sivumäärä ja tulostettujen sivujen lukumäärä. |

## Taulukko 2-5 Raportit -valikko (jatkoa)

| Taulukk | o 2-6 | Faksin | asetu | kset -v | alikko |
|---------|-------|--------|-------|---------|--------|
|---------|-------|--------|-------|---------|--------|

| Valikkokohde                 | Alivalikon kohde  | Alivalikon kohde | Kuvaus                                                                                                    |
|------------------------------|-------------------|------------------|----------------------------------------------------------------------------------------------------|
| Faksin otsikko Faksinumerosi |                   |                  | Määrittää vastaanottavaan laitteeseen lähetettävät                                                                                                    |
|                              | Yrityksen nimi    |                  |                                                                                                    |
| Faksilähetysmäärit           | Olet. tarkkuus    | Tarkka           | Määrittää lähetettävien asiakirjojen tarkkuuden.                                                                                                    |
| ykset                        |                   | Erittäin tarkka  | Suuritarkkuuksisissa kuvissa on paljon pisteitä tuumalla (dots<br>per inch, dpi), joten niissä näkyy paljon yksityiskohtia.<br>Pienitarkkuuksisissa kuvissa on vähemmän pisteitä tuumalla, |
|                              |                   | Valokuva         | ja niissä näkyy vähemmän yksityiskohtia, mutta tiedoston                                                                                                    |
|                              |                   | Vakio            | koko on pienempi.                                                                                                    |
|                              |                   |                  | Tarkkuusasetuksen muuttaminen saattaa vaikuttaa                                                                                                    |
|                              |                   |                  | faksausnopeuteen.                                                                                                    |
|                              | Olet. vaal./tumm. |                  | Määrittää lähtevien faksien tummuuden.                                                                                                    |

| Valikkokohde              | Alivalikon kohde                | Alivalikon kohde                                     | Kuvaus                                                                                                    |
|---------------------------|---------------------------------|------------------------------------------------------|----------------------------------------------------------------------------------------------------|
|                           | Olet. lasin koko                | Letter<br>A4                                         | Ottaa käyttöön oletuspaperikoon skannaustasolta<br>skannattaessa ja kopioitaessa.                                                                                                    |
|                           | Valintatila                     | Ääni                                                 | Määrittää, käyttääkö laite ääni- vai pulssivalintaa.                                                                                                    |
|                           | Uud.val., kun<br>varattu        | Käytössä<br>Poissa käytöstä                          | Määrittää, montako kertaa laite valitsee numeron uudelleen,<br>jos linja on varattu.                                                                                                    |
|                           | Uud. val., kun ei<br>vast.      | Käytössä<br>Poissa käytöstä                          | Määrittää, valitseeko laite numeron uudelleen, jos<br>vastaanottava faksilaite ei vastaa.                                                                                                    |
|                           | Uud.valinta, kun<br>siirtovirhe | Käytössä<br>Poissa käytöstä                          | Määrittää, valitseeko laite vastaanottavan faksilaitteen<br>numeron uudelleen, jos sattuu tiedonsiirtovirhe.                                                                                                    |
|                           | Soiton etuliite                 | Käytössä<br>Poissa käytöstä                          | Määrittää etuliitenumeron, joka on valittava lähetettäessä<br>fakseja laitteesta.                                                                                                    |
|                           | Valintaäänen<br>tunnistus       | Käytössä<br>Poissa käytöstä                          | Määrittää, odottaako laite valintaääntä ennen faksin lähetystä.                                                                                                    |
| Faksin vast.<br>asetukset | Vastaustila                     | Automaattinen<br>TAM<br>Faksi/Puhelin<br>Manuaalinen | <ul> <li>Määrittää vastaustilan tyypin. Käytettävissä ovat seuraavat vaihtoehdot:</li> <li>Automaattinen: Laite vastaa saapuvaan puheluun määritettyjen sointikertojen jälkeen.</li> <li>TAM: Ota asetus käyttöön, kun laitteeseen on liitetty puhelinvastaaja. Laite ei vastaa puheluihin automaattisesti. Sen sijaan se odottaa, kunnes se havaitsee faksin valintaäänen.</li> <li>Faksi/Puhelin: Laite vastaa tuleviin puheluihin välittömästi. Jos se havaitsee faksin valintaäänen, se käsittelee puhelun faksina. Jos se ei havaitse faksin valintaääntä, se hälyttää saapuvasta äänipuhelusta soittoäänellä.</li> <li>Manuaalinen: Sinun on painettava Lähetä faksi C - painiketta tai käytettävä sivupuhelinta, jotta laite vastaa saapuvaan puheluun.</li> </ul> |
|                           | Sointeja ennen<br>vastaamista   |                                                      | Määrittää sointikerrat ennen faksimodeemin vastaamista.                                                                                                    |

## Taulukko 2-6 Faksin asetukset -valikko (jatkoa)

| Valikkokohde | Alivalikon kohde            | Alivalikon kohde                   | Kuvaus                                                                                                    |
|--------------|-----------------------------|------------------------------------|----------------------------------------------------------------------------------------------------|
|              | Vastauksen tyyppi           | Kaikki soitot<br>1                 | Tämän asetuksen avulla voit käyttää kahta tai kolmea<br>puhelinnumeroa samassa linjassa. Jokaisella numerolla on eri<br>soittoääni, jos käytössä on erottuva soittoäänipalvelu.                                                           |
|              |                             | 2<br>3                             | • <b>Kaikki soitot</b> : Laite vastaa kaikkiin puhelinlinjan kautta tuleviin puheluihin.                                                                                                    |
|              |                             | 2&3 soittoään.                     | <ul> <li>1: Laite vastaa puheluihin, jotka tuottavat yhden<br/>soittoäänen.</li> </ul>                                                                                                    |
|              |                             |                                    | <ul> <li>2: Laite vastaa puheluihin, jotka tuottavat kaksi soittoääntä.</li> </ul>                                                                                                    |
|              |                             |                                    | <ul> <li>3: Laite vastaa puheluihin, jotka tuottavat kolme<br/>soittoääntä.</li> </ul>                                                                                                    |
|              |                             |                                    | <ul> <li>2&amp;3 soittoään.: Laite vastaa puheluihin, jotka tuottavat<br/>kaksi tai kolme soittoääntä.</li> </ul>                                                                                                    |
|              | Sivupuhelin                 | Käytössä<br>Poissa käytöstä        | Kun tämä asetus on valittuna, laite vastaa saapuvaan<br>faksipuheluun, kun valitset sivupuhelimesta <b>1-2-3</b> .                                                                                                    |
|              |                             | . 01554 Raytosta                   |                                                                                                    |
|              | Hilj.tunnistus              | Kaytossa<br>Poissa käytöstä        | Maarittaa, voiko laite vastaanottaa fakseja vanhoista<br>faksilaitteista, jotka eivät lähetä faksilähetykseen kuuluvia<br>faksiääniä.                                                                                                    |
|              | Sovita sivulle              | Käytössä<br>Poissa käytöstä        | Pienentää A4- tai Letter-kokoa suuremmat faksit niin, että ne<br>mahtuvat A4- tai Letter-kokoiselle paperille. Jos asetukseksi<br>määritetään <b>Poissa käytöstä</b> , Letter- tai A4-kokoa suuremma<br>faksit tulostuvat usealle sivulle |
|              | Leimaa faksit               | Käytössä<br>Poissa käytöstä        | Määrittää, että laite lisää vastaanottamiinsa fakseihin<br>päivämäärän, ajan, lähettäjän puhelinnumeron ja<br>sivunumeron.                                                                                                    |
|              | Välitä faksi                | Käytössä                           | Määrittää, että laite lähettää kaikki vastaanotetut faksit<br>toiseen faksilaitteeseen.                                                                                                    |
|              |                             | Poissa käytöstä                    |                                                                                                    |
|              | Estä faksit                 | Lisää merkintä                     | Muokkaa estettyjen faksien luetteloa. Estettyjen faksien<br>luettelossa voi olla enintään 30 numeroa. Kun laite                                                                                                    |
|              |                             | Poista merkinta<br>Tyhjennä kaikki | vastaanottaa puhelun jostakin estetystä faksinumerosta, se<br>poistaa saapuvan faksin. Lisäksi laite lisää estetyn faksin<br>tiedot toimintalokiin ja työkirjanpidon tietoihin.                                                           |
|              | Tulosta faksit<br>uudelleen | Käytössä                           | Määrittää, voidaanko käytettävissä olevaan muistiin<br>tallennetut saapuneet faksit tulostaa uudelleen.                                                                                                    |
|              |                             | Poissa käytöstä                    |                                                                                                    |
|              | Yksit. vastaanotto          | Käytössä<br>Reissa käytästä        | Yksit. vastaanotto -toiminnon asettaminen Käytössä<br>-asetukseen edellyttää salasanan määrittämistä. Salasanan                                                                                                    |
|              |                             | PUISSA KAYLUSLA                    | maaritys vaikuttaa seuraavasti:                                                                                                    |
|              |                             | Tulosta faksit                     | <ul> <li>Yksit. vastaanotto-toiminto on käytössä.</li> <li>Vanhat faksit poistuvat muistista.</li> </ul>                                                                                                    |
|              |                             |                                    | <ul> <li>Välitä faksi- ja Vastaanota tietokoneeseen-toimintojen<br/>asetuksina on Poissa käytöstä, eikä niitä voi määrittää.</li> </ul>                                                                                                   |
|              |                             |                                    | Saapuvat faksit tallentuvat muistiin.                                                                                                    |

## Taulukko 2-6 Faksin asetukset -valikko (jatkoa)

| Taulukko 2-6 | Faksin asetukset -valikko | (jatkoa) |
|--------------|---------------------------|----------|
|--------------|---------------------------|----------|

| Valikkokohde  | Alivalikon kohde | Alivalikon kohde | Kuvaus                                                                                                    |
|---------------|------------------|------------------|----------------------------------------------------------------------------------------------------|
|               | F/P-soittoaika   |                  | Tämä valinta määrittää sekunteina sen ajan, jonka kuluttua<br>laite ilmoittaa saapuvasta äänipuhelusta soittoäänellä. |
| Kaikki faksit | Virheenkorjaus   | Käytössä         | Määrittää, lähettääkö tai vastaanottaako laite virheellisen                                                           |
|               |                  | Poissa käytöstä  | osan uudelleen, kun taksin siirrossa sattuu virne.                                                                    |
|               | Faksin nopeus    | Nopea(V.34)      | Lisää tai vähentää sallittua faksinsiirtonopeutta.                                                                    |
|               |                  | Keskitaso(V.17)  |                                                                                                    |
|               |                  | Hidas(V.29)      |                                                                                                    |

| Taulukko 2-7 | Järjestelmän asetukset -valikko |
|--------------|---------------------------------|
|--------------|---------------------------------|

| Valikkokohde                    | Alivalikon kohde                                                                       | Alivalikon kohde                                   | Kuvaus                                                                                   |
|---------------------------------|----------------------------------------------------------------------------------------|----------------------------------------------------|------------------------------------------------------------------------------------------|
| Kieli                           | (Käytettävissä<br>olevien<br>ohjauspaneelin<br>näyttökielien<br>luettelo.)             |                                                    | Määrittää ohjauspaneelissa näkyvien sanomien ja<br>laiteraporttien kielen.               |
| Paperiasetukset                 | Olet. paperikoko                                                                       | Letter                                             | Määrittää sisäisten raporttien ja tulostustöiden tulostuskoon.                           |
|                                 |                                                                                        | A4                                                 |                                                                                          |
|                                 |                                                                                        | Legal                                              |                                                                                          |
|                                 | Olet. paperityyppi                                                                     | Luetteloi<br>käytettävissä olevat<br>paperityypit. | Määrittää sisäisten raporttien ja tulostustöiden tulostustyypin.                         |
| Tulostustummuus                 | (1–5)                                                                                  |                                                    | Määrittää, miten paljon väriainetta laite käyttää viivojen ja<br>reunojen tummennukseen. |
| Äänenvoimakkuude<br>n asetukset | Hälytyksen<br>äänenvoimakkuus                                                          | Hiljainen<br>Taus Uisan                            | Määrittää laitteen äänenvoimakkuuden.                                                    |
|                                 | Soiton<br>äänenvoimakkuus                                                              | - Tavallinen<br>Voimakas                           |                                                                                          |
|                                 | Näppäinpainallukse<br>n äänenvoimakkuus                                                | Poissa käytöstä                                    |                                                                                          |
|                                 | Puhelinlinjan<br>äänenvoim.                                                            | -                                                  |                                                                                          |
| Aika/pvm.                       | (Ajan esitystavan,<br>kellonajan,<br>päivämäärämuodon<br>ja päivämäärän<br>asetukset.) |                                                    | Määrittää laitteen aika- ja päivämääräasetuksen.                                         |

### Taulukko 2-8 Huolto -valikko

| Valikkokohde           | Alivalikon kohde  | Kuvaus                                                                                                    |  |
|------------------------|-------------------|----------------------------------------------------------------------------------------------------|--|
| T.30-jäljitys          | Ei koskaan<br>Nyt | Tulostaa tai ajoittaa raportin faksinsiirto-ongelmien määritystä<br>varten.                                                                                                    |  |
|                        | Jos virhe         |                                                                                                    |  |
|                        | Soiton lopussa    |                                                                                                    |  |
| Palauta oletukset      |                   | Palauttaa kaikkien mukautettujen asetusten tehdasoletusasetukset.                                                                                                    |  |
| Puhdistustila          |                   | Puhdistaa laitteen, jos tulosteissa esiintyy täpliä tai muita jälkiä.<br>Puhdistustoiminto poistaa pölyn ja väriainejäämät paperiradasta.                                                                             |  |
|                        |                   | Kun toiminto valitaan, laite pyytää lisäämään lokeroon tavallista<br>Letter- tai A4-kokoista paperia. Aloita puhdistus painamalla OK-<br>painiketta. Odota, kunnes puhdistus on päättynyt. Hävitä tulostettu<br>sivu. |  |
| USB-nopeus             | Suuri             | Määrittää USB-nopeuden.                                                                                                    |  |
|                        | Täysi             |                                                                                                    |  |
| Ei taipumista          | Käytössä          | Jos tulostetut sivut ovat jatkuvasti käpristyneitä, laite voidaan siirtää                                                                                                    |  |
| Poissa k               | Poissa käytöstä   | Oletusasetus on <b>Poissa käytöstä</b> .                                                                                                    |  |
| Arkistotuloste         | Käytössä          | Kun tulosteita on tarkoitus säilyttää tavallista pidempään, tämän                                                                                                    |  |
| Poissa käytöstä pölyän |                   | pölyämistä, mikä parantaa tulosteiden säilyvyyttä.                                                                                                    |  |
|                        |                   | Oletusasetus on <b>Poissa käytöstä</b> .                                                                                                    |  |

### Taulukko 2-9 Verkkokokoonpano -valikko

| Valikon kohta   | Alivalikon kohta       | Kuvaus                                                                                                    |
|-----------------|------------------------|----------------------------------------------------------------------------------------------------|
| TCP/IP-kokoonp. | Automaattinen          | Jos haluat määrittää kaikki TCP/IP-asetukset                                                                                          |
|                 | Manuaalinen            | automaattisesti, valitse <b>Automaattinen</b> -asetus.                                                                                |
|                 |                        | Jos haluat määrittää IP-osoitteen, aliverkon peitteen ja<br>oletusyhdyskäytävän manuaalisesti, valitse<br><b>Manuaalinen</b> -asetus. |
|                 |                        | Oletusasetus on <b>Automaattinen</b> .                                                                                                |
| Linkin nopeus   | Automaattinen (oletus) | Tämän valikon avulla yhteysnopeus voidaan<br>tarvittaessa määrittää manuaalisesti                                                     |
|                 | 10T kaksisuuntainen    |                                                                                                    |
|                 | 10T yksisuuntainen     | Kun yhteysnopeus on määritetty, laite käynnistyy<br>automaattisesti uudelleen.                                                        |
|                 | 100TX kaksisuuntainen  |                                                                                                    |
|                 | 100TX yksisuuntainen   |                                                                                                    |

### Taulukko 2-9 Verkkokokoonpano -valikko (jatkoa)

| Valikon kohta     | Alivalikon kohta | Kuvaus                                                                                                    |
|-------------------|------------------|----------------------------------------------------------------------------------------------------|
| Verkkopalvelut    | IPv4             | Tämän avulla verkonvalvoja voi rajoittaa laitteen                                                                                                    |
|                   | IPv6<br>Käytössä |                                                                                                    |
|                   |                  | Käytössä                                                                                                    |
|                   |                  | Poissa käytöstä                                                                                                    |
|                   |                  | Kaikkien kohtien oletusasetus on <b>Käytössä</b> .                                                                                                    |
| Näytä IP-osoite   | Ei               | Ei: Laitteen IP-osoite ei näy ohjauspaneelin näytössä.                                                                                                  |
|                   | Kyllä            | <b>Kyllä</b> : Laittteen IP-osoite näkyy ohjauspaneelin<br>näytössä vuorotellen tarviketietojen kanssa. IP-osoite<br>ei näy, jos laite on virhetilassa. |
|                   |                  | Oletusasetus on <b>Ei</b> .                                                                                                    |
| Palauta oletukset |                  | Voit palauttaa verkon oletusasetukset painamalla OK-<br>painiketta.                                                                                     |
# 3 Windows-ohjelmisto

- <u>Tuetut Windows-käyttöjärjestelmät</u>
- <u>Tulostinohjain</u>
- <u>Tulostusasetusten arvojärjestys</u>
- <u>Tulostinohjaimen asetusten muuttaminen Windowsissa</u>
- <u>Windows-ohjelmiston poistaminen</u>
- <u>Windows-apuohjelmat</u>

## Tuetut Windows-käyttöjärjestelmät

Laite tukee seuraavia Windows-käyttöjärjestelmiä:

#### **Ohjelmiston täydellinen asennus**

- Windows XP
- Windows Vista (32- ja 64-bittinen)
- Windows 7 (32- ja 64-bittinen)

#### Vain tulostin- ja skanneriohjaimet

- Windows 2003 Server
- Windows 2008 Server

## Tulostinohjain

Tulostinohjaimen kautta käytetään laitteen toimintoja, kuten tulostamista mukautetulle paperikoolle, asiakirjojen koon muuttamista ja leimojen lisäämistä.

**HUOMAUTUS:** Uusimmat ohjaimet ovat saatavissa osoitteessa <u>www.hp.com/go/ljm1130series\_software</u> tai <u>www.hp.com/go/ljm1210series\_software</u>. Windows-tietokoneessa laiteohjelmiston asennusohjelma tarkistaa kokoonpanon mukaan automaattisesti, onko tietokone yhteydessä Internetiin ja voiko se siten saada uusimpia ohjaimia.

## Tulostusasetusten arvojärjestys

Tulostusasetusten arvojärjestys määräytyy sen mukaan, missä muutokset on tehty:

**HUOMAUTUS:** Komentojen ja valintaikkunoiden nimet saattavat vaihdella käytössä olevan ohjelman mukaan.

- Sivun asetukset -valintaikkuna: Tämä valintaikkuna avataan valitsemalla käytettävän ohjelman Tiedosto-valikosta Sivun asetukset tai vastaava komento. Siinä määritetyt asetukset kumoavat kaikkialla muualla määritetyt asetukset.
- Tulosta-valintaikkuna: Tämä valintaikkuna avataan valitsemalla käytettävän ohjelman Tiedostovalikosta Tulosta, Tulostimen asetukset tai vastaava komento. Tulosta-valintaikkunassa määritetyt asetukset ovat toissijaisia, ja ne eivät tavallisesti kumoa Sivun asetukset -valintaikkunassa määritettyjä asetuksia.
- Tulostimen asetukset -valintaikkuna (tulostinohjain). Avaa tulostinohjain napsauttamalla Tulostavalintaikkunan Ominaisuudet-painiketta. Tulostimen ominaisuudet –valintaikkunassa määritetyt asetukset eivät tavallisesti kumoa muualla tulostusohjelmassa määritettyjä asetuksia. Useimpia tulostusasetuksia voi muuttaa tässä.
- Tulostinohjaimen oletusasetukset: Tulostinohjaimen oletusasetukset määräävät kaikissa tulostustöissä käytettävät asetukset, *paitsi* jos asetuksia muutetaan Sivun asetukset-, Tulosta- tai Tulostimen ominaisuudet -valintaikkunassa.
- **Tulostimen ohjauspaneelin asetukset**. Tulostimen ohjauspaneelin avulla määritetyt asetukset ovat toissijaisia muualla määritettyihin asetuksiin verrattuna.

## Tulostinohjaimen asetusten muuttaminen Windowsissa

### Kaikkien tulostustöiden asetusten muuttaminen ohjelman sulkemiseen saakka

- 1. Valitse sovelluksen Tiedosto-valikosta Tulosta.
- 2. Valitse ohjain ja valitse Ominaisuudet tai Määritykset.

Toimintavaiheet saattavat vaihdella: tämä on yleisin tapa.

### Kaikkien tulostustöiden oletusasetusten muuttaminen

1. Windows XP, Windows Server 2003 ja Windows Server 2008 (käytössä oletusarvoinen Käynnistävalikkonäkymä): Valitse Käynnistä ja valitse Tulostimet ja faksit.

Windows XP, Windows Server 2003 ja Windows Server 2008 (käytettäessä Käynnistä-valikon perinteistä näkymää): Valitse Käynnistä, valitse sitten Asetukset ja lopuksi Tulostimet.

Windows Vista: Valitse Käynnistä, Ohjauspaneeli ja sitten Laitteisto ja äänet -luokasta Tulostin.

2. Napsauta hiiren kakkospainikkeella ohjaimen kuvaketta ja valitse sitten **Tulostusmääritykset**.

#### Laitteen kokoonpanoasetusten muuttaminen

1. Windows XP, Windows Server 2003 ja Windows Server 2008 (käytössä oletusarvoinen Käynnistävalikkonäkymä): Valitse Käynnistä ja valitse Tulostimet ja faksit.

Windows XP, Windows Server 2003 ja Windows Server 2008 (käytettäessä Käynnistä-valikon perinteistä näkymää): Valitse Käynnistä, valitse sitten Asetukset ja lopuksi Tulostimet.

Windows Vista: Valitse Käynnistä, Ohjauspaneeli ja sitten Laitteisto ja äänet -luokasta Tulostin.

- 2. Napsauta ohjaimen kuvaketta hiiren kakkospainikkeella ja valitse sitten **Ominaisuudet**.
- 3. Napsauta Laitteen asetukset -välilehteä.

## Windows-ohjelmiston poistaminen

#### **Windows XP**

- 1. Valitse Käynnistä, Ohjauspaneeli ja Lisää tai poista sovellus.
- 2. Etsi ja valitse laite luettelosta.
- **3.** Poista ohjelmisto valitsemalla **Muuta/Poista**-painike.

#### **Windows Vista**

- 1. Valitse Käynnistä, Ohjauspaneeli ja Ohjelmat ja toiminnot.
- 2. Etsi ja valitse laite luettelosta.
- 3. Valitse Poista tai muuta.

## Windows-apuohjelmat

## HP Toolbox -ohjelmisto

HP Toolbox -ohjelmisto sopii seuraaviin tehtäviin:

- laitteen tilan tarkistaminen
- laitteen asetusten määrittäminen
- ponnahdushälytysten määrittäminen
- vianmääritystietojen näyttäminen
- online-ohjeen näyttäminen.

## HP:n Sulautettu Web-palvelin (vain M1210-sarja)

Laitteessa on HP:n sulautettu Web-palvelin, jonka avulla saat tietoja tuotteen ja verkon toiminnasta. Nämä tiedot näkyvät Web-selaimessa, kuten Microsoft Internet Explorerissa, Netscape Navigatorissa, Apple Safarissa tai Mozilla Firefoxissa.

HP:n sulautettu Web-palvelin sijaitsee laitteessa. Sitä ei ladata verkkopalvelimeen.

HP:n sulautettu Web-palvelin toimii laitteen käyttöliittymänä, jota kuka tahansa verkkoon liitettyä tietokonetta ja tavanomaista selainta käyttävä henkilö voi hyödyntää. Erikoisohjelmia ei asenneta eikä määritetä, mutta tietokoneessa on oltava tuettu Web-selain. HP:n sulautettu Web-palvelin saadaan käyttöön kirjoittamalla laitteen IP-osoite selaimen osoiteriville.

### Muut Windows-osat ja -apuohjelmat

- Asennusohjelma automatisoi tulostusjärjestelmän asennuksen.
- Online-Web-rekisteröinti
- HP LaserJet Scan
- PC-faksaus

# 4 Tuotteen käyttäminen Macintoshtietokoneessa

- <u>Macintosh-ohjelmisto</u>
- <u>Tulostaminen Macintosh-tietokoneesta</u>
- Faksaaminen Macintoshissa (vain M1210-sarja)
- <u>Skannaaminen Macintoshissa</u>

## **Macintosh-ohjelmisto**

## Tuetut Macintosh-käyttöjärjestelmät

Laite tukee seuraavia Macintosh-käyttöjärjestelmiä:

• Mac OS X 10.3.9, 10.4, 10.5 ja uudemmat

### Tuetut tulostinohjaimet Macintoshissa

HP LaserJet -ohjelmiston asennusohjelma asentaa PPD-tiedostot (PostScript<sup>®</sup> Printer Description -tiedostot), CUPS-ohjaimen ja HP -tulostinapuohjelmat Mac OS X:ään. HP:n tulostin-PPD-tiedosto mahdollistaa yhdessä CUPS-ohjaimen kanssa täydet tulostustoiminnot ja HP-tulostimen kaikkien toimintojen käyttämisen.

### **Ohjelmiston poistaminen Macintoshissa**

Poista ohjelmisto asennuksen poisto-ohjelman avulla.

1. Siirry seuraavaan kiintolevyn kansioon:

```
Applications/HP LaserJet Professional M1130 MFP Series/(M1130-sarja)
```

Applications/HP LaserJet Professional M1210 MFP Series/(M1210-sarja)

- 2. Kaksoisnapsauta HP Uninstaller.app -tiedostoa.
- 3. Osoita Jatka-painiketta ja poista ohjelmisto näytön ohjeiden mukaan.

### Tulostusasetusten tärkeys Macintoshissa

Tulostusasetusten arvojärjestys määräytyy sen mukaan, missä muutokset on tehty:

```
HUOMAUTUS: Komentojen ja valintaikkunoiden nimet saattavat vaihdella käytössä olevan ohjelman mukaan.
```

- Arkin määrittely -valintataulu: Tämä valintataulu avataan valitsemalla käytettävän ohjelman Arkisto-valikosta Arkin määrittely tai vastaava komento. Siinä määritetyt asetukset saattavat kumota kaikkialla muualla määritetyt asetukset.
- Tulosta-valintaikkuna: Tämä valintaikkuna avataan valitsemalla käytettävän ohjelman Tiedostovalikosta Tulosta, Tulostimen asetukset tai vastaava komento. Tulosta-valintaikkunassa määritetyt asetukset ovat toissijaisia, ja ne *eivät* kumoa Sivun asetukset -valintaikkunassa määritettyjä asetuksia.
- Tulostinohjaimen oletusasetukset: Tulostinohjaimen oletusasetukset määräävät kaikissa tulostustöissä käytettävät asetukset, *paitsi* jos asetuksia muutetaan Sivun asetukset-, Tulosta- tai Tulostimen ominaisuudet -valintaikkunassa.
- **Tulostimen ohjauspaneelin asetukset**. Tulostimen ohjauspaneelin avulla määritetyt asetukset ovat toissijaisia muualla määritettyihin asetuksiin verrattuna.

HUOMAUTUS: Mac OS X 10.4 -käyttöjärjestelmässä ja sitä uudemmissa versioissa ohjain tukee PPC- ja Intel<sup>®</sup> Core<sup>™</sup> -suorittimia.

## Tulostinohjaimen asetusten muuttaminen Macintosh-järjestelmässä

| Kai<br>mu<br>saa | kkien tulostustöiden asetusten<br>uttaminen ohjelman sulkemiseen<br>kka | Kai<br>mu | kkien tulostustöiden oletusasetusten<br>uttaminen                             | Lai<br>mu | tteen kokoonpanoasetusten<br>uttaminen                                               |
|------------------|-------------------------------------------------------------------------|-----------|-------------------------------------------------------------------------------|-----------|--------------------------------------------------------------------------------------|
| 1.               | Osoita <b>Tiedosto</b> -valikossa <b>Tulostus</b> -<br>painiketta.      | 1.        | Osoita <b>Tiedosto</b> -valikossa <b>Tulostus</b> -<br>painiketta.            | Ma        | c OS X 10.4                                                                          |
|                  |                                                                         |           |                                                                               | 1.        | Valitse Apple-valikosta 📹                                                            |
| 2.               | Muuta haluamiasi asetuksia<br>valikoissa.                               | 2.        | Muuta haluamiasi asetuksia<br>valikoissa.                                     |           | <b>Järjestelmäasetukset</b> -valikko ja<br>sitten <b>Tulosta ja faksaa</b> -symboli. |
|                  |                                                                         | 3.        | Valitse <b>Esiasetukset</b> -valikosta<br><b>Tallenna nimellä</b> ja kirjoita | 2.        | Valitse <b>Tulostinasetukset</b> -painike.                                           |
|                  |                                                                         |           | esiasetuksen nimi.                                                            | 3.        | Napsauta <b>Asennettavat vaihtoehdot</b><br>-valikkoa.                               |
|                  |                                                                         | Nar       | na asetukset tallennetaan<br><b>asetukset-</b> valikkoon, lotta uutta         | Ma        | - 05 ¥ 10 5 - 10 5                                                                   |
|                  |                                                                         | ase       | etusta voidaan käyttää, tallennettu                                           | ма        | C US X 10.5 Ja 10.6                                                                  |
|                  |                                                                         | esia      | asetus on valittava aina ohjelman                                             | 1.        | Valitse Apple-valikosta 쑽                                                            |
|                  |                                                                         | ava       | amisen ja tulostamisen yhteydessä.                                            |           | <b>Järjestelmäasetukset</b> -valikko ja<br>sitten <b>Tulosta ja faksaa</b> -symboli. |
|                  |                                                                         |           |                                                                               | 2.        | Valitse ikkunan vasemmalla puolella<br>oleva laite.                                  |
|                  |                                                                         |           |                                                                               | 3.        | Valitse <b>Lisävarusteet ja tarvikkeet</b> -<br>painike.                             |
|                  |                                                                         |           |                                                                               | 4.        | Valitse <b>Ohjain</b> -välilehti.                                                    |
|                  |                                                                         |           |                                                                               | 5.        | Tee asennettujen lisävarusteiden<br>määritykset.                                     |

## **Tulostaminen Macintosh-tietokoneesta**

## Tulostuksen esiasetusten luominen ja käyttäminen Macintoshissa

Tallenna voimassa olevat tulostinohjainasetukset tulostuksen esiasetusten avulla myöhempää käyttöä varten.

#### Tulostuksen esiasetuksen luominen

- 1. Valitse Tiedosto-valikosta Tulostus.
- 2. Valitse ohjain.
- 3. Valitse tulostusasetukset, jotka haluat tallentaa tai ottaa käyttöön.
- 4. Valitse Esiasetukset-valikosta Tallenna nimellä... ja kirjoita esiasetuksen nimi.
- 5. Valitse **OK**-painike.

#### Tulostuksen esiasetusten käyttäminen

- 1. Valitse Tiedosto-valikosta Tulostus.
- 2. Valitse ohjain.
- 3. Valitse Esiasetukset-valikosta tulostuksen esiasetus.
- Bruch and a standardi. Woit käyttää tulostinohjaimen oletusasetuksia valitsemalla standardi.

### Dokumenttien koon muuttaminen tai mukautetun paperikoon käyttäminen Macintoshissa

| Mac OS X 10.4, 10.5 ja 10.6          | 1. | Valitse <b>Tiedosto-</b> valikosta <b>Sivumääritys</b> .                                                                          |
|--------------------------------------|----|----------------------------------------------------------------------------------------------------|
|                                      | 2. | Valitse tuote ja valitse sitten kohtien <b>Paperikoko</b> ja <b>Suunta</b> oikeat asetukset.                                      |
| Mac OS X 10.5 ja 10.6                | 1. | Valitse <b>Tiedosto</b> -valikosta <b>Tulostus</b> .                                                                              |
| Toimi jollakin seuraavista tavoista. | 2. | Valitse <b>Sivumääritys</b> -painike.                                                                                             |
|                                      | 3. | Valitse tuote ja valitse sitten kohtien <b>Paperikoko</b> ja <b>Suunta</b> oikeat asetukset.                                      |
|                                      | 1. | Valitse <b>Tiedosto</b> -valikosta <b>Tulostus</b> .                                                                              |
|                                      | 2. | Avaa <b>Paperinkäsittely</b> -valikko.                                                                                            |
|                                      | 3. | Valitse <b>Kohdepaperin koko</b> -alueelta <b>Sovita paperikokoon</b> -valinta ja valitse sitten<br>avautuvasta luettelosta koko. |

### Kansilehden tulostaminen Macintoshissa

- 1. Valitse Tiedosto-valikosta Tulostus.
- **2.** Valitse ohjain.

- 3. Avaa Kansilehti-valikko ja valitse, mihin haluat tulostaa kansilehden. Valitse joko Ennen tiedostoa tai Tiedoston jälkeen.
- 4. Valitse Kansilehden tyyppi -valikosta viesti, jonka haluat tulostaa kansilehdelle.

**HUOMAUTUS:** Voit tulostaa tyhjän kansilehden valitsemalla **Kansilehden tyyppi** -valikosta **standardi**.

### Useiden sivujen tulostaminen yhdelle paperiarkille Macintoshissa

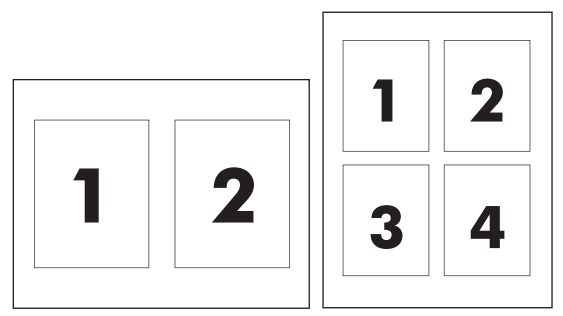

- 1. Valitse Tiedosto-valikosta Tulostus.
- 2. Valitse ohjain.
- 3. Avaa Asettelu -valikko.
- 4. Valitse **Sivuja/arkki** -valikosta kullekin arkille tulostettavien sivujen määrä (1, 2, 4, 6, 9 tai 16).
- 5. Valitsemalla **Asemointisuunta** voit valita sivujen järjestyksen ja sijoittelun arkilla.
- **6.** Valitse **Reunukset**-kohdasta, millainen reunus sivujen ympärille tulostetaan.

### Tulostaminen molemmille puolille (kaksipuolisesti) Macintoshissa

#### Tulostaminen molemmille puolille manuaalisesti

1. Lisää paperia tulostuspuoli ylöspäin syöttölokeroon.

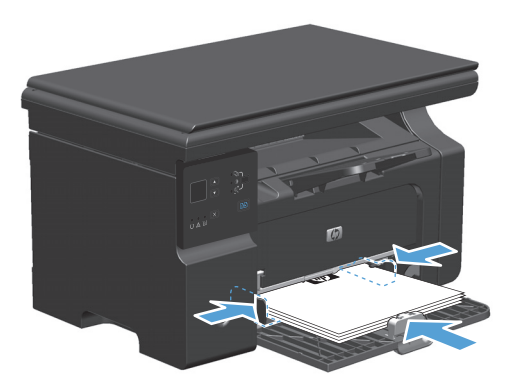

2. Valitse Arkisto-valikosta Tulosta.

3. Mac OS X v10.4: Valitse avattavasta Asettelu-luettelosta Pitkän reunan sidonta tai Lyhyen sivun sidonta.

TAI

Mac OS X v10.5 ja v10.6: Valitse Kaksipuolinen-valintaruutu.

- 4. Valitse **Tulosta**. Toimi tietokoneen näyttöön tulevan valintataulun ohjeiden mukaan, ennen kuin asetat tulostepinon lokeroon toisen puolen tulostamista varten.
- 5. Ota tulostettu paperipino tulostelokerosta, säilytä paperin suunta samana ja aseta pino tulostettu puoli alaspäin syöttölokeroon.

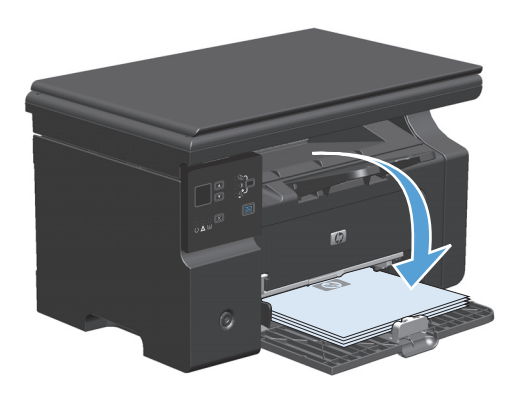

6. Aloita työn toisen puolen tulostaminen valitsemalla tietokoneessa **Jatka**.

## Faksaaminen Macintoshissa (vain M1210-sarja)

- 1. Valitse ohjelmiston **Arkisto**-valikosta **Tulosta**.
- 2. Valitse PDF ja sitten Faksaa PDF.
- 3. Kirjoita faksinumero Vastaanottaja-kenttään.
- 4. Jos haluat liittää faksiin kansisivun, valitse **Käytä kansilehteä** ja kirjoita sitten kansisivun aihe ja viesti (valinnainen).
- 5. Valitse Faksi.

## Skannaaminen Macintoshissa

#### Skannaa kuvia Macintosh-tietokoneelle HP Director -ohjelmistolla

#### Sivukohtainen skannaaminen

- 1. Aseta skannattava alkuperäiskappale skannattava puoli alaspäin asiakirjansyöttölaitteeseen.
- 2. Napsauta HP Director -kuvaketta.
- 3. Avaa HP-valintataulu valitsemalla HP Director ja sitten Skannaa.
- 4. Napsauta Skannaa.
- 5. Jos haluat skannata useita sivuja, aseta seuraava sivu lasille ja valitse **Skannaa**. Toista, kunnes kaikki sivut on skannattu.
- 6. Valitse Valmis ja sitten Kohteet.

#### Skannaaminen tiedostoon

- 1. Valitse Destinations (Kohteet) -kohdasta Save To File(s) (Tallenna tiedostoon).
- 2. Nimeä tiedosto ja määritä sen kohdesijainti.
- 3. Napsauta **Tallenna**. Originaali skannataan.

#### Skannaaminen sähköpostiin

- 1. Valitse Destinations (Kohteet) -kohdasta E-mail (Sähköposti).
- 2. Näyttöön avautuu tyhjä sähköpostiviesti, jossa skannattu asiakirja näkyy liitetiedostona.
- Lisää viestiin sähköpostin vastaanottajan osoite, kirjoita viesti ja liitä tarvittaessa mukaan muita liitetiedostoja. Valitse sitten Lähetä.

# 5 Tuotteen liittäminen

- <u>Tuetut verkkokäyttöjärjestelmät</u>
- <u>USB-kytkeminen</u>
- Kytke laite verkkoon (vain M1210-sarja)

## Tuetut verkkokäyttöjärjestelmät

**HUOMAUTUS:** Vain M1210-sarja -sarja tukee verkkotoimintoja.

Seuraavat käyttöjärjestelmät tukevat verkkotulostusta:

- Windows 7
- Windows Vista (Starter Edition, 32-bittinen ja 64-bittinen)
- Windows XP Professional (Service Pack 2)
- Windows XP Professional (Service Pack 2)
- Windows Server 2003 (Service Pack 1)
- Windows Server 2008 (32- ja 64-bittinen)
- Mac OS X v10.4, v10.5 ja v10.6

### Tulostimen jakamista koskeva vastuunvapautus

HP ei tue vertaisverkkoja (peer-to-peer), koska tämä on Microsoftin käyttöjärjestelmien ominaisuus eikä HP:n tulostinohjaimien ominaisuus. Siirry Microsoftin sivustoon osoitteessa <u>www.microsoft.com</u>.

## **USB-kytkeminen**

Tämä laite tukee USB 2.0 -yhteyttä. Käytä A-B-tyypin USB-kaapelia, jonka pituus on enintään 2 metriä.

### Asennus CD-levyltä

1. Aseta ohjelmiston asennus-CD-levy tietokoneen CD-asemaan.

**HUOMAUTUS:** Kytke USB-kaapeli vasta, kun näytössä niin kehotetaan.

- 2. Jos asennusohjelma ei käynnisty automaattisesti, selaa CD-levyn sisältöä ja suorita SETUP.EXEtiedosto.
- 3. Asenna ohjelmisto näyttöön tulevien ohjeiden mukaan.

Kun asennat ohjelmiston CD-levyltä, voit valita seuraavat asennustyypit:

• Helppo asennus (suositeltava)

Näyttöön ei tule pyyntöä hyväksyä oletusasetukset tai muuttaa niitä.

• Edistynyt asennus

Näyttöön tulee pyyntö hyväksyä oletusasetukset tai muuttaa niitä.

## Kytke laite verkkoon (vain M1210-sarja)

## Tuetut verkkoprotokollat

Verkko-ominaisuuksilla varustetun tuotteen liittäminen verkkoon edellyttää, että verkossa käytetään jotakin seuraavista protokollista.

toimiva TCP/IP-lankaverkko

### Laitteen asentaminen kiinteään verkkoon

Voit asentaa laitteen verkkoon käyttämällä laitteen mukana toimitettua CD-levyä. Tee seuraavat toimet, ennen kuin aloitat asennuksen:

- 1. Kytke CAT-5-Ethernet-kaapeli vapaaseen Ethernet-keskittimen tai reitittimen porttiin. Älä kytke kaapelia keskittimen tai reitittimen uplink-porttiin.
- 2. Kytke Ethernet-kaapeli laitteen takana olevaan Ethernet-porttiin.
- 3. Tarkista, että laitteen takana sijaitseva verkkoportin verkkomerkkivalo (10 tai 100) syttyy.

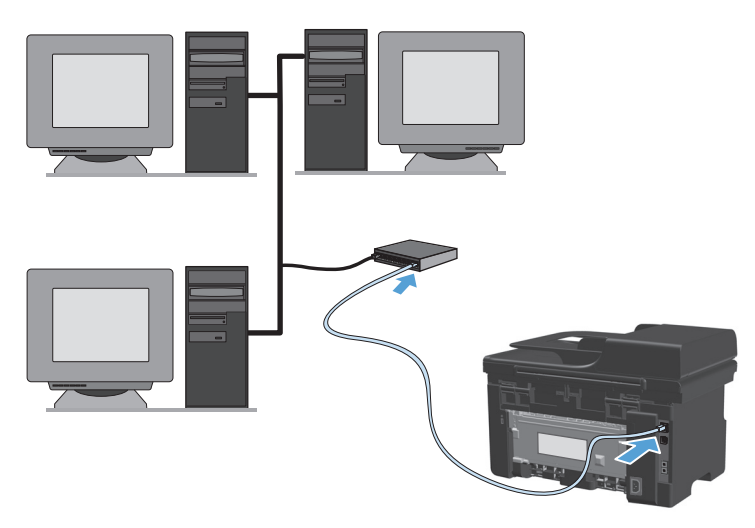

#### CD-asennus kiinteässä verkossa

BY HUOMAUTUS: Kun asennat ohjelmiston CD-levyltä, voit valita Helppo asennus (suositeltava) tai Edistynyt asennus (jossa näyttöön tulee pyyntö hyväksyä oletusasetukset tai muuttaa niitä) -asennustyypin.

- 1. Aseta ohjelmiston asennus-CD-levy tietokoneen CD-asemaan.
- Jos asennusohjelma ei käynnisty automaattisesti, selaa CD-levyn sisältöä ja suorita SETUP.EXEtiedosto.
- 3. Asenna laite ja sen ohjelmistot näyttöön tulevien ohjeiden mukaan.

**HUOMAUTUS:** Valitse kehotettaessa **Laite liitetään verkon kautta**.

### Verkkoasetusten määrittäminen

#### Verkkoasetusten tarkasteleminen tai muuttaminen

Voit tarkastella tai muuttaa IP-määrityksiä sulautetussa Web-palvelimessa.

- 1. Tulosta asetussivu ja paikanna IP-osoite.
  - Jos käytät IPv4-protokollaa, IP-osoite koostuu pelkästään numeroista. Se on seuraavaa muotoa:

xxx.xxx.xxx.xxx

• Jos käytät IPv6-protokollaa, IP-osoite on heksadesimaaliluku, joka on merkkien ja numeroiden yhdistelmä. Se on tämän muotoinen:

xxxx::xxxx:xxxx:xxxx

- 2. Avaa sulautettu Web-palvelin kirjoittamalla laitteen IP-osoite selaimen osoiteriville.
- 3. Saat tietoa verkosta valitsemalla Verkkoyhteydet-välilehden. Voit muuttaa asetuksia tarpeen mukaan.

#### Verkkosalasanan asettaminen tai muuttaminen

Voit käyttää sulautettua Web-palvelinta verkkosalasanan asettamiseen tai muuttamiseen.

- 1. Avaa sulautettu Web-palvelin, valitse Verkot-välilehti ja valitse Salasana-linkki.
- **HUOMAUTUS:** Jos salasana on jo asetettu, saat kehotteen antaa sen. Kirjoita salasana ja valitse **Käytä**-painike.
- 2. Kirjoita uusi salasana Salasana- ja Vahvista salasana -kenttään.
- 3. Tallenna salasana valitsemalla ikkunan alaosassa Käytä-painike.

#### **IP-osoite**

Tuotteen IP-osoitteen voi asettaa manuaalisesti tai se voidaan määrittää automaattisesti DHCP-, BootP- tai AutoIP-palvelun avulla.

Voit vaihtaa IP-osoitteen manuaalisesti sulautetun Web-palvelimen Verkko-välilehdessä.

#### Yhteysnopeuden ja kaksisuuntaisen tiedonsiirron asetukset

**HUOMAUTUS:** Tässä osiossa kaksisuuntaisuudella viitataan tiedonsiirtoon, ei kaksipuoliseen tulostamiseen.

Tarvittaessa voit määrittää yhteysnopeuden sulautetun Web-palvelimen Verkko-välilehdessä.

Jos yhteysnopeuden asetukseen tehdään virheellinen muutos, tuote ei ehkä saa yhteyttä muihin verkossa oleviin laitteisiin. Tuote pitäisi useimmiten jättää automaattitilaan. Muutokset voivat aiheuttaa tuotteen virran katkeamiseen ja kytkeytymisen uudelleen. Tee muutoksia vain silloin, kun laite ei ole käytössä.

# 6 Paperi ja materiaali

- <u>Paperinkäyttö</u>
- <u>Tulostinohjaimen asetusten muuttaminen paperityypin ja -koon mukaiseksi</u>
- <u>Tuetut paperikoot</u>
- <u>Tuetut paperityypit</u>
- <u>Paperilokeroiden lataaminen</u>
- Lokeroasetusten määrittäminen

## Paperinkäyttö

Laite tukee erilaisia papereita ja muita tulostusmateriaaleja tämän käyttöoppaan ohjeiden mukaisesti. Paperit tai tulostusmateriaalit, jotka eivät ole näiden ohjeiden mukaisia, voivat heikentää tulostuslaatua, lisätä tukoksia ja kuluttaa laitetta tavallista enemmän.

Saat parhaat tulokset käyttämällä ainoastaan lasertulostimiin tai monitoimilaitteisiin tarkoitettuja HPmerkkisiä papereita ja tulostusmateriaaleja. Älä käytä mustesuihkutulostimiin tarkoitettuja papereita tai tulostusmateriaaleja. HP Company ei suosittele muunmerkkisten materiaalien käyttämistä, koska HP ei voi taata niiden laatua.

Säilytä paperia alkuperäispakkauksessa, jotta se ei altistu kosteudelle tai muille vahingoille. Älä avaa pakkausta, ennen kuin alat käyttää paperia.

On mahdollista, että käytettävä paperi on täysin tämän käyttöoppaan ohjeiden mukaista, mutta tulostusjälki ei ole silti tyydyttävä. Tämä saattaa johtua paperin väärästä käsittelystä, sopimattomasta lämpötilasta ja ilmankosteudesta tai muista muuttujista, joihin HP ei voi vaikuttaa.

**HUOMIO:** Paperit tai tulostusmateriaalit, joka eivät täytä HP:n vaatimuksia, saattavat aiheuttaa laitteessa ongelmia, jotka edellyttävät korjauksia. HP:n takuu tai huoltosopimukset eivät kata korjausta tällaisessa tapauksessa.

### **Erikoispaperiohjeet**

Laite tukee tulostamista erikoismateriaaleille. Noudata seuraavia ohjeita, jotta saat hyvän tuloksen. Kun käytät erikoispaperia tai -tulostusmateriaalia, saat parhaan tuloksen määrittämällä tyypin ja koon tulostinohjaimessa.

**HUOMIO:** HP Laser Jet -laitteiden kiinnitysyksiköt sitovat kuivat väriainehiukkaset tarkasti paperille. HP:n laserpaperi on suunniteltu kestämään tämä kova kuumuus. Mustesuihkupaperi voi vahingoittaa laitetta.

| Tee näin                                                                                                    | Älä tee                                                                                                    |
|----------------------------------------------------------------------------------------------------|----------------------------------------------------------------------------------------------------|
| <ul> <li>Säilytä kirjekuoret vaakasuunnassa.</li> <li>Käytä kirjekuoria, joiden sauma</li> </ul>             | <ul> <li>Älä käytä kirjekuoria, joissa on<br/>ryppyjä, koloja tai muita vikoja.</li> </ul>                                                                                                    |
| <ul> <li>Virjekuorien liimapintojen tulee sopia</li> <li>Kirjekuorien liimapintojen tulee sopia</li> </ul>   | <ul> <li>Älä käytä kirjekuoria, joissa on solkia,<br/>neppareita, läpinäkyviä ikkunoita tai<br/>päällysteitä.</li> </ul>                                                                                                    |
|                                                                                                    | <ul> <li>Älä käytä itseliimautuvia tai muita<br/>synteettisiä materiaaleja.</li> </ul>                                                                                                    |
| <ul> <li>Käytä vain sellaisia tarra-arkkeja,<br/>joissa taustapaperi ei näy tarrojen<br/>välistä.</li> </ul> | <ul> <li>Älä käytä rypistyneitä tarroja tai<br/>sellaisia tarroja, joissa on kuplia tai<br/>muita vaurioita.</li> </ul>                                                                                                    |
| • Käytä tasaisia tarroja.                                                                                    | • Älä tulosta vajaalle tarra-arkille.                                                                                                    |
| • Käytä täysiä tarra-arkkeja.                                                                                |                                                                                                    |
| <ul> <li>Käytä kalvoja, jotka on tarkoitettu<br/>käyttäväksi lasertulostimissa.</li> </ul>                   | <ul> <li>Älä käytä kalvomateriaaleja, joita ei<br/>ole tarkoitettu lasertulostimille.</li> </ul>                                                                                                    |
| <ul> <li>Aseta kalvot tasaiselle alustalle<br/>tulostuksen jälkeen.</li> </ul>                               |                                                                                                    |
|                                                                                                    | Tee näin•Säilytä kirjekuoret vaakasuunnassa.•Käytä kirjekuoria, joiden sauma<br>ulottuu kirjekuoren kulmaan asti.•Kirjekuorien liimapintojen tulee sopia<br>lasertulostimille.•Käytä vain sellaisia tarra-arkkeja,<br>joissa taustapaperi ei näy tarrojen<br>välistä.•Käytä tasaisia tarroja.•Käytä täysiä tarra-arkkeja.•Käytä kalvoja, jotka on tarkoitettu<br>käyttäväksi lasertulostimissa.•Aseta kalvot tasaiselle alustalle<br>tulostuksen jälkeen. |

| Tulostusmateriaali                       | Tee näin                                                                                                    | Älä tee                                                                                                    |
|------------------------------------------|----------------------------------------------------------------------------------------------------|----------------------------------------------------------------------------------------------------|
| Kirjelomakkeet tai esipainetut lomakkeet | <ul> <li>Käytä sellaisia kirjelomakkeita tai<br/>esipainettuja lomakkeita, jotka on<br/>tarkoitettu käyttäväksi<br/>lasertulostimissa.</li> </ul>                                                                                    | <ul> <li>Älä käytä kohokuvioituja tai<br/>metallisia kirjelomakkeita.</li> </ul>                                                                                                    |
| Paksu paperi                             | <ul> <li>Käytä sellaista paksua paperia, joka<br/>soveltuu käytettäväksi<br/>lasertulostimissa ja jonka<br/>painomääritykset vastaavat tämän<br/>tuotteen määrityksiä.</li> </ul>                                                    | <ul> <li>Älä käytä määrityksiä ylittävää<br/>paperia, ellei se ole tälle tuotteelle<br/>hyväksyttyä HP:n paperia.</li> </ul>                                                                                                    |
| Kiiltävä tai päällystetty paperi         | <ul> <li>Käytä kiiltävää tai päällystettyä<br/>paperia, joka on tarkoitettu<br/>käytettäväksi lasertulostimissa.</li> <li>Käytä päällystettyä paperia vain<br/>tuotteelle sopivassa lämpötilassa ja<br/>ilmankosteudessa.</li> </ul> | <ul> <li>Älä käytä kiiltävää tai päällystettyä<br/>paperia, joka on tarkoitettu<br/>käytettäväksi<br/>mustesuihkutuotteissa.</li> <li>Älä käytä päällystettyä paperia<br/>erittäin kuivissa tai kosteissa<br/>ympäristössä.</li> </ul> |
| Kaikki paperityypit                      | <ul> <li>Säilytä paperia<br/>alkuperäispakkauksessa.</li> <li>Säilytä paperia pölyttömässä tilassa.</li> </ul>                                                                                                    | <ul> <li>Älä käytä käpristynyttä paperia.</li> <li>Älä käytä paperia, jota on säilytetty<br/>kosteassa ympäristössä.</li> </ul>                                                                                                    |

## Tulostinohjaimen asetusten muuttaminen paperityypin ja -koon mukaiseksi

#### Paperikoon ja -tyypin vaihtaminen (Windows)

- 1. Valitse sovelluksen **Tiedosto**-valikosta **Tulosta**.
- 2. Valitse laite ja valitse **Ominaisuudet-** tai **Määritykset**-painike.
- 3. Valitse Paperi/laatu-välilehti.
- 4. Valitse koko avattavasta Paperikoko-luettelosta.
- 5. Valitse tyyppi avattavasta **Paperityyppi**-luettelosta.
- 6. Napsauta **OK**-painiketta.

#### Paperikoon ja -tyypin vaihtaminen (Mac)

- 1. Valitse sovelluksen **Tiedosto**-valikosta **Tulostus**.
- 2. Valitse Kopiot ja sivut-valikosta Paperinkäsittely-valikko.
- 3. Valitse koko avattavasta **Paperikoko**-luettelosta ja osoita sitten OK-painiketta.
- 4. Avaa **Paperi** -valikko.
- 5. Valitse tyyppi avattavasta **Tyyppi on**-luettelosta.
- 6. Napsauta **Tulostus**-painiketta.

## **Tuetut paperikoot**

Tässä tuotteessa voi käyttää useita eri paperikokoja ja erilaisia tulostusmateriaaleja.

**HUOMAUTUS:** Jotta saisit parhaan mahdollisen tuloksen, valitse sopiva paperin koko ja tyyppi tulostinohjaimessa ennen tulostusta.

| Koko      | Mitat        | Syöttölokero                   | asiakirjansyöttölaite          |
|-----------|--------------|--------------------------------|--------------------------------|
| Letter    | 216 x 279 mm | $\checkmark$                   | $\checkmark$                   |
| Legal     | 216 x 356 mm | $\checkmark$                   | $\checkmark$                   |
| A4        | 210 x 297 mm | $\checkmark$                   | $\checkmark$                   |
| Executive | 184 x 267 mm | $\checkmark$                   | $\checkmark$                   |
| A5        | 148 x 210 mm | $\checkmark$                   | $\checkmark$                   |
| A6        | 105 x 148 mm | $\checkmark$                   | $\checkmark$                   |
| B5 (JIS)  | 182 x 257 mm | $\checkmark$                   | $\checkmark$                   |
| 16k       | 184 x 260 mm |                                |                                |
|           | 195 x 270 mm | $\checkmark$                   | $\checkmark$                   |
|           | 197 x 273 mm |                                |                                |
| Mukaut.   |              | Vähintään: 76 x 127 mm         | Vähintään: 147 x 211 mm        |
|           |              | <b>Enintään</b> : 216 x 356 mm | <b>Enintään</b> : 216 x 356 mm |

#### Taulukko 6-1 Tuetut paperi- ja tulostusmateriaalien koot

#### Taulukko 6-2 Tuetut kirjekuoret ja postikortit

| Koko                              | Mitat        | Syöttölokero |
|-----------------------------------|--------------|--------------|
| Envelope #10                      | 105 x 241 mm | $\checkmark$ |
| DL-kirjekuori                     | 110 x 220 mm | $\checkmark$ |
| C5-kirjekuori                     | 162 x 229 mm | $\checkmark$ |
| B5-kirjekuori                     | 176 x 250 mm | $\checkmark$ |
| Monarch-kirjekuori                | 98 x 191 mm  | $\checkmark$ |
| Postikortti (JIS)                 | 100 x 148 mm | $\checkmark$ |
| Kaksiosainen postikortti<br>(JIS) | 148 x 200 mm | ✓            |

## Tuetut paperityypit

Täydellinen luettelo HP:n papereista, joita tämä laite tukee, on saatavissa osoitteesta <u>www.hp.com/support/</u><u>ljm1130series</u> tai <u>www.hp.com/support/ljm1210series</u>.

| Syöttölokero          | Syöttökotelo tukee seuraavia paperityyppejä:          |
|-----------------------|-------------------------------------------------------|
|                       | Tavallinen                                            |
|                       | • Kevyt (60–74 g/m²)                                  |
|                       | • Keskipaksu (96–110 g/m²)                            |
|                       | • Paksu (111–130 g/m²)                                |
|                       | • Erittäin paksu (131–175 g/m²)                       |
|                       | • Kalvo                                               |
|                       | • Tarrat                                              |
|                       | • Kirjelomake                                         |
|                       | • Kirjekuori                                          |
|                       | • Esipainettu                                         |
|                       | • Rei'itetty                                          |
|                       | • Värillinen                                          |
|                       | • Kovapaperi                                          |
|                       | • Uusiopaperi                                         |
|                       | • Karkea                                              |
|                       | • Silopaperi                                          |
| asiakirjansyöttölaite | Asiakirjansyöttölaite tukee seuraavia paperityyppejä: |
|                       | • 60–90 g/m²                                          |

## Paperilokeroiden lataaminen

## Aseta tulostusmateriaali syöttölokeroon.

- **HUOMAUTUS:** Kun lisäät uutta tulostusmateriaalia, poista kaikki materiaali syöttölokerosta ja suorista uusi materiaalipino. Älä ilmasta tulostusmateriaalia. Näin materiaaliarkit eivät syöty laitteeseen toisiinsa tarttuneina eikä tukoksia synny.
- 1. Lisää paperia syöttölokeroon tulostuspuoli ylöspäin, yläosa edellä.

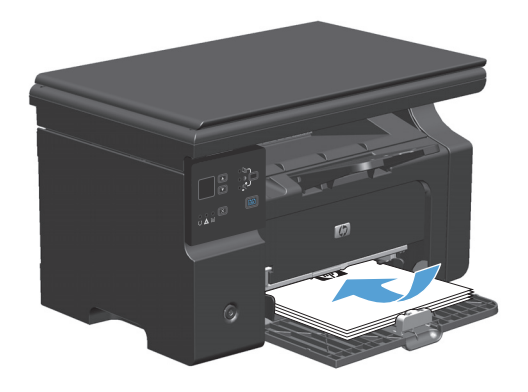

2. Säädä ohjaimet napakasti paperia vasten.

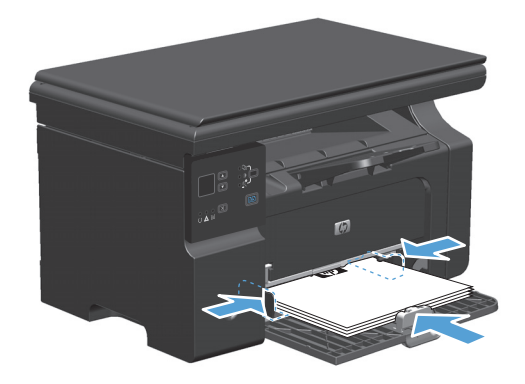

### Lokeron säätäminen lyhyelle materiaalille

Jos tulostat alle 185 mm pitkälle materiaalille, säädä syöttölokeroa lyhyen materiaalijatkeen avulla.

1. Poista lyhyt materiaalijatke syöttölokeron vasemmalla puolella olevasta säilytyslokerosta.

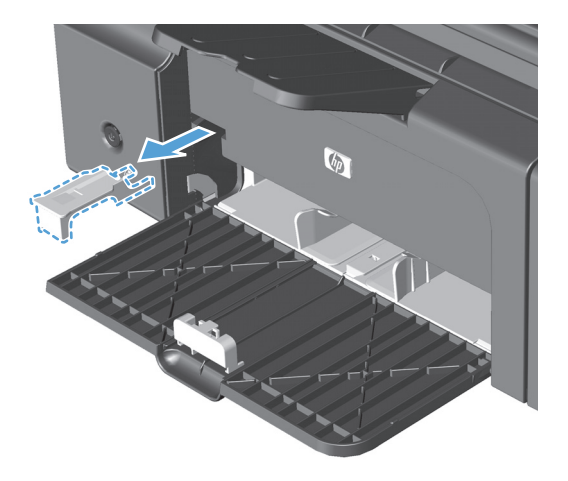

2. Kiinnitä jatke lokeron etureunan ohjaimeen.

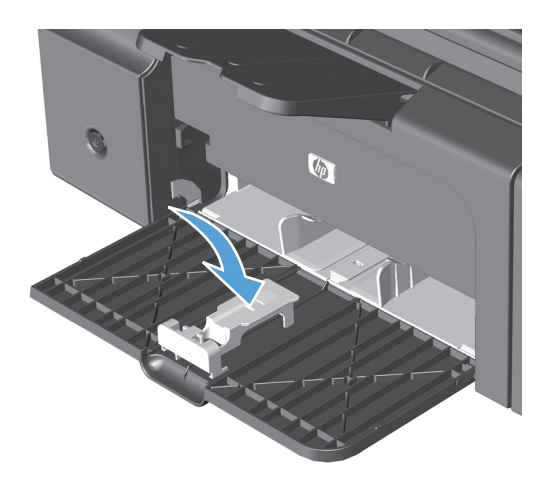

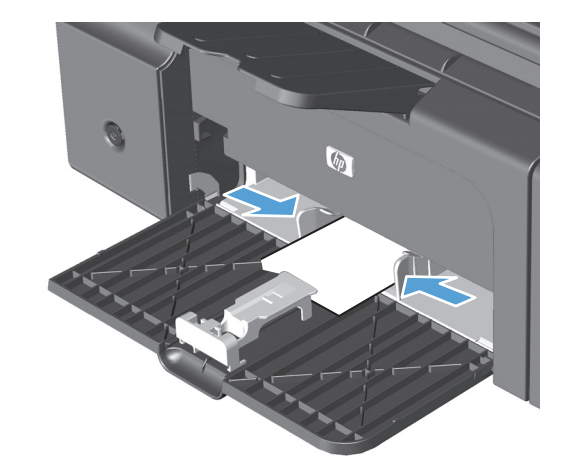

3. Aseta laitteeseen paperia ja säädä lokeron sivuohjaimet napakasti paperia vasten.

 Työnnä paperi laitteeseen, kunnes se ei mene syvemmälle, ja liu'uta etuohjainta siten, että se tukee paperia.

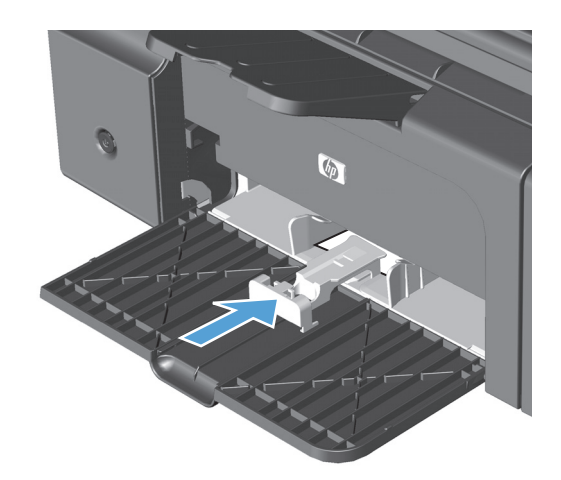

5. Kun lyhyen materiaalin tulostus on valmis, irrota lyhyt materiaalijatke ja aseta se takaisin säilytyslokeroon.

## Asiakirjansyöttölaitteen täyttäminen (vain M1210-sarja)

- BY HUOMAUTUS: Kun lisäät uutta tulostusmateriaalia, poista kaikki materiaali syöttölokerosta ja suorista uusi materiaalipino. Älä ilmasta tulostusmateriaalia. Näin materiaaliarkit eivät syöty laitteeseen toisiinsa tarttuneina eikä tukoksia synny.
- **HUOMIO:** Älä käytä sellaisia alkuperäisiä asiakirjoja, joissa on korjausnauhaa, korjauslakkaa, paperiliittimiä tai niittejä. Muutoin laite voi vahingoittua. Älä myöskään aseta automaattiseen asiakirjansyöttölaitteeseen valokuvia tai pienikokoisia tai hauraita alkuperäisiä asiakirjoja.
- Aseta alkuperäiset asiakirjat asiakirjansyöttölaitteeseen tulostuspuoli ylöspäin.

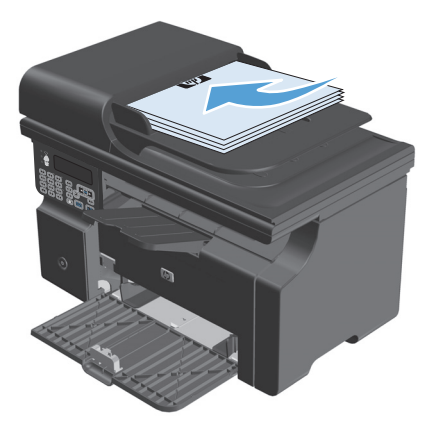

2. Säädä ohjaimet napakasti paperia vasten.

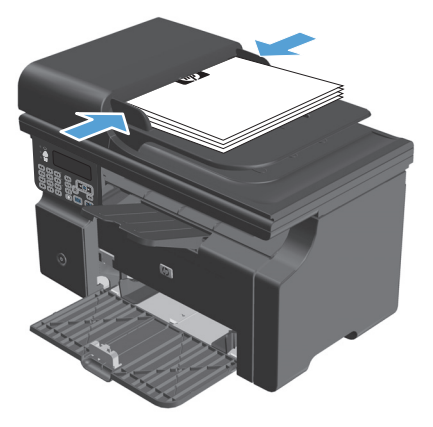

## Lokeroiden kapasiteetti

| Syöttö- tai tulostelokero          | Paperin tyyppi     | Teknisiä tietoja                | Määrä                              |
|------------------------------------|--------------------|---------------------------------|------------------------------------|
| Syöttölokero                       | tulostusmateriaali | Skaala:                         | 150 arkkia 60 g/m²                 |
|                                    |                    | 60 g/m²–220 g/m²                |                                    |
|                                    | Kirjekuoret        | 60 g/m²–90 g/m²                 | Enintään 10 kirjekuorta            |
|                                    | Kalvot             | Vähintään 0,13 mm paksu         | Enintään 75 kalvoa                 |
| Tulostelokero                      | tulostusmateriaali | Skaala:                         | Enintään 100 arkkia paperia, jonka |
|                                    |                    | 60 g/m² - 220 g/m²              |                                    |
|                                    | Kirjekuoret        | Pienempi kuin 60 g/m² - 90 g/m² | Enintään 10 kirjekuorta            |
|                                    | Kalvot             | Vähintään 0,13 mm paksu         | Enintään 75 kalvoa                 |
| Asiakirjansyöttölaite (vain M1210- | tulostusmateriaali | Skaala:                         | Enintään 35 arkkia                 |
| Sdijd)                             |                    | 60 g/m²–90 g/m²                 |                                    |

## Paperin suunta lokeroissa

Jos käyttämäsi paperi edellyttää tiettyä suuntausta, aseta se tuotteeseen seuraavan taulukon tietojen mukaan.

| Paperin tyyppi              | Pap | perin lisääminen                     |
|-----------------------------|-----|--------------------------------------|
| Esipainettu tai kirjelomake | •   | Tulostuspuoli ylöspäin               |
|                             | •   | Yläreuna edellä tuotteeseen          |
| Rei'itetty                  | •   | Tulostuspuoli ylöspäin               |
|                             | •   | Reiät tuotteen vasenta puolta kohti  |
| Kirjekuori                  | •   | Tulostuspuoli ylöspäin               |
|                             | •   | Lyhyt vasen reuna edellä tuotteeseen |

## Lokeroasetusten määrittäminen

### Paperikoon oletusasetuksen muuttaminen (M1130-sarja)

 Muuta oletusasetukset tulostinohjaimen kautta. Noudata käyttämääsi käyttöjärjestelmää vastaavaa menetelmää.

## Windows XP, Windows Server 2003 ja Windows Server 2008 (käytettäessä Käynnistä-valikon oletusnäkymää)

- a. Valitse Käynnistä-valikosta Tulostimet ja faksit.
- b. Napsauta ohjaimen kuvaketta hiiren kakkospainikkeella ja valitse sitten Ominaisuudet.
- c. Valitse Laiteasetukset-välilehti.

## Windows XP, Windows Server 2003 ja Windows Server 2008 (käytettäessä Käynnistä-valikon perinteistä näkymää):

- a. Valitse Käynnistä, valitse sitten Asetukset ja lopuksi Tulostimet.
- **b.** Napsauta ohjaimen kuvaketta hiiren kakkospainikkeella ja valitse sitten **Ominaisuudet**.
- c. Valitse Laiteasetukset-välilehti.

#### **Windows Vista**

- a. Valitse Käynnistä, valitse Ohjauspaneeli ja valitse sitten Laitteisto ja äänet -luokassa Tulostin.
- b. Napsauta ohjaimen kuvaketta hiiren kakkospainikkeella ja valitse sitten Ominaisuudet.
- c. Valitse Laiteasetukset-välilehti.

#### Mac OS X 10.4

- a. Valitse Apple-valikosta 📹 Järjestelmäasetukset-valikko ja sitten Tulosta ja faksaa-symboli.
- b. Valitse Tulostinasetukset-painike.

#### Mac OS X 10.5 ja 10.6

- a. Valitse Apple-valikosta 📹 Järjestelmäasetukset-valikko ja sitten Tulosta ja faksaa-symboli.
- b. Valitse ikkunan vasemmalla puolella oleva laite.
- c. Valitse Lisävarusteet ja tarvikkeet-painike.
- d. Valitse Ohjain-välilehti.
- 2. Valitse oikea paperikoko.

### Paperikoon oletusasetuksen muuttaminen (M1210-sarja)

- 1. Paina Määritys-painiketta.
- 2. Valitse nuolipainikkeilla Järjestelmän asetukset-valikko ja paina sitten OK -painiketta.
- 3. Valitse nuolipainikkeilla Paperiasetukset-valikko ja paina sitten OK -painiketta.

- 4. Valitse nuolipainikkeilla **Olet. paperikoko**-valikko ja paina sitten OK -painiketta.
- 5. Valitse nuolipainikkeilla koko ja paina sitten OK-painiketta.

## Paperityypin oletusasetuksen muuttaminen (M1130-sarja)

Tähän malliin ei voida määrittää paperityypin oletusasetusta.

### Paperityypin oletusasetuksen muuttaminen (M1210-sarja)

- 1. Paina Määritys-painiketta.
- 2. Valitse nuolipainikkeilla Järjestelmän asetukset-valikko ja paina sitten OK -painiketta.
- 3. Valitse nuolipainikkeilla **Paperiasetukset**-valikko ja paina sitten OK -painiketta.
- **4.** Valitse nuolipainikkeilla **Olet. paperityyppi**-valikko ja paina sitten **OK** -painiketta.
- 5. Valitse nuolipainikkeilla tyyppi ja paina sitten OK-painiketta.

# 7 Tulostustehtävät

- <u>Tulostustyön peruuttaminen</u>
- <u>Tulostaminen Windowsissa</u>

## Tulostustyön peruuttaminen

- **1.** Jos tulostustyö on kesken, voit pysäyttää sen painamalla laitteen ohjauspaneelin Peruuta painiketta.
- **HUOMAUTUS:** Voit poistaa käsiteltävät työt painamalla Peruuta painiketta. Jos käynnissä on useita prosesseja, voit peruuttaa ohjauspaneelissa näkyvän työn painamalla Peruuta painiketta.
- 2. Voit myös peruuttaa tulostustyön ohjelmasta tai tulostusjonosta.
  - **Ohjelma:** Yleensä näkyviin tulee hetken ajaksi valintaikkuna, jonka avulla tulostustyön voi peruuttaa.
  - **Windowsin tulostusjono:** Jos tulostustyö on odottamassa tulostusjonossa (tietokoneen muistissa) tai taustatulostuksessa, poista työ sieltä.
    - Windows XP, Windows Server 2003 ja Windows Server 2008 Valitse Käynnistä, valitse Asetukset ja valitse sitten Tulostimet ja faksit. Avaa ikkuna kaksoisnapsauttamalla laitteen kuvaketta, napsauta peruutettavaa tulostustyötä hiiren kakkospainikkeella ja valitse sitten Peruuta.
    - Windows Vista: Valitse Käynnistä, Ohjauspaneeli ja sitten kohdasta Laitteisto ja äänet Tulostin. Avaa ikkuna kaksoisnapsauttamalla laitteen kuvaketta, napsauta peruutettavaa tulostustyötä hiiren kakkospainikkeella ja valitse sitten Peruuta.
  - **Macintoshin tulostusjono:** Avaa tulostusjono kaksoisosoittamalla Dock-palkissa olevaa laitteen symbolia. Korosta tulostustyö ja valitse sitten **Poista**.

## **Tulostaminen Windowsissa**

## Tulostinohjaimen avaaminen Windowsissa

1. Valitse sovelluksen Tiedosto-valikosta Tulosta.

2. Valitse laite ja paina Ominaisuudet- tai Määritykset-painiketta.

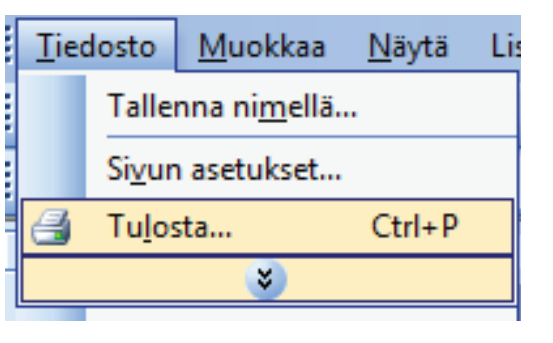

| Tulosta                                                                |                                                                                        |                                                     | ? 🗙                                                                               |
|------------------------------------------------------------------------|----------------------------------------------------------------------------------------|-----------------------------------------------------|-----------------------------------------------------------------------------------|
| Tulostin<br>Ni <u>m</u> i:<br>Tila:<br>Tyyppi:<br>Missä:<br>Kommentti: | HP LaserJet Professional M1212nf<br>Vapaa<br>HP LaserJet Professional M1212nf<br>LPT1: |                                                     | inaisuudet<br>si tulostin<br>losta tiegostoon<br>kispuolinen mangaalinen tulostus |
| Sivualue                                                               | sivu 💿 Valinta<br>Inerot ja/tai -alueet pilkulla. Esimerkki: 1,3,5-12                  | Kopiolen m <u>ä</u> ärä:                            | 1 *                                                                               |
| Tulostusvali <u>n</u> ta<br>Tu <u>l</u> osta:                          | : Asiakirja 💌<br>Alueen kaiki sivut 👻                                                  | Zoomaa<br>Sivua arkilla:<br>Skaalaa gaperin kokoon: | 1 sivu 💌<br>Ei skaalausta 💌                                                       |
| Asetukset                                                              |                                                                                        |                                                     | OK Peruuta                                                                        |

## Tulostusasetusten ohjeet Windowsissa

1. Avaa online-ohje valitsemalla **Ohje**-painike.

| Papeliasetukkat<br>Koko<br>(A4 ♥ Mukautettu<br>Käytä eri paperia/kansia<br>Lähde:<br>Automaattinen valinta<br>Tyoppi<br>Tavallinen paperi<br>Tavallinen paperi<br>Vaten.<br>Näytä tähkeät ohjeet lyhyelle materiaallle tulostamista | Tulotuslastu<br>210 x 237 mm<br>Tulotuslastu<br>FastRes 600<br>(Voi säästää väikasetteja) |
|----------------------------------------------------------------------------------------------------|-------------------------------------------------------------------------------------------|

### Tulostettavien kopioiden määrän muuttaminen Windowsissa

- 1. Valitse ohjelman **Tiedosto**-valikosta **Tulosta**.
- 2. Valitse laite ja paina **Ominaisuudet** tai **Määritykset**-painiketta.
- 3. Valitse Lisäasetukset-välilehti.
- 4. Muuta kopioiden määrää **Kopiot**-alueella nuolipainikkeiden avulla.

Jos tulostat useita kopioita, määritä kopiot lajiteltaviksi valitsemalla Lajittele-valintaruutu.

### Värillisen tekstin tulostaminen mustana Windowsissa

- 1. Valitse ohjelman Tiedosto-valikosta Tulosta.
- 2. Valitse laite ja paina Ominaisuudet- tai Määritykset-painiketta.
- 3. Valitse Lisäasetukset-välilehti.
- 4. Valitse Tulosta koko teksti mustana-valintaruutu. Valitse OK-painike.
# Mukautettujen tulostusasetusten tallentaminen uudelleen käytettäviksi Windowsissa

#### Tulostuspikasarjan käyttäminen

1. Valitse ohjelman Tiedosto-valikosta Tulosta.

 Valitse laite ja paina Ominaisuudet- tai Määritykset-painiketta.

 Valitse avattavasta Tulostustehtäväpikasarjat-luettelosta jokin pikasarjoista ja tulosta työ esimääritettyjä asetuksia käyttämällä valitsemalla OK.

HUOMAUTUS: Avattava Tulostustehtäväpikasarjat -luettelo näkyy kaikissa muissa välilehdissä paitsi Palvelut-välilehdessä.

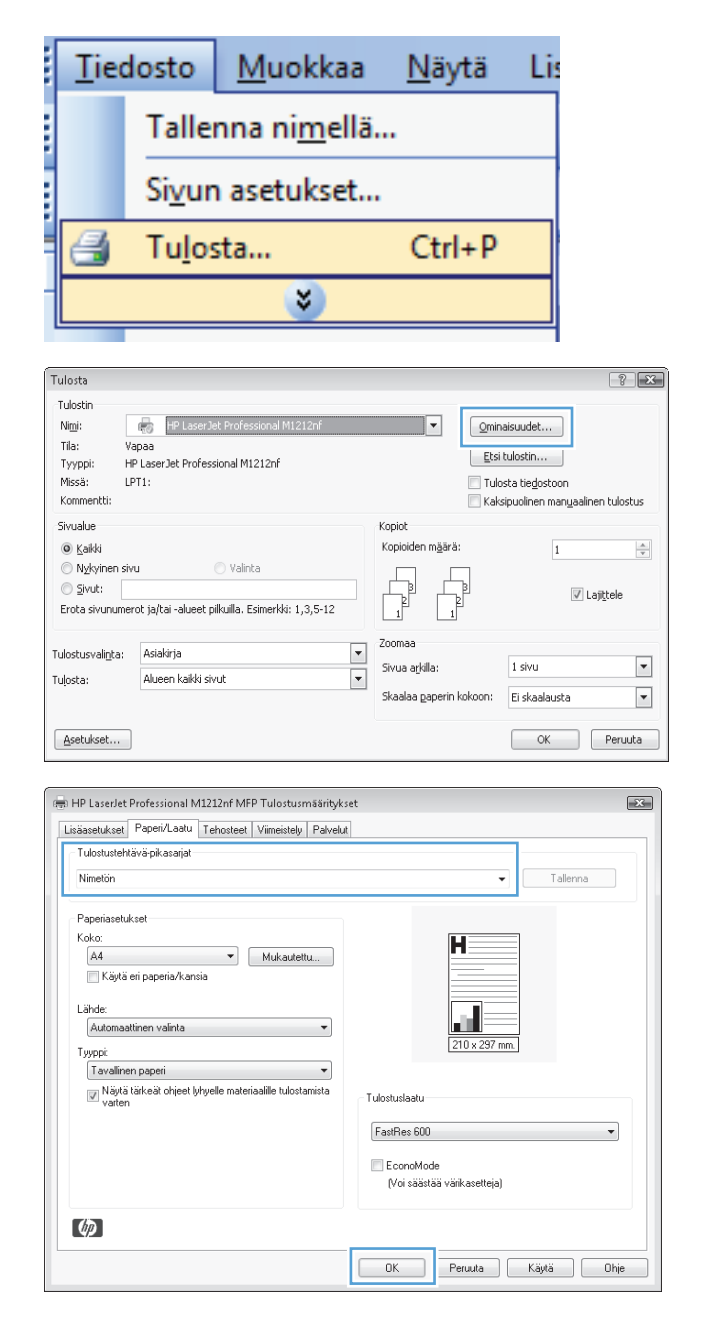

### Mukautetun tulostuspikasarjan luominen

1. Valitse ohjelman **Tiedosto**-valikosta **Tulosta**.

2. Valitse laite ja paina **Ominaisuudet**- tai **Määritykset**-painiketta.

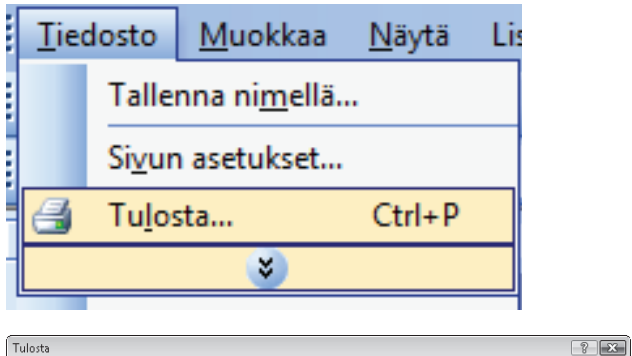

| raiosca                                                       |                                                                     |                                                     |                                                                  |
|---------------------------------------------------------------|---------------------------------------------------------------------|-----------------------------------------------------|------------------------------------------------------------------|
| Tulostin<br>Ni <u>m</u> i:<br>Tila:                           | HP LaserJet Professional M1212nf<br>Vapaa                           | ▼ Qmir                                              | naisuudet                                                        |
| Tyyppi:<br>Missä:<br>Kommentti:                               | HP LaserJet Professional M1212nf<br>LPT1:                           | Ets<br>Tuli<br>Kak                                  | i tulostin<br>osta tiedostoon<br>sipuolinen manuaalinen tulostus |
| Sivualue <u>Kaikki</u> Nykyinen s <u>Sivut:</u> Erota sivunum | sivu 🕜 Valinta<br>nerot ja/tai-alueet pilkulla. Esimerkki: 1,3,5-12 | Kopiolen määrä:                                     | 1 (v)                                                            |
| Tulostusvali <u>n</u> ta:<br>Tuļosta:                         | Asiakirja 💌<br>Alueen kaiki sivut 💌                                 | Zoomaa<br>Sivua arkilla:<br>Skaalaa gaperin kokoon: | 1 sivu 💌<br>Ei skaalausta 💌                                      |
| Asetukset                                                     |                                                                     |                                                     | OK Peruuta                                                       |

3. Valitse tulostusasetukset uutta pikasarjaa varten.

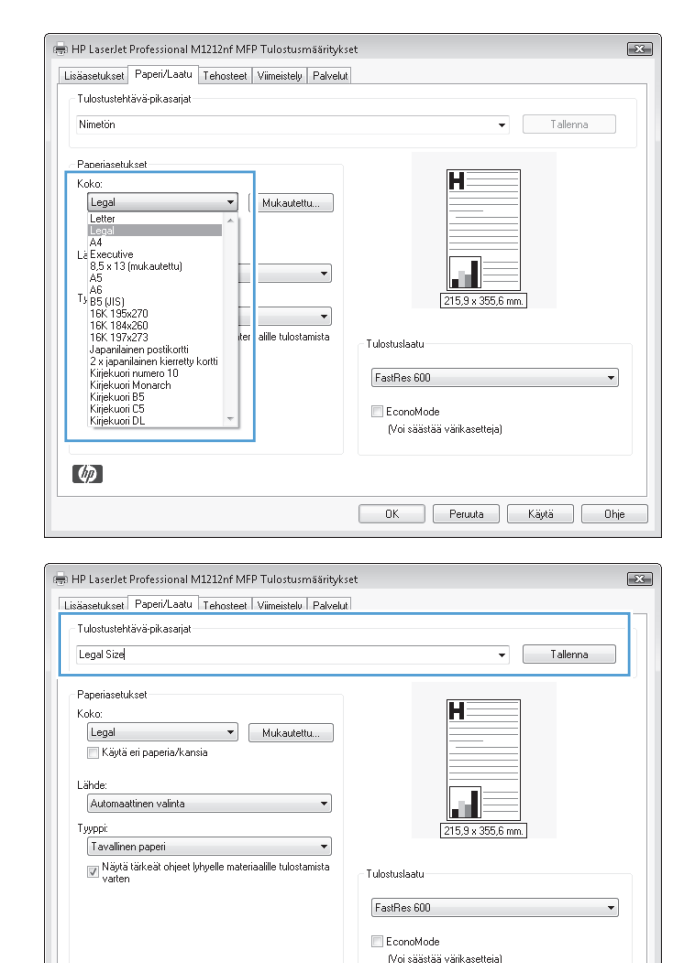

 Kirjoita uuden pikasarjan nimi ja napsauta Tallenna-painiketta.

# Tulostuslaadun parantaminen Windowsissa

#### **Paperikoon valitseminen**

- 1. Valitse ohjelman Tiedosto-valikosta Tulosta.
- 2. Valitse laite ja paina Ominaisuudet- tai Määritykset-painiketta.
- 3. Valitse Paperi/laatu-välilehti.
- 4. Valitse paperikoko avattavasta Koko on-luettelosta.

#### Mukautetun paperikoon valitseminen

- 1. Valitse ohjelman Tiedosto-valikosta Tulosta.
- 2. Valitse laite ja paina Ominaisuudet- tai Määritykset-painiketta.
- 3. Valitse Paperi/laatu-välilehti.
- 4. Valitse Mukautettu-painike. Näyttöön tulee Mukautettu paperikoko -valintaikkuna.

Ø

OK Peruuta Käytä Ohje

- 5. Kirjoita mukautetun koon nimi, määritä mitat ja valitse **Tallenna**.
- 6. Valitse **Sulje** ja sen jälkeen **OK**.

#### Paperityypin valitseminen

- 1. Valitse ohjelman Tiedosto-valikosta Tulosta.
- 2. Valitse laite ja paina **Ominaisuudet** tai **Määritykset**-painiketta.
- 3. Valitse Paperi/laatu-välilehti.
- 4. Valitse paperityyppi avattavasta **Tyyppi on** -luettelosta.

#### Tulostustarkkuuden valitseminen

- 1. Valitse ohjelman **Tiedosto**-valikosta **Tulosta**.
- 2. Valitse laite ja paina Ominaisuudet- tai Määritykset-painiketta.
- 3. Valitse Paperi/laatu-välilehti.
- Valitse Tulostuslaatu-alueella haluamasi vaihtoehto avattavasta luettelosta. Lisätietoja käytettävissä olevista asetuksista on tulostinohjaimen käytönaikaisessa ohjeessa.
- **HUOMAUTUS:** Jos haluat käyttää vedoslaatua, valitse **Tulostuslaatu**-alueella **EconoMode**-valintaruutu.

# Esipainetulle kirjelomakkeelle tai lomakkeille tulostaminen Windowsissa

1. Valitse ohjelman Tiedosto-valikosta Tulosta.

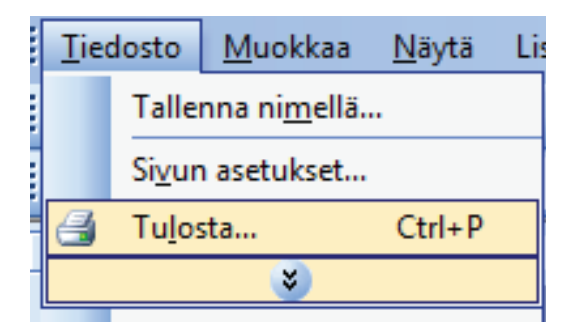

2. Valitse laite ja paina **Ominaisuudet**- tai Määritykset-painiketta.

| Tulosta                                                                 |                                                                                        |                                                             | ? 🔀                                                                                |
|-------------------------------------------------------------------------|----------------------------------------------------------------------------------------|-------------------------------------------------------------|------------------------------------------------------------------------------------|
| Tulostin<br>Ni <u>m</u> i:<br>Tila:<br>Tyyppi:<br>Missä:<br>Kommentti:  | HP LaserJet Professional M1212nf<br>Vapaa<br>HP LaserJet Professional M1212nf<br>LPT1: | Cmir     Cmir     Etsi     Tuk     Kak                      | aisuudet<br>tulostin<br>sta tie <u>d</u> ostoon<br>sipuolinen manyaalinen tulostus |
| Sivualue<br>© Kaikki<br>O Nykyinen s<br><u>S</u> ivut:<br>Erota sivunum | sivu 🕜 Valinta<br>ierot jaįtai-alueet pilkulla. Esimerkki: 1,3,5-12                    | Kopiot<br>Kopioiden määrä:                                  | 1 Trajtele                                                                         |
| Tulostusvali <u>n</u> ta:<br>Tulosta:<br><u>A</u> setukset              | Asiakrja 💌<br>Alueen kakki sivut 💌                                                     | Zoomaa<br>Sivua arkilla:<br>Skaalaa <u>p</u> aperin kokoon: | 1 sivu  Ei skaalausta OK Peruuta                                                   |

3. Valitse Paperi/laatu-välilehti.

| ni HP Laset/et Professional M1212nf MFP Tulostusm&antyks<br>Lisäasetukse Popeir/Ladu ichosteet Viimeistely Palvelut<br>Tulostustehtävä pikasajat                   | et 😥 🐨                                                                 |
|----------------------------------------------------------------------------------------------------|------------------------------------------------------------------------|
| Paperiasetukset<br>Koko:<br>A4 v Mukautetu<br>Käykä eri paperia/kansia<br>Lähde:<br>Automaatinen valinta v<br>Tyyppk<br>Tavallinen paperi<br>Varten<br>Varten      | Tulostuslaatu<br>EarRes 600<br>EconoMode<br>(Voi säättää väikasetteja) |
| Ф                                                                                                    | OK Peruuta Käytä Ohje                                                  |
| ei HP Laserlet Professional M1212nf MFP Tulostusmäärityks<br>Lisäasetuk set Paperi/Laatu Tehosteet Viimeistely Palvelut<br>Tulostustehtävä pikasarjat<br>Oletukset | iet (RCan<br>a)<br>• Poista                                            |

Mukautettu...

+

-

Tulostuslaatu FastRes 600

EconoMode

OK

Noi säästää värikasetteia)

Η

di

•

Peruuta Käytä Ohje

4. Valitse käytettävä paperityyppi avattavasta **Tyyppi on**-luettelosta ja napsauta **OK**-painiketta.

# Erikoispaperille, tarroille tai kalvoille tulostaminen Windowsissa

Koko:

Lähde

Тууррі:

Taval

Kirjelomake

Esipainettu Reritetty Väri Kova asiakirjapaper Uusiopaperi Karkea

Silopaperi

A4 Käytä eri paperia/kansia

Automaattinen valinta

Tavallinen paperi Kevyt (60 - 74 g/m2) Keskipaksu (96 - 110g/m2) Paksu (111 - 130 g/m2) Erittäin paksu (131 - 175 g/m2) Kalvo

1. Valitse ohjelman Tiedosto-valikosta Tulosta.

| <br><u>T</u> iec             | losto | <u>M</u> uokkaa       | <u>N</u> äytä | Lis |  |  |
|------------------------------|-------|-----------------------|---------------|-----|--|--|
|                              | Talle | nna ni <u>m</u> ellä. |               |     |  |  |
| <br>Si <u>v</u> un asetukset |       |                       |               |     |  |  |
| 🛃 Tu <u>l</u> osta Ctrl+P    |       |                       |               |     |  |  |
|                              |       | ۲                     |               |     |  |  |
|                              |       |                       |               |     |  |  |

2. Valitse laite ja paina **Ominaisuudet**- tai **Määritykset**-painiketta.

3. Valitse Paperi/laatu-välilehti.

 Valitse avattavasta Tyyppi on-luettelosta käyttämäsi paperityyppi ja paina sitten OKpainiketta.

| Tulosta                  |                                       |                                   |         |                    |          |            |                                        |           | ? -          |
|--------------------------|---------------------------------------|-----------------------------------|---------|--------------------|----------|------------|----------------------------------------|-----------|--------------|
| Tulostin                 |                                       |                                   |         |                    |          |            |                                        | _         |              |
| Ni <u>m</u> i:           | HP Las                                | erJet Professional M1212nf        |         |                    | •        | Omin       | naisuudet                              |           |              |
| Tila:                    | Vapaa                                 |                                   |         |                    | _        | Ets        | i tulostin                             |           |              |
| Tyyppi:                  | HP LaserJet Pro                       | ressional M1212nf                 |         |                    |          |            |                                        |           |              |
| Kommentti:               | LFII.                                 |                                   |         |                    |          | Kał        | usta tie <u>u</u> ust<br>isipuolinen r | nanuaalii | nen tulostus |
| Sivualue                 |                                       |                                   |         | Koniot             |          | _          |                                        | -         |              |
| Kaikki                   |                                       |                                   |         | Kopioiden          | määrä    | :          |                                        | 1         |              |
| Nykyinen                 | sivu                                  | 🔘 Valinta                         |         |                    | -<br>-   | _          |                                        |           |              |
| <u> <u> S</u>ivut: </u>  |                                       |                                   |         | <u> </u>           | Ľ,       | P          |                                        | V I       | Laiittele    |
| Erota sivunu             | merot ja/tai -alue                    | et pilkuilla. Esimerkki: 1,3,5-:  | 12      | 1                  | _1       | -          |                                        |           |              |
|                          |                                       |                                   | _       | Zoomaa             |          |            |                                        |           |              |
| Tulostusvali <u>n</u> ta | i: Asiakirja                          |                                   | •       | Sivua arkill       | a:       |            | 1 sivu                                 |           | -            |
| Tuļosta:                 | Alueen kaikk                          | i sivut                           | -       |                    | a a star |            |                                        |           |              |
|                          |                                       |                                   |         | okaalaa <u>b</u> a | spenn    | KOKOON;    | Ei skaala                              | Jsta      | •            |
| Asetukset                |                                       |                                   |         |                    |          |            | ОК                                     |           | Penuta       |
|                          |                                       |                                   |         |                    |          |            |                                        |           |              |
|                          |                                       |                                   |         |                    |          |            |                                        |           |              |
| 📻 HP LaserJ              | et Professional N                     | 11212nf MFP Tulostusmäär          | itykset |                    |          |            |                                        |           | X            |
| Lisäasetukse             | Paperi/Laatu                          | l'ehosteet Viimeistely Pa         | lvelut  |                    |          |            |                                        |           |              |
| Tulostuste               | ehtävä-pikasarjat                     |                                   |         |                    |          |            |                                        |           |              |
| Oletukse                 | 1                                     |                                   |         |                    |          |            | •                                      | Poista    |              |
|                          |                                       |                                   |         |                    |          |            |                                        |           |              |
| Paperiase                | tukset                                |                                   |         |                    | -        | _          |                                        |           |              |
| A4                       |                                       | <ul> <li>Mukautettu</li> </ul>    |         |                    |          |            |                                        |           |              |
| Käy                      | tä eri paperia/kan:                   | sia                               |         |                    |          |            |                                        |           |              |
| 1.26.45                  |                                       |                                   |         |                    |          | _          |                                        |           |              |
| Autom                    | aattinen valinta                      |                                   |         |                    |          | ul E       | =                                      |           |              |
| Tuunni                   |                                       |                                   |         |                    | 2        | 10 x 297   | mm.                                    |           |              |
| Tavali                   | nen paperi                            | -                                 | •       |                    |          |            |                                        |           |              |
| Näy                      | tä tärkeät ohjeet ly                  | vhyelle materiaalille tulostamist | a       | Tulostuslaatu -    |          |            |                                        |           |              |
| *ait                     | 011                                   |                                   |         |                    |          |            |                                        |           |              |
|                          |                                       |                                   |         | FastRes 600        |          |            |                                        |           | •            |
|                          |                                       |                                   |         | EconoMo            | de       |            |                                        |           |              |
|                          |                                       |                                   |         | (Voi sääst         | aa var   | ikasetteja | i)                                     |           |              |
| 60                       |                                       |                                   |         |                    |          |            |                                        |           |              |
| 49                       |                                       |                                   |         |                    |          |            |                                        |           |              |
|                          |                                       |                                   |         | OK                 | Pe       | eruuta     | Käytä                                  |           | Ohje         |
|                          |                                       |                                   |         |                    |          |            |                                        |           |              |
| - 10 L                   | n Desfersionel N                      | 41040-61450 T-1-4-4               |         |                    |          |            |                                        |           |              |
| in Hr Lasen              | et Protessional IV                    | 11212nt WIFP Tulostusmaai         | itykset |                    |          |            |                                        |           |              |
| Lisaasetukse             | apen/Laatu                            | Tehosteet   Viimeistely   Pa      | Ivelut  |                    |          |            |                                        |           |              |
| lulostuste               | ehtava-pikasarjat                     |                                   |         |                    |          |            |                                        |           |              |
| Oletukse                 | łt                                    |                                   |         |                    |          |            | •                                      | Poista    |              |
| Paperiase                | łukset                                |                                   |         |                    |          |            |                                        |           |              |
| Koko:                    |                                       |                                   |         |                    |          | _          |                                        |           |              |
| A4                       |                                       | ▼ Mukautettu                      |         |                    |          |            |                                        |           |              |
| 📃 Käy                    | tä eri paperia/kan:                   | sia                               |         |                    | -        |            |                                        |           |              |
| Lähde:                   |                                       |                                   |         |                    |          |            |                                        |           |              |
| Autom                    | aattinen valinta                      |                                   | •       |                    |          |            |                                        |           |              |
| Тууррі                   |                                       |                                   | _       |                    | 2        | 10 x 297   | mm.                                    |           |              |
| Tavali                   | nen paperi                            |                                   | ·       |                    |          |            |                                        |           |              |
| Lavali<br>Kevyt          | nen paperi<br>[60 - 74 g/m2]          |                                   | l r     | Tulostuslaatu      |          |            |                                        |           |              |
| Keskip<br>Paksu          | aksu (96 - 110g/m<br>(111 - 130 g/m2) | 12]                               |         | EastD 000          |          |            |                                        |           |              |
| Erittäin                 | paksu (131 - 175                      | g/m2)                             |         | r astries 600      |          |            |                                        |           | •            |
| Tarrat                   |                                       |                                   |         | EconoMo            | de       |            |                                        |           |              |
| Kirjeku<br>Esipair       | ori<br>nettu                          |                                   |         | (Voi sääst         | aa var   | ikasetteja | l)                                     |           |              |
| Rentet                   | ty.                                   |                                   | PL      |                    |          |            |                                        |           |              |
| Kova a<br>Uusion         | asiakirjapaperi<br>Japeri             |                                   |         |                    |          |            |                                        |           |              |
| Karkea                   | a                                     |                                   |         | 04                 | -        | ner mak -  | P2.0                                   |           | Ohin         |
| onopal                   |                                       |                                   | - 1     | UN                 | - P      | auuid      |                                        |           | onle         |

# Tulostustyön ensimmäisen tai viimeisen sivun tulostaminen eri paperille Windowsissa

1. Valitse ohjelman Tiedosto-valikosta Tulosta.

2. Valitse laite ja paina **Ominaisuudet**- tai **Määritykset**-painiketta.

| Tied                                                                                                    | losto                                              | <u>M</u> uokkaa                         | <u>N</u> äytä                                       | Lis                                           |                       |  |  |
|----------------------------------------------------------------------------------------------------|----------------------------------------------------|-----------------------------------------|-----------------------------------------------------|-----------------------------------------------|-----------------------|--|--|
|                                                                                                    | Taller                                             | nna ni <u>m</u> ellä                    |                                                     |                                               |                       |  |  |
|                                                                                                    | Si <u>v</u> un asetukset                           |                                         |                                                     |                                               |                       |  |  |
| 3                                                                                                    | Tu <u>l</u> os                                     | sta                                     | Ctrl+P                                              | •                                             |                       |  |  |
|                                                                                                    |                                                    | *                                       |                                                     |                                               |                       |  |  |
| Tulosta<br>Tulostin<br>Nimi: [<br>Tila: N<br>Tyyppi: H<br>Missä: L<br>Kommentti:                                                                                                    | HP LaserJa<br>Japaa<br>HP LaserJet Profess<br>PT1: | t Professional M1212nf<br>ional M1212nf |                                                     | inaisuudet<br>si tulostin<br>Ilosta tiedostoo | 🤋 🐱                   |  |  |
| Sivualue           Sivualue           Image: Sivualue           Image: Sivualue | vu (<br>erot ja/tai -alueet pi                     | Valinta<br>Ikulla. Esimerkki: 1,3,5-12  | Kopiot<br>Kopioiden m <u>ä</u> ärä:                 | 1                                             | gaainten takstas<br>↓ |  |  |
| Tulostusvali <u>n</u> ta:<br>Tu <u>l</u> osta:                                                                                                    | Asiakirja<br>Alueen kaikki siv                     | ut 💌                                    | Zoomaa<br>Sivua arkilla:<br>Skaalaa gaperin kokoon: | 1 sivu<br>Ei skaalaust                        | •<br>3                |  |  |
| Asetukset                                                                                                    | ]                                                  |                                         |                                                     | OK                                            | Peruuta               |  |  |

3. Valitse Paperi/laatu-välilehti.

 Valitse Käytä eri paperia/kansia -valintaruutu ja valitse sitten tarvittavat asetukset etukantta, muita sivuja ja takakantta varten.

| säasetukse Paperi/Laatu [ehosteet Viimeistely Palvelu | a la la la la la la la la la la la la la |
|-------------------------------------------------------|------------------------------------------|
| Tulostustehtävä-pikasarjat                            |                                          |
| Oletukset                                             | ▼ Poista                                 |
| Paperiasetukset                                       |                                          |
| Koko:                                                 |                                          |
| A4   Mukautettu                                       |                                          |
| Käytä eri paperia/kansia                              |                                          |
|                                                       |                                          |
| Lähde:                                                |                                          |
| Automaattinen vainta                                  | 210 x 297 mm                             |
| Tyyppi                                                | Leton dor mite                           |
| I avalinen paperi                                     |                                          |
| varten                                                | Tulostuslaatu                            |
|                                                       | [                                        |
|                                                       | FastRes 600                              |
|                                                       | EconoMode                                |
|                                                       | (Voi säästää värikasetteja)              |
|                                                       |                                          |
| ( <b>b</b> )                                          |                                          |
|                                                       |                                          |

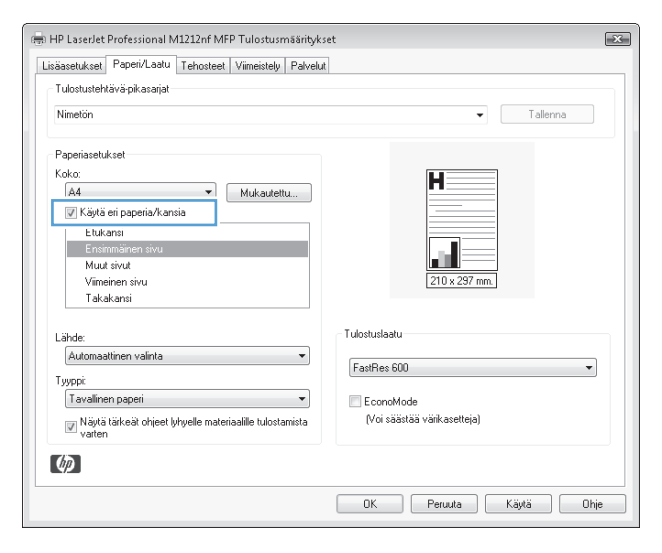

# Asiakirjan skaalaaminen sivukokoa vastaavaksi

1. Valitse sovelluksen Tiedosto-valikosta Tulosta.

|   | <u>T</u> iec             | dosto          | <u>M</u> uokkaa       | <u>N</u> äytä | Lis |  |  |
|---|--------------------------|----------------|-----------------------|---------------|-----|--|--|
|   |                          | Talle          | nna ni <u>m</u> ellä. |               |     |  |  |
|   | Si <u>v</u> un asetukset |                |                       |               |     |  |  |
|   | 6                        | Tu <u>l</u> os | sta                   | Ctrl+P        |     |  |  |
| 1 |                          |                | *                     |               |     |  |  |

 Valitse laite ja paina Ominaisuudet- tai Määritykset-painiketta.

3. Valitse **Tehosteet**-välilehti.

 Valitse Tulosta asiakirja käyttäen tätä:-asetus ja sen jälkeen koko avattavasta luettelosta.

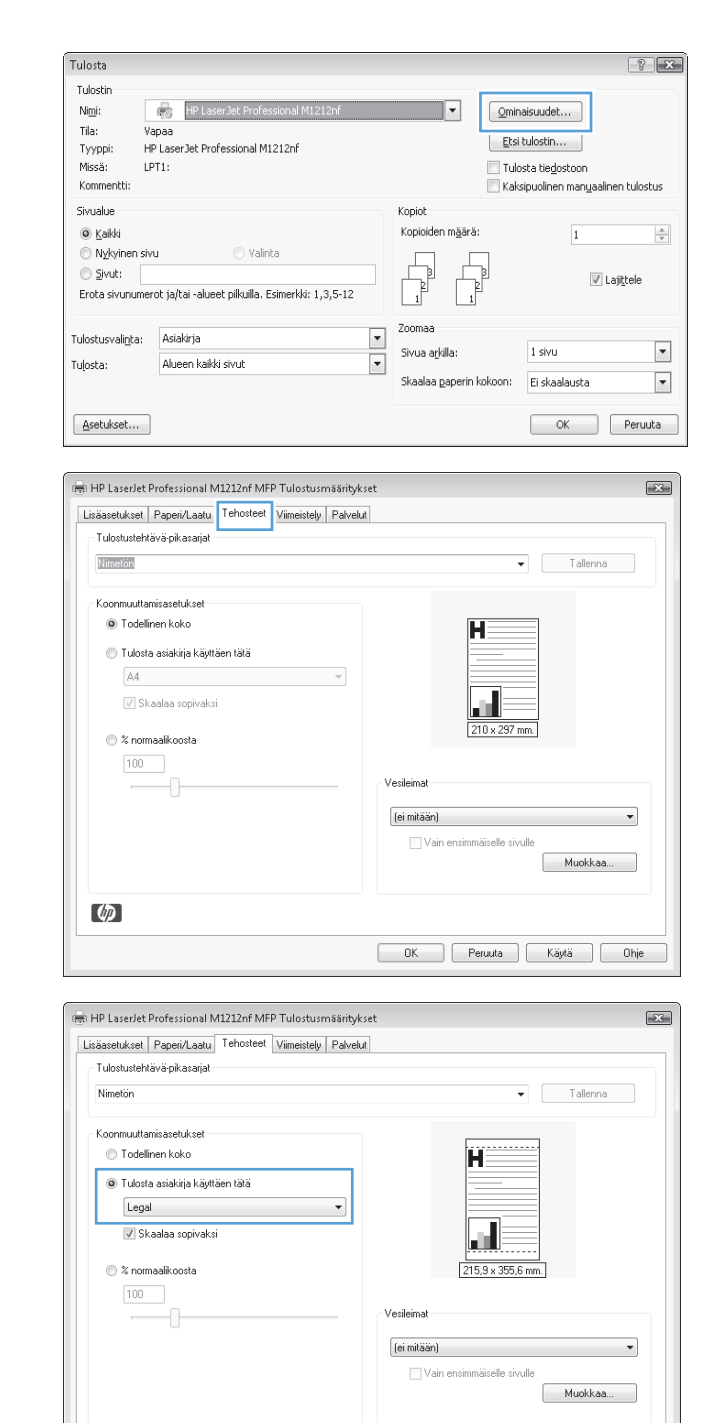

# Vesileiman lisääminen asiakirjaan Windowsissa

- 1. Valitse ohjelman Tiedosto-valikosta Tulosta.
- 2. Valitse laite ja paina Ominaisuudet- tai Määritykset-painiketta.

(p)

OK Peruuta Käytä Ohje

- 3. Valitse Tehosteet-välilehti.
- 4. Valitse vesileima avattavasta Vesileimat-luettelosta.

Jos haluat tulostaa vesileiman vain ensimmäiselle sivulle, valitse **Vain ensimmäiselle sivulle** -valintaruutu. Muutoin vesileima tulostetaan jokaiselle sivulle.

# Tulostaminen molemmille puolille (kaksipuolinen tulostus) Windowsissa

#### Manuaalinen tulostaminen molemmille puolille (kaksipuolisesti) Windowsissa

1. Lisää paperia tulostuspuoli ylöspäin syöttölokeroon.

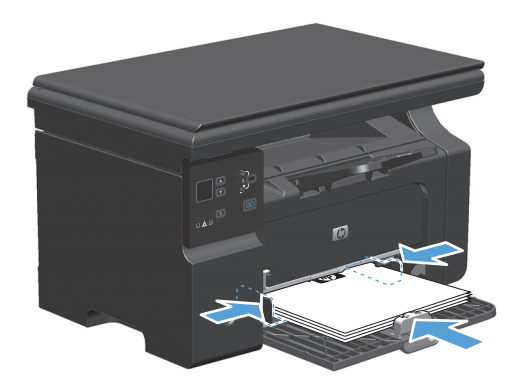

2. Valitse sovelluksen Tiedosto-valikosta Tulosta.

 Valitse laite ja paina Ominaisuudet- tai Määritykset-painiketta.

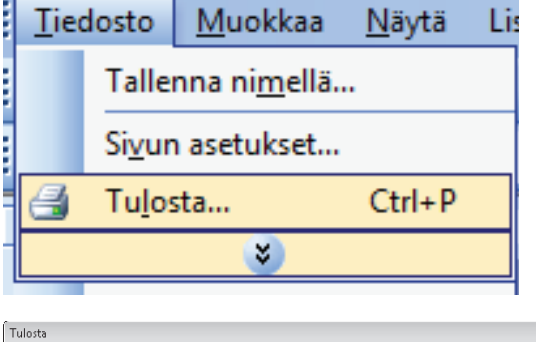

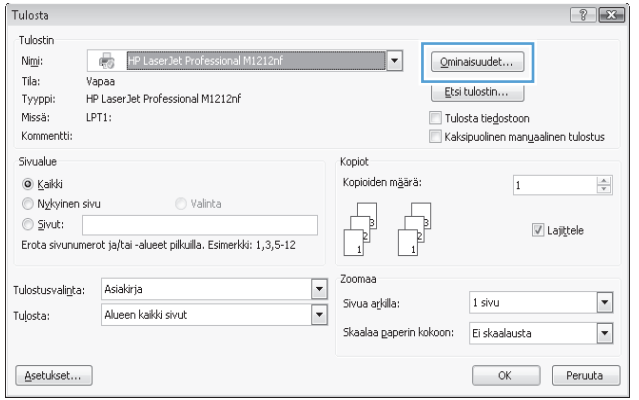

4. Valitse Viimeistely-välilehti.

- 5. Valitse Tulosta molemmat puolet (manuaalisesti)-valintaruutu. Tulosta työn ensimmäinen sivu valitsemalla OK.
- 🖶 HP LaserJet Professional M1212nf MFP Tulostusmääritykset x Lisäasetukset Paperi/Laatu Tehosteet Viimeistely Palvelut - Tulostustehtävä-pikasariat Nimetion ▼ Tallenna Asiakirja-asetukset 📃 Kaksipuolinen tulostus (käsinsyöttö) Käännä sivut Vihkon tulostus Ei käytössä 1 🔻 Sivua arkille 🔄 Tulosta sivun kehykset Suunta Pysty Oikealle ja alas 🔘 Vaaka 📄 Kierrä 180 astetta Ø OK Peruuta Käytä Ohje

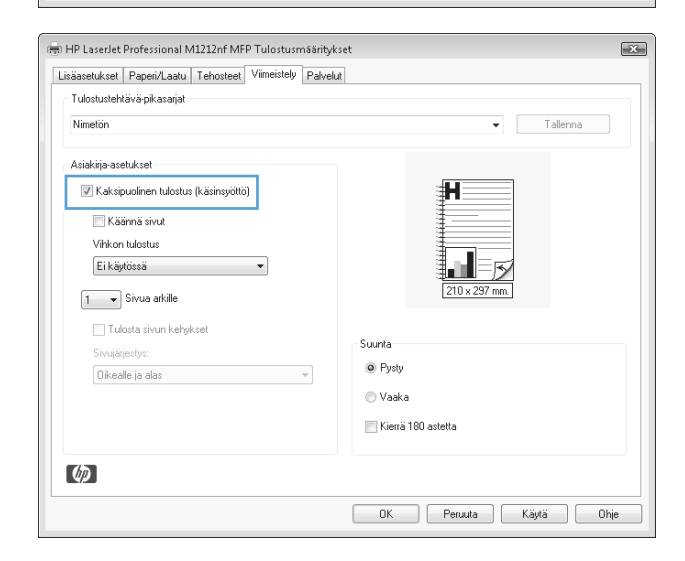

 Ota tulostettu paperipino tulostelokerosta, säilytä paperin suunta samana ja aseta pino tulostettu puoli alaspäin syöttölokeroon.

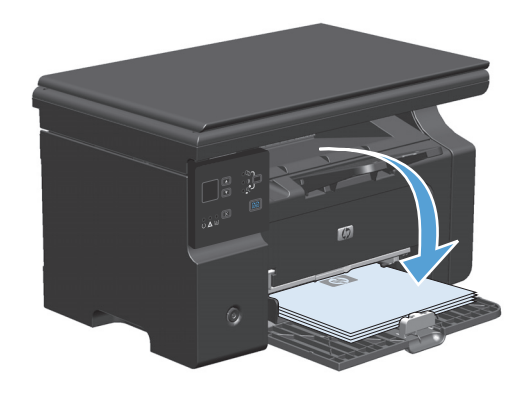

7. Aloita työn toisen puolen tulostaminen valitsemalla tietokoneessa **Jatka**.

# Vihkon luominen Windowsissa

1. Valitse ohjelman **Tiedosto**-valikosta **Tulosta**.

2. Valitse laite ja paina **Ominaisuudet**- tai **Määritykset**-painiketta.

3. Valitse Viimeistely-välilehti.

| <u>T</u> iedosto                                                                                                    | <u>M</u> uokka                                             | a <u>N</u> äy                                   | tä Li                                                                | 5                           |
|----------------------------------------------------------------------------------------------------|------------------------------------------------------------|-------------------------------------------------|----------------------------------------------------------------------|-----------------------------|
| Talle                                                                                                    | nna ni <u>m</u> e                                          | llä                                             |                                                                      |                             |
| Si <u>v</u> u                                                                                                    | n asetukse                                                 | :t                                              |                                                                      |                             |
| 🛃 Tu <u>l</u> o                                                                                                    | sta                                                        | Ctrl                                            | +P                                                                   |                             |
|                                                                                                    | *                                                          |                                                 |                                                                      |                             |
| Tulosta                                                                                                    | _                                                          | _                                               | _                                                                    | ? <b>X</b>                  |
| Tulostin<br>Nimi: IP Laser<br>Tila: Vapaa<br>Tyyppi: HP LaserJet Profe<br>Missä: LPT1:<br>Kommentti:                                                                               | Jet Professional M1212nf<br>ssional M1212nf                | <b>•</b>                                        | Ominaisuudet<br>Etsi tulostin<br>Tulosta tiedosta<br>Kaksipuolinen m | oon<br>nanyaalinen tulostus |
| Sivualue           Sivualue           Sivuki           Nykyinen sivu           Sivut:           Erota sivunumerot ja/tai -alueet                                                   | 🔿 Valinta<br>pilkuilla. Esimerkki: 1,3,5-12                | Kopiot<br>Kopioiden määrä:                      | B                                                                    | 1 🔍                         |
| Tulostusvaligta: Asiakirja<br>Tulosta: Alueen kaikki :                                                                                                    | ivut                                                       | Zoomaa     Sivua arkilla:     Skaalaa paperin k | 1 sivu<br>sokoon: Ei skaalau                                         | usta                        |
| HP LaserJet Professional M1     Lisäasetukset   Papei/Laatu   1     Tulostustehtävä pikasaijat     Nimetön                                                                         | 212nf MFP Tulostusmäärityk<br>ehosteet Viimeistely Palvelu | set<br>d                                        | - UK                                                                 | Tallenna                    |
| Asiakirja-asetukset<br>Kakcipuolinen tulostus (l<br>Käännä sivut<br>Vihikon tulostus<br>Ei käytössä<br>Sivua arkille<br>Tulosta sivun kehyks<br>Sivujärjestys:<br>Oikealle ja alas | äänsyöttö)<br>v                                            | Stunia<br>© Pysły                               | 0 x 297 mm.                                                          |                             |
| (tp)                                                                                                    |                                                            | © Vaaka<br>Mierrä 180 astetta<br>OK Pe          | a<br>ruuta Käytä                                                     | i Ohje                      |

4. Valitse Tulosta molemmat puolet (manuaalisesti) -valintaruutu.

 Valitse sidonta-asetus avattavasta Vihkotulostus-luettelosta. Sivuja/arkki-asetus muuttuu automaattisesti asetukseksi 2 sivua arkille.

|                                                                                                    | u                                            |
|----------------------------------------------------------------------------------------------------|----------------------------------------------|
| Tulostustehtävä-pikasarjat                                                                                                    |                                              |
| Nimetón                                                                                                    | ✓ Tallenna                                   |
| Asiakirja-asetukset                                                                                                    |                                              |
| Kaksipuolinen tulostus (käsinsyöttö)                                                                                                    |                                              |
| Käännä sivut                                                                                                    |                                              |
| Vihkon tulostus                                                                                                    |                                              |
| Ei käytössä 👻                                                                                                    |                                              |
| 1 T Sivua arkille                                                                                                    | 210 x 297 mm.                                |
|                                                                                                    |                                              |
| i ulosta sivun kehykset                                                                                                    | Suunta                                       |
| Sivujajestys:                                                                                                    | Pysty                                        |
| Uikeaire ja alas                                                                                                    | O Vaaka                                      |
|                                                                                                    |                                              |
|                                                                                                    | Kierra 160 astetta                           |
| (¢)                                                                                                    |                                              |
| 4P Laserlet Professional M1212nf MFP Tulostusmäärity                                                                                                    | OK Peruuta Käytä Ohj                         |
| 49<br>49 LaserJet Professional M1212nf MFP Tulostusmäärity<br>jäaselukset   Paperi/Laatu   Tehosteet   Viimeistely Palve                                                                                                    | OK Peruuta Käytä Oh<br>kset                  |
| LaserJet Professional M1212nf MFP Tulostusmäärity     äasetukset   Papei/Lastu   Tehosteet   Viimeistely   Palvel     Tulostustehtävä pikasaijat                                                                                       | OK Peruuta Käytä Oh<br>kset                  |
| 49<br>HP LaserJet Professional M1212nf MFP Tulostusmäärity<br>jäasetukset Paperi/Laatu Tehosteet Viimeistely Palvel<br>Tulostusterhävä pikasajat<br>Nimetön                                                                            | OK Peruuta Käytä Ohi<br>kset<br>Mi           |
| 4P Laserjet Professional M1212nf MFP Tulostusmäärity<br>iääsetukset Paperi/Laatu Tehosteet Viimeistely Palvet<br>Tulostustehäväpikasarjat<br>Nimeiön                                                                                   | OK Peruuta Käytä Oh<br>kset<br>kt            |
| 49<br>HP Laser/et Professional M1212nf MFP Tulostusmäärity<br>iäasetukset Papei/Lastu Tehosteet Viimeistely Palyet<br>Tulostustehävä pikasaijat<br>Nimetön<br>Asiakijo-asetukset                                                       | OK Peruuta Käytä Oh<br>kset<br>ut<br>Talenna |
| PLaser/et Professional M1212nf MFP Tulostusmäänity äasetukset Papei/Laatu Tehosteet Viimeistely Palvel Tulostustehävä pikasaijat Niimeiön Asiakija-asetukset     Kakipuolinen tulostus (käsinsyöttö)                                   | OK Peruuta Käytä Oh<br>kset<br>kt            |
| PLaser/et Professional M1212nf MFP Tulostusmäärity     aasetukset Paper/Laatu Tehosteet Viineistely Palvel     Tulostustehtävä pikasarjat     Nimetön     Asiakija asetukset     Kaksipuolinen tulostus (käsinsyöttö)     Käärnä sivut | OK Peruuta Käytä Ohi                         |
| Arjakije asetukset     Kaksipuolinen tulostus (käinsjöttö)     Kaksipuolinen tulostus     Viineisetus                                                                                                    | OK Peruuta Käytä Ohi<br>kset<br>ht           |

Vaaka
 Kierrä 180 astetta

OK Peruuta Käytä Ohje

### HP ePrint -työkalun käyttäminen

HP ePrint on joukko Web-perustaisia tulostuspalveluja, joiden avulla tuettu HP-laite voi tulostaa seuraavia asiakirjatyyppejä:

Oikealle ja ala

Ø

- Sähköpostiviestit ja -liitteet, jotka on lähetetty suoraan HP-laitteen sähköpostiosoitteeseen
- Asiakirjat tiettyjen mobiililaitteiden tulostussovelluksista

#### **HP Cloud Print**

HP Cloud Printin avulla voit tulostaa sähköpostiviestejä ja -liitteitä lähettämällä niitä laitteen sähköpostiosoitteeseen mistä tahansa sähköpostia tukevasta laitteesta.

**HUOMAUTUS:** Laitteen on oltava liitettynä kiinteään tai langattomaan verkkoon. HP Cloud Printin käyttäminen edellyttää Internet-yhteyttä ja HP-verkkopalvelujen käyttöönottoa.

1. Ota HP-verkkopalvelut käyttöön laitteen ohjauspaneelista seuraavasti:

- **a.** Valitse laitteen ohjauspaneelin aloitusnäytössä —-painike.
- **b.** Siirry nuolipainikkeilla **HP-verkkopalvelut**-valikkoon ja paina sitten OK-painiketta.
- c. Valitse nuolipainikkeilla **Ota verkkopalvelut käyttöön**-asetus ja paina OK-painiketta. Tietosivu tulostuu.
- 2. Jos haluat tehdä määrityksen lisäasetuksia, ota käyttöön HP-verkkopalvelut HP:n sulautetussa Webpalvelimessa (EWS) seuraavasti:
  - **a.** Kun laite on liitetty verkkoon, tulosta asetussivu ja tarkista siitä laitteen IP-osoite.
  - **b.** Avaa tietokoneessa selain ja kirjoita laitteen IP-osoite osoiteriville. HP EWS avautuu.
  - c. Valitse HP-verkkopalvelut-välilehti. Jos Internetiä ei käytetä verkossasi välityspalvelimen kautta, jatka seuraavaan vaiheeseen. Jos Internetiä käytetään verkossasi välityspalvelimen kautta, toimi seuraavasti, ennen kuin jatkat seuraavaan vaiheeseen:
    - i. Valitse Välityspalvelimen asetukset-välilehti.
    - ii. Valitse Valiltse tämä ruutu, jos Internetiä käytetään verkossasi välityspalvelimen kautta -valintaruutu.
    - iii. Kirjoita Välityspalvelin-kenttään välityspalvelimen osoite ja portin numero ja valitse Käytäpainike.
  - **d.** Valitse HP-verkkopalvelut-välilehti ja **Ota käyttöön** -painike. Laite määrittää Internet-yhteyden, ja näyttöön tulee ilmoitus, että tietoarkki tulostetaan.
  - e. Valitse **OK**-painike. Tietosivu tulostuu. Etsi tietosivulta sähköpostiosoite, joka määritetään laitteelle automaattisesti.
- 3. Tulosta asiakirja liittämällä se sähköpostiviestiin ja lähettämällä viesti laitteen sähköpostiosoitteeseen. Osoitteessa <u>www.hpeprintcenter.com</u> on luettelo tuetuista asiakirjatyypeistä
- 4. Vaihtoehtoisesti voit määrittää HP ePrintCenter -sivustossa suojausasetukset ja kaikkien tähän laitteeseen lähetettävien HP ePrint -töiden oletustulostusasetukset:
  - **a.** Avaa selain ja siirry osoitteeseen <u>www.hpeprintcenter.com</u>.
  - b. Valitse Kirjautuminen ja kirjoita HP ePrintCenter -tunnuksesi tai määritä uusi tili.
  - c. Lisää laite valitsemalla se luettelosta tai valitsemalla + Lisää tulostin -painike. Laitteen lisääminen edellyttää laitekoodia, joka on laitteen sähköpostiosoitteessa ennen @-merkkiä.
    - BY HUOMAUTUS: Koodi on voimassa ainoastaan 24 tunnin ajan siitä, kun otat HP-verkkopalvelut käyttöön. Jos koodi vanhenee, ota HP-verkkopalvelut käyttöön uudelleen ohjeiden mukaan ja hanki uusi koodi.
  - d. Valitse Asetukset-painike. HP ePrint -asetukset -valintaikkuna avautuu. Käytettävissä on kolme välilehteä:

- Sallitut lähettäjät. Voit estää laitetta tulostamasta odottamattomia asiakirjoja valitsemalla Sallitut lähettäjät -välilehden. Valitse Vain sallitut lähettäjät ja lisää sähköpostiosoitteet, joista tulevat ePrint-työt ovat sallittuja.
- Tulostusasetukset. Voit määrittää oletusasetukset kaikille tähän laitteeseen lähetettäville ePrint-töille valitsemalla Tulostusasetukset-välilehden ja valitsemalla käytettävät asetukset.
- Lisäasetukset. Voit muuttaa laitteen sähköpostiosoitetta valitsemalla Lisäasetuksetvälilehden.

#### HP Direct Printin käyttäminen (vain langattomat mallit)

HP Direct Printin avulla voit tulostaa suoraan laitteeseen mistä tahansa mobiililaitteesta (kuten älypuhelimesta, minikannettavasta tai kannettavasta).

BY HUOMAUTUS: Asennusta ei tarvita, mutta HP Direct Print on otettava käyttöön. Mobiililaitteessa on oltava asennettuna HP:n tulostussovellus.

- 1. Voit ottaa HP Direct Printin käyttöön laitteen ohjauspaneelista seuraavasti:
  - **a.** Valitse nuolipainikkeilla **Verkkokokoonpano**-valikko ja paina OK-painiketta.
  - b. Valitse nuolipainikkeilla Langaton-valikko ja paina OK-painiketta.
  - c. Valitse nuolipainikkeilla Suora langaton ja paina OK-painiketta.
- 2. Jos haluat tehdä määrityksen lisäasetuksia, ota käyttöön HP-verkkopalvelut HP:n sulautetussa Webpalvelimessa (EWS) seuraavasti:
  - **a.** Kun laite on liitetty verkkoon, tulosta asetussivu ja tarkista siitä laitteen IP-osoite.
  - **b.** Avaa tietokoneessa selain ja kirjoita laitteen IP-osoite osoiteriville. HP:n sulautetun Webpalvelimen näyttö avautuu.
  - c. Valitse Verkot-välilehti.
  - **d.** Valitse **Verkot**-sivulla -valintaruutu, kirjoita verkkonimi (SSID) ja valitse **Käytä**-painike. Mobiililaitteen IP-osoite näkyy **Verkot**-sivulla.
  - **HUOMAUTUS:** etsi verkkonimi (SSID) valitsemalla **Langattomat määritykset** -valikko **Verkot**sivulla.
- 3. Tulosta asiakirja sovelluksesta valitsemalla **Tiedosto** ja **Tulosta**.

**HUOMAUTUS:** Jos langattomaan verkkoon on liitetty vain yksi laite, joka tukee HP Direct Printiä, asiakirja tulostuu. Jos liitettynä on useita laitteita, jotka tukevat HP Direct Printiä, näyttöön tulee laiteluettelo. Valitse laite, jotta voit jatkaa seuraavaan vaiheeseen. Jos laitteita ei havaita, näyttöön tulee kehote etsiä ePrint tai paikallisia laitteita.

#### AirPrintin käyttäminen

Suoratulostus Applen AirPrintillä on tuettu iOS-versiossa 4.2 ja sitä uudemmissa. AirPrintin avulla voit tulostaa suoraan laitteeseen iPadista (iOS 4.2), iPhonesta (3GS ja uudemmat) tai iPod touchista (kolmas sukupolvi ja uudemmat) seuraavista sovelluksista:

- Mail
- Photos
- Safari
- Tietyt kolmansien osapuolten sovellukset

🕙 HUOMAUTUS: Laitteen on oltava liitettynä kiinteään tai langattomaan verkkoon.

Voit tulostaa seuraavasti:

- 1. Valitse toiminto 🔄 -kohta.
- Valitse Tulosta.
- **HUOMAUTUS:** jos tulostat ensimmäistä kertaa tai aiemmin valitsemasi laite ei ole käytettävissä, sinun on valittava laite, ennen kuin jatkat seuraavaan vaiheeseen.
- 3. Määritä tulostusasetukset ja valitse **Tulosta**.

# Useiden sivujen tulostaminen arkille Windowsissa

1. Valitse sovelluksen Tiedosto-valikosta Tulosta.

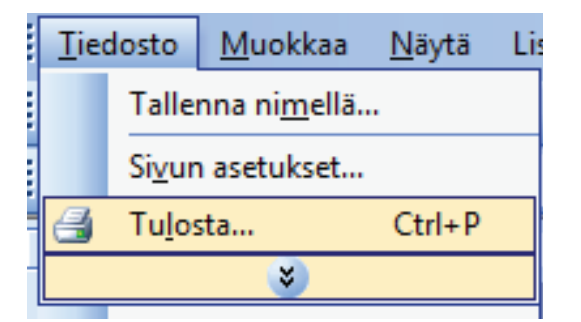

 Valitse laite ja paina Ominaisuudet- tai Määritykset-painiketta.

| Tulosta                                                                         |                                                                          |                                                     | ? 🗙                                                                                          |
|---------------------------------------------------------------------------------|--------------------------------------------------------------------------|-----------------------------------------------------|----------------------------------------------------------------------------------------------|
| Tulostin<br>Ni <u>m</u> i:<br>Tila: Va<br>Tyyppi: HF<br>Missä: LP<br>Kommentti: | HP LaserJet Professional M1212nf paa P LaserJet Professional M1212nf T1: | Qmin     Etsi     Tulo     Kaka                     | alsuudet<br>tulostin<br>ista tie <u>d</u> ostoon<br>sipuolinen man <u>u</u> aalinen tulostus |
| Sivualue<br>© Kaikki<br>Nykyinen sivu<br>Sivut:<br>Erota sivunumer              | u Valinta<br>ot jajtai -alueet pilkulla, Esimerkki: 1,3,5-12             | Kopioiden määrä:                                    | 1 🔦                                                                                          |
| Tulostusvali <u>n</u> ta:<br>Tu <u>l</u> osta:                                  | Asiakirja 💌<br>Alueen kaikki sivut 💌                                     | Zoomaa<br>Sivua arkilla:<br>Skaalaa gaperin kokoon: | 1 sivu 💌<br>Ei skaalausta 💌                                                                  |
| Asetukset                                                                       |                                                                          |                                                     | OK Peruuta                                                                                   |

3. Valitse Viimeistely-välilehti.

4. Valitse arkille tulevien sivujen määrä avattavasta **Sivuja/arkki**-luettelosta.

5. Valitse oikeat Tulosta sivukehykset-, Sivujärjestys- ja Suunta-asetukset.

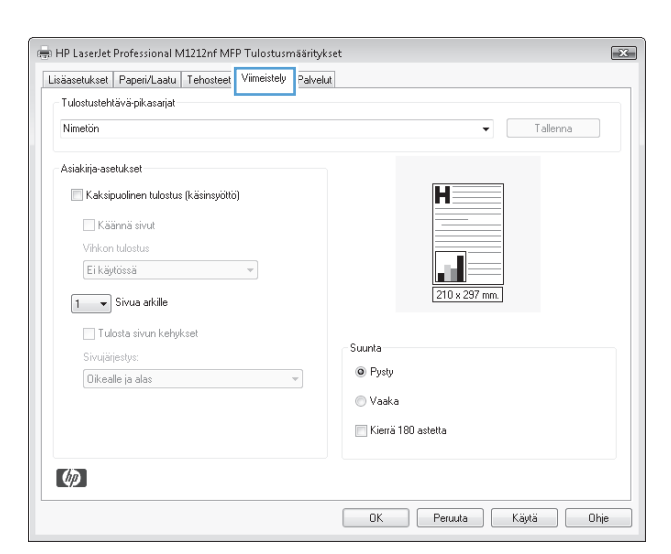

| _isäasetukset   | Paperi/Laatu      | Tehosteet    | Viimeistely | Palvelut |        |               |           |        |     |
|-----------------|-------------------|--------------|-------------|----------|--------|---------------|-----------|--------|-----|
| Tulostusteh     | tävä-pikasarjat   |              |             |          |        |               |           |        |     |
| Nimetön         |                   |              |             |          |        |               | •         | Taller | ina |
| - Asiakirja-ase | etukset           |              |             |          |        |               |           |        |     |
| 👿 Kaksip        | puolinen tulostus | (käsinsyöttö | )           |          |        | ₩             |           |        |     |
| Kä              | ännä sivut        |              |             |          |        |               |           |        |     |
| Vihkor          | i tulostus        |              |             |          |        |               | -         |        |     |
| Eikäs           | liössä            |              | •           |          |        |               | 5         |        |     |
| 1 -             | Sivua arkille     |              |             |          |        | 210           | x 297 mm. |        |     |
| 1               | nsta sivun kehu   | ksel         |             |          |        |               |           |        |     |
| 4               | iestus;           |              |             |          | Suunta |               |           |        |     |
| 9<br>16         | lle ja alas       | _            |             | v        | Pysty  |               |           |        |     |
|                 |                   |              |             |          | 🔘 Vaak | a             |           |        |     |
|                 |                   |              |             |          | Kierra | i 180 astetta |           |        |     |
|                 |                   |              |             |          |        |               |           |        |     |
| 60              |                   |              |             |          |        |               |           |        |     |

| Lisäasetukset   | Paperi/Laatu Tehosteet Viimeistely P | alvelut            |
|-----------------|--------------------------------------|--------------------|
| Tulostustehi    | ävä-pikasarjat                       |                    |
| Nimetön         |                                      | ✓ Tallenna         |
| - Asiakirja-ase | tukset                               |                    |
| 👿 Kaksip        | uolinen tulostus (käsinsyöttö)       | * <b>u</b>         |
| Kä              | innä sivut                           |                    |
| Vihkon          | tulostus                             |                    |
| Eikäy           | tössä 👻                              | 210 x 297 mm       |
| 2 -             | Sivua arkille                        |                    |
| Tuk             | nota siyum kehukset                  | 1                  |
| Sivuiär         | estus                                | Suunta             |
| Dikea           | le ja alas 🔹                         | Pysty              |
|                 |                                      | 💿 Vaaka            |
|                 |                                      | Kierrä 180 astetta |
|                 |                                      |                    |
| Ø               |                                      | L                  |
|                 |                                      |                    |

# Sivun suunnan valitseminen Windowsissa

- 1. Valitse ohjelman **Tiedosto**-valikosta **Tulosta**.
- Tiedosto
   Muokkaa
   Näytä
   Lis

   Tallenna nimellä...
   Sivun asetukset...
   Sivun asetukset...

   Sivun asetukset...
   Tulosta...
   Ctrl+P

   Voisin
   Ctrl+V
   Voisin

   Nitik
   Voisin
   Voisin

   Nitik
   Voisin
   Voisin
- 2. Valitse laite ja paina **Ominaisuudet** tai **Määritykset**-painiketta.

| HP LaserJet Professional M1212nf<br>Jaaa<br>LaserJet Professional M1212nf<br>11 | Cmi     Ets     Tul     Kał                                                                                                    | naisuudet<br>i tulostin<br>osta tie <u>d</u> ostoon<br>«sipuolinen man <u>u</u> aalinen tulostus                                                                                                    |
|---------------------------------------------------------------------------------|----------------------------------------------------------------------------------------------------|----------------------------------------------------------------------------------------------------|
| 🔵 Valinta<br>t jaįtai -alueet pilkulla. Esimerkki: 1,3,5-12                     | Kopioiden m <u>ä</u> ärä:                                                                                                    | 1 🔹                                                                                                    |
| Asiakirja 💌<br>Alueen kaliki sivut 💌                                            | Zoomaa<br>Sivua arkilla:<br>Skaalaa gaperin kokoon:                                                                                                    | 1 sivu 💌<br>Ei skaalausta 💌                                                                                                    |
|                                                                                 | HP LaserJet Professional M1212nf<br>aa<br>LaserJet Professional M1212nf<br>1:<br>Valinta<br>t ja/tai -alueet pilkulla, Esimerkki: 1,3,5-12<br>Asiakrja<br>Aueen kakki sivut | HP LaserJek Professional M1212nf     PolaserJek Professional M1212nf     Ets     LaserJek Professional M1212nf     Ets     Ets |

3. Valitse Viimeistely-välilehti.

4. Valitse Suunta-alueella Pysty- tai Vaaka-asetus.

Voit tulostaa sivun ylösalaisin valitsemalla **Kierrä** 180 astetta -asetuksen.

| Tulostustehtävä-pikasarjat             |                      |
|----------------------------------------|----------------------|
| Nimetón                                |                      |
| Asiakirja-asetukset                    |                      |
| 🦳 Kaksipuolinen tulostus (käsinsyöttö) | H                    |
| Käännä sivut                           |                      |
| Vihkon tulostus                        |                      |
| Ei käytössä 👻                          |                      |
| 1 Vivua arkille                        | 210 x 297 mm.        |
| Tulosta sivun kehykset                 |                      |
| Sivujärjestys:                         | Suunta<br>Rustu      |
| Oikealle ja alas 🔹                     | Сгуму                |
|                                        | 🔘 Vaaka              |
|                                        | 🥅 Kierrä 180 astetta |
| (h)                                    |                      |

| isäasetukset  | Paperi/Laatu Tehosteet Viimeistely P. | alvelut            |
|---------------|---------------------------------------|--------------------|
| Tulostustehl  | ava-pikasarjat                        |                    |
| Nimetön       |                                       | ✓ Tallenna         |
| Asiakirja-ase | atukset                               |                    |
| 📃 Kaksip      | ouolinen tulostus (käsinsyöttö)       |                    |
| Kä            | innä sivut                            |                    |
| Vihkon        | tulostus                              |                    |
| Eikäy         | tössä 👻                               | 210 u 297 mm       |
| 2 -           | Sivua arkille                         | 210 x 237 mile     |
| -             |                                       |                    |
| Circuitie     | osta sivun kenykset                   | Suunta             |
| Dikea         | le ia alas                            | Pysty              |
|               |                                       | 🔘 Vaaka            |
|               |                                       | Kierrä 180 astetta |
|               |                                       |                    |
| Ø             |                                       |                    |
|               |                                       |                    |

# 8 Kopioiminen

- Kopiointitoimintojen käyttäminen
- <u>Kopiointiasetukset</u>
- <u>Tulostaminen molemmille puolille (kaksipuolinen tulostus)</u>

# Kopiointitoimintojen käyttäminen

# Pikakopio

1. Aseta asiakirja skannaustasolle tai asiakirjansyöttölaitteeseen (M1210-sarja).

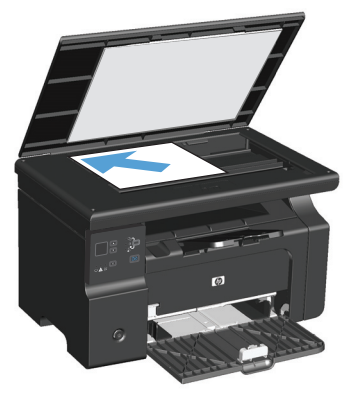

- 2. Aloita kopiointi painamalla Aloita kopiointi 🗈 painiketta.
- 3. Toista vaiheet kunkin kopion osalta.

# Useita kopioita

### Useiden kopioiden tulostaminen (M1130-sarja)

1. Aseta asiakirja skannaustasolle.

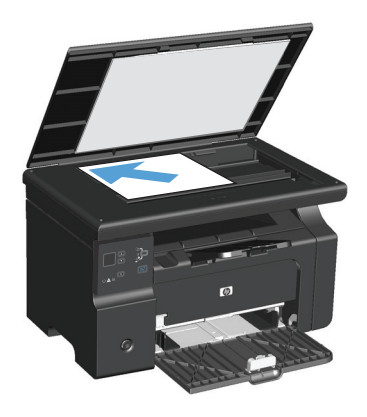

2. Paina Määritys 🔲 -painiketta ja varmista, että Kopioiden määrä 🗅 -valo palaa.

- **3.** Valitse kopiomäärä nuolipainikkeilla.
- 4. Aloita kopiointi painamalla Aloita kopiointi 🗈 painiketta.

#### Useiden kopioiden tulostaminen (M1210-sarja)

1. Aseta asiakirja skannaustasolle tai asiakirjansyöttölaitteeseen.

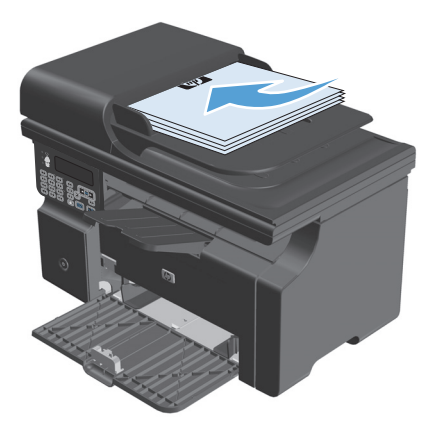

- 2. Kirjoita tulostettavien kopioiden määrä numeronäppäimistöllä.
- 3. Aloita kopiointi painamalla Aloita kopiointi 🗈 painiketta.

#### Monisivuisen asiakirjan kopioiminen

**M1130-sarja**: Aseta ensimmäinen sivu skannaustasolle ja valitse Aloita kopiointi E. Toista vaiheet kunkin sivun osalta.

M1210-sarja: Aseta asiakirjapino asiakirjansyöttölaitteeseen ja valitse Aloita kopiointi 🖫 🖓.

# Henkilökorttien kopioiminen (vain M1210-sarja)

Voit kopioida henkilökorttien tai muiden pienikokoisten asiakirjojen molemmat puolet paperiarkin yhdelle puolelle. Laite skannaa puolet kuva-alueesta, kehottaa kääntämään asiakirjan ja skannaa sen jälkeen toisen puolen. Laite tulostaa molemmat kuvat samanaikaisesti.

- 1. Aseta asiakirjan ensimmäinen sivu skanneritasolle oikea puoli alaspäin.
- 2. Avaa **Henkilökortin kopiointi** -valikko painamalla Kopiointiasetukset 🖹 -painiketta kolme kertaa. Paina OK-painiketta.
- Laite skannaa asiakirjan ensimmäisen sivun ja kehottaa sen jälkeen asettamaan seuraavan sivun. Avaa skannerin kansi ja käännä asiakirja toisin päin, aseta se eri kohtaan skannauslasilla ja paina OKpainiketta.
- 4. Monisivuisia asiakirjoja tulostettaessa toista nämä vaiheet, kunnes kaikki sivut on skannattu.
- 5. Tulosta sivut valitsemalla Aloita kopiointi 🗐 🗜 .

# Kopiointityön peruuttaminen

#### Kopiointityön peruuttaminen (M1130-sarja)

- A Paina ohjauspaneelin Peruuta 🔀 -painiketta.
- **HUOMAUTUS:** Jos käynnissä on useita prosesseja, Peruuta 🔀 -painikkeen painaminen poistaa nykyisen työn ja kaikki odottavat prosessit.

#### Kopiointityön peruuttaminen (M1210-sarja)

- 1. Paina ohjauspaneelin Peruuta 🔀 -painiketta.
- **HUOMAUTUS:** Jos käynnissä on useita prosesseja, Peruuta 🔀 -painikkeen painaminen poistaa nykyisen työn ja kaikki odottavat prosessit.
- 2. Poista jäljellä olevat sivut asiakirjansyöttölaitteesta.
- 3. Poista jäljellä olevat sivut asiakirjansyöttölaitteen paperiradalta painamalla OK-painiketta.

# Kopioitavan kuvan pienentäminen tai suurentaminen

#### Kopioiden pienentäminen tai suurentaminen (M1130-sarja)

**1.** Aseta asiakirja skannaustasolle.

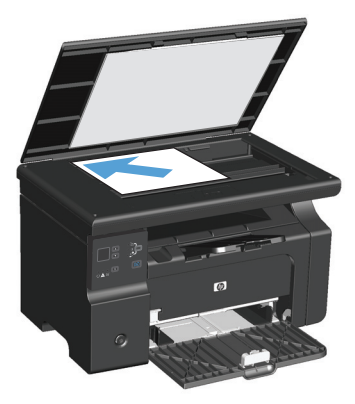

 Paina Määritys —-painiketta toistuvasti, kunnes Pienennä/suurenna <u>q</u><sup>+</sup>-merkkivalo palaa.

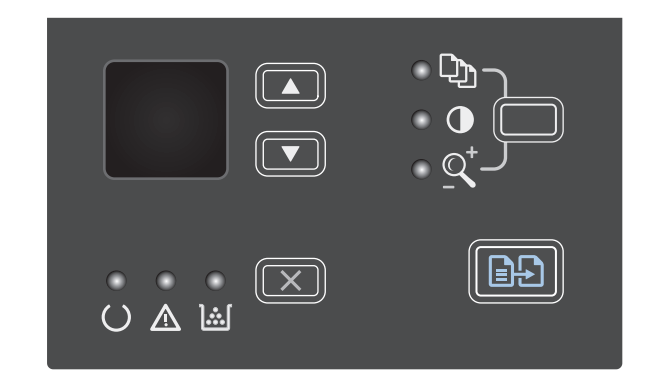

- Suurenna kopiokokoa ylänuolipainike ▲painikkeella tai pienennä kokoa alanuolipainike ▼-painikkeella.
- 4. Aloita kopiointi painamalla Aloita kopiointi ₽₽painiketta.

### Kopioiden pienentäminen tai suurentaminen (M1210-sarja)

1. Aseta asiakirja skannaustasolle tai asiakirjansyöttölaitteeseen.

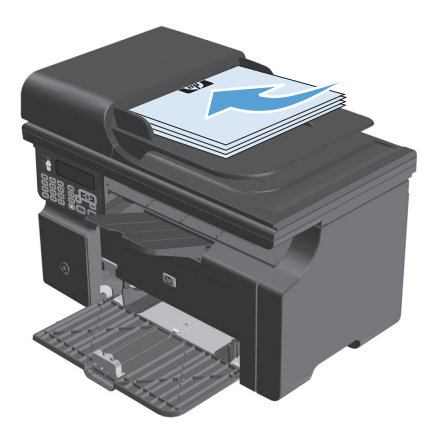

2. Avaa **Pienennä/suurenna**-valikko painamalla kerran Kopiointiasetukset **≣**-painiketta.

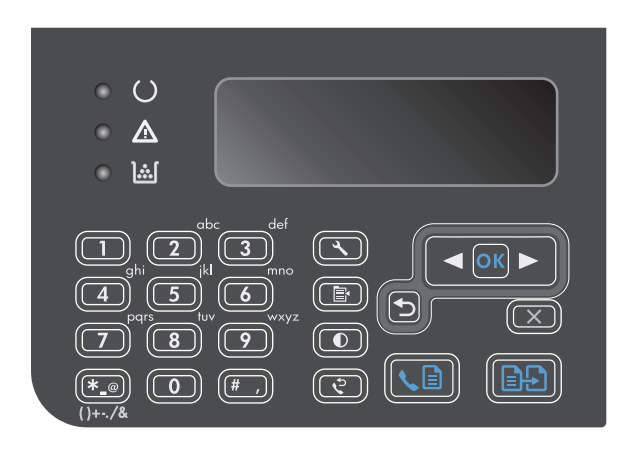

- 3. Valitse oikea pienennys-/suurennusasetus nuolipainikkeilla ja paina OK-painiketta.
- 4. Aloita kopiointi painamalla Aloita kopiointi 🖹 🗜 painiketta.

# Kopiointityön lajitteleminen

M1130-sarja: Laite ei lajittele kopioita automaattisesti.

#### Kopioiden lajitteleminen (M1210-sarja)

1. Paina Määritys 🔧 - painiketta.

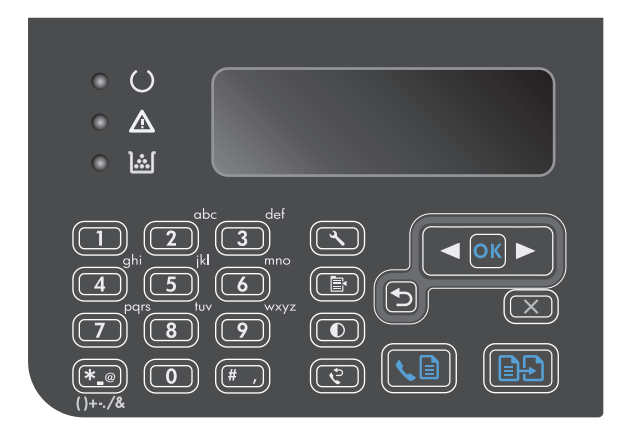

- Valitse nuolipainikkeilla Kopioasetukset-valikko ja paina sitten OK -painiketta.
- Valitse nuolipainikkeilla Olet. lajittelu-asetus ja paina OK-painiketta.
- Valitse nuolipainikkeilla Käytössä-asetus ja paina OK-painiketta.

# Kopiointiasetukset

### Kopiolaadun muuttaminen

Valittavissa olevat kopiointilaatuasetukset

- Teksti: Valitse tämä asetus, jos asiakirjassa on pääasiassa tekstiä. Tämä on oletusasetuksena M1210sarja -malleissa.
- **Vedos**: Valitse tämä asetus, jos kopiointilaadulla ei ole suurta merkitystä. Tämä asetus käyttää tavallista vähemmän väriainetta.
- **Yhdistelmä**: Valitse tämä asetus, jos asiakirjassa on sekä tekstiä että kuvia. Tämä on oletusasetuksena M1130-sarja -malleissa.
- Filmikuva: Valitse tämä asetus tulostettaessa valokuvia.
- **Kuva**: Valitse tämä asetus tulostettaessa kuvia, jotka eivät ole valokuvia.

#### Kopioiden laatuasetuksen muuttaminen (M1130-sarja)

**HUOMAUTUS:** Yksittäisten kopiointitöiden laatuasetusta ei voi muuttaa tässä mallissa. Voit muuttaa kaikkien kopiointitöiden oletuslaatuasetusta noudattamalla seuraavia ohjeita.

 Muuta oletusasetukset tulostinohjaimen kautta. Noudata käyttämääsi käyttöjärjestelmää vastaavaa menetelmää.

# Windows XP, Windows Server 2003 ja Windows Server 2008 (käytettäessä Käynnistä-valikon oletusnäkymää)

- a. Valitse Käynnistä-valikosta Tulostimet ja faksit.
- **b.** Napsauta ohjaimen kuvaketta hiiren kakkospainikkeella ja valitse sitten **Ominaisuudet**.
- c. Valitse Laiteasetukset-välilehti.

# Windows XP, Windows Server 2003 ja Windows Server 2008 (käytettäessä Käynnistä-valikon perinteistä näkymää):

- a. Valitse Käynnistä, valitse sitten Asetukset ja lopuksi Tulostimet.
- **b.** Napsauta ohjaimen kuvaketta hiiren kakkospainikkeella ja valitse sitten **Ominaisuudet**.
- c. Valitse Laiteasetukset-välilehti.

#### Windows Vista

- a. Valitse Käynnistä, valitse Ohjauspaneeli ja valitse sitten Laitteisto ja äänet -luokassa Tulostin.
- **b.** Napsauta ohjaimen kuvaketta hiiren kakkospainikkeella ja valitse sitten **Ominaisuudet**.
- c. Valitse Laiteasetukset-välilehti.

#### Mac OS X 10.4

- a. Valitse Apple-valikosta 쑽 Järjestelmäasetukset-valikko ja sitten Tulosta ja faksaa-symboli.
- b. Valitse Tulostinasetukset-painike.

#### Mac OS X 10.5 ja 10.6

- a. Valitse Apple-valikosta 📹 Järjestelmäasetukset-valikko ja sitten Tulosta ja faksaa-symboli.
- **b.** Valitse ikkunan vasemmalla puolella oleva laite.
- c. Valitse Lisävarusteet ja tarvikkeet-painike.
- d. Valitse Ohjain-välilehti.
- 2. Valitse oikea **Kopiolaatu**-asetus.

#### Kopiointilaadun muuttaminen (M1210-sarja)

1. Avaa **Kopiolaatu**-valikko painamalla Kopiointiasetukset **≧**-painiketta kaksi kertaa.

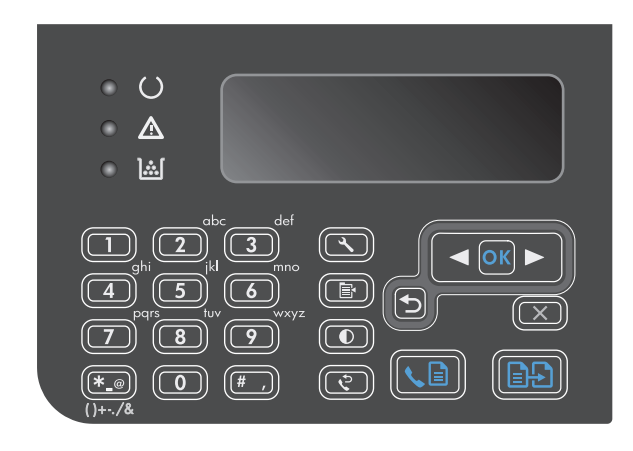

2. Valitse kopiointilaatu nuolipainikkeilla ja paina sitten OK-painiketta.

**HUOMAUTUS:** Asetus palautuu oletusarvoksi kahden minuutin kuluttua.

#### Skannaustason tarkistaminen epäpuhtauksien ja tahrojen varalta

Aikaa myöten skannaustasolle ja valkoiselle valotuslevylle saattaa kerääntyä roskia, jotka vaikuttavat skannerin toimintaan. Puhdista skannaustaso ja valkoinen levy seuraavasti.

1. Katkaise tuotteesta virta virtakytkimellä ja irrota virtajohto pistorasiasta.

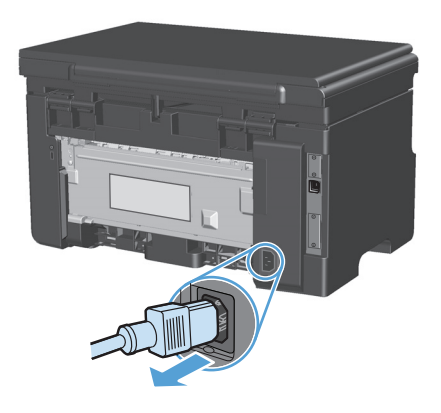

2. Avaa skannerin kansi.

 Puhdista skannaustaso ja valkoinen levy pehmeällä liinalla tai sienellä, joka on kostutettu lasinpuhdistukseen tarkoitetulla hankaamattomalla puhdistusaineella.

**HUOMIO:** Älä käytä laitteen minkään osan puhdistuksessa hankausaineita, asetonia, bentseeniä, ammoniakkia, etyylialkoholia tai tetrakloridia, koska ne voivat vahingoittaa laitetta. Älä kaada nesteitä suoraan lasille tai levylle. Ne voivat päästä laitteeseen ja vahingoittaa laitetta.

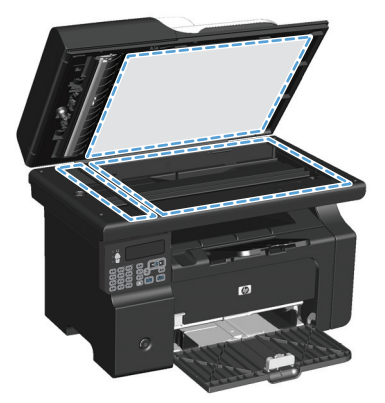

- Ehkäise läiskät kuivaamalla skannaustaso ja valkoinen levy säämiskällä tai selluloosasienellä.
- 5. Kytke laitteen virtajohto pistorasiaan ja kytke laitteeseen virta.

### Kopioiden vaaleuden tai tummuuden säätäminen

#### Kopioiden vaaleuden tai tummuuden säätäminen (M1130-sarja)

1. Paina Määritys-painiketta useita kertoja, kunnes Vaalea/tumma ● -merkkivalo syttyy.

| U A M |  |
|-------|--|

2. Suurenna tai pienennä Vaalea/tumma-asetusta nuolipainikkeilla.

**HUOMAUTUS:** Asetus palautuu oletusarvoon kahden minuutin kuluttua.

#### Kopioiden vaaleuden tai tummuuden säätäminen (M1210-sarja)

1. Paina Vaalea/tumma **O**-painiketta.

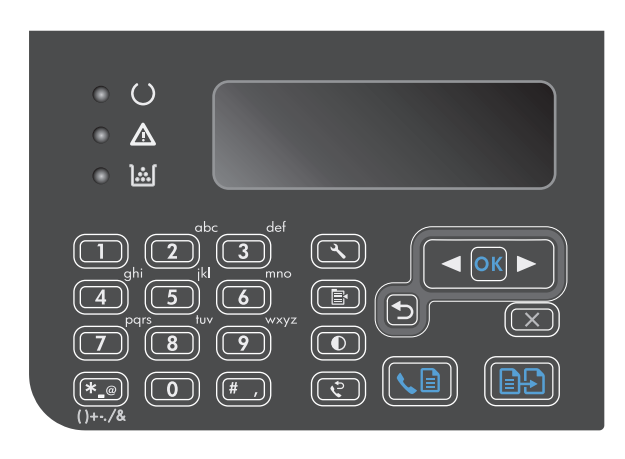

2. Suurenna tai pienennä Vaalea/tumma-asetusta nuolipainikkeilla.

**HUOMAUTUS:** Asetus palautuu oletusarvoon kahden minuutin kuluttua.

# Tulostaminen molemmille puolille (kaksipuolinen tulostus)

# Kaksipuolisen alkuperäisen asiakirjan kopioiminen yksipuolisena

1. Aseta työn ensimmäinen sivu skannaustasolle tai asiakirjansyöttölaitteeseen (M1210-sarja).

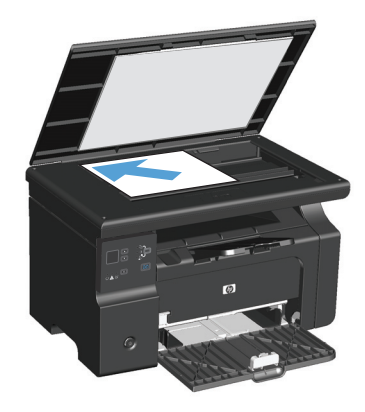

- 2. Paina Aloita kopiointi 🕀-painiketta.
- 3. Käännä alkuperäiskappale ja aseta se uudelleen skannaustasolle tai asiakirjansyöttölaitteeseen.
- 4. Paina Aloita kopiointi 🕀-painiketta.
- 5. Toista vaiheita 1 4, kunnes kaikki alkuperäisen asiakirjan sivut on kopioitu.

# Kaksipuolisen alkuperäisen asiakirjan kopioiminen kaksipuolisena

1. Aseta työn ensimmäinen osa skannaustasolle tai asiakirjansyöttölaitteeseen (M1210-sarja).

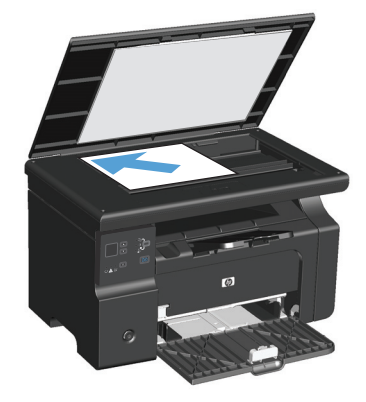

- 2. Paina Aloita kopiointi 🗐 🖓 painiketta.
- 3. Käännä alkuperäiskappale ja aseta se uudelleen skannaustasolle tai asiakirjansyöttölaitteeseen.

 Poista kopioitu sivu tulostelokerosta ja aseta se etupuoli alaspäin syöttölokeroon.

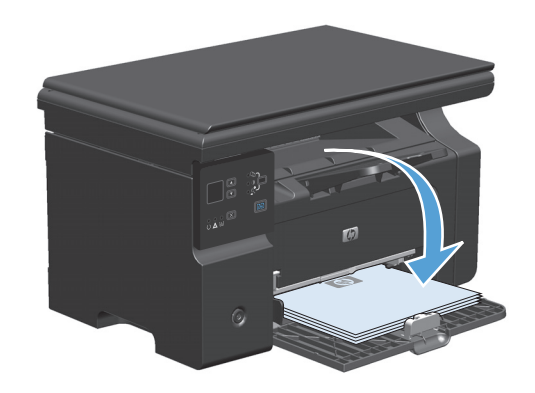

- 5. Paina Aloita kopiointi 🗐 🖓 painiketta.
- 6. Poista kopioitu sivu tulostelokerosta ja aseta se sivuun manuaalista lajittelua varten.
- 7. Toista vaiheita 1 6 seuraten alkuperäisen asiakirjan sivujärjestystä, kunnes kaikki sivut on kopioitu.

# 9 Skannaaminen

- Skannaustoimintojen käyttäminen
- <u>Skannausasetukset</u>

# Skannaustoimintojen käyttäminen

### Skannaustavat

Skannaustyöt voidaan suorittaa seuraavin tavoin:

- skannaus tietokoneesta HP LaserJet Scan -ohjelman avulla (Windows)
- Skannaaminen HP Director -ohjelman avulla (Mac)
- Skannaus TWAIN-yhteensopivan tai Windows Imaging Applications (WIA) -yhteensopivan ohjelman avulla.

#### Skannaaminen tietokoneesta HP LaserJet Scan -ohjelman avulla (Windows)

- 1. Käynnistä HP LaserJet Scan -ohjelma valitsemalla HP -ohjelmaryhmästä **Skannaa**.
- 2. Valitse skannauskohde.
- 3. Valitse Skannaa.

**HUOMAUTUS:** Valitse **OK** vasta, kun olet valinnut haluamasi toiminnon.

#### Skannaaminen HP Director -ohjelman avulla (Mac)

#### Sivukohtainen skannaaminen

- **1.** Aseta skannattava alkuperäiskappale skannattava puoli alaspäin asiakirjansyöttölaitteeseen.
- 2. Napsauta HP Director -kuvaketta.
- 3. Avaa HP-valintataulu valitsemalla HP Director ja sitten Skannaa.
- 4. Napsauta Skannaa.
- 5. Jos haluat skannata useita sivuja, aseta seuraava sivu lasille ja valitse **Skannaa**. Toista, kunnes kaikki sivut on skannattu.
- 6. Valitse Valmis ja sitten Kohteet.

#### Skannaaminen tiedostoon

- 1. Valitse Destinations (Kohteet) -kohdasta Save To File(s) (Tallenna tiedostoon).
- 2. Nimeä tiedosto ja määritä sen kohdesijainti.
- **3.** Napsauta **Tallenna**. Originaali skannataan.

#### Skannaaminen sähköpostiin

- 1. Valitse Destinations (Kohteet) -kohdasta E-mail (Sähköposti).
- 2. Näyttöön avautuu tyhjä sähköpostiviesti, jossa skannattu asiakirja näkyy liitetiedostona.
- Lisää viestiin sähköpostin vastaanottajan osoite, kirjoita viesti ja liitä tarvittaessa mukaan muita liitetiedostoja. Valitse sitten Lähetä.
## Skannaaminen muusta ohjelmasta

Laite on TWAIN- ja Windows Imaging Application (WIA) -yhteensopiva. Laite toimii TWAIN- tai WIAyhteensopivia skannauslaitteita tukevien Windows-ohjelmien kanssa ja TWAIN-yhteensopivia skannauslaitteita tukevien Macintosh-ohjelmien kanssa.

Avoimen TWAIN/WIA-yhteensopivan ohjelman avulla voi käyttää skannaustoimintoa ja skannata kuvan suoraan avoimeen ohjelmaan. Lisätietoja on TWAIN/WIA-yhteensopivan ohjelman mukana toimitetussa ohjetiedostossa tai käyttöoppaassa.

#### Skannaaminen TWAIN-yhteensopivan ohjelman avulla

Ohjelma on TWAIN-yhteensopiva, jos se sisältää esimerkiksi seuraavat komennot: **Kaappaus**, **Tiedostoon kaappaus**, **Skannaa**, **Tuo uusi objekti**, **Syötä kohteesta** tai **Skanneri**. Jos et ole varma siitä, onko ohjelma yhteensopiva, tai sitä, minkä niminen komento on, katso lisätietoja ohjelmiston ohjeesta tai käyttöoppaista.

Skannattaessa TWAIN-yhteensopivalla ohjelmalla HP LaserJet Scan -ohjelma saattaa käynnistyä itsestään. Jos HP LaserJet Scan -ohjelma käynnistyy, voit tehdä muutoksia kuvan esikatselun aikana. Jos ohjelma ei käynnisty automaattisesti, kuva siirtyy suoraan TWAIN-yhteensopivaan ohjelmaan.

Käynnistä skannaus TWAIN-yhteensopivasta ohjelmasta. Lisätietoja komennoista ja niiden käytöstä on ohjelman ohjeessa ja käyttöoppaassa.

#### Skannaaminen WIA-yhteensopivan ohjelman avulla

Voit skannata kuvan suoraan ohjelmaan, kuten Microsoft Wordiin, myös WIA-ohjelman avulla. WIA käyttää skannaukseen HP LaserJet Scan -ohjelman sijaan Microsoft-ohjelmia.

Ohjelma on WIA-yhteensopiva, jos sen Liitä- tai Tiedosto-valikossa on esimerkiksi komento **Kuva/ Skannerista tai kamerasta**. Jos et ole varma, onko ohjelma WIA-yhteensopiva, katso lisätietoja ohjelman ohjeesta tai käyttöoppaasta.

Käynnistä skannaus WIA-yhteensopivasta ohjelmasta. Lisätietoja komennoista ja niiden käytöstä on ohjelman ohjeessa ja käyttöoppaassa.

#### Tai

Kaksoisnapsauta Kamerat ja skannerit -kansiossa olevaa laitteen kuvaketta. Näyttöön avautuu Microsoftin ohjattu WIA-toiminto, jonka avulla voit skannata tiedostoon.

## Skannauksen peruuttaminen

Voit peruuttaa skannaustyön jotakin seuraavista vaihtoehdoista käyttämällä.

- Paina laitteen ohjauspaneelissa Peruuta 🔀 -painiketta.
- Napsauta näytössä näkyvän valintaikkunan **Peruuta**-painiketta.

# Skannausasetukset

# Skannauksen tiedostomuoto

Skannatun asiakirjan tai valokuvan oletustiedostomuoto määräytyy skannaustyypin ja skannattavan kohteen mukaan.

- Tietokoneeseen skannattu asiakirja tai valokuva tallentuu TIF-tiedostona.
- Sähköpostiin skannattu asiakirja tallentuu PDF-tiedostona.
- Sähköpostiin skannattu valokuva tallentuu JPEG-tiedostona.

🖉 HUOMAUTUS: Skannausohjelmaa käytettäessä voidaan valita eri tiedostotyyppejä.

# Skannerin tarkkuus- ja väriasetukset

Jos tulostat skannattua kuvaa ja laatu ei täytä odotuksiasi, olet saattanut valita skanneriohjelmasta tarkkuus- tai väriasetukset, jotka eivät vastaa tarpeitasi. Tarkkuus ja väri vaikuttavat skannattujen kuvien laatuun:

- Kuvalaatu
- Värirajojen liukumat (pehmeä tai karkea)
- Skannausaika
- Tiedostokoko

Skannauksen tarkkuus mitataan kuvapisteinä per tuuma (ppi).

**HUOMAUTUS:** Skannauksen ppi-tarkkuus ei vastaa tulostuksen dpi (pistettä tuumalla) -tarkkuutta.

Väri, harmaasävy ja mustavalkoinen määrittävät käytettävissä olevien värien lukumäärän. Voit säätää skannerin koneiston tarkkuuden jopa 1 200 ppi:hin. Ohjelma voi parantaa tarkkuutta 19 200 ppi:hin. Voit asettaa värit ja harmaasävyt seuraavasti: 1-bittinen (mustavalkoinen), 8-bittinen (256 harmaasävy- tai väritasoa) tai 24-bittiä (true color).

Tarkkuutta ja värivaihtoja selventävä taulukko luetteloi joitakin yksinkertaisia ohjeita, joiden avulla voit saavuttaa skannaukseen liittyvät tavoitteesi.

**HUOMAUTUS:** Tarkkuuden ja värimäärän asettaminen suuriksi saattaa aiheuttaa sen, että tiedostot ovat kooltaan hyvin suuria, jolloin ne vievät runsaasti kiintolevytilaa ja hidastavat skannausta. Ennen tarkkuuden ja väriasetuksien määrittämistä on syytä päättää skannerin käyttötapa.

# Tarkkuus ja väriohjeet

| Seuraavassa taulukossa on lueteltu erilaisiin skannaustehtäviin suositellut tarkkuus- ja vä | äriasetukset. |
|---------------------------------------------------------------------------------------------|---------------|
|---------------------------------------------------------------------------------------------|---------------|

| Suunniteltu käyttö                  | Suositeltu tarkkuus                       | Suo | siteltavat väriasetukset                                                   |
|-------------------------------------|-------------------------------------------|-----|----------------------------------------------------------------------------|
| Faksi                               | 150 ррі                                   | •   | Mustavalkoinen                                                             |
| Sähköposti                          | 150 ppi                                   | •   | Mustavalkoinen, mikäli kuva ei edellytä pehmeitä<br>rajoja.                |
|                                     |                                           | •   | Harmaasävyt, jos kuva edellyttää pehmeitä rajoja                           |
|                                     |                                           | •   | Väri, jos kuva on värillinen                                               |
| Muokkaa tekstiä                     | 300 ррі                                   | •   | Mustavalkoinen                                                             |
| Tulosta (grafiikkaa tai<br>tekstiä) | 600 ppi monimutkaisen grafiikan           | •   | Mustavalkoinen tekstiä ja viivapiirroksia varten                           |
|                                     | suurentaa asiakirjaa oleellisesti         | •   | Harmaasävyt varjostettuja tai värillistä grafiikkaa ja<br>valokuvia varten |
|                                     | 300 ppi tavallisille kuville ja tekstille | •   | Väri. jos kuva on värillinen                                               |
|                                     | 150 ppi valokuville                       |     |                                                                            |
| Näytössä näkyvät tiedot             | 75 ррі                                    | •   | Mustavalkoinen tekstille                                                   |
|                                     |                                           | •   | Harmaasävyt grafiikkaa ja valokuvia varten                                 |
|                                     |                                           | •   | Väri, jos kuva on värillinen                                               |

# Värillinen

Voit asettaa väriarvot seuraavalla tavalla skannatessasi.

| Asetus         | Suositeltu käyttö                                                                                              |
|----------------|----------------------------------------------------------------------------------------------------|
| Värillinen     | Käytä tätä asetusta laadukkaiden värivalokuvien tai värillisten tärkeiden asiakirjojen<br>skannaamiseen        |
| Mustavalkoinen | Käytä tätä asetusta tekstiä sisältävien asiakirjojen skannaamiseen                                             |
| Harmaasävyt    | Käytä tätä asetusta, kun tiedosto on liian suuri tai kun haluat skannata asiakirjan tai<br>valokuvan nopeasti. |

# Skannauslaatu

Aikaa myöten skannaustasolle ja valkoiselle muovialustalle saattaa kerääntyä roskia, jotka vaikuttavat skannerin toimintaan. Puhdista skannaustaso ja valkoinen muovilevy seuraavasti.

1. Katkaise tuotteesta virta virtakytkimellä ja irrota virtajohto pistorasiasta.

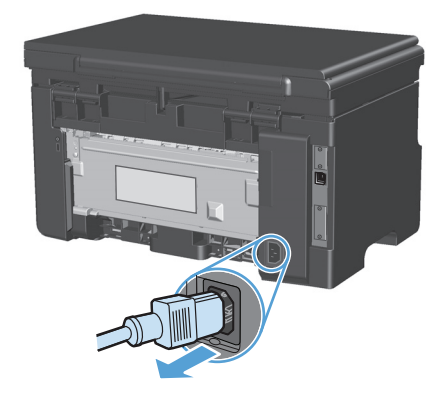

- 2. Avaa skannerin kansi.
- Puhdista skannaustaso ja valkoinen muovilevy pehmeällä liinalla tai sienellä, joka on kostutettu lasinpuhdistukseen tarkoitetulla puhdistusaineella.

**HUOMIO:** Älä käytä laitteen minkään osan puhdistuksessa hankausaineita, asetonia, bentseeniä, ammoniakkia, etyylialkoholia tai tetrakloridia, koska ne voivat vahingoittaa laitetta. Älä kaada nesteitä suoraan lasille tai levylle. Ne voivat päästä laitteeseen ja vahingoittaa laitetta.

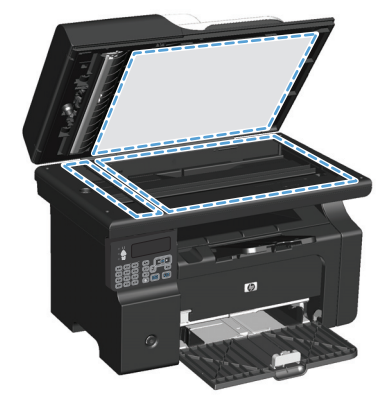

- Ehkäise läiskät kuivaamalla lasi ja valkoinen muovilevy säämiskällä tai selluloosasienellä.
- 5. Kytke laitteen virtajohto pistorasiaan ja kytke laitteeseen virta.

# 10 Faksi (vain M1210-sarja)

- Faksitoiminnot
- Faksin määrittäminen
  - Laitteen asentaminen ja kytkeminen
    - Laitteen kytkeminen puhelinlinjaan
    - Lisälaitteiden kytkeminen
    - Erillisenä käytettävän faksin asentaminen
  - Faksin asetusten määrittäminen
    - Faksin kellonajan, päivämäärän ja otsikon asettaminen ohjauspaneelista
  - <u>HP:n ohjatun faksimäärityksen käyttäminen</u>
    - Faksin kellonajan, päivämäärän ja otsikon asettaminen
    - Tavallisten kirjainten käyttö faksin otsikossa
- Puhelinluettelon käyttäminen
  - Faksipuhelinluettelon luominen ja muokkaaminen ohjauspaneelin avulla
  - Microsoft Outlookin yhteystietojen tuominen faksipuhelinluetteloon
  - <u>Muiden ohjelmistojen puhelinluetteloiden tietojen käyttäminen</u>
  - <u>Puhelinluettelon poistaminen</u>
- Määritä faksiasetukset
  - Faksien lähetysasetukset
    - Numeronvalinnan erikoissymbolit ja -asetukset
    - Valintaäänen tunnistuksen asettaminen
    - <u>Uudelleenvalinnan ja uudelleenvalintasoittojen ajan asettaminen</u>
    - Vaaleuden/tummuuden ja tarkkuuden asettaminen
    - Kansisivumallit
    - Faksin kansisivun mukauttaminen

- Faksien vastaanoton asetukset
  - Faksin edelleenlähetyksen asettaminen
  - o Vastaustilan asettaminen
- Faksinumeroiden estäminen tai eston poistaminen
- Vastausviiveen asettaminen
- Erottuvan soittoäänen asettaminen
- Saapuvien faksien automaattisen pienennyksen käyttäminen
- Faksien uudelleentulostuksen asetusten määrittäminen
- <u>Hiljaisuuden tunnistustilan asettaminen</u>
- Faksiäänen äänenvoimakkuuden asettaminen
- Vastaanotettujen faksien leimaaminen
- <u>Yksityisen vastaanottotoiminnon määrittäminen</u>
- Faksin hakemisen asettaminen
- Faksin käyttäminen
  - Faksiohjelmisto
    - <u>Tuetut faksiohjelmat</u>
  - Faksin peruuttaminen
    - <u>Nykyisen faksin peruuttaminen</u>
    - o Jonossa olevan faksityön peruuttaminen
  - Faksien poistaminen muistista
  - Faksin käyttäminen DSL-, PBX-, ISDN-järjestelmässä
    - o <u>DSL</u>
    - <u>PBX</u>
    - o <u>ISDN</u>
  - Faksin käyttäminen VoIP-palvelun kanssa
  - Faksimuisti
    - Faksimuistin sisältö säilyy virtakatkon sattuessa
  - Faksin lähettäminen
    - Faksin lähettäminen tasoskannerilta
    - Faksaaminen asiakirjansyöttölaitteesta
    - o <u>Manuaalinen numeronvalinta faksia lähetettäessä</u>

- Faksin lähettäminen ohjelmistosta
- Faksin lähettäminen faksilinjaan liitetystä puhelimesta
- Myöhemmin lähetettävän faksin ajoittaminen
- Keskuksen ulkovalintanumeroiden, luottokorttien ja puhelinkorttien käyttäminen
- Faksin vastaanottaminen
  - Faksin tulostus
  - Faksien vastaanottaminen faksiäänten kuuluessa puhelinlinjalta
  - Faksien vastaanottaminen tietokoneeseen
- Faksiongelmien ratkaiseminen
  - Faksin vianmäärityksen tarkistuslista
  - Faksin virheilmoitukset
    - <u>Hälytys- ja varoitusilmoitukset</u>
  - Faksilokit ja -raportit
    - Kaikkien faksiraporttien tulostaminen
    - <u>Yksittäisten faksiraporttien tulostaminen</u>
    - Faksitoimintalokin asettaminen tulostettavaksi automaattisesti
    - Faksivirheraportin asettaminen
    - Faksin vahvistusraportin asettaminen
    - <u>Sisällytä kunkin faksin ensimmäinen sivu faksien vahvistus- ja virheraporttiin ja viimeisen</u> <u>puhelun raporttiin.</u>
  - <u>Virheenkorjauksen ja faksin nopeuden muuttaminen</u>
    - Faksin virheenkorjauksen asettaminen
    - Faksin nopeuden muuttaminen
  - Faksien lähetysongelmat
  - Faksien vastaanotto-ongelmat
- <u>Säännöksiä ja takuuta koskevia tietoja</u>

# Faksitoiminnot

Tässä laitteessa on seuraavat faksitoiminnot, joita voi käyttää ohjauspaneelista tai laitteen ohjelmistosta:

- Ohjattu faksin asennus faksiasetusten helppoon määritykseen
- Tavallista paperia käyttävä analoginen faksi, 35 sivun asiakirjansyöttölaite ja enintään 100 sivun tulostelokero
- 100 numeron puhelinluettelo
- Automaattinen numeron uudelleenvalinta
- Enintään 500 faksisivun digitaalinen tallennus
- Faksien edelleenlähetys
- Faksien viivästetty lähetys.
- Soitto-ominaisuudet: vastausviiveen ja erottuvien soittoäänten asetukset (palvelu on hankittava paikalliselta puhelinyhtiöltä)
- Faksitietojen raportti.
- Roskafaksien esto.
- Kahdeksan valmista kansisivumallia.

**HUOMAUTUS:** Luettelossa ei ole kaikkia ominaisuuksia. Joidenkin ominaisuuksien käyttäminen voi edellyttää laitteen ohjelmiston asentamista.

# Faksin määrittäminen

# Laitteen asentaminen ja kytkeminen

## Laitteen kytkeminen puhelinlinjaan

Tämä laite on analoginen. HP suosittelee, että laitteelle varataan erillinen, analoginen puhelinlinja.

## Lisälaitteiden kytkeminen

Laitteessa on kaksi faksiporttia:

- linjaportti (-, jonka kautta laite kytketään puhelinpistorasiaan
- puhelinportti ( 😤 ), jonka kautta lisälaitteet kytketään laitteeseen.

Laitteen kanssa voidaan käyttää puhelimia kahdella tavalla:

- samaan puhelinlinjaan voidaan kytkeä toisessa paikassa sijaitseva sivupuhelin
- tähän laitteeseen tai tähän laitteeseen kytkettyyn toiseen laitteeseen voidaan kytkeä puhelin.

Kytke lisälaitteet seuraavaksi kuvatulla tavalla. Kunkin laitteen lähtöportti kytketään seuraavan laitteen tuloporttiin eli laitteet ketjutetaan toisiinsa. Jos et halua kytkeä tiettyä laitetta, ohita sen kytkeminen ja siirry seuraavaan laitteeseen.

Bruce HUOMAUTUS: Kytke puhelinlinjaan enintään kolme laitetta.

HUOMAUTUS: Tämä tuote ei tue puhepostin käyttöä.

- 1. Irrota kaikkien niiden laitteiden virtajohto, jotka haluat kytkeä.
- 2. Jos laitetta ei ole vielä kytketty puhelinlinjaan, katso lisätietoja aloitusoppaasta ennen jatkamista. Laitteen tulisi olla jo kytkettynä puhelinpistokkeeseen.
- 3. Poista muovinen suojus puhelinportista (jonka vieressä on puhelinkuvake).

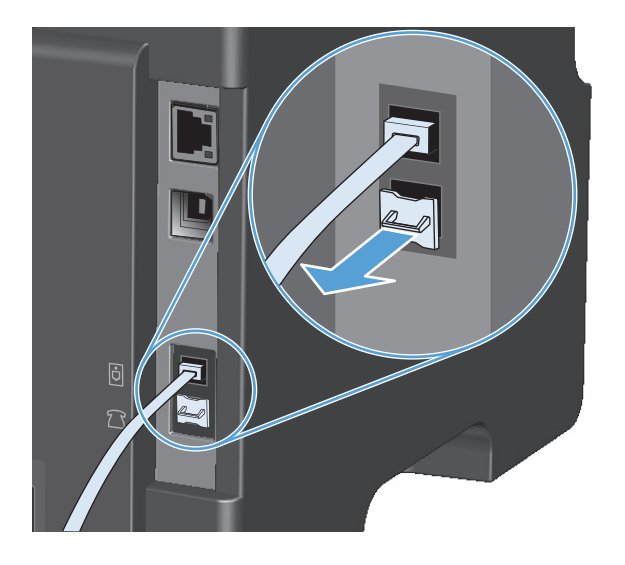

**4.** Kytke tietokoneen sisäinen tai ulkoinen modeemi kytkemällä puhelinjohdon toinen pää laitteen puhelinporttiin ( 🔂 ). Kytke puhelinjohdon toinen pää modeemin linjaporttiin.

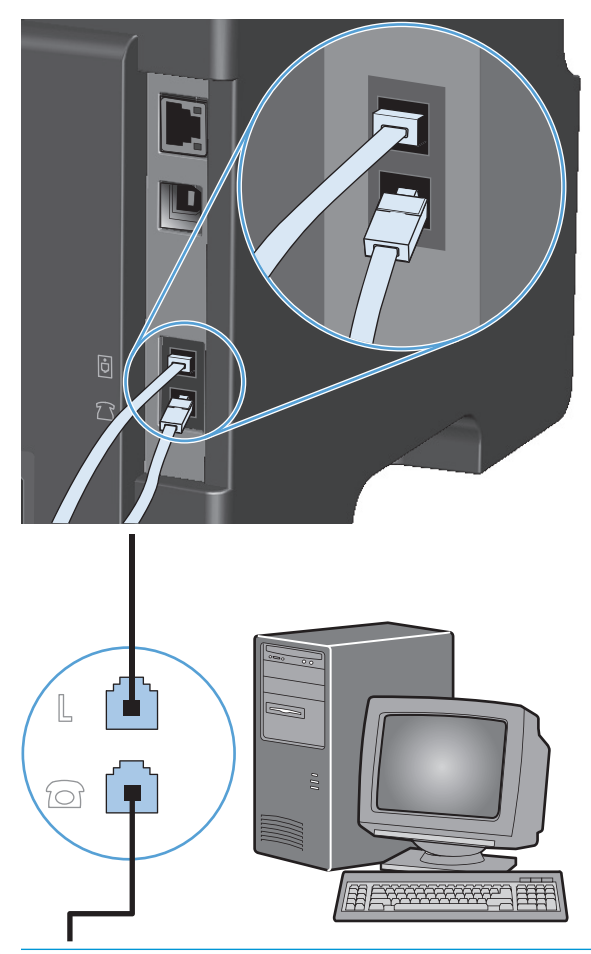

- **HUOMAUTUS:** Joissakin modeemeissa on toinen linjaportti, jonka voi kytkeä erilliseen äänipuhelinlinjaan. Jos käyttämässäsi modeemissa on kaksi linjaporttia, varmista modeemin käyttöoppaasta, että käytät kytkemisessä oikeaa linjaporttia.
- 5. Jos käytät soittajantunnistuslaitetta, kytke puhelinjohto edellisen laitteen puhelinporttiin. Kytke puhelinjohdon toinen pää soittajantunnistuslaitteen linjaporttiin.

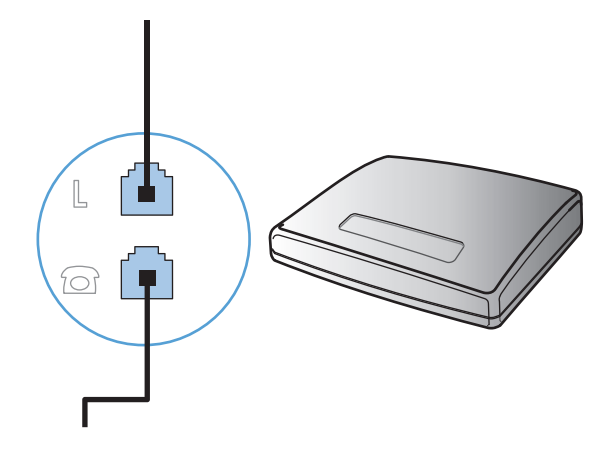

6. Kytke puhelinvastaaja kytkemällä puhelinjohto edellisen laitteen puhelinporttiin. Kytke puhelinjohdon toinen pää puhelinvastaajan linjaporttiin.

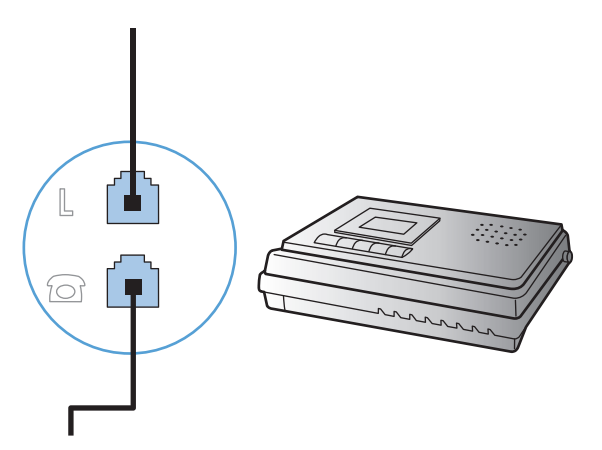

7. Kytke puhelin kytkemällä puhelinjohto edellisen laitteen puhelinporttiin. Kytke puhelinjohdon toinen pää puhelimen linjaporttiin.

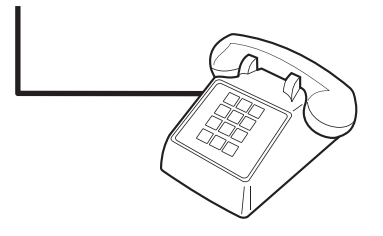

8. Kun lisälaitteet on kytketty, kytke kaikki laitteet virtalähteisiinsä.

#### Puhelinvastaajan kanssa käytettävän faksin asentaminen

- Määritä tuotteen vastausviiveasetukseen vähintään yksi soitto enemmän kuin puhelinvastaajaan.
- Jos puhelinvastaaja on liitetty samaan puhelinlinjaan, mutta eri liitäntään (esimerkiksi toisessa huoneessa), tämä voi vaikuttaa laitteen kykyyn vastaanottaa fakseja.

#### Faksin asentaminen alanumeroon

Kun tämä asetus on käytössä, laitetta voi kehottaa ottamaan vastaan saapuva faksipuhelu painamalla 1-2-3 peräkkäin puhelimen näppäimistöltä. Oletusasetus on **Käytössä**. Ota tämä asetus pois käytöstä vain, jos käytät pulssivalintaa tai puhelinyhtiösi tarjoama palvelu käyttää myös 1-2-3-toimintoa. Puhelinyhtiön palvelu ei toimi, jos se on ristiriidassa laitteen kanssa.

- 1. Paina ohjauspaneelissa Määritys 🔧 -painiketta.
- 2. Valitse nuolipainikkeilla Faksin asetukset-valikko ja paina sitten OK -painiketta.
- 3. Valitse nuolipainikkeilla Faksin vast. asetukset-valikko ja paina sitten OK -painiketta.
- 4. Valitse nuolipainikkeilla **Sivupuhelin**-valikko ja paina sitten OK -painiketta.
- Tallenna valinta valitsemalla nuolipainikkeilla Käytössä tai Poissa käytöstä ja painamalla sitten OKpainiketta.

## Erillisenä käytettävän faksin asentaminen

- 1. Poista laite pakkauksesta ja sijoita laite paikalleen.
- 2. Paina ohjauspaneelissa Määritys 🔧 -painiketta.
- 3. Valitse nuolipainikkeilla Järjestelmän asetukset-valikko ja paina sitten OK -painiketta.
- 4. Valitse nuolipainikkeilla **Aika/pvm.**-valikko ja paina sitten OK -painiketta.
- 5. Määritä 12- tai 24-tuntinen kello nuolipainikkeilla ja paina sitten OK -painiketta.
- 6. Anna nykyinen kellonaika numeronäppäimillä.
- 7. Toimi jommallakummalla seuraavista tavoista:
  - Jos määrität 12-tuntisen kellon, siirry neljännen merkin ohi nuolipainikkeella. Valitse ajaksi 1 (ennen puoltapäivää) tai 2 (puolenpäivän jälkeen). Paina OK-painiketta.
  - Jos määrität 24-tuntisen kellon, paina OK-painiketta.
- Anna nykyinen päivämäärä numeronäppäimillä. Määritä kaksinumeroinen kuukausi, päivä ja vuosi. Paina OK-painiketta.
- 9. Valitse nuolipainikkeilla Faksin asetukset-valikko ja paina sitten OK -painiketta.
- **10.** Valitse nuolipainikkeilla **Faksin otsikko**-valikko ja paina sitten OK -painiketta.
- Anna faksinumerosi ja yrityksesi nimi tai ylätunniste kirjain- ja numeronäppäimillä ja paina sitten OKpainiketta.
- **HUOMAUTUS:** Faksinumeron enimmäismerkkimäärä on 20 ja yrityksen nimen 25 merkkiä.
- **12.** Määritä laitteen ympäristö määrittämällä muut tarpeelliset asetukset.

# Faksin asetusten määrittäminen

Laitteen faksiasetukset voi määrittää ohjauspaneelista, HP Toolbox -ohjelmistosta tai HP Directorista. Ensimmäisen käyttöönoton yhteydessä asetukset voi määrittää HP:n ohjatun faksiasennustoiminnon avulla.

Yhdysvalloissa ja useissa muissa maissa / useilla muilla alueilla päivämäärän, kellonajan ja muiden faksin ylätunnisteen tietojen määrittäminen faksiin on lakisääteistä.

#### Faksin kellonajan, päivämäärän ja otsikon asettaminen ohjauspaneelista

Aseta kellonaika, päivämäärä ja faksin otsikko ohjauspaneelin avulla seuraavasti:

- 1. Paina ohjauspaneelissa Määritys 🔧 -painiketta.
- 2. Valitse nuolipainikkeilla Järjestelmän asetukset-valikko ja paina sitten OK -painiketta.
- 3. Valitse nuolipainikkeilla **Aika/pvm.**-valikko ja paina sitten OK -painiketta.
- 4. Määritä 12- tai 24-tuntinen kello nuolipainikkeilla ja paina sitten OK -painiketta.
- 5. Anna nykyinen kellonaika numeronäppäimillä.
- 6. Toimi jommallakummalla seuraavista tavoista:

- Jos määrität 12-tuntisen kellon, siirry neljännen merkin ohi nuolipainikkeella. Valitse ajaksi 1 (ennen puoltapäivää) tai 2 (puolenpäivän jälkeen). Paina OK-painiketta.
- Jos määrität 24-tuntisen kellon, paina OK-painiketta.
- 7. Anna nykyinen päivämäärä numeronäppäimillä. Määritä kaksinumeroinen kuukausi, päivä ja vuosi. Paina OK-painiketta.
- 8. Valitse nuolipainikkeilla **Faksin asetukset**-valikko ja paina sitten OK -painiketta.
- 9. Valitse nuolipainikkeilla **Faksin otsikko**-valikko ja paina sitten OK -painiketta.
- **10.** Anna faksinumerosi ja yrityksesi nimi tai ylätunniste kirjain- ja numeronäppäimillä ja paina sitten OKpainiketta.
- **HUOMAUTUS:** Faksinumeron enimmäismerkkimäärä on 20 ja yrityksen nimen 25 merkkiä.

# HP:n ohjatun faksimäärityksen käyttäminen

Jos ohjelmisto on asennettu, fakseja voi lähettää tietokoneesta. Jos faksin asennusta ei ole suoritettu loppuun ohjelmiston asennuksen aikana, sen voi suorittaa loppuun milloin tahansa HP:n ohjatun faksiasennustoiminnon avulla.

## Faksin kellonajan, päivämäärän ja otsikon asettaminen

- 1. Valitse Aloita ja valitse sitten Ohjelmat.
- 2. Valitse HP, laitteen nimi ja sitten Ohjattu HP-faksin asennus.
- 3. Määritä kellonaika, päivämäärä, faksin otsikko ja muut asetukset noudattamalla HP:n ohjatun faksiasennustoiminnon näyttöön tuomia ohjeita.

#### Tavallisten kirjainten käyttö faksin otsikossa

Kun käytät ohjauspaneelia kirjoittaessasi nimesi ylätunnisteeseen tai kirjoittaessasi nimen lyhytvalintanäppäimeen tai pika- tai ryhmävalintaa varten, paina asianmukaista kirjain- tai numeronäppäintä, kunnes haluamasi kirjain tulee näyttöön. Valitse sitten kirjain ja siirry seuraavaan merkkipaikkaan painamalla oikea nuolipainike ▶-painiketta. Seuraavassa taulukossa on esitetty, mitkä kirjaimet ja numerot ovat kussakin näppäimessä.

| Näppäimen numero | Merkit            |
|------------------|-------------------|
| 1                | 1                 |
| 2                | ABCabc2           |
| 3                | DEFdef3           |
| 4                | GHIghi4           |
| 5                | JKLjkl5           |
| 6                | M N O m n o 6     |
| 7                | PQRSpqrs7         |
| 8                | TUVtuv8           |
| 9                | W X Y Z w x y z 9 |
| 0                | 0                 |
| *                | () + / , " * & @  |
| #                | välilyönti #,     |

**HUOMAUTUS:** Voit siirtää kohdistinta ohjauspaneelissa painamalla oikea nuolipainike -painiketta ja poistaa merkkejä painamalla vasen nuolipainike -painiketta.

# Puhelinluettelon käyttäminen

Voit tallentaa usein valittavat faksinumerot (enintään 100 numeroa).

# Faksipuhelinluettelon luominen ja muokkaaminen ohjauspaneelin avulla

1. Paina ohjauspaneelin Määritys 🔧 -painiketta.

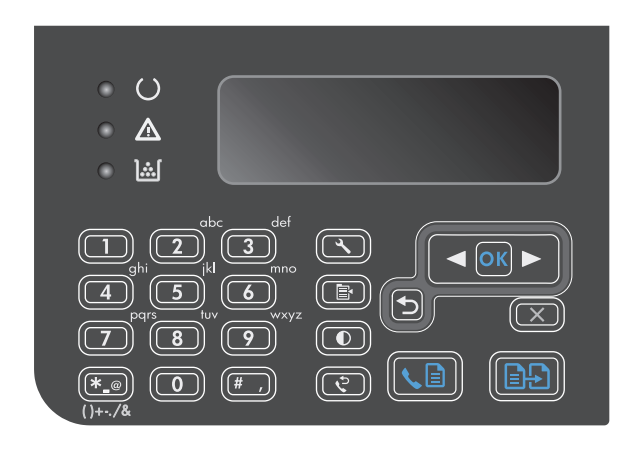

- Valitse nuolipainikkeilla Puhelinmuistio-valikko ja paina sitten OK-painiketta.
- Valitse nuolipainikkeilla Lisää/Muokkaa-valikko ja paina sitten OK-painiketta.
- Kirjoita faksinumero ja nimi ja paina OKpainiketta.

# Microsoft Outlookin yhteystietojen tuominen faksipuhelinluetteloon

- 1. Avaa HP Toolbox.
- 2. Valitse Faksi ja valitse sitten Faksipuhelinluettelo.
- 3. Siirry selaamalla ohjelman puhelinluettelon kohdalle ja valitse sitten **Tuo**.

# Muiden ohjelmistojen puhelinluetteloiden tietojen käyttäminen

Brite HUOMAUTUS: Ennen kuin toisessa ohjelmassa luodun puhelinluettelon voi tuoda, puhelinluettelo on vietävä ulos kyseisestä ohjelmasta sen vientitoiminnolla.

HP Toolbox voi tuoda yhteystiedot muiden sovellusohjelmistojen puhelinluetteloista. Seuraavassa taulukossa on esitetty, mitä ohjelmia HP Toolbox tukee.

| Ohjelma               | Kuvaus                                                                                                    |
|-----------------------|----------------------------------------------------------------------------------------------------|
| Microsoft Outlook     | Oman osoitteiston merkinnät, Yhteystiedot-kansion merkinnät tai molemmat voi valita. Oman<br>osoitteiston henkilöt tai ryhmät voi yhdistää Yhteystiedot-kansion henkilöihin vain, jos<br>yhdistämisasetus on valittu.                                                                                                    |
|                       | Jos jossakin Yhteystiedot-kansion merkinnässä on sekä koti- että työnumero, näkyvissä on kaksi<br>numeroa. Näiden kahden numeron nimeä muutetaan. Työnumeron nimeen lisätään liite (:B) ja<br>kotinumeron nimeen liite (:H).                                                                                                    |
|                       | Jos olemassa on kaksi samaa merkintää (saman nimen ja faksinumeron sisältävä merkintä, toinen<br>Yhteystiedot-kansiosta ja toinen Omasta osoitteistosta), näkyvissä on yksi numero. Jos Omassa<br>osoitteistossa on merkintä ja Yhteystiedot-kansiossa on identtinen merkintä, ja tämä Yhteystiedot-<br>kansion merkintä sisältää työ- ja kotifaksinumeron, kaikki kolme numeroa ovat kuitenkin näkyvissä. |
| Windowsin Osoitteisto | Windowsin Osoitteisto, jota Outlook Express ja Internet Explorer käyttävät, on tuettu. Jos jollakulla on<br>sekä koti- että työnumero, näkyvissä on kaksi numeroa. Näiden kahden numeron nimeä muutetaan.<br>Työnumeron nimeen lisätään liite (:B) ja kotinumeron nimeen liite (:H).                                                                                                    |
| Goldmine              | Goldmine-versio 4.0 on tuettu. HP Toolbox tuo tiedoston, jota Goldmine on viimeksi käyttänyt.                                                                                                    |
| Symantec Act!         | Act!- versiot 4.0 ja 2000 ovat tuettuja. HP Toolbox tuo tietokannan, jota Act! on viimeksi käyttänyt.                                                                                                    |

# **Puhelinluettelon poistaminen**

Voit poistaa kaikki laitteeseen tallennetut puhelinnumerot.

**HUOMIO:** Kun puhelinnumerot on poistettu, niitä ei voi enää palauttaa.

1. Paina ohjauspaneelissa Määritys 🔧 -painiketta.

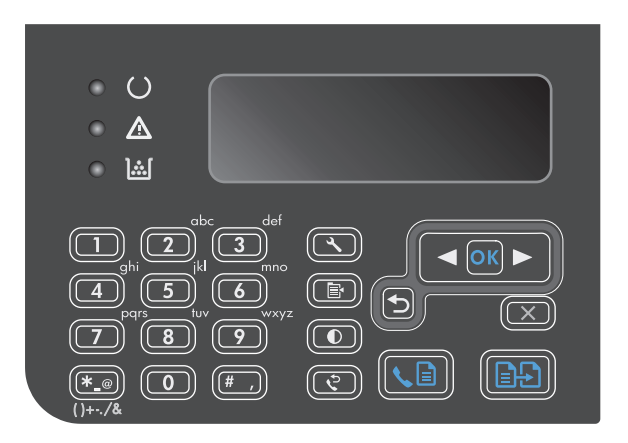

- 2. Valitse nuolipainikkeilla **Puhelinmuistio**-valikko ja paina sitten OK -painiketta.
- 3. Valitse nuolipainikkeilla **Poista kaikki**-asetus ja paina OK-painiketta.
- 4. Vahvista poistaminen painamalla OK-painiketta.

# Määritä faksiasetukset

# Faksien lähetysasetukset

## Numeronvalinnan erikoissymbolit ja -asetukset

Voit lisätä taukoja valitsemaasi faksinumeroon. Taukoja tarvitaan yleensä silloin, kun valitaan ulkomaannumero tai luodaan yhteys ulkolinjaan.

- **Tauon lisääminen numeronvalintaan**: Paina Tauko # -painiketta toistuvasti, kunnes ohjauspaneelin näytössä näkyy pilkku (,) mikä tarkoittaa, että tässä valintanumeron kohdassa on tauko.
- **Tauon lisääminen valintaääneen**: Paina Symbolit \* -painiketta toistuvasti, kunnes ohjauspaneelin näytössä näkyy **W** sen merkkinä, että laite odottaa valintaääntä ennen puhelinnumeron loppuosan valintaa.
- Välikyselyn (hook flash) lisääminen: Jos haluat, että laite suorittaa välikyselytoiminnon, paina toistuvasti Symbolit \* -painiketta, kunnes näytössä näkyy **R**

#### Etunumeron määrittäminen

Soiton etuliite on numero tai numeroryhmä, joka lisätään automaattisesti jokaisen ohjauspaneelista tai ohjelmistosta annetun faksinumeron alkuun. Soiton etuliitteen enimmäismerkkimäärä on 50.

Oletusasetus on **Poissa käytöstä**. Tämä asetus voidaan ottaa käyttöön ja faksinumeroon voidaan lisätä etuliite esimerkiksi silloin, kun valitaan numero, esimerkiksi 9, jolla päästään ulos yrityksen sisäisestä puhelinjärjestelmästä. Kun tämä asetus on käytössä, faksinumero voidaan silti valita ilman etuliitettä valitsemalla numero manuaalisesti.

- 1. Paina ohjauspaneelissa Määritys 🔧 -painiketta.
- 2. Valitse nuolipainikkeilla Faksin asetukset-valikko ja paina sitten OK -painiketta.
- 3. Valitse nuolipainikkeilla **Faksilähetysmääritykset**-valikko ja paina sitten OK -painiketta.
- 4. Valitse nuolipainikkeilla Soiton etuliite-valikko ja paina sitten OK -painiketta.
- 5. Valitse nuolipainikkeilla **Käytössä** tai **Poissa käytöstä**-asetus ja paina sitten OK-painiketta.
- **6.** Jos valitsit **Käytössä**, anna etuliite kirjain- ja numeronäppäimillä, ja paina sitten OK-painiketta. Voit käyttää numeroita, taukoja ja valintasymboleja.

#### Valintaäänen tunnistuksen asettaminen

Tavallisesti laite aloittaa faksinumeron valinnan heti. Jos faksi ja puhelin on liitetty samaan linjaan, ota käyttöön valintaäänen tunnistuksen asetus. Näin laite ei lähetä faksia silloin, kun joku on puhelimessa.

Valintaäänen tunnistuksen tehdasasetus on **Käytössä** Ranskaa ja Unkaria varten ja **Poissa käytöstä** kaikkia muita maita/alueita varten.

- 1. Paina ohjauspaneelissa Määritys 🔧 -painiketta.
- 2. Valitse nuolipainikkeilla **Faksin asetukset**-valikko ja paina sitten OK -painiketta.
- 3. Valitse nuolipainikkeilla **Faksilähetysmääritykset**-valikko ja paina sitten OK -painiketta.

- 4. Valitse nuolipainikkeilla Valintaäänen tunnistus-valikko ja paina sitten OK -painiketta.
- 5. Valitse nuolipainikkeilla Käytössä- tai Poissa käytöstä-asetus ja paina sitten OK-painiketta.

#### Ääni- tai pulssivalinnan asettaminen

Tällä toimenpiteellä laitteen voi asettaa käyttämään ääni- tai pulssivalintatilaa. Tehdasasetus on **Ääni**. Muuta tätä asetusta vain, jos tiedät, ettei äänivalinta toimi käyttämässäsi puhelinlinjassa.

- 1. Paina ohjauspaneelissa Määritys 🔧 -painiketta.
- 2. Valitse nuolipainikkeilla Faksin asetukset-valikko ja paina sitten OK -painiketta.
- 3. Valitse nuolipainikkeilla **Faksilähetysmääritykset**-valikko ja paina sitten OK -painiketta.
- 4. Valitse nuolipainikkeilla **Valintatila**-valikko ja paina sitten OK -painiketta.
- 5. Tallenna valinta valitsemalla nuolipainikkeilla Ääni tai Pulssi ja painamalla sitten OK-painiketta.

#### **HUOMAUTUS:** Pulssivalintaa ei voi käyttää kaikissa maissa / kaikilla alueilla.

#### Uudelleenvalinnan ja uudelleenvalintasoittojen ajan asettaminen

Jos laite ei lähettänyt faksia, koska vastaanottava faksilaite ei vastannut tai oli varattu, laite yrittää valita numeron uudelleen. Uudelleenvalinta perustuu asetukseen, jonka mukaan laite valitsee numeron uudelleen, jos vastaanottava laite on varattu tai ei vastaa tai ilmenee tiedonsiirtovirhe. Ota nämä toiminnot käyttöön tai pois käytöstä tämän osan ohjeiden mukaan.

#### Varatun numeron uudelleensoiton asettaminen

Kun tämä asetus on käytössä, laite valitsee numeron automaattisesti uudelleen, jos numero on varattu. Varatun numeron uudelleensoittotoiminnon tehdasasetus on **Käytössä**.

- 1. Paina ohjauspaneelissa Määritys 🔧 -painiketta.
- 2. Valitse nuolipainikkeilla **Faksin asetukset**-valikko ja paina sitten OK -painiketta.
- 3. Valitse nuolipainikkeilla Faksilähetysmääritykset-valikko ja paina sitten OK -painiketta.
- 4. Valitse nuolipainikkeilla **Uud.val., kun varattu**-valikko ja paina sitten OK -painiketta.
- 5. Valitse nuolipainikkeilla **Käytössä** tai **Poissa käytöstä**-asetus ja paina sitten OK-painiketta.

#### Vastaamattoman numeron uudelleensoiton asettaminen

Kun tämä asetus on käytössä, laite valitsee numeron automaattisesti uudelleen, jos vastaanottava laite ei vastaa. Vastaamattoman numeron uudelleensoittotoiminnon tehdasasetus on **Poissa käytöstä**.

- 1. Paina ohjauspaneelissa Määritys 🔧 -painiketta.
- 2. Valitse nuolipainikkeilla Faksin asetukset-valikko ja paina sitten OK -painiketta.
- 3. Valitse nuolipainikkeilla Faksilähetysmääritykset-valikko ja paina sitten OK -painiketta.
- 4. Valitse nuolipainikkeilla **Uud. val., kun ei vast.**-valikko ja paina sitten OK -painiketta.
- 5. Valitse nuolipainikkeilla **Käytössä** tai **Poissa käytöstä**-asetus ja paina sitten OK-painiketta.

#### Tiedonsiirtovirheen jälkeisen uudelleensoiton asettaminen

Kun tämä asetus on käytössä, laite valitsee numeron automaattisesti uudelleen, jos ilmenee tiedonsiirtovirhe. Tiedonsiirtovirheen jälkeisen uudelleensoittotoiminnon tehdasasetus on **Käytössä**.

- 1. Paina ohjauspaneelissa Määritys 🔧 -painiketta.
- 2. Valitse nuolipainikkeilla **Faksin asetukset**-valikko ja paina sitten OK -painiketta.
- **3.** Valitse nuolipainikkeilla **Faksilähetysmääritykset**-valikko ja paina sitten OK -painiketta.
- 4. Valitse nuolipainikkeilla **Uud.valinta, kun siirtovirhe**-valikko ja paina sitten OK -painiketta.
- 5. Valitse nuolipainikkeilla **Käytössä** tai **Poissa käytöstä**-asetus ja paina sitten OK-painiketta.

#### Vaaleuden/tummuuden ja tarkkuuden asettaminen

#### Vaaleuden/tummuuden (kontrastin) oletusasetuksen määrittäminen

Kontrasti vaikuttaa lähetettävän faksin vaaleuteen ja tummuuteen.

Oletuskontrasti on se, jota tavallisesti käytetään lähetettävissä fakseissa. Oletusasetus on, että liukusäädin on keskellä.

- 1. Paina ohjauspaneelissa Määritys 🔧 -painiketta.
- 2. Valitse nuolipainikkeilla **Faksin asetukset**-valikko ja paina sitten OK -painiketta.
- 3. Valitse nuolipainikkeilla **Faksilähetysmääritykset**-valikko ja paina sitten OK -painiketta.
- 4. Valitse nuolipainikkeilla **Olet. vaal./tumm.**-valikko ja paina sitten OK -painiketta.
- Kun siirrät liukusäädintä vasemmalle painamalla vasen nuolipainike ◀ -painiketta, faksista tulee alkuperäistä asiakirjaa vaaleampi. Kun siirrät liukusäädintä oikealle painikkeella oikea nuolipainike ►, faksista tulee alkuperäistä asiakirjaa tummempi.
- 6. Tallenna valinta painamalla OK-painiketta.

#### Tarkkuuden asettaminen

**HUOMAUTUS:** Tarkkuuden parantaminen suurentaa faksitiedoston kokoa. Suuret faksitiedostot pidentävät lähetysaikaa ja voivat aiheuttaa laitteen käytettävissä olevan muistin loppumisen.

Tarkkuuden tehdasasetus on Tarkka.

Voit muuttaa kaikkien faksitöiden oletustarkkuutta valitsemalla jonkin seuraavista vaihtoehdoista:

- **Vakio**: Tämä asetus tuottaa heikoimman laadun ja nopeimman siirtoajan.
- **Tarkka**: Tämä asetus tuottaa paremman tarkkuuden ja laadun kuin **Vakio**. Laatu riittää tavallisesti tekstiasiakirjoille.
- Erittäin tarkka: Tämä asetus sopii parhaiten asiakirjoille, joissa on sekä tekstiä että kuvia. Siirtonopeus on pienempi kuin Tarkka-asetus mutta suurempi kuin Valokuva-asetus.
- Valokuva: Tämä asetus tuottaa parhaan laadun, mutta pidentää siirtonopeutta huomattavasti.

#### Oletustarkkuuden asettaminen

- 1. Paina ohjauspaneelissa Määritys 🔧 -painiketta.
- 2. Valitse nuolipainikkeilla Faksin asetukset-valikko ja paina sitten OK -painiketta.
- 3. Valitse nuolipainikkeilla **Faksilähetysmääritykset**-valikko ja paina sitten OK -painiketta.
- 4. Valitse nuolipainikkeilla Olet. tarkkuus-valikko ja paina sitten OK -painiketta.
- 5. Muuta tarkkuusasetusta nuolipainikkeilla.
- **6.** Tallenna valinta painamalla OK-painiketta.

#### Kansisivumallit

PC-faksilähetysohjelma sisältää useita yritys- ja yksityiskäyttöön sopivia faksin kansisivumalleja.

#### Faksin kansisivun mukauttaminen

- 1. Avaa PC-faksilähetysohjelma.
- 2. Anna Faksin vastaanottaja -kohdassa vastaanottajan faksinumero, nimi ja yritys.
- 3. Valitse Tarkkuus-osassa tarkkuusasetus.
- 4. Valitse Liitä faksiin -osassa Kansisivu.
- 5. Anna lisätiedot Huomautukset- ja Aihe-tekstiruutuihin.
- 6. Valitse avattavasta Kansisivumalli-luettelosta malli ja valitse sitten Lokerossa olevat sivut.
- 7. Tee jompikumpi seuraavista toimenpiteistä:
  - Lähetä faksi esikatselematta kansisivua valitsemalla Lähetä nyt.
  - Katsele kansisivua ennen faksin lähettämistä valitsemalla **Esikatselu**.

# Faksien vastaanoton asetukset

#### Faksin edelleenlähetyksen asettaminen

Laitteen voi asettaa lähettämään tulevat faksit edelleen toiseen faksinumeroon. Kun faksi saapuu laitteeseen, se tallentuu laitteen muistiin. Sitten laite valitsee määritetyn faksinumeron ja lähettää faksin. Jos faksia ei voida edelleenlähettää virhetoiminnon (kuten varatun numeron) takia eikä toistuvasta uudelleenvalinnasta ole apua, laite tulostaa faksin.

Jos laitteen muisti loppuu faksia vastaanotettaessa, laite pysäyttää tulevan faksin ja lähettää edelleen vain muistiin tallennetut sivut.

Faksin edelleenlähetystä käytettäessä laitteen (ei tietokoneen) on otettava faksit vastaan ja vastaustilan asetuksena on oltava **Automaattinen**.

**HUOMAUTUS:** Kansisivumalleja ei voi muuttaa. Vaikka mallissa olevia kenttiä voi muokata, mallit itse ovat kiinteitä lomakkeita.

- 1. Paina ohjauspaneelissa Määritys 🔧 -painiketta.
- 2. Valitse nuolipainikkeilla Faksin asetukset-valikko ja paina sitten OK -painiketta.
- 3. Valitse nuolipainikkeilla **Faksin vast. asetukset**-valikko ja paina sitten OK -painiketta.
- 4. Valitse nuolipainikkeilla **Välitä faksi**-valikko ja paina sitten OK -painiketta.
- 5. Valitse nuolipainikkeilla **Käytössä** tai **Poissa käytöstä**-asetus ja paina sitten OK-painiketta.
- **6.** Jos otat faksin edelleenlähetyksen käyttöön, anna numeronäppäimillä faksinumero, johon haluat lähettää faksin, ja tallenna valinta painamalla sitten OK-painiketta.

## Vastaustilan asettaminen

Valitse tilanteen mukaan laitteen vastaustilaksi **Automaattinen**, **TAM**, **Faksi/Puhelin** tai **Manuaalinen**. Tehdasasetus on **Automaattinen**.

- **Automaattinen**: Laite vastaa tuleviin puheluihin määritetyn vastausviiveen jälkeen tai tunnistaessaan tietyt faksiäänet.
- **TAM**: Laite ei vastaa puheluihin automaattisesti. Sen sijaan se odottaa, kunnes se havaitsee faksin valintaäänen.
- **Faksi/Puhelin**: Laite vastaa tuleviin puheluihin välittömästi. Jos se havaitsee faksin valintaäänen, se käsittelee puhelun faksina. Jos se ei havaitse faksin valintaääntä, se hälyttää saapuvasta äänipuhelusta soittoäänellä.
- Manuaalinen: Laite ei koskaan vastaa puheluihin. Faksin vastaanottaminen on käynnistettävä itse joko ohjauspaneelin Lähetä faksi 📞 🖹 -painikkeella tai valitsemalla linjaan yhdistetyllä puhelimella numero 1-2-3.

Aseta vastaustila tai muuta sitä seuraavasti:

- 1. Paina ohjauspaneelissa Määritys 🔧 -painiketta.
- 2. Valitse nuolipainikkeilla **Faksin asetukset**-valikko ja paina sitten OK -painiketta.
- 3. Valitse nuolipainikkeilla **Faksin vast. asetukset**-valikko ja paina sitten OK -painiketta.
- 4. Valitse Vastaustila-valikko painamalla OK-painiketta.
- 5. Valitse nuolipainikkeilla vastaustila ja paina sitten OK-painiketta.

#### Faksinumeroiden estäminen tai eston poistaminen

Jos tietyiltä henkilöiltä tai yrityksiltä ei haluta vastaanottaa fakseja, voidaan enintään 30 faksinumerolle asettaa esto ohjauspaneelista. Kun asetat tietyn faksinumeron eston ja tästä numerosta lähetetään numeroosi faksi, ohjauspaneeli ilmoittaa, että numerossa on esto. Tällöin faksi ei tulostu, eikä faksi tallennu muistiin. Estetyistä faksinumeroista lähetetyt faksit määritetään faksitoimintalokissa hylätyiksi. Faksinumeroille voi asettaa eston ja niiden eston voi poistaa. Tämän voi tehdä yhdelle numerolle kerrallaan tai kaikille yhtä aikaa.

**HUOMAUTUS:** Estetystä faksinumerosta tulevan faksin vastaanoton hylkäämisestä ei ilmoiteta faksin lähettäjälle.

Estä faksinumerot tai poista niiden esto ohjauspaneelin avulla seuraavasti:

- 1. Paina ohjauspaneelissa Määritys 🔧 -painiketta.
- 2. Valitse nuolipainikkeilla Faksin asetukset-valikko ja paina sitten OK -painiketta.
- 3. Valitse nuolipainikkeilla **Faksin vast. asetukset**-valikko ja paina sitten OK -painiketta.
- 4. Valitse nuolipainikkeilla Estä faksit-valikko ja paina sitten OK -painiketta.
- 5. Estä faksinumero valitsemalla nuolipainikkeilla Lisää merkintä ja paina sitten OK-painiketta. Kirjoita faksinumero täsmälleen sellaisena kuin se on ylätunnisteessa (myös välit) ja paina sitten OK-painiketta. Anna estetyn faksinumeron nimi ja paina sitten OK-painiketta.

Voit poistaa yksittäisen faksinumeron eston valitsemalla nuolipainikkeilla **Poista merkintä** ja painamalla sitten OK-painiketta. Valitse nuolipainikkeilla poistettava faksinumero ja vahvista poisto sitten painamalla OK-painiketta.

Voit poistaa kaikkien estettyjen faksinumeroiden eston valitsemalla nuolipainikkeilla **Tyhjennä kaikki** ja painamalla sitten OK-painiketta. Vahvista poistot painamalla uudelleen OK-painiketta.

## Vastausviiveen asettaminen

Kun vastaustilaksi on asetettu **Automaattinen**, laitteen vastausviiveasetus määrää puhelimen soittokerrat, ennen kuin laite vastaa saapuvaan puheluun.

Jos laite on yhdistetty linjaan, joka voi vastaanottaa sekä faksi- että äänipuheluja (jaettu linja) ja jossa käytetään myös puhelinvastaajaa, voi olla tarpeen säätää vastausviiveasetusta. Laitteen vastausviiveen on oltava pidempi kuin puhelinvastaajan vastausviiveen Näin vastaaja ehtii vastata tulevaan puheluun ja nauhoittaa äänipuhelun viestin. Kun puhelinvastaaja vastaa puheluun, laite kuuntelee puhelua ja vastaa automaattisesti, jos se havaitsee faksiääniä.

Vastausviiveen oletusasetus on viisi soittoa (Yhdysvallat ja Kanada) tai kaksi soittoa (muut maat/alueet).

Määritä käytettävä vastausviiveen asetus seuraavan taulukon mukaan.

| Puhelinlinjan tyyppi                                                                                                    | Suositeltava vastausviiveen asetus                                                                                                    |
|----------------------------------------------------------------------------------------------------|----------------------------------------------------------------------------------------------------|
| Erillinen faksilinja (ottaa vastaan ainoastaan faksipuheluita)                                                             | Valitse soittojen määrä ohjauspaneelissa näkyvältä väliltä.<br>(Soittojen enimmäismäärä määräytyy maan/alueen mukaan.)                                                                                                    |
| Yksi linja, jossa on kaksi eri numeroa ja hälytysäänipalvelu                                                               | Enintään kaksi soittoa. (Jos toinen puhelinnumero on asetettu<br>puhelinvastaajaa tai tietokoneen puhepostia varten, varmista,<br>että laitteen vastausviive on suurempi kuin vastaajajärjestelmän<br>vastausviive. Voit myös erottaa ääni- ja faksipuhelut toisistaan<br>erottuvilla soittoäänillä.) |
| Jaettu linja (ottaa vastaan sekä faksi- että äänipuheluja), johon<br>on kytketty vain puhelin                              | Vähintään viisi soittoa.                                                                                                    |
| Jaettu linja (ottaa vastaan sekä faksi- että äänipuheluja), johon<br>on kytketty puhelinvastaaja tai tietokoneen puheposti | Kaksi soittoa enemmän kuin puhelinvastaajassa tai tietokoneen<br>puhepostissa.                                                                                                    |

Aseta vastausviive tai muuta sitä seuraavasti:

- 1. Paina ohjauspaneelissa Määritys 🔧 -painiketta.
- 2. Valitse nuolipainikkeilla **Faksin asetukset**-valikko ja paina sitten OK -painiketta.

- 3. Valitse nuolipainikkeilla **Faksin vast. asetukset**-valikko ja paina sitten OK -painiketta.
- 4. Valitse nuolipainikkeilla **Sointeja ennen vastaamista**-valikko ja paina sitten OK -painiketta.
- 5. Anna soittojen määrä numeronäppäimillä ja paina sitten OK-painiketta.

#### Erottuvan soittoäänen asettaminen

Jotkin paikalliset puhelinyhtiöt tarjoavat soittoäänipalvelun (esimerkiksi erottuvat soittoäänet). Tämä palvelu mahdollistaa sen, että yhteen linjaan voi liittyä vähintään kaksi puhelinnumeroa. Kullakin puhelinnumerolla on oma soittoäänensä, joten voit vastata äänipuheluihin ja antaa laitteen vastata faksipuheluihin.

Jos tilaat puhelinyhtiöltä soittoäänipalvelun, määritä laitteen asetukset siten, että laite vastaa oikeaan soittoääneen. Erilaisten soittoäänten käyttäminen ei ole tuettua kaikissa maissa / kaikilla alueilla. Pyydä puhelinyhtiöltä tietoja siitä, onko tämä palvelu käytettävissä laitteen käyttömaassa/-alueella.

**HUOMAUTUS:** Jos sinulla ei ole soittoäänipalvelua ja valitset soittoääniasetukseksi jonkin muun kuin oletusasetuksen **Kaikki soitot**, laite ei välttämättä ota vastaan fakseja.

Asetukset ovat seuraavat:

- **Kaikki soitot**: Laite vastaa kaikkiin puhelinlinjan kautta tuleviin puheluihin.
- 1: Laite vastaa puheluihin, jotka tuottavat yhden soittoäänen.
- **2**: Laite vastaa puheluihin, jotka tuottavat kaksi soittoääntä.
- **3**: Laite vastaa puheluihin, jotka tuottavat kolme soittoääntä.
- **2&3 soittoään.**: Laite vastaa puheluihin, jotka tuottavat kaksi tai kolme soittoääntä.

Muuta puheluihin vastaamisen soittoääniä seuraavasti:

- 1. Paina ohjauspaneelissa Määritys 🔧 -painiketta.
- 2. Valitse nuolipainikkeilla **Faksin asetukset**-valikko ja paina sitten OK -painiketta.
- 3. Valitse nuolipainikkeilla **Faksin vast. asetukset**-valikko ja paina sitten OK -painiketta.
- 4. Valitse nuolipainikkeilla Vastauksen tyyppi-valikko ja paina sitten OK -painiketta.
- 5. Valitse nuolipainikkeilla haluamasi soittoääni ja paina sitten OK-painiketta.
- Kun laitteen asennus on valmis, pyydä jotakuta lähettämään sinulle faksi ja varmista, että soittoääni toimii oikein.

#### Saapuvien faksien automaattisen pienennyksen käyttäminen

Jos sovitus sivulle on käytössä, laite pienentää pitkiä fakseja automaattisesti enintään 75 % niin, että tiedot mahtuvat oletuspaperikoon mukaiselle paperille (faksi esimerkiksi voidaan pienentää Legal-kokoisesta Letter-kokoiseksi).

Jos sovitus sivulle ei ole käytössä, pitkät faksit tulostetaan täysikokoisina usealle sivulle. Saapuvan faksin automaattisen pienennyksen tehdasasetus on **Käytössä**.

Jos **Leimaa faksit** -asetus on käytössä, myös automaattinen pienennys voi olla tarpeen ottaa käyttöön. Tällöin saapuvien faksien kokoa pienennetään hieman niin, ettei leimaus aiheuta faksin tulostumista kahdelle sivulle.

## 🖹 HUOMAUTUS: Varmista, että oletusmateriaalikoon asetus vastaa lokeroon ladatun paperin kokoa.

- 1. Paina ohjauspaneelissa Määritys 🔧 -painiketta.
- 2. Valitse nuolipainikkeilla **Faksin asetukset**-valikko ja paina sitten OK -painiketta.
- 3. Valitse nuolipainikkeilla **Faksin vast. asetukset**-valikko ja paina sitten OK -painiketta.
- 4. Valitse nuolipainikkeilla **Sovita sivulle**-valikko ja paina sitten OK -painiketta.
- Tallenna valinta valitsemalla nuolipainikkeilla Käytössä tai Poissa käytöstä ja painamalla sitten OKpainiketta.

#### Faksien uudelleentulostuksen asetusten määrittäminen

Faksien uudelleentulostuksen oletusasetus Käytössä. Muuta tätä asetusta ohjauspaneelista seuraavasti:

- 1. Paina ohjauspaneelissa Määritys 🔧 -painiketta.
- 2. Valitse nuolipainikkeilla **Faksin asetukset**-valikko ja paina sitten OK -painiketta.
- 3. Valitse nuolipainikkeilla **Faksin vast. asetukset**-valikko ja paina sitten OK -painiketta.
- 4. Valitse nuolipainikkeilla Tulosta faksit uudelleen-valikko ja paina sitten OK -painiketta.
- 5. Valitse nuolipainikkeilla Käytössä- tai Poissa käytöstä-asetus ja paina sitten OK-painiketta.

#### Hiljaisuuden tunnistustilan asettaminen

Tällä asetuksella määritetään, voiko fakseja vastaanottaa vanhoista laitemalleista, jotka eivät lähetä faksisignaaleja faksin lähettämisen aikana. Nykyään tällaisia signaalittomia faksilaitteita käytetään melko harvoin Oletusasetus on **Poissa käytöstä**. Hiljaisuuden tunnistustilan asetusta on tarpeen muuttaa vain, jos otat vastaan fakseja säännöllisesti joltakulta, jolla on vanhanmallinen faksilaite.

- 1. Paina ohjauspaneelissa Määritys 🔧 -painiketta.
- 2. Valitse nuolipainikkeilla **Faksin asetukset**-valikko ja paina sitten OK -painiketta.
- 3. Valitse nuolipainikkeilla **Faksin vast. asetukset**-valikko ja paina sitten OK -painiketta.
- 4. Valitse nuolipainikkeilla Hilj.tunnistus-valikko ja paina sitten OK -painiketta.
- Tallenna valinta valitsemalla nuolipainikkeilla Käytössä tai Poissa käytöstä ja painamalla sitten OKpainiketta.

#### Faksiäänen äänenvoimakkuuden asettaminen

Faksin äänten äänenvoimakkuutta voi muuttaa ohjauspaneelista. Voit muuttaa seuraavia ääniä:

- saapuvan ja lähetettävän faksin äänet
- saapuvien faksien soittoääni.

Faksiäänten voimakkuuden tehdasasetus on Hiljainen.

#### Hälytyksen, puhelinlinjan ja soittoäänen voimakkuuden asettaminen

- 1. Paina Määritys 🔧-painiketta.
- 2. Valitse nuolipainikkeilla Järjestelmän asetukset-valikko ja paina sitten OK -painiketta.
- 3. Valitse nuolipainikkeilla Äänenvoimakkuuden asetukset-valikko ja paina sitten OK -painiketta.
- 4. Valitse nuolipainikkeilla Hälytyksen äänenvoimakkuus-, Puhelinlinjan äänenvoim.- tai Soiton äänenvoimakkuus-valikko ja paina OK-painiketta.
- 5. Valitse nuolipainikkeilla Poissa käytöstä-, Hiljainen-, Tavallinen tai Voimakas-asetus.
- 6. Tallenna valinta painamalla OK-painiketta.

#### Vastaanotettujen faksien leimaaminen

Laite tulostaa lähettäjän tiedot jokaisen vastaanotetun faksin yläreunaan. Voit myös vahvistaa faksin lähetyspäivän ja -ajan lisäämällä tulevaan faksiin otsikkotiedot. Vastaanotettujen faksien leimausasetuksen tehdasasetus on **Poissa käytöstä**.

**HUOMAUTUS:** Tätä asetusta käytetään vain vastaanotetuissa fakseissa, jotka laite tulostaa.

- 1. Paina ohjauspaneelissa Määritys 🔧 -painiketta.
- 2. Valitse nuolipainikkeilla Faksin asetukset-valikko ja paina sitten OK -painiketta.
- 3. Valitse nuolipainikkeilla Faksin vast. asetukset-valikko ja paina sitten OK -painiketta.
- 4. Valitse nuolipainikkeilla Leimaa faksit-valikko ja paina sitten OK -painiketta.
- Tallenna valinta valitsemalla nuolipainikkeilla Käytössä tai Poissa käytöstä ja painamalla sitten OKpainiketta.

#### Yksityisen vastaanottotoiminnon määrittäminen

HUOMAUTUS: Yksityinen vastaanotto ei vaikuta viimeisimmän faksin uudelleentulostukseen. Voit rajoittaa kaikkien vastaanotettujen faksien käyttämistä varmistamalla, että Tulosta faksit uudelleen -asetuksena on Poissa käytöstä.

Kun yksityinen vastaanotto on käytössä, vastaanotetut faksit tallennetaan muistiin. Tallennettujen faksien tulostaminen edellyttää PIN-koodia.

#### Yksityisen vastaanoton ottaminen käyttöön

- 1. Paina ohjauspaneelissa Määritys 🔧 -painiketta.
- 2. Valitse nuolipainikkeilla **Faksin asetukset**-valikko ja paina sitten OK -painiketta.
- 3. Valitse nuolipainikkeilla **Faksin vast. asetukset**-valikko ja paina sitten OK -painiketta.
- 4. Valitse nuolipainikkeilla Yksit. vastaanotto-valikko ja paina sitten OK -painiketta.
- 5. Valitse nuolipainikkeilla **Käytössä**-asetus ja paina OK-painiketta.

**HUOMAUTUS:** Vastaanotettujen faksien leimaaminen saattaa kasvattaa sivun kokoa ja aiheuttaa toisenkin sivun tulostamisen.

- 6. Anna laitteen salasana kirjain- ja numeronäppäimillä ja paina OK-painiketta.
- 7. Vahvista laitteen salasana antamalla salasana uudelleen kirjain- ja numeronäppäimillä ja painamalla OK-painiketta.

#### Yksityisen vastaanoton poistaminen käytöstä

- 1. Paina ohjauspaneelissa Määritys 🔧 -painiketta.
- 2. Valitse nuolipainikkeilla Faksin asetukset-valikko ja paina sitten OK -painiketta.
- 3. Anna laitteen salasana kirjain- ja numeronäppäimillä ja paina OK-painiketta.
- 4. Valitse nuolipainikkeilla **Faksin vast. asetukset**-valikko ja paina sitten OK -painiketta.
- 5. Valitse nuolipainikkeilla Yksit. vastaanotto-valikko ja paina sitten OK -painiketta.
- 6. Valitse nuolipainikkeilla **Poissa käytöstä**-asetus ja paina OK-painiketta.

Jos faksin muistissa on tulostamattomia fakseja, laite tulostaa ne ja poistaa ne muistista.

## Faksin hakemisen asettaminen

Jos joku muu käyttäjä on määrittänyt faksin hakemisen, voit pyytää, että faksi lähetetään käyttämääsi laitteeseen. (Toimintoa nimitetään myös toiseen laitteeseen kohdistettavaksi faksikyselyksi.).

- 1. Paina ohjauspaneelissa Määritys 🔧 -painiketta.
- 2. Valitse nuolipainikkeilla Faksitoiminnot-valikko ja paina sitten OK -painiketta.
- 3. Valitse nuolipainikkeilla Kyselyn vastaanotto-asetus ja paina OK-painiketta.

Faksilaite valitsee toisen faksilaitteen numeron ja pyytää faksia.

# Faksin käyttäminen

# Faksiohjelmisto

## **Tuetut faksiohjelmat**

Laitteen mukana toimitettu tietokonefaksiohjelma on ainoa tietokonefaksiohjelma, joka toimii laitteen kanssa. Tietokoneeseen mahdollisesti aiemmin asennetun faksiohjelmiston käytön jatkaminen edellyttää, että ohjelmaa käytetään tietokoneeseen aiemmin kytketyn modeemin kanssa. Kyseinen ohjelma ei toimi tämän laitteen mukana toimitetun modeemin kanssa.

# **Faksin peruuttaminen**

Näiden ohjeiden avulla voit peruuttaa faksin, jonka numeroa parhaillaan valitaan tai jota parhaillaan siirretään tai vastaanotetaan.

## Nykyisen faksin peruuttaminen

Paina ohjauspaneelin Peruuta 🗵 -painiketta. Kaikki sivut, joita ei ole lähetetty, peruutetaan. Jos painat Peruuta 🔀 -painiketta, myös ryhmävalintafaksit peruutetaan.

## Jonossa olevan faksityön peruuttaminen

Näiden ohjeiden avulla faksityö voidaan peruuttaa seuraavissa tilanteissa:

- Laite odottaa numeron uudelleenvalintaa sen jälkeen, kun valittu numero oli varattu, kun numerosta ei vastattu tai kun ilmeni tiedonsiirtovirhe.
- Faksi on ajastettu lähetettäväksi myöhempänä ajankohtana.

Voit peruuttaa faksityön Faksin tila -valikon avulla seuraavasti:

- 1. Paina ohjauspaneelissa Määritys 🔧 -painiketta.
- 2. Valitse nuolipainikkeilla Faksin tila-valikko ja paina sitten OK -painiketta.
- 3. Selaa nuolipainikkeilla odottavia töitä, kunnes saat näkyviin työn, jonka haluat poistaa.
- 4. Valitse peruutettava työ painamalla OK-painiketta.
- 5. Vahvista työn peruuttaminen painamalla OK-painiketta.

# Faksien poistaminen muistista

Käytä tätä toimintoa vain, jos et halua, että joku muu faksin käyttöön oikeutettu henkilö voisi yrittää tulostaa uudelleen muistissa olevia fakseja.

HUOMIO: Uudelleentulostusmuistin tyhjentämisen lisäksi toiminto poistaa parhaillaan lähetettävän faksin; lähettämättömät, uudelleenvalintaa odottavat faksit; faksit, jotka lähetetään myöhemmin; ja faksit, joita ei tulosteta tai edelleenlähetetä.

- 1. Paina ohjauspaneelissa Määritys 🔧 -painiketta.
- 2. Valitse nuolipainikkeilla **Faksitoiminnot**-valikko ja paina sitten OK -painiketta.

- 3. Valitse nuolipainikkeilla Poista tallennetut faksit-asetus ja paina OK-painiketta.
- 4. Vahvista poistaminen painamalla OK-painiketta.

# Faksin käyttäminen DSL-, PBX-, ISDN-järjestelmässä

HP:n tuotteet on suunniteltu käytettäviksi erityisesti perinteisten analogisten puhelinpalvelujen kanssa. Niitä ei ole tarkoitettu käytettäviksi DSL-, PBX- tai ISDN-linjojen eikä VoIP-palvelujen kanssa, mutta oikeita asetuksia ja laitteita käytettäessä ne voivat toimia.

HUOMAUTUS: HP suosittelee, että keskustelet DSL-, PBX-, ISDN- ja VoIP-palveluntarjoajien kanssa oikeista asetuksista.

HP LaserJet -laite on analoginen laite, joka ei ole yhteensopiva kaikkien digitaalisten puhelinympäristöjen kanssa (ilman digitaali-analogiamuunnosta). HP ei takaa laitteen yhteensopivuutta digitaalisten ympäristöjen tai digitaali-analogiamuuntimien kanssa.

#### DSL

DSL-linjoissa käytetään digitaalista tekniikkaa ja tavallisia kuparisia puhelinjohtoja. Tämä laite ei ole suoraan yhteensopiva digitaalisten signaalien kanssa. Jos kokoonpano määritetään DSL-asetusten määrityksen aikana, signaali voidaan kuitenkin jakaa niin, että osa kaistanleveydestä käytetään analogisen signaalin (äänipuhelujen ja faksien) siirtoon ja jäljelle jäävä osa digitaalidatan siirtoon.

**HUOMAUTUS:** Kaikki faksit eivät ole yhteensopivia DSL-palvelujen kanssa. HP ei takaa laitteen yhteensopivuutta kaikkien DSL-palvelulinjojen ja -palveluntarjoajien kanssa.

DSL-modeemi vaatii ylipäästösuodattimen. Palveluntarjoaja toimittaa tavallisesti alipäästösuodattimen normaalia puhelinjohdotusta varten.

BY HUOMAUTUS: Pyydä lisätietoja tai apua DSL-palveluntarjoajalta.

### PBX

Tämä laite on analoginen laite, joka ei ole yhteensopiva kaikkien digitaalisten puhelinympäristöjen kanssa. Faksin toimivuus voi edellyttää digitaali-analogiasuodattimia tai -muuntimia. Jos PBX-ympäristössä ilmenee faksiongelmia, voi olla tarpeen pyytää apua PBX-palveluntarjoajalta. HP ei takaa laitteen yhteensopivuutta digitaalisten ympäristöjen tai digitaali-analogiamuuntimien kanssa.

Pyydä lisätietoja ja apua PBX-palveluntarjoajalta.

#### ISDN

Pyydä lisätietoja ja apua ISDN-palveluntarjoajalta.

# Faksin käyttäminen VoIP-palvelun kanssa

VoIP-palvelut eivät useinkaan ole yhteensopivia faksilaitteiden kanssa, ellei palveluntarjoaja nimenomaisesti ilmoita, että palvelu tukee faksin käyttöä IP-palvelujen kautta.

Jos faksilaitteen käyttöönotossa VoIP-verkossa ilmenee ongelmia, varmista, että kaikki kaapelit ja asetukset ovat oikeita. Faksin nopeusasetuksen pienentäminen voi auttaa laitetta faksin lähetyksessä VoIP-verkon kautta.

Jos faksausongelmat jatkuvat, ota yhteys VoIP-palveluntarjoajaan.

# Faksimuisti

## Faksimuistin sisältö säilyy virtakatkon sattuessa

Laitteen flash-muisti suojaa laitetta tietojen menetykseltä sähkökatkon sattuessa. Muut faksilaitteet tallentavat faksisivut tavalliseen RAM-muistiin tai lyhytkestoiseen RAM-muistiin. Tavallisessa RAM-muistissa olevat tiedot häviävät heti, kun virta katkeaa. Lyhytkestoisen RAM-muistin sisältämät tiedot häviävät noin 60 minuutin kuluttua virran katkeamisesta. Flash-muisti säilyttää tiedot vuosien ajan ilman virtaakin.

# Faksin lähettäminen

## Faksin lähettäminen tasoskannerilta

1. Aseta asiakirja skannauspuoli alaspäin skanneriin.

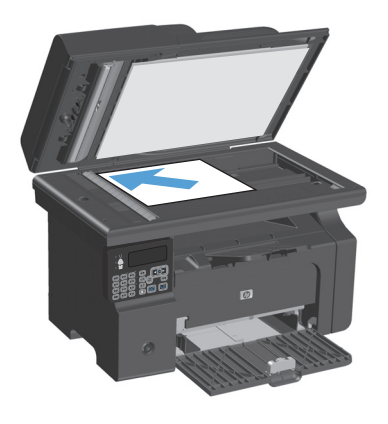

- 2. Paina Määritys 🔧-painiketta.
- Valitse Puhelinmuistio-valikko ja paina OKpainiketta.
- Valitse vastaanottaja luettelosta. Jos luettelossa ei ole vastaanottajaa, valitse numero ohjauspaneelin numeronäppäimistöllä.
- 5. Paina ohjauspaneelin Lähetä faksi 、 painiketta. Laite aloittaa faksityön.

## Faksaaminen asiakirjansyöttölaitteesta

 Aseta alkuperäiset asiakirjat asiakirjansyöttölaitteeseen faksattava puoli ylöspäin.

**HUOMAUTUS:** Asiakirjansyöttölaitteen enimmäiskapasiteetti on 35 arkkia 75 g/m<sup>2</sup>:n tulostusmateriaalia.

**HUOMIO:** Älä käytä sellaisia alkuperäisiä asiakirjoja, joissa on korjausnauhaa, korjauslakkaa, paperiliittimiä tai niittejä. Muutoin laite voi vahingoittua. Älä myöskään aseta asiakirjansyöttölaitteeseen valokuvia tai pienikokoisia tai hauraita alkuperäisiä asiakirjoja.

2. Säädä paperinohjaimet napakasti paperia vasten.

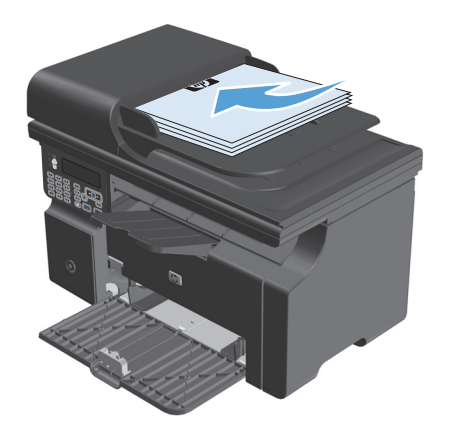

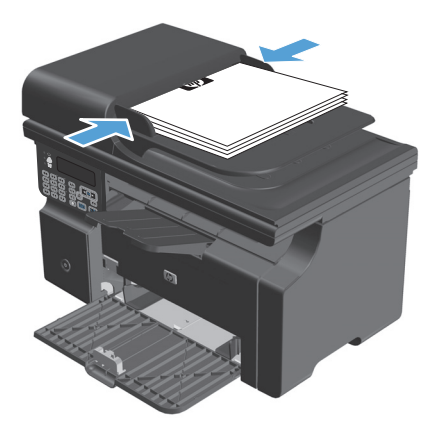

- 3. Paina Määritys 🔧 painiketta.
- Valitse Puhelinmuistio-valikko ja paina sen jälkeen OK-painiketta.
- Valitse vastaanottaja luettelosta. Jos vastaanottajaa ei ole luettelossa, valitse numero ohjauspaneelin numeronäppäimistöllä.
- Paina ohjauspaneelin Lähetä faksi painiketta. Laite aloittaa faksityön.

### Manuaalinen numeronvalinta faksia lähetettäessä

Tavallisesti laite valitsee koko numeron, kun painat Lähetä faksi 🔪 📄 -painiketta. Joskus kuitenkin halutaan, että laite valitsee erikseen kunkin numeron painettaessa vastaavaa painiketta. Jos esimerkiksi faksilähetys maksetaan puhelinkortilla, ensin on ehkä valittava faksinumero, sitten odotettava puhelinyhtiön hyväksymisääntä ja tämän jälkeen valittava puhelinkortin numero. Kun faksi lähetetään ulkomaiseen numeroon, on ehkä valittava numeron osa ja kuunneltava valintaääntä, ennen kuin numero voidaan valita kokonaan.

#### Faksin lähettäminen ryhmälle manuaalisesti (tilapäisryhmäfaksaus)

Seuraavien ohjeiden avulla voit lähettää faksin vastaanottajaryhmälle:

- 1. Aseta asiakirja asiakirjansyöttölaitteen syöttölokeroon.
- 2. Paina Määritys 🔧 painiketta.
- 3. Valitse Puhelinmuistio-valikko ja paina OK-painiketta.
- 4. Valitse vastaanottaja luettelosta. Jos luettelossa ei ole vastaanottajaa, valitse numero ohjauspaneelin numeronäppäimistöllä.
- 5. Jatka numeroiden valintaa toistamalla vaiheita 3 ja 4. Kun olet antanut kaikki numerot, siirry seuraavaan vaiheeseen.
- 6. Paina Lähetä faksi **\ □**-painiketta.
- 7. Jos haluat skannata lisää sivuja, valitse **Kyllä** painamalla 1-näppäintä ja toista sitten vaihe 6 faksityön jokaisella sivulla. Kun olet valmis, valitse **Ei** painamalla 2-näppäintä.

Laite lähettää faksin jokaiseen faksinumeroon. Jos jokin ryhmän numeroista on varattu tai ei vastaa, laite valitsee kyseisen numeron uudelleen käytössä olevan uudelleenvalinta-asetuksen mukaisesti. Jos kaikki uudelleenvalintayritykset epäonnistuvat, laite päivittää virheen faksitoimintalokiin ja valitsee sitten ryhmän seuraavan numeron.

#### Manuaalinen uudelleenvalinta

- 1. Aseta asiakirja asiankirjansyöttölaitteeseen.
- 2. Paina ohjauspaneelissa Uudelleenvalinta 🗘 -painiketta.
- 3. Paina Lähetä faksi 🔪 🖹-painiketta.
- 4. Jos haluat skannata lisää sivuja, valitse **Kyllä** painamalla näppäintä 1 ja toista sitten vaihe 3 faksityön jokaisella sivulla. Kun olet valmis, valitse **Ei** painamalla 2-näppäintä.

Laite lähettää faksin numeroon, jonka se valitsi uudelleen. Jos numero on varattu tai ei vastaa, laite valitsee kyseisen numeron uudelleen sen käytössä olevan uudelleenvalinta-asetuksen mukaisesti Jos kaikki uudelleenvalintayritykset epäonnistuvat, laite päivittää virheen faksitoimintalokiin.

## Faksin lähettäminen ohjelmistosta

Tämä osa sisältää perusohjeet faksien lähettämiseen laitteen mukana toimitetun ohjelmiston avulla. Kaikkia muita ohjelmistoihin liittyviä aiheita käsitellään ohjelmiston ohjeessa, jota voidaan käyttää ohjelmiston **Ohje**-valikosta.

Tietokoneesta voi faksata elektronisia asiakirjoja, jos seuraavat vaatimukset täyttyvät:

- Laite on liitetty tietokoneeseen suoraan.
- Laitteen ohjelmisto on asennettu tietokoneeseen.
- Tietokoneen käyttöjärjestelmä on Microsoft Windows XP, Windows Vista tai Mac OS X 10.4, 10.5, 10.6 tai uudempi.

#### Faksin lähettäminen ohjelmistosta (Windows XP tai Vista)

Menettely faksia lähetettäessä määräytyy tietokoneen ominaisuuksien mukaan. Tavallisimmat vaiheet ovat seuraavat:

- 1. Valitse Aloita, valitse Ohjelmat (tai Kaikki ohjelmat Windows XP:ssä) ja valitse sitten Hewlett-Packard.
- 2. Napsauta laitteen nimeä ja valitse **Faksin lähettäminen**. Faksiohjelmisto käynnistyy.
- 3. Anna vähintään yhden vastaanottajan faksinumero.
- 4. Aseta asiakirja asiakirjansyöttölaitteeseen.
- 5. Liitä faksiin kansisivu. (Tämä on valinnainen vaihe.)
- 6. Valitse Lähetä nyt.

#### Faksin lähettäminen ohjelmistosta (Mac OS X 10.4 tai uudempi)

Mac OS X -järjestelmässä voit laitteen ohjelmistosta voi lähettää fakseja kahdella tavalla.

Lähetä faksi HP Director -ohjelmistosta seuraavasti:

- 1. Aseta asiakirja asiankirjansyöttölaitteeseen.
- 2. Avaa HP Director osoittamalla symbolia Dockissa ja osoita sitten **Faksi**. Apple-tulostusvalintataulu tulee näyttöön.
- 3. Valitse PDF-ponnahdusvalikosta Faksaa PDF.
- 4. Anna vähintään yhden vastaanottajan faksinumero **Vastaanottaja**-kohtaan.
- 5. Valitse tämä laite Modeemi-kohdassa.
- 6. Valitse Faksi.

Lähetä faksi tulostamalla se faksiohjaimeen seuraavasti:

- 1. Avaa asiakirja, jonka haluat lähettää faksina.
- 2. Osoita Arkisto ja osoita sitten Tulosta.
- 3. Valitse PDF-ponnahdusvalikosta Faksaa PDF.
- 4. Anna vähintään yhden vastaanottajan faksinumero Vastaanottaja-kohtaan.

- 5. Valitse tämä laite Modeemi-kohdassa.
- 6. Valitse Faksi.

Faksin lähettäminen muun valmistajan ohjelmistosta, kuten Microsoft Wordista (kaikki käyttöjärjestelmät)

- 1. Avaa asiakirja muun valmistajan ohjelmaan.
- 2. Valitse **Tiedosto**-valikko ja valitse sitten **Tulosta**.
- 3. Valitse faksitulostinohjain avattavasta tulostinohjainten luettelosta. Faksiohjelmisto käynnistyy.
- 4. Tee jokin seuraavista toimista:
  - Windows
    - a. Anna vähintään yhden vastaanottajan faksinumero.
    - b. Liitä faksiin kansisivu. (Tämä on valinnainen vaihe.)
    - c. Sisällytä laitteeseen ladatut sivut. (Tämä on valinnainen vaihe.)
    - d. Valitse Lähetä nyt.
  - Macintosh
    - a. Valitse PDF-ponnahdusvalikosta Faksaa PDF.
    - **b.** Anna vähintään yhden vastaanottajan faksinumero.
    - c. Valitse tämä laite **Modeemi**-kohdassa.
    - d. Valitse Faksi.

## Faksin lähettäminen faksilinjaan liitetystä puhelimesta

Joskus saattaa olla tarpeen valita faksinumero puhelimesta, joka on liitetty samaan linjaan kuin faksi. Jos esimerkiksi lähetät faksin henkilölle, jonka faksilaite on manuaalisessa vastaanottotilassa, voit ennen faksin lähettämistä soittaa äänipuhelun ja ilmoittaa henkilölle faksin saapumisesta.

🖹 HUOMAUTUS: Puhelin on kytkettävä laitteen puhelinporttiin ( </mark> ).

- 1. Aseta asiakirja asiankirjansyöttölaitteeseen.
- 2. Nosta laitteen kanssa samaan linjaan kytketyn puhelimen kuuloke. Valitse faksinumero puhelimen numeronäppäimillä.
- 3. Kun vastaanottaja vastaa, kehota vastaanottajaa käynnistämään faksilaite.
- 4. Kun kuulet faksiäänet, paina Lähetä faksi **€**-painiketta, odota, kunnes **Yhdistää** näkyy ohjauspaneelin näytössä ja sulje sitten puhelin.

#### Myöhemmin lähetettävän faksin ajoittaminen

Laitteen ohjauspaneelin avulla faksin voi ohjelmoida lähetettäväksi yhdelle tai useammalle henkilölle automaattisesti tiettyyn aikaan. Kun tämä toimenpide on suoritettu, laite skannaa asiakirjan muistiin ja palaa sitten valmiustilaan.

**HUOMAUTUS:** Jos laite ei voi lähettää faksia ohjelmoituun aikaan, tieto siitä näkyy faksivirheraportissa (jos toiminto on käytössä) tai se merkitään faksitoimintalokiin. Lähetyksen käynnistäminen ei ehkä onnistu, koska faksin lähettävään puheluun ei vastata tai varattu-signaali katkaisee numeron uudelleenvalintayritykset.

Jos faksi on ajastettu lähetettäväksi myöhempänä ajankohtana, mutta faksi vaatii päivitystä, lähetä lisätiedot toisena faksityönä. Kaikki samaan faksinumeroon samaan aikaan lähetettäviksi ohjelmoidut faksit lähetetään erillisinä fakseina.

1. Aseta asiakirja asiankirjansyöttölaitteeseen.

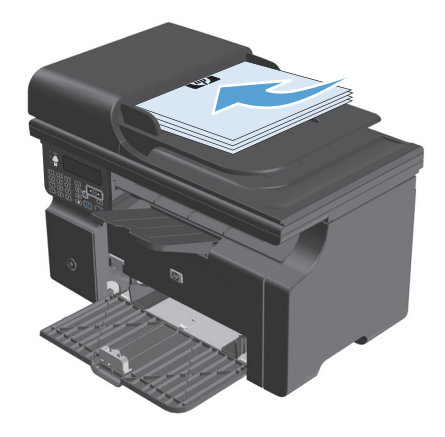

2. Paina ohjauspaneelissa Määritys 🔧 -painiketta.

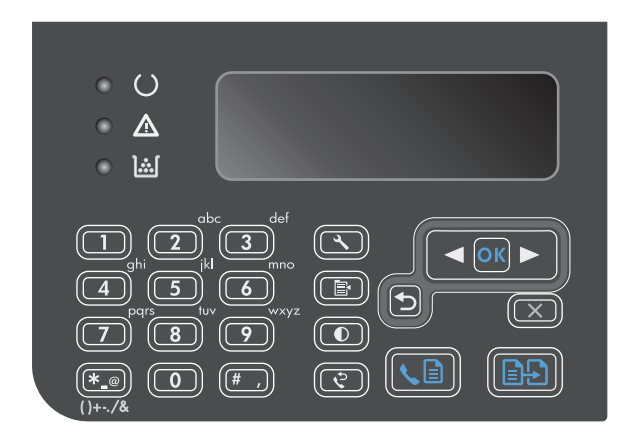

- Valitse nuolipainikkeilla Faksitoiminnot-valikko ja paina sitten OK -painiketta.
- Valitse nuolipainikkeilla Lähetä faksi myöhemmin-valikko ja paina sitten OK -painiketta.
- 5. Anna aika numeronäppäimillä.
- Jos laite on asetettu käyttämään 12-tuntista kelloa, siirrä kohdistin nuolipainikkeilla neljännen merkkipaikan ohi A.M.-ajan (ennen puoltapäivää) tai P.M.-ajan (puolenpäivän jälkeen) valitsemista varten. Valitse 1 (ennen puoltapäivää) tai 2 (puolenpäivän jälkeen) ja valitse sitten OK. Jos laite on asetettu käyttämään 24-tuntista kelloa, paina OK-painiketta.
- Hyväksy oletuspäivämäärä painamalla OKpainiketta tai syötä päivämäärä kirjain- ja numeronäppäimillä ja paina OK-painiketta.
- 8. Kirjoita faksinumero.

HUOMAUTUS: Tämä toiminto ei tue määrittämättömiä ryhmiä (tilapäisryhmiä).

### Keskuksen ulkovalintanumeroiden, luottokorttien ja puhelinkorttien käyttäminen

Kun käytät ulkovalintanumeroita, luottokortteja tai puhelinkortteja, valitse numero manuaalisesti, koska valinta voi edellyttää taukoja ja suuntanumeroiden syöttämistä.

#### Faksien lähettäminen ulkomaannumeroihin

Kun lähetät faksin ulkomaannumeroon, valitse numero manuaalisesti, koska valinta voi edellyttää taukoja ja ulkomaan suuntanumeroiden syöttämistä.

# Faksin vastaanottaminen

## **Faksin tulostus**

Kun laite vastaanottaa faksilähetyksen, se tulostaa faksin (jos yksityinen vastaanotto ei ole käytössä) ja myös tallentaa sen automaattisesti flash-muistiin.

#### Tallennetun faksin tulostaminen, kun yksityinen vastaanotto on käytössä

Tallennettujen faksien tulostaminen edellyttää yksityisen vastaanoton PIN-koodin antamista. Kun laite on tulostanut tallennetut faksit, ne poistetaan muistista.

- 1. Paina ohjauspaneelissa Määritys 🔧 -painiketta.
- 2. Valitse nuolipainikkeilla Faksin asetukset-valikko ja paina sitten OK -painiketta.
- 3. Anna laitteen PIN-koodi kirjain- ja numeronäppäimillä ja paina OK-painiketta.
- 4. Valitse nuolipainikkeilla **Faksin vast. asetukset**-valikko ja paina sitten OK -painiketta.
- 5. Valitse nuolipainikkeilla **Yksit. vastaanotto**-valikko ja paina sitten OK -painiketta.
- 6. Valitse nuolipainikkeilla **Tulosta faksit**-asetus ja paina OK-painiketta.

#### Faksin uudelleentulostaminen

Jos faksi on tulostettava uudelleen, koska tulostuskasetti oli aiemmin tyhjä tai faksi tulostettiin väärälle tulostusmateriaalille, voit yrittää uudelleentulostusta. Uudelleen tulostettaviksi tallennettujen faksien määrä riippuu käytettävissä olevan muistin määrästä. Uusimmat faksit tulostuvat ensimmäiseksi ja vanhimmat viimeiseksi

Fakseja tallentuu jatkuvasti. Niiden tulostaminen uudelleen ei poista niitä muistista.

- 1. Paina ohjauspaneelissa Määritys 🔧 -painiketta.
- 2. Valitse nuolipainikkeilla Faksitoiminnot-valikko ja paina sitten OK -painiketta.
- Valitse nuolipainikkeilla Tulosta viim. uudelleen-asetus ja paina OK-painiketta. Laite alkaa tulostaa uudelleen viimeksi tulostettuja fakseja.
- 🖉 HUOMAUTUS: Voit keskeyttää tulostuksen milloin tahansa painamalla Peruuta 🛛-painiketta.
- **HUOMIO:** Jos **Tulosta faksit uudelleen**-asetuksena on **Poissa käytöstä**, väärin tulostettuja tai liian vaaleita fakseja ei voi tulostaa uudelleen.

#### Faksien vastaanottaminen faksiäänten kuuluessa puhelinlinjalta

Jos puhelinlinja vastaanottaa sekä fakseja että puheluja ja puhelimeen vastattaessa kuuluu faksiääniä, faksin voi vastaanottaa kahdella vaihtoehtoisella tavalla:

- Jos olet laitteen lähellä, paina ohjauspaneelin Lähetä faksi 📞 🗈-painiketta.
- Jos näin ei tapahdu, paina 1-2-3 peräkkäin puhelimen näppäimistöltä, kuuntele faksilähetyksen ääniä ja laske sitten luuri alas.
- 🕙 HUOMAUTUS: Jotta yllä toisena mainittu menetelmä toimii, Sivupuhelin-asetuksena on oltava Kyllä.
## Faksien vastaanottaminen tietokoneeseen

Brite HUOMAUTUS: Macintosh-tietokoneella ei voi vastaanottaa fakseja.

Faksien vastaanottaminen tietokoneella on mahdollista vain, jos täydellinen ohjelmistoasennus on suoritettu laitteen käyttöönoton aikana.

Ota PC-vastaanotto käyttöön ohjelmistossa, jotta faksien vastaanottaminen tietokoneella on mahdollista.

- 1. Avaa HP Toolbox.
- 2. Valitse tämä laite.
- 3. Valitse Faksi.
- 4. Valitse Faksitehtävät.
- 5. Valitse Faksin vastaanottotila -kohdassa Vastaanota faksit tähän tietokoneeseen.

#### PC-vastaanoton poistaminen käytöstä ohjauspaneelista

PC-vastaanoton voi ottaa käyttöön vain yhdestä tietokoneesta. Jos kyseinen tietokone ei syystä tai toisesta enää ole käytettävissä, PC-vastaanoton voi poistaa käytöstä ohjauspaneelin avulla seuraavasti:

- 1. Paina ohjauspaneelissa Määritys 🔧 -painiketta.
- 2. Valitse nuolipainikkeilla Faksitoiminnot-valikko ja paina sitten OK -painiketta.
- 3. Valitse nuolipainikkeilla Lopeta PC-vast.-asetus ja paina OK-painiketta.

#### Uuden faksin katseleminen, kun PC-vastaanottoasetus on valittuna

- 1. Avaa HP Toolbox.
- 2. Valitse tämä laite.
- 3. Valitse Faksi.
- 4. Valitse Faksivastaanottoloki.
- 5. Valitse **Faksikuva**-sarakkeessa sen faksin näyttölinkki, jota haluat katsella.

# **Faksiongelmien ratkaiseminen**

## Faksin vianmäärityksen tarkistuslista

Vihjeitä faksin vianmääritykseen:

- Tarkastele ohjauspaneelin valikoita ja käytettävissä olevia asetuksia tulostamalla valikkokartta **Raportit**-valikosta.
- Yritä lähettää tai vastaanottaa faksi, kun olet kokeillut jokaista vaihtoehtoa.
- Irrota kaikkien muiden laitteiden virtajohto. Varmista, että laitteen puhelinjohto on kytketty suoraan puhelinpistorasiaan.
- 1. Varmista, että tuotteen laiteohjelmisto on ajan tasalla:
  - a. Tulosta määrityssivu Raportit-valikosta.
  - b. Siirry osoitteeseen <u>www.hp.com/support/ljm1210series</u> ja valitse käyttämäsi käyttöjärjestelmä.
  - c. Selaa laiteohjelmistotaulukkoa ja vertaa nykyistä versiotasi taulukon versioon. Jos käytössäsi on eri versio kuin taulukossa, lataa uusin laiteohjelmisto.
  - d. Varmista, että laiteohjelmisto on päivitetty, tulostamalla uusi määrityssivu.
- 2. Varmista, että puhelinjohto on kytketty oikeaan porttiin.
- Varmista, että faksi on asennettu. Määritä faksin kellonaika, päivämäärä ja otsikkotiedot HP:n ohjatulla faksin asennustoiminnolla.
- **4.** Tarkista puhelinlinja.
  - a. Irrota puhelinjohto laitteesta.
  - **b.** Kytke puhelinjohto puhelimeen ja varmista, että puhelimesta kuuluu valintaääni.
  - c. Kytke puhelinjohto takaisin laitteen oikeaan porttiin.
- Jos käytössäsi on DSL-palvelu, tarkista sen asennus ja ominaisuudet. DSL-modeemi vaatii ylipäästösuodattimen. Palveluntarjoaja toimittaa tavallisesti alipäästösuodattimen normaalia puhelinjohdotusta varten.
- Jos käytössäsi on VoiP-palvelu, tarkista sen asennus ja ominaisuudet. VoIP-palvelu ei välttämättä tue faksin käyttöä IP:n kautta. Jos palvelu tukee faksin käyttöä IP:n kautta, vaihda Faksin nopeusasetukseksi Hidas(V.29).
- 7. Jos et pysty lähettämään tai vastaanottamaan fakseja, toimi seuraavalla tavalla:
  - a. Muuta virheenkorjausasetuksia.
    - **HUOMAUTUS:** Näiden asetusten muuttaminen saattaa huonontaa kuvanlaatua.
  - b. Muuta Faksin nopeus-asetukseksi Keskitaso(V.17) tai Hidas(V.29).

## Faksin virheilmoitukset

Hälytys- ja varoitusilmoitukset tulevat näkyviin vähäksi aikaa. Ilmoitus voi edellyttää, että käyttäjä jatkaa työtä painamalla OK-painiketta tai peruuttaa työn painamalla Peruuta 🔀-painiketta. Tietyt ilmoitukset

voivat aiheuttaa sen, ettei työtä suoriteta loppuun tai että tulostuslaatu huononee. Jos hälytys- tai varoitusilmoitus liittyy tulostukseen, ja tulostuksen automaattinen jatkaminen on käytössä, tulostin yrittää jatkaa tulostamista sen jälkeen, kun ilmoitus on ollut näytössä 10 sekuntia vahvistamatta.

## Hälytys- ja varoitusilmoitukset

| Ohjauspaneelin viesti | Kuvaus                                                                               | Suositeltu toimenpide                                                                                                    |
|-----------------------|--------------------------------------------------------------------------------------|----------------------------------------------------------------------------------------------------|
| Ei faksia             | Laite vastasi saapuvaan puheluun, mutta ei<br>tunnistanut soittajaa faksilaitteeksi. | Anna laitteen yrittää faksin vastaanottamista<br>uudelleen.                                                                                                    |
|                       |                                                                                      | Kokeile toista puhelinjohtoa.                                                                                                    |
|                       |                                                                                      | Kytke laitteen puhelinjohto jonkin toisen<br>puhelinlinjan pistokkeeseen.                                                                                         |
|                       |                                                                                      | Jos ongelma ei ratkea, ota yhteys HP:hen.<br>Lisätietoja on kohdassa <u>www.hp.com/support/</u><br>ljm1210series ja laitteen mukana toimitetussa<br>tukioppaassa. |
| Ei valintaääntä       | Laite ei tunnistanut valintaääntä.                                                   | Tarkista puhelinlinjan valintaääni painamalla<br>Lähetä faksi 📞 📄 -painiketta.                                                                                    |
|                       |                                                                                      | Irrota puhelinjohto laitteesta ja<br>seinäpistokkeesta ja kytke johto sitten takaisin.                                                                            |
|                       |                                                                                      | Varmista, että käytössäsi on tuotteen mukana<br>toimitettu puhelinjohto.                                                                                          |
|                       |                                                                                      | Irrota laitteen puhelinjohto seinäpistokkeesta,<br>kytke pistokkeeseen puhelin ja kokeile<br>äänipuhelun soittamista.                                             |
|                       |                                                                                      | Varmista, että puhelinlinja on liitetty<br>puhelinpistorasiaan ja linjaporttiin (-⊡).                                                                             |
|                       |                                                                                      | Kytke laitteen puhelinjohto jonkin toisen<br>puhelinlinjan pistokkeeseen.                                                                                         |
|                       |                                                                                      | Jos ongelma ei ratkea, ota yhteys HP:hen.<br>Lisätietoja on kohdassa <u>www.hp.com/support/</u><br>ljm1210series ja laitteen mukana toimitetussa<br>tukioppaassa. |

| Ohjauspaneelin viesti              | Kuvaus                                                                                                    | Suositeltu toimenpide                                                                                                    |
|------------------------------------|----------------------------------------------------------------------------------------------------|----------------------------------------------------------------------------------------------------|
| Faksi ei vastaa<br>Läh. peruutettu | Faksinumeron uudelleenvalinta epäonnistui tai<br><b>Uud. val., kun ei vast.</b> -asetus ei ollut käytössä | Varmista soittamalla vastaanottajalle, että<br>faksilaite on käynnissä ja valmis<br>vastaanottamaan fakseja.                                                             |
|                                    |                                                                                                    | Varmista, että valitsit oikean faksinumeron.                                                                                                    |
|                                    |                                                                                                    | Varmista, että uudelleenvalinta-asetus on<br>käytössä.                                                                                                    |
|                                    |                                                                                                    | Irrota puhelinjohto laitteesta ja<br>seinäpistokkeesta ja kytke johto sitten takaisin.                                                                                   |
|                                    |                                                                                                    | Irrota laitteen puhelinjohto seinäpistokkeesta,<br>kytke pistokkeeseen puhelin ja kokeile<br>äänipuhelun soittamista.                                                    |
|                                    |                                                                                                    | Varmista, että puhelinlinja on liitetty                                                                                                    |
|                                    |                                                                                                    | puhelinpistorasiaan ja linjaporttiin (- 🗁).                                                                                                    |
|                                    |                                                                                                    | Kytke laitteen puhelinjohto jonkin toisen<br>puhelinlinjan pistokkeeseen.                                                                                                |
|                                    |                                                                                                    | Jos ongelma ei ratkea, ota yhteys HP:hen.<br>Lisätietoja on kohdassa <u>www.hp.com/support/</u><br>ljm1210series ja laitteen mukana toimitetussa<br>tukioppaassa.        |
| Faksi ei vastaa                    | Vastaanottava faksilinja ei vastannut. Laite<br>yrittää valita numeron uudelleen muutaman                 | Anna laitteen yrittää faksin uudelleen<br>lähettämistä.                                                                                                    |
| Odottaa uud.val.                   | minuutin kuluttua.                                                                                        | Varmista soittamalla vastaanottajalle, että<br>faksilaite on käynnissä ja valmis<br>vastaanottamaan fakseja.                                                             |
|                                    |                                                                                                    | Varmista, että valitsit oikean faksinumeron.                                                                                                    |
|                                    |                                                                                                    | Jos laite jatkaa uudelleenvalintaa, irrota<br>laitteen puhelinjohto seinäpistokkeesta, kytke<br>pistokkeeseen puhelin ja kokeile äänipuhelun<br>soittamista.             |
|                                    |                                                                                                    | Varmista, että puhelinlinja on liitetty<br>puhelinpistorasiaan ja linjaporttiin (–⊡).                                                                                    |
|                                    |                                                                                                    | Kytke laitteen puhelinjohto jonkin toisen<br>puhelinlinjan pistokkeeseen.                                                                                                |
|                                    |                                                                                                    | Kokeile toista puhelinjohtoa.                                                                                                    |
|                                    |                                                                                                    | Jos ongelma ei ratkea, ota yhteys HP:hen.<br>Lisätietoja on kohdassa <u>www.hp.com/support/</u><br><u>ljm1210series</u> ja laitteen mukana toimitetussa<br>tukioppaassa. |

| Ohjauspaneelin viesti | Kuvaus                                                                                                    | Suositeltu toimenpide                                                                                                    |
|-----------------------|----------------------------------------------------------------------------------------------------|----------------------------------------------------------------------------------------------------|
| Faksiläh. virhe       | Faksin lähetyksessä ilmeni virhe.                                                                                                    | Kokeile lähettää faksi uudelleen.                                                                                                    |
|                       |                                                                                                    | Kokeile faksin lähettämistä toiseen<br>faksinumeroon.                                                                                                    |
|                       |                                                                                                    | Tarkista puhelinlinjan valintaääni painamalla<br>Lähetä faksi 🔩 🖹 -painiketta.                                                                                    |
|                       |                                                                                                    | Irrota puhelinjohto ja kytke se takaisin, niin<br>varmistat, että se on kiinnitetty kunnolla                                                                      |
|                       |                                                                                                    | Varmista, että käytössäsi on tuotteen mukana<br>toimitettu puhelinjohto.                                                                                          |
|                       |                                                                                                    | Varmista, että puhelin toimii: kytke laite irti,<br>yhdistä puhelin puhelinlinjaan ja soita<br>äänipuhelu.                                                        |
|                       |                                                                                                    | Kytke laite eri puhelinlinjaan.                                                                                                    |
|                       |                                                                                                    | Valitse faksin tarkkuudeksi <b>Vakio</b><br>oletusasetuksen <b>Tarkka</b> sijaan.                                                                                 |
|                       |                                                                                                    | Jos ongelma ei ratkea, ota yhteys HP:hen.<br>Lisätietoja on kohdassa <u>www.hp.com/support/</u><br>ljm1210series ja laitteen mukana toimitetussa<br>tukioppaassa. |
| Faksimuisti on täynnä | Muisti täyttyi faksityön aikana. Kaikkien<br>faksattavien sivujen tulee olla muistissa, jotta<br>faksityö voidaan suorittaa oikein. Vain ne sivut<br>lähetetään, jotka mahtuvat muistiin. | Tulosta kaikki vastaanotetut faksit tai odota,                                                                                                    |
| Läh. peruutus         |                                                                                                    |                                                                                                    |
|                       |                                                                                                    | Pyyda lähettäjää lähettämään faksi uudelleen.                                                                                                    |
|                       |                                                                                                    | Peruuta kaikki faksityöt tai poista faksit<br>muistista.                                                                                                    |
| Faksimuisti on täynnä | Laitteen muisti loppui kesken faksin<br>Lähettämisen aikana. Vain ne sivut tulostuvat                                                                                                    | Tulosta kaikki faksit ja pyydä lähettäjää<br>lähettämään faksi uudelleen. Pyydä lähettäiää                                                                        |
| Vast.ott. per.        | jotka mahtuvat muistiin.                                                                                                    | jakamaan faksi useaksi työksi ennen<br>uudelleenlähetystä. Peruuta kaikki faksityöt tai<br>poista faksit muistista.                                               |

| Ohjauspaneelin viesti            | Kuvaus                                                                                         | Suositeltu toimenpide                                                                                                    |
|----------------------------------|------------------------------------------------------------------------------------------------|----------------------------------------------------------------------------------------------------|
| Faksin vast. virhe               | Faksin vastaanotossa ilmeni virhe.                                                             | Pyydä lähettäjää lähettämään faksi uudelleen.                                                                                                    |
|                                  |                                                                                                | Kokeile faksin lähettämistä lähettäjälle tai<br>johonkin muuhun faksilaitteeseen.                                                                                 |
|                                  |                                                                                                | Tarkista puhelinlinjan valintaääni painamalla<br>Lähetä faksi 🔩 📄 -painiketta.                                                                                    |
|                                  |                                                                                                | Irrota puhelinjohto ja kytke se takaisin, niin<br>varmistat, että se on kiinnitetty kunnolla                                                                      |
|                                  |                                                                                                | Varmista, että käytössäsi on tuotteen mukana<br>toimitettu puhelinjohto.                                                                                          |
|                                  |                                                                                                | Varmista, että puhelin toimii: kytke laite irti,<br>yhdistä puhelin puhelinlinjaan ja soita<br>äänipuhelu.                                                        |
|                                  |                                                                                                | Pienennä faksin nopeutta. Pyydä lähettäjää<br>lähettämään faksi uudelleen.                                                                                        |
|                                  |                                                                                                | Poista virheenkorjaustila käytöstä. Pyydä<br>lähettäjää lähettämään faksi uudelleen.                                                                              |
|                                  |                                                                                                | Kytke laite eri puhelinlinjaan.                                                                                                    |
|                                  |                                                                                                | Jos ongelma ei ratkea, ota yhteys HP:hen.<br>Lisätietoja on kohdassa <u>www.hp.com/support/</u><br>ljm1210series ja laitteen mukana toimitetussa<br>tukioppaassa. |
| Faksin viive                     | Faksimuisti on täynnä.                                                                         | Peruuta faksi painamalla Peruuta 🗙-                                                                                                    |
| Lähetysmuisti täynnä             |                                                                                                | painiketta. Lähetä faksi uudelleen. Faksi on<br>ehkä lähetettävä useana osana, jos virhe<br>ilmenee uudelleen.                                                    |
| Faksi varattu<br>Läh. peruutettu | Linja, jolle yritit lähettää faksin, oli varattu.<br>Laite on peruuttanut faksin lähettämisen. | Varmista soittamalla vastaanottajalle, että<br>faksilaite on käynnissä ja valmis<br>vastaanottamaan fakseia.                                                      |
|                                  |                                                                                                | Varmista, että valitsit oikean faksinumeron.                                                                                                    |
|                                  |                                                                                                | Varmista, että <b>Uud.val., kun varattu</b> -asetus on<br>käytössä.                                                                                               |
|                                  |                                                                                                | Tarkista puhelinlinjan valintaääni painamalla<br>Lähetä faksi ᢏ 📄 -painiketta.                                                                                    |
|                                  |                                                                                                | Varmista, että puhelin toimii: kytke laite irti,<br>yhdistä puhelin puhelinlinjaan ja soita<br>äänipuhelu.                                                        |
|                                  |                                                                                                | Kytke laitteen puhelinjohto jonkin toisen<br>puhelinlinjan pistokkeeseen ja yritä sitten<br>faksin lähetystä uudelleen.                                           |
|                                  |                                                                                                | Kokeile toista puhelinjohtoa.                                                                                                    |
|                                  |                                                                                                | Jos ongelma ei ratkea, ota yhteys HP:hen.<br>Lisätietoja on kohdassa <u>www.hp.com/support/</u><br>ljm1210series ja laitteen mukana toimitetussa<br>tukioppaassa. |

| Ohjauspaneelin viesti | Kuvaus                                                                                                    | Suositeltu toimenpide                                                                                                    |
|-----------------------|----------------------------------------------------------------------------------------------------|----------------------------------------------------------------------------------------------------|
| Faksi varattu         | Linja, jolle yritit lähettää faksin, oli varattu.<br>Laite valitsee varatun numeron automaattisesti        | Anna laitteen yrittää faksin uudelleen<br>lähettämistä.                                                                                                    |
| Odottaa uud.val.      | uudelleen.                                                                                                 | Varmista soittamalla vastaanottajalle, että<br>faksilaite on käynnissä ja valmis<br>vastaanottamaan fakseja.                                                                                                    |
|                       |                                                                                                    | Varmista, että valitsit oikean faksinumeron.                                                                                                    |
|                       |                                                                                                    | Tarkista puhelinlinjan valintaääni painamalla<br>Lähetä faksi � 😭 -painiketta.                                                                                                    |
|                       |                                                                                                    | Varmista, että puhelin toimii: kytke laite irti,<br>yhdistä puhelin puhelinlinjaan ja soita<br>äänipuhelu.                                                                                                    |
|                       |                                                                                                    | Kytke laitteen puhelinjohto jonkin toisen<br>puhelinlinjan pistokkeeseen ja yritä faksin<br>lähetystä uudelleen.                                                                                                    |
|                       |                                                                                                    | Kokeile toista puhelinjohtoa.                                                                                                    |
|                       |                                                                                                    | Jos ongelma ei ratkea, ota yhteys HP:hen.<br>Lisätietoja on kohdassa <u>www.hp.com/support/</u><br>ljm1210series ja laitteen mukana toimitetussa<br>tukioppaassa.                                                            |
| Tied.siirtovirhe      | Faksin tiedonsiirtovirhe ilmeni laitteen ja<br>lähettäjän tai vastaanottajan välillä.                      | Anna laitteen yrittää faksin uudelleen<br>lähettämistä. Irrota laitteen puhelinjohto<br>seinästä, kytke puhelin ja kokeile puhelun<br>soittamista. Kytke laitteen puhelinjohto jonkin<br>toisen puhelinlinjan pistokkeeseen. |
|                       |                                                                                                    | Kokeile toista puhelinjohtoa.                                                                                                    |
|                       |                                                                                                    | Jos ongelma ei ratkea, ota yhteys HP:hen.<br>Lisätietoja on kohdassa <u>www.hp.com/support/</u><br><u>ljm1210series</u> ja laitteen mukana toimitetussa<br>tukioppaassa.                                                     |
| Tiedost. ei läh.      | Laite ei skannannut sivuja, tai se ei<br>vastaanottanut sivuja tietokoneesta faksin<br>siirtämistä varten. | Yritä faksin lähetystä uudelleen.                                                                                                    |
| Virheellinen syöte    | Data tai vastaus ei kelpaa.                                                                                | Korjaa syöte.                                                                                                    |

## Faksilokit ja -raportit

Tulosta faksilokit ja -raportit seuraavien ohjeiden mukaan:

### Kaikkien faksiraporttien tulostaminen

Käytä tätä tapaa, kun haluat tulostaa seuraavat raportit yksi kerrallaan:

- Faksitapahtumaloki
- Puhelinmuistioraportti
- Kokoonpanorap.
- Estettyjen faksien luettelo
- 1. Paina ohjauspaneelissa Määritys 🔧 -painiketta.

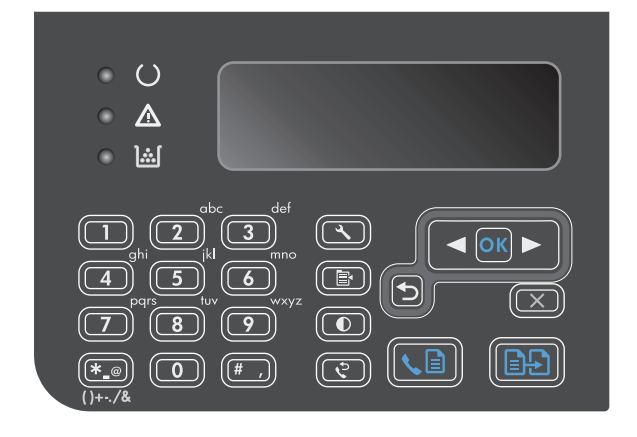

- Valitse nuolipainikkeilla Raportit-valikko ja paina sitten OK -painiketta.
- Valitse nuolipainikkeilla Faksiraportit-valikko ja paina sitten OK -painiketta.
- Valitse nuolipainikkeilla Kaikki faksiraportitasetus ja paina OK-painiketta. Laite poistuu valikkoasetuksista ja tulostaa raportit.

### Yksittäisten faksiraporttien tulostaminen

- 1. Paina ohjauspaneelissa Määritys 🔧 -painiketta.
- 2. Valitse nuolipainikkeilla **Raportit**-valikko ja paina sitten OK -painiketta.
- 3. Valitse nuolipainikkeilla **Faksiraportit**-valikko ja paina sitten OK -painiketta.
- 4. Valitse nuolipainikkeilla tulostettava raportti ja paina sitten OK-painiketta. Laite poistuu valikkoasetuksista ja tulostaa raportin.

**HUOMAUTUS:** Jos olet valinnut **Faksitapahtumaloki**-raportin ja painanut OK-painiketta, valitse **Tulosta loki nyt**-asetus painamalla OK-painiketta uudestaan. Laite poistuu valikkoasetuksista ja tulostaa lokin.

### Faksitoimintalokin asettaminen tulostettavaksi automaattisesti

Halutessasi faksiloki tulostuu automaattisesti aina 40 merkinnän välein. Tehdasasetus on **Käytössä**. Määritä faksitoimintalokin automaattinen tulostus:

- 1. Paina ohjauspaneelissa Määritys 🔧 -painiketta.
- 2. Valitse nuolipainikkeilla **Raportit**-valikko ja paina sitten OK -painiketta.
- 3. Valitse nuolipainikkeilla Faksiraportit-valikko ja paina sitten OK -painiketta.
- 4. Valitse nuolipainikkeilla **Faksitapahtumaloki**-valikko ja paina sitten OK -painiketta.
- 5. Valitse nuolipainikkeilla **Autom. lokitul.**-valikko ja paina sitten OK -painiketta.
- 6. Valitse nuolipainikkeilla **Käytössä** ja vahvista valinta painamalla sitten OK-painiketta.

#### Faksivirheraportin asettaminen

Faksivirheraportti on lyhyt raportti, joka sisältää tiedot laitteen faksitöissä ilmenneistä virheistä. Se voidaan asettaa tulostettavaksi seuraavien tapahtumien jälkeen:

- kaikki faksivirheet (tehdasasetus)
- faksin lähetysvirhe
- faksin vastaanottovirhe
- ei koskaan.

**HUOMAUTUS:** Jos valitset asetukseksi **Ei koskaan**, et saa koskaan ilmoitusta siitä, että faksin lähettäminen ei onnistunut, paitsi jos tulostat faksitoimintalokin.

- 1. Paina ohjauspaneelissa Määritys 🔧 -painiketta.
- 2. Valitse nuolipainikkeilla **Raportit**-valikko ja paina sitten OK -painiketta.
- 3. Valitse nuolipainikkeilla Faksiraportit-valikko ja paina sitten OK -painiketta.
- 4. Valitse nuolipainikkeilla **Faksin virheraportti**-valikko ja paina sitten OK -painiketta.
- 5. Valitse nuolipainikkeilla haluamasi faksivirheraporttien tulostusasetus.
- 6. Tallenna valinta painamalla OK-painiketta.

#### Faksin vahvistusraportin asettaminen

Vahvistusraportti on lyhyt raportti, joka ilmoittaa, että laite on lähettänyt tai vastaanottanut faksityön onnistuneesti. Se voidaan asettaa tulostettavaksi seuraavien tapahtumien jälkeen:

- jokainen faksityö
- faksin lähetys

- faksin vastaanotto
- ei koskaan (tehdasasetus).
- 1. Paina ohjauspaneelissa Määritys 🔧 -painiketta.
- 2. Valitse nuolipainikkeilla **Raportit**-valikko ja paina sitten OK -painiketta.
- 3. Valitse nuolipainikkeilla **Faksiraportit**-valikko ja paina sitten OK -painiketta.
- 4. Valitse nuolipainikkeilla **Faksin vahvistus**-valikko ja paina sitten OK -painiketta.
- 5. Valitse nuolipainikkeilla haluamasi faksivirheraporttien tulostusasetus.
- 6. Tallenna valinta painamalla OK-painiketta.

# Sisällytä kunkin faksin ensimmäinen sivu faksien vahvistus- ja virheraporttiin ja viimeisen puhelun raporttiin.

Jos tämä asetus on käytössä ja sivun kuva on yhä laitteen muistissa, faksin kokoonpanoraportti ja viiheraportti ja viimeisen puhelun raportti sisältävät pienoiskuvan (50 % pienennys) viimeksi lähetetyn tai vastaanotetun faksin ensimmäisestä sivusta. Tämän toiminnon tehdasasetus on **Käytössä**.

- 1. Paina ohjauspaneelissa Määritys 🔧 -painiketta.
- 2. Valitse nuolipainikkeilla **Raportit**-valikko ja paina sitten OK -painiketta.
- 3. Valitse nuolipainikkeilla **Faksiraportit**-valikko ja paina sitten OK -painiketta.
- 4. Valitse nuolipainikkeilla **Sisällytä 1. sivu**-valikko ja paina sitten OK -painiketta.
- 5. Valitse nuolipainikkeilla **Käytössä** ja vahvista valinta painamalla sitten OK-painiketta.

## Virheenkorjauksen ja faksin nopeuden muuttaminen

### Faksin virheenkorjauksen asettaminen

Tavallisesti faksilaite tarkkailee puhelinlinjan signaaleja, kun se lähettää tai vastaanottaa faksia. Jos laite havaitsee virheen siirron aikana ja virheenkorjausasetuksena on **Käytössä**, laite voi pyytää faksin osan uudelleenlähetystä. Vianmäärityksen tehdasasetus on **Käytössä**.

Poista virheenkorjaus käytöstä vain, jos sinulla on ongelmia faksin lähettämisessä tai vastaanottamisessa ja hyväksyt lähetysvirheet. Asetuksen poistaminen käytöstä voi olla tarpeen, jos yrität lähettää faksia ulkomaille tai käytät satelliittipuhelinyhteyttä.

- 1. Paina ohjauspaneelissa Määritys 🔧 -painiketta.
- 2. Valitse nuolipainikkeilla **Faksin asetukset**-valikko ja paina sitten OK -painiketta.
- 3. Valitse nuolipainikkeilla Kaikki faksit-valikko ja paina sitten OK -painiketta.
- 4. Valitse nuolipainikkeilla Virheenkorjaus-valikko ja paina sitten OK -painiketta.
- Tallenna valinta valitsemalla nuolipainikkeilla Käytössä tai Poissa käytöstä ja painamalla sitten OKpainiketta.

## Faksin nopeuden muuttaminen

Faksin nopeuden asetus on modeemiprotokolla, jota laite käyttää faksien lähettämisessä. Se on maailmanlaajuinen standardi kaksisuuntaisille modeemeille, jotka lähettävät ja vastaanottavat dataa puhelinlinjojen kautta enintään 33 600 bitin sekuntinopeudella (bps). Faksin nopeuden tehdasasetus on **Nopea(V.34)**. Joissakin maissa / joillakin alueilla oletusasetus saattaa poiketa tästä lähettämisen optimoimiseksi.

Muuta asetusta vain, jos sinulla on ongelmia faksin lähettämisessä tiettyyn laitteeseen tai vastaanottamisessa tietystä laitteesta. Faksin nopeuden vähentäminen voi olla tarpeen, jos yrität lähettää faksia ulkomaille tai käytät satelliittipuhelinyhteyttä.

- 1. Paina ohjauspaneelissa Määritys 🔧 -painiketta.
- 2. Valitse nuolipainikkeilla Faksin asetukset-valikko ja paina sitten OK -painiketta.
- 3. Valitse nuolipainikkeilla Kaikki faksit-valikko ja paina sitten OK -painiketta.
- 4. Valitse nuolipainikkeilla **Faksin nopeus**-valikko ja paina sitten OK -painiketta.
- 5. Valitse nuolipainikkeilla nopeusasetus ja paina sitten OK-painiketta.

## Faksien lähetysongelmat

#### Asiakirjan syöttö pysähtyy kesken faksin lähettämisen.

| Syy                                                                                                    | Ratkaisu                                                                                                    |
|----------------------------------------------------------------------------------------------------|----------------------------------------------------------------------------------------------------|
| Ladattavan paperin enimmäispituus on 355 mm. Pidemmän<br>paperin faksaaminen pysähtyy tämän mitan kohdalla. | Tulosta asiakirja lyhyemmälle tulostusmateriaalille.                                                                                                    |
|                                                                                                    | Jos tukosta ei ole ja aikaa on kulunut alle minuutti, odota hetki,<br>ennen kuin painat Peruuta 🔀-painiketta. Jos laitteessa on tukos,<br>poista se. Lähetä sitten työ uudelleen. |
| Jos paperi on liian pieni, se voi tukkeutua<br>asiakirjansyöttölaitteeseen.                                 | Asiakirjansyöttölaitteen vähimmäissivukoko on 148 x 105 mm.                                                                                                    |
|                                                                                                    | Jos laitteessa on tukos, poista se. Lähetä sitten työ uudelleen.                                                                                                    |

#### Faksien lähetys pysähtyy.

| Ѕуу                                            | Ratkaisu                                                                                                    |
|------------------------------------------------|----------------------------------------------------------------------------------------------------|
| Vastaanottava faksilaite ei ehkä toimi oikein. | Kokeile faksin lähettämistä toiseen faksilaitteeseen.                                                                                             |
| Puhelinlinja ei ehkä toimi.                    | Tee jompikumpi seuraavista toimista:                                                                                                    |
|                                                | <ul> <li>Lisää laitteen äänenvoimakkuutta ja paina sitten<br/>ohjauspaneelin Lähetä faksi</li></ul>                                               |
|                                                | <ul> <li>Irrota laite puhelinpistokkeesta ja kytke puhelin<br/>pistokkeeseen. Varmista puhelinlinjan toimivuus<br/>soittamalla puhelu.</li> </ul> |
| Tiedonsiirtovirhe voi häiritä faksityötä.      | Muuta tiedonsiirtovirheen aiheuttaman uudelleenvalinnan asetukseksi <b>Käytössä</b> .                                                             |

#### Laite vastaanottaa fakseja mutta ei lähetä niitä.

| Syy                                                             | Ratkaisu                                                                                                    |
|-----------------------------------------------------------------|----------------------------------------------------------------------------------------------------|
| Jos laite on kytketty digitaalisen järjestelmään, laite ei ehkä | Poista valintaäänen tunnistus käytöstä.                                                                                                    |
| tunnista keskuksen luomaa valintaaanta.                         | Jos ongelma ei ratkea, ota yhteys järjestelmän<br>palveluntarjoajaan.                                                                                          |
| Puhelinlinjan laatu voi olla huono.                             | Yritä myöhemmin uudelleen.                                                                                                    |
| Vastaanottava faksilaite ei ehkä toimi oikein.                  | Kokeile faksin lähettämistä toiseen faksilaitteeseen.                                                                                                    |
| Puhelinlinja ei ehkä toimi.                                     | Tee jompikumpi seuraavista toimista:                                                                                                    |
|                                                                 | <ul> <li>Lisää laitteen äänenvoimakkuutta ja paina ohjauspaneelin<br/>Lähetä faksi 📞 📄-painiketta. Jos valintaääni kuuluu,<br/>puhelinlinja toimii.</li> </ul> |
|                                                                 | <ul> <li>Irrota laite puhelinpistokkeesta ja kytke puhelin<br/>pistokkeeseen. Varmista puhelinlinjan toimivuus<br/>soittamalla puhelu.</li> </ul>              |

#### Laite valitsee lähtevän faksin numeron uudelleen jatkuvasti.

| Syy                                                                                                    | Ratkaisu                                                                                                    |
|----------------------------------------------------------------------------------------------------|----------------------------------------------------------------------------------------------------|
| Laite valitsee faksinumeron uudelleen automaattisesti, jos<br>uudelleenvalinta-asetuksena on <b>Käytössä</b> . | Voit poistaa faksinumeron uudelleenvalinnan käytöstä<br>painamalla Peruuta X-painiketta. Voit myös muuttaa<br>uudelleenvalinta-asetusta. |

#### Lähetetyt faksit eivät saavu vastaanottavaan faksilaitteeseen.

| Ѕуу                                                                 | Ratkaisu                                                                                              |
|---------------------------------------------------------------------|----------------------------------------------------------------------------------------------------|
| Vastaanottavan faksilaitteen virta voi olla katkaistu, tai laite on | Soita vastaanottajalle ja varmista, että hänen faksilaitteensa on                                     |
| virhetilassa (esimerkiksi paperi on lopussa).                       | käynnissä ja valmiina faksien vastaanottoon.                                                          |
| Alkuperäiset asiakirjat on ehkä ladattu väärin.                     | Varmista, että alkuperäiset asiakirjat on asetettu oikein<br>asiakirjansyöttölaitteen syöttölokeroon. |
| Faksi saattaa olla muistissa, koska se odottaa varatun numeron      | Jos faksityö on muistissa jostakin edellä mainitusta syystä,                                          |
| uudelleenvalitsemista, faksin edellä on jonossa muita               | faksilokissa näkyy merkintä työstä. Tulosta faksitoimintaloki ja                                      |
| lähetettäviä töitä tai faksin lähetys on määritetty viivästetyksi.  | tarkasta <b>Tila</b> -sarakkeesta työt, joiden tilana on <b>Odottaa</b> .                             |

#### Ohjauspaneelissa näkyy muistin vähyydestä kertova ilmoitus.

| Syy                                      | Ratkaisu                                                                                                    |  |
|------------------------------------------|----------------------------------------------------------------------------------------------------|--|
| Faksi tai tarkkuus voi olla liian suuri. | Kokeile jotakin seuraavista toimenpiteistä:                                                                  |  |
|                                          | • Jaa suuri faksi pienempiin osiin ja lähetä ne erikseen.                                                    |  |
|                                          | <ul> <li>Vapauta muistia lähteviä fakseja varten poistamalla<br/>tallennettuja fakseja.</li> </ul>           |  |
|                                          | <ul> <li>Määritä lähtevä faksi viivästetyksi ja varmista sitten, että se<br/>lähetetään kokonaan.</li> </ul> |  |
|                                          | <ul> <li>Varmista, että laite käyttää pienintä tarkkuusasetusta<br/>(Vakio).</li> </ul>                      |  |

#### Faksien lähetys on hyvin hidasta.

| Syy                                                                                 | Ratkaisu                                                                                                    |
|-------------------------------------------------------------------------------------|----------------------------------------------------------------------------------------------------|
| Faksissa voi olla paljon grafiikkaa, tai se voi olla muuten hyvin<br>monimutkainen. | Monimutkaisten faksien lähetys tai vastaanotto kestää tavallista<br>kauemmin. Pitkien faksien jakaminen useaksi työksi ja<br>tarkkuuden pienentäminen voi suurentaa lähetysnopeutta. |
| Vastaanottavan faksin modeemin nopeus voi olla pieni.                               | Laite lähettää faksin vain niin nopeasti kuin vastaanottavan<br>faksilaitteen modeemi pystyy vastaanottamaan.                                                                        |
| Faksin lähetystarkkuus voi olla hyvin suuri.                                        | Jos olet faksin lähettäjä, pienennä faksin tarkkuutta ja lähetä<br>faksi uudelleen.                                                                                                  |
| Puhelinlinjalla voi olla kohinaa.                                                   | Laske luuri alas ja lähetä faksi uudelleen. Pyydä puhelinyhtiötä<br>tarkastamaan puhelinlinja.                                                                                       |
|                                                                                     | Jos faksi lähetetään digitaalisen puhelinlinjan kautta, ota yhteys<br>palveluntarjoajaan.                                                                                            |
| Faksi lähetetään ulkomaannumeroon.                                                  | Ulkomaannumeroon lähetettävien faksien siirto voi kestää<br>tavallista kauemmin.                                                                                                    |
| Alkuperäisessä asiakirjassa on värillinen tausta.                                   | Tulosta alkuperäinen asiakirja uudelleen valkoiselle taustalle ja<br>lähetä faksi sitten uudelleen.                                                                                  |

# Faksien vastaanotto-ongelmat

# 🖹 HUOMAUTUS: Jotta laite toimisi varmasti oikein, käytä laitteessa sen mukana toimitettua faksijohtoa.

#### Laite ei vastaanota fakseja sivupuhelimesta.

| Syy                                                            | Ratkaisu                                                                                                    |  |
|----------------------------------------------------------------|----------------------------------------------------------------------------------------------------|--|
| Sivupuhelimen asetus voi olla poissa käytöstä.                 | Muuta sivupuhelimen asetusta.                                                                                                    |  |
| Faksijohtoa ei ehkä ole kiinnitetty kunnolla.                  | Tarkista, että faksijohto on kiinnitetty kunnolla<br>puhelinpistokkeeseen ja laitteeseen (tai laitteeseen kytkettyyn<br>toiseen laitteeseen). Paina numerosarja 1-2-3, odota kolme<br>sekuntia ja laske sitten luuri alas. |  |
| Laitteen tai sivupuhelimen valintatilan asetus voi olla väärä. | Varmista, että laitteen numeronvalintatilaksi on valittu <b>Ääni</b> .<br>Varmista, että äänivalinta on valittu myös sivupuhelimessa.                                                                                      |  |

#### Laite ei vastaa saapuviin faksipuheluihin

| Syy                                                                                                    | Ratkaisu                                                                                                    |  |
|----------------------------------------------------------------------------------------------------|----------------------------------------------------------------------------------------------------|--|
| Vastaustilan asetuksena voi olla <b>Manuaalinen</b> .                                                                                       | Jos vastaustilan asetuksena on <b>Manuaalinen</b> , laite ei vastaa<br>puheluihin. Aloita faksin vastaanotto manuaalisesti.                                                                                                    |  |
| Vastausviiveen asetus on ehkä väärä.                                                                                                    | Varmista, että vastausviiveen asetus on oikea.                                                                                                    |  |
| Soittoääni-toiminto saattaa olla käytössä, mutta palvelu ei ole<br>käytössä, tai palvelu on käytössä, mutta sitä ei ole asetettu<br>oikein. | Varmista, että soittoäänitoiminto on asetettu oikein.                                                                                                    |  |
| Faksijohtoa ei ehkä ole kiinnitetty kunnolla, tai faksijohto ei toimi.                                                                      | Tarkista asennus aloitusoppaan avulla. Varmista, että käytät<br>laitteen mukana toimitettua faksijohtoa.                                                                                                    |  |
| Laite ei ehkä havaitse saapuvia faksiääniä, koska puhelinvastaaja<br>toistaa ääniviestiä.                                                   | Äänitä puhelinvastaajaviesti uudelleen niin, että jätät viestin<br>alkuun vähintään kaksi sekuntia hiljaisuutta.                                                                                                    |  |
| Puhelinlinjaan on ehkä yhdistetty liian monta laitetta.                                                                                     | Yhdistä linjaan enintään kolme laitetta. Irrota viimeksi yhdistetty<br>laite ja tarkista, toimiiko faksilaite. Jos se ei toimi, irrota lisää<br>laitteita yksi kerrallaan ja tarkista faksilaitteen toimivuus kunkin<br>muun laitteen irrottamisen jälkeen. |  |
| Puhelinlinja ei ehkä toimi.                                                                                                    | Tee jompikumpi seuraavista toimista:                                                                                                    |  |
|                                                                                                    | <ul> <li>Lisää laitteen äänenvoimakkuutta ja paina sitten<br/>ohjauspaneelin Lähetä faksi 📞 🖹-painiketta. Jos valintaääni<br/>kuuluu, puhelinlinja toimii.</li> </ul>                                                                                       |  |
|                                                                                                    | <ul> <li>Irrota laite puhelinpistokkeesta ja kytke puhelin<br/>pistokkeeseen. Varmista puhelinlinjan toimivuus<br/>soittamalla puhelu.</li> </ul>                                                                                                    |  |

### Laite ei vastaa saapuviin faksipuheluihin

| Syy                                                                                   | Ratkaisu                                                                                                    |
|---------------------------------------------------------------------------------------|----------------------------------------------------------------------------------------------------|
| Ääniviestipalvelu saattaa häiritä faksilaitetta sen yrittäessä<br>vastata puheluihin. | <ul> <li>Tee jompikumpi seuraavista toimista:</li> <li>Poista viestipalvelu käytöstä.</li> <li>Hanki puhelinlinja pelkkään faksikäyttöön.</li> </ul>                                                                                                    |
|                                                                                       | <ul> <li>Aseta laitteen vastaustilaksi Manuaalinen. Manuaalisessa<br/>tilassa faksin vastaanottaminen täytyy käynnistää itse.</li> <li>Jätä laitteen vastaustila automaattiseksi ja vähennä<br/>laitteen vastausviivettä puhepostin vastausviivettä<br/>pienemmäksi. Laite vastaa nyt kaikkiin saapuviin<br/>puheluihin.</li> </ul> |
| Laitteessa ei ole paperia ja muisti on täynnä.                                        | Täytä materiaalinsyöttölokero. Paina OK-painiketta. Laite<br>tulostaa kaikki muistiin tallennetut faksit ja jatkaa sitten<br>faksipuheluihin vastaamista.                                                                                                    |

#### Faksit eivät tulostu.

| Ѕуу                                                                                  | Ratkaisu                                                                                                    |
|--------------------------------------------------------------------------------------|----------------------------------------------------------------------------------------------------|
| Materiaalinsyöttölokero on tyhjä.                                                    | Lisää tulostusmateriaalia. Kaikki faksit, jotka saapuvat<br>syöttölokeron ollessa tyhjä, tallentuvat muistiin ja tulostuvat<br>heti, kun lokero on täytetty uudelleen. |
| PC-vastaanotto -asetus voi olla valittuna, jolloin tietokone<br>vastaanottaa faksit. | Tarkista, vastaanottaako tietokone fakseja.                                                                                                    |
| Laitteessa on ilmennyt virhe.                                                        | Katso, onko ohjauspaneelin näytössä virheilmoitus.                                                                                                    |

#### Faksit eivät tulostu yhdelle, vaan kahdelle sivulle.

| Syy                                                                   | Ratkaisu                                                                                                  |  |
|-----------------------------------------------------------------------|----------------------------------------------------------------------------------------------------|--|
| Automaattisen pienennyksen asetusta ei ehkä ole määritetty<br>oikein. | Ota automaattinen pienennys käyttöön.                                                                     |  |
| Saapuvat faksit on ehkä lähetetty suurempaa materiaalia<br>käyttäen.  | Muuta automaattisen pienennyksen asetusta niin, että<br>suuremmat sivut voidaan tulostaa yhdelle sivulle. |  |

#### Vastaanotetut faksit ovat liian vaaleita, tyhjiä tai tulostuslaadultaan huonoja.

| Syy                                                    | Ratkaisu                                                                                                    |  |
|--------------------------------------------------------|----------------------------------------------------------------------------------------------------|--|
| Laitteesta loppui väriaine kesken faksin tulostamisen. | Laite tallentaa viimeksi tulostetut faksit. (Uudelleen<br>tulostettaviksi tallennettujen faksien määrä määräytyy<br>käytettävissä olevan muistin mukaan.) Vaihda tulostuskasetti<br>mahdollisimman pian ja tulosta faksi uudelleen. |  |
| Lähetetty faksi oli liian vaalea.                      | Ota yhteys lähettäjään, pyydä häntä muuttamaan<br>kontrastiasetusta ja lähettämään faksi uudelleen.                                                                                                    |  |

#### Faksien vastaanottaminen on erittäin hidasta.

| Ѕуу                                                                                 | Ratkaisu                                                                                                    |  |
|-------------------------------------------------------------------------------------|----------------------------------------------------------------------------------------------------|--|
| Faksissa voi olla paljon grafiikkaa, tai se voi olla muuten hyvin<br>monimutkainen. | Monimutkaisten faksien vastaanotto kestää tavallista kauemmin.<br>Pitkien faksien jakaminen useaksi työksi ja tarkkuuden<br>pienentäminen voi suurentaa lähetysnopeutta. |  |
| Faksin lähetys- ja vastaanottotarkkuus on ehkä hyvin suuri.                         | Jos olet faksin vastaanottaja, soita lähettäjälle ja pyydä häntä<br>pienentämään faksin tarkkuutta ja lähettämään faksi uudelleen.                                       |  |
| Faksi lähetetään ulkomaannumeroon.                                                  | Ulkomaannumeroon lähetettävien faksien siirto voi kestää<br>tavallista kauemmin.                                                                                         |  |

# Säännöksiä ja takuuta koskevia tietoja

Lisätietoja säännöksistä ja takuusta on kohdassa <u>Puhelinliikennetuotteita (fakseja) koskevat lisämääräykset</u> <u>sivulla 267</u>.

# 11 Laitteen hallinta ja huolto

- <u>Tietosivujen tulostaminen</u>
- HP Toolbox -ohjelmiston käyttäminen
- <u>HP:n sulautetun Web-palvelimen käyttäminen (vain M1210-sarja)</u>
- <u>Tuotteen suojausominaisuudet</u>
- <u>Säästöasetukset</u>
- <u>Tarvikkeiden ja lisävarusteiden hallinta</u>
- <u>Tuotteen puhdistaminen</u>
- <u>Tuotepäivitykset</u>

# Tietosivujen tulostaminen

Tietosivut sijaitsevat laitteen muistissa. Niiden avulla voi määrittää ja ratkaista laitteeseen liittyviä ongelmia.

**HUOMAUTUS:** M1210-sarja: Jos laitteen kieltä ei ole määritetty oikein asennuksen aikana, kielen voi valita manuaalisesti laitteen tukemista kielistä. Tietosivut tulostuvat tällä kielellä. Voit vaihtaa kielen ohjauspaneelin **Järjestelmän asetukset** -valikossa.

| Sivun kuvaus                                                                                                    | Sivun tulostaminen                                                                                                    |
|----------------------------------------------------------------------------------------------------|----------------------------------------------------------------------------------------------------|
| Asetussivu                                                                                                    | Molemmat mallit                                                                                                    |
| Näyttää nykyiset asetukset ja laitteen ominaisuudet.                                                                              | <ol> <li>Avaa tulostinohjain ja valitse Ominaisuudet- tai<br/>Määritykset-painike.</li> </ol>                                                                                         |
|                                                                                                    | <ol> <li>Valitse Palvelut-välilehti ja valitse sitten avattavasta<br/>Tulostuksen tietosivut -luettelosta Määrityssivu.</li> </ol>                                                    |
|                                                                                                    | 3. Valitse <b>Tulosta</b> -painike.                                                                                                    |
|                                                                                                    | M1130-sarja                                                                                                    |
|                                                                                                    | Pidä ohjauspaneelin Peruuta ⊠-painiketta painettuna, kunnes<br>Valmis ⊖-merkkivalo alkaa vilkkua, ja vapauta painike sitten.                                                          |
|                                                                                                    | M1210-sarja                                                                                                    |
|                                                                                                    | 1. Paina laitteen ohjauspaneelissa Määritys 🔧 -painiketta.                                                                                                    |
|                                                                                                    | <ol> <li>Valitse nuolipainikkeilla Raportit-valikko ja paina sitten OK<br/>-painiketta.</li> </ol>                                                                                    |
|                                                                                                    | <ol> <li>Valitse nuolipainikkeilla Kokoonpanorapasetus ja paina<br/>OK-painiketta.</li> </ol>                                                                                         |
| tarvikkeiden tilasivu                                                                                                    | Molemmat mallit                                                                                                    |
| Näyttää väriainekasetin tilan, väriainekasetilla tulostettujen<br>sivujen ja töiden lukumäärän sekä tietoja uuden väriainekasetin | <ol> <li>Avaa tulostinohjain ja valitse Ominaisuudet- tai<br/>Määritykset-painike.</li> </ol>                                                                                         |
| uddillisestd.                                                                                                    | <ol> <li>Valitse Palvelut-välilehti ja valitse sitten avattavasta<br/>Tulostuksen tietosivut -luettelosta Tarvikkeiden tilasivu.</li> </ol>                                           |
|                                                                                                    | 3. Valitse <b>Tulosta</b> -painike.                                                                                                    |
|                                                                                                    | M1130-sarja                                                                                                    |
|                                                                                                    | Pidä ohjauspaneelin Peruuta ⊠-painiketta painettuna, kunnes<br>Valmis ⊖-merkkivalo alkaa vilkkua, ja vapauta painike sitten.<br>Tarvikkeiden tilasivu tulostuu määrityssivun jälkeen. |
|                                                                                                    | M1210-sarja                                                                                                    |
|                                                                                                    | 1. Paina laitteen ohjauspaneelissa Määritys 🔧 -painiketta.                                                                                                    |
|                                                                                                    | <ol> <li>Valitse nuolipainikkeilla Raportit-valikko ja paina sitten OK<br/>-painiketta.</li> </ol>                                                                                    |
|                                                                                                    | <ol> <li>Valitse nuolipainikkeilla Tarvikkeiden tila-asetus ja paina<br/>OK-painiketta.</li> </ol>                                                                                    |

| Sivun kuvaus                                                      | Sivun tulostaminen                                                                                                    |  |
|-------------------------------------------------------------------|----------------------------------------------------------------------------------------------------|--|
| Esittelysivu                                                      | Molemmat mallit                                                                                                    |  |
| Esittelysivu sisältää teksti- ja kuvaesimerkkejä.                 | <ol> <li>Avaa tulostinohjain ja valitse Ominaisuudet- tai<br/>Määritykset-painike.</li> </ol>                                      |  |
|                                                                   | <ol> <li>Valitse Palvelut-välilehti ja valitse sitten avattavasta<br/>Tulostuksen tietosivut -luettelosta Esittelysivu.</li> </ol> |  |
|                                                                   | 3. Valitse <b>Tulosta</b> -painike.                                                                                                |  |
|                                                                   | M1210-sarja                                                                                                    |  |
|                                                                   | 1. Paina laitteen ohjauspaneelissa Määritys 🔧 -painiketta.                                                                         |  |
|                                                                   | <ol> <li>Valitse nuolipainikkeilla Raportit-valikko ja paina sitten Ol<br/>-painiketta.</li> </ol>                                 |  |
|                                                                   | <ol> <li>Valitse nuolipainikkeilla Näytesivu-asetus ja paina OK-<br/>painiketta.</li> </ol>                                        |  |
| Valikkokartta (vain M1210-sarja)                                  | 1. Paina laitteen ohjauspaneelissa Määritys 🔧 -painiketta.                                                                         |  |
| Näyttää ohjauspaneelin valikot ja käytettävissä olevat asetukset. | <ol> <li>Valitse nuolipainikkeilla Raportit-valikko ja paina sitten Ol<br/>-painiketta.</li> </ol>                                 |  |
|                                                                   | <ol> <li>Valitse nuolipainikkeilla Valikkorakenne-asetus ja paina<br/>OK-painiketta.</li> </ol>                                    |  |
| Faksiraportit (vain M1210-sarja)                                  | 1. Paina laitteen ohjauspaneelissa Määritys 🔧 -painiketta.                                                                         |  |
|                                                                   | <ol> <li>Valitse nuolipainikkeilla Raportit-valikko ja paina sitten Ol<br/>-painiketta.</li> </ol>                                 |  |
|                                                                   | <ol> <li>Valitse nuolipainikkeilla Faksiraportit-asetus ja paina OK-<br/>painiketta.</li> </ol>                                    |  |

# HP Toolbox -ohjelmiston käyttäminen

HP Toolbox on käytettävissä vain, jos ohjelmisto on asennettu kokonaisuudessaan.

HP Toolbox -ohjelmisto sopii seuraaviin tehtäviin:

- laitteen tilan tarkistaminen
- laitteen asetusten määrittäminen
- ponnahdushälytysten määrittäminen
- vianmääritystietojen näyttäminen
- online-ohjeen näyttäminen.

# HP Toolbox -ohjelmiston tarkasteleminen

Avaa HP Toolbox -ohjelmisto jollain seuraavista tavoista:

| M1210-sarja | •  | Kaksoisnapsauta Windowsin ilmaisinalueella olevaa 🔄-tuotekuvaketta.<br>Valitse Windowsin <b>Käynnistä</b> -valikossa <b>Ohjelmat</b> (Windows XP:ssä <b>Kaikki ohjelmat</b> ), sitten<br>HP, HP LaserJet Professional M1130/M1210 MFP -sarja ja HP Toolbox. |
|-------------|----|----------------------------------------------------------------------------------------------------|
|             | 2. | Napsauta <b>Palvelut</b> -välilehteä.                                                                                                    |
| M1130-saria | 1. | Avaa tulostinohjain ja valitse <b>Ominaisuudet</b> - tai <b>Määritykset</b> -painike.                                                                                                    |

HP Toolbox -ohjelmisto sisältää seuraavat osat kutakin laitetta varten Laitteet-ikkunassa:

- Tila
- Faksi (vain M1210-sarja)

Näiden osien lisäksi joka sivulla on seuraavat yleiset osat:

- Osta tarvikkeita.
- Muita linkkejä.

Tila

Tila-kansiossa on linkkejä seuraaviin sivuihin:

 Laitteen tila. Laitteen tilatietojen näyttäminen. Tämä sivu näyttää, onko laitteessa esimerkiksi tukos tai onko jokin lokero tyhjä. Kun olet ratkaissut laitteen ongelman, päivitä laitteen tila napsauttamalla Päivitä tila.

## Faksi (vain M1210-sarja)

Voit suorittaa faksitehtäviä tietokoneesta HP Toolbox-ohjelman **Faksi**-välilehdessä. **Faksi**-välilehti sisältää linkit seuraaville pääsivuille:

- **Faksitehtävät**. Lähetä fakseja, tyhjennä faksimuisti tai aseta faksin vastaanottotila.
- **Faksipuhelinluettelo**. Monitoimilaitteen puhelinmuistion merkintöjen lisääminen, muokkaaminen ja poistaminen
- Faksilähetysloki. Voit tarkastella monitoimilaitteesta viimeksi lähetettyjä fakseja.
- Faksivastaanottoloki. Voit tarkastella monitoimilaitteeseen viimeksi saapuneita fakseja.
- **Faksitietojen ominaisuudet**. Voit hallita tietokoneessa faksien tallennukseen käytettävää tilaa. Asetukset ovat voimassa vain, jos lähetät tai vastaanotat tietokoneella fakseja etäkäyttötilassa.

### Faksitehtävät

Faksin vastaanottoa varten on valittavissa kolme vaihtoehtoa:

- Faksin tulostus. Voit myös valita, että tietokoneen näyttöön tulee ilmoitus, kun faksi on tulostettu.
- Faksin vastaanotto tietokoneeseen. Voit myös valita, että tietokoneen näyttöön tulee ilmoitus, kun faksi saapuu. Jos faksilaite on kytketty moneen tietokoneeseen, vain yksi tietokone voidaan määrittää vastaanottamaan fakseja.
- Faksin lähetys toiseen faksilaitteeseen.

**HUOMAUTUS:** Muutokset tulevat voimaan vasta, kun **Käytä**-painiketta napsautetaan.

## Faksipuhelinluettelo

Voit lisätä tai poistaa merkintöjä tai tuoda puhelinluetteloita eri kohteista HP Toolbox -ohjelmiston faksipuhelinluettelolla.

- Lisää uusi merkintä napsauttamalla **Uusi**-painiketta. Kirjoita henkilön nimi **Yhteyshenkilön nimi** ikkunaan. Kirjoita faksinumero **Faksinumero**-ikkunaan. Valitse **Lisää/muokkaa**.
- Jos haluat muokata aiempaa merkintää, valitse yhteyshenkilön nimen sisältämä rivi napsauttamalla riviä, tee muutokset asianmukaisissa ikkunoissa ja valitse Lisää/muokkaa. Varmista, että Valitsesarakkeen valintaruutua ei ole valittu.
- Jos haluat poistaa merkinnän, valitse se ja napsauta **Poista**-painiketta.
- Jos haluat siirtää merkintöjä, valitse merkintä ja valitse sitten Siirrä tai valitse Siirrä ja määritä sitten haluamasi merkintä valintaikkunassa. Valitse Seuraava tyhjä rivi tai määritä sen rivin numero, jolle haluat numeron siirtää.
- **HUOMAUTUS:** Jos määrität jo käytössä olevan rivin, uusi numero korvaa sillä olevan numeron.

- Jos haluat tuoda yhteystiedot Lotus Notes-, Outlook- tai Outlook Express -puhelinluettelosta, valitse **Tuo puhelinluettelo**. Valitse oikea ohjelma, etsi tarvittava tiedosto ja valitse sitten **OK**. Koko puhelinluettelon sijasta voi tuoda myös yksittäisiä numeroja.
- Voit valita kaikki puhelinluettelon merkinnät napsauttamalla **Valitse**-sarakeotsikkoa.

Faksinumeroissa voi tavallisten numerojen lisäksi käyttää seuraavia merkkejä:

- (
- )
- +
- \_
- \*
- #
- R
- ..
- W
- •
- ,
- <välilyönti>

**HUOMAUTUS:** Muutokset tulevat voimaan vasta, kun **Käytä**-painiketta napsautetaan.

## Faksilähetysloki

HP Toolbox -ohjelman faksilähetyslokissa näkyvät viimeksi lähetetyt faksit sekä niiden lähetyspäivämäärät ja -ajat, työnumerot, faksinumerot, sivumäärät ja tulokset.

Kun lähetät faksin tietokoneesta, joka on liitetty laitteeseen, faksi sisältää **Näytä**-linkin. Linkin napsauttaminen avaa uuden sivun, joka sisältää faksin tiedot.

Faksilähetyslokin kunkin sarakkeen tiedot voi lajitella laskevasti tai nousevasti napsauttamalla sarakkeen otsikkoa.

Faksin tila näkyy Tulokset-sarakkeessa. Siinä näkyy myös mahdollinen faksilähetyksen epäonnistumisen syy.

**HUOMAUTUS:** Muutokset tulevat voimaan vasta, kun **Käytä**-painiketta napsautetaan.

#### Faksivastaanottoloki

HP Toolbox -ohjelman faksivastaanottolokissa näkyvät viimeksi vastaanotetut faksit sekä niiden vastaanottopäivämäärät ja -ajat, työnumerot, faksinumerot, sivumäärät, tulokset ja pienoiskuvat.

Kun saat faksin tietokoneesta, joka on liitetty monitoimilaitteeseen, faksi sisältää **Näytä**-linkin. Linkin napsauttaminen avaa uuden sivun, joka sisältää faksin tiedot.

Faksivastaanottolokin kunkin sarakkeen tiedot voi lajitella laskevasti tai nousevasti napsauttamalla sarakkeen otsikkoa.

Faksin tila näkyy Tulokset-sarakkeessa. Siinä näkyy myös mahdollinen faksivastaanoton epäonnistumisen syy.

**HUOMAUTUS:** Muutokset tulevat voimaan vasta, kun **Käytä**-painiketta napsautetaan.

# Osta tarvikkeita

Tämä kunkin sivun yläreunassa oleva painike on linkki Web-sivustoon, jossa voit tilata tarvikkeita. Toiminnon käyttämiseen tarvitaan Internet-yhteys.

## Muita linkkejä

Tässä osassa on linkkejä muihin Web-sivustoihin. Jos haluat käyttää näitä linkkejä, käytettävissäsi tulee olla Internet-yhteys. Jos käytät puhelinverkkoyhteyttä etkä ole muodostanut Internet-yhteyttä HP Toolbox -ohjelman käynnistyksen yhteydessä, Internet-yhteys on ehkä muodostettava, ennen kuin näille Websivuille voi siirtyä. HP Toolbox -ohjelma on ehkä suljettava ensin ja avattava sitten uudelleen, jotta Internetyhteys voidaan muodostaa.

- **HP:n pikatuki**. Yhteyden muodostaminen HP Instant Support -sivustoon.
- **Tuotetuki**. Muodostaa yhteyden laitteen tukisivustoon, jossa voit hakea ohjeita tiettyä ongelmaa varten.
- Osta tarvikkeita. Laitteen tarvikkeiden tilaaminen HP:n Web-sivustosta.
- **Tuotteen rekisteröiminen**. Muodostaa yhteyden HP-tuotteen rekisteröintisivustoon.

# HP:n sulautetun Web-palvelimen käyttäminen (vain M1210sarja)

HP:n sulautetun WWW-palvelimen avulla voit tarkastella tuotteen ja verkon tilaa sekä hallita tulostustoimintoja tietokoneesta, kuten.

- näyttää tuotteen tilatiedot
- tarkastella kaikkien tarvikkeiden jäljellä olevaa käyttöaikaa ja tilata uusia tarvikkeita
- tarkastella ja muuttaa tuotteen oletusasetuksia
- tarkastella ja muuttaa verkon asetuksia.

Tietokoneeseen ei tarvitse asentaa uusia ohjelmia. Tarvitaan vain jokin seuraavista Web-selaimista:

- Internet Explorer 6.0 (tai uudempi versio)
- Firefox 1.0 (tai uudempi versio)
- Mozilla 1.6 (tai uudempi versio)
- Opera 7.0 (tai uudempi versio)
- Safari 1.2 (tai uudempi versio)
- Konqueror 3.2 (tai uudempi versio).

HP:n sulautettu WWW-palvelin toimii, kun tuote on liitetty TCP/IP-pohjaiseen verkkoon. HP:n sulautettu WWW-palvelin ei tue IPX-pohjaisia yhteyksiä tai suoria USB-yhteyksiä.

BY HUOMAUTUS: Voit käyttää HP:n sulautettua WWW-palvelinta, vaikka Internet-yhteyttä ei olisikaan käytettävissä. Jos napsautat jotakin sivuilla olevaa linkkiä, et kuitenkaan voi avata linkkiin liittyvää sivustoa ilman Internet-yhteyttä.

## HP:n sulautetun Web-palvelimen avaaminen

Avaa HP:n sulautettu WWW-palvelin kirjoittamalla tuotteen IP-osoite tai isäntäkoneen nimi Web-selaimen osoitekenttään. Jos et tiedä IP-osoitetta tai isäntänimeä, tulosta asetussivu.

- **HUOMAUTUS:** Jos HP:n sulautetun Web-palvelimen avaamisessa tapahtuu virhe, varmista, että verkon välimuistiasetukset ovat oikein.
- ☆ VIHJE: Kun olet avannut ohjelman URL-osoitteen, lisää se selaimen suosikkeihin tai kirjanmerkkeihin. Näin voit jatkossa avata sivuston nopeasti.

## **Ominaisuudet**

### Information (Tiedot) -välilehti

Tiedot-ryhmä sisältää seuraavat sivut:

- Laitteen tila -osassa näkyy tuotteen ja HP-tarvikkeiden tila.
- Laitteen määrityksissä näytetään samat tiedot kuin tulostimen asetussivulla.

- **Tarvikkeiden tila** -osassa näkyy HP-tarvikkeiden tila ja tuotenumerot. Voit tilata tarvikkeita napsauttamalla ikkunan oikeassa yläreunassa olevaa **Tilaa tarvikkeita** -linkkiä.
- Verkon yhteenveto -osassa näkyvät samat tiedot kuin Verkon yhteenveto -sivulla.

### Settings (Asetukset) -välilehti

Tämän välilehden avulla voit määrittää tuotteen asetukset tietokoneesta. Jos tämä tuote on liitetty verkkoon, ota aina yhteyttä tuotteen järjestelmänvalvojaan, ennen kuin muutat tämän välilehden asetuksia.

Asetukset-välilehdessä on Tulostus-sivu, jolla voit tarkastella ja muuttaa oletustulostustyön asetuksia.

### Networking (Verkkoyhteydet) -välilehti

Tässä välilehdessä järjestelmänvalvoja voi määrittää tuotteen verkkoasetukset, kun tuote on liitetty IPpohjaiseen verkkoon.

### Linkit

Tilasivujen oikeassa yläreunassa on linkkejä. Jos haluat käyttää näitä linkkejä, tietokoneessa on oltava Internet-yhteys. Jos käytät puhelinverkkoyhteyttä etkä ole luonut Internet-yhteyttä HP:n sulautetun WWWpalvelimen avauksen yhteydessä, luo Internet-yhteys, jotta voit käydä näillä Web-sivuilla. Yhteyden luominen voi edellyttää HP:n sulautetun WWW-palvelimen sulkemista ja avaamista uudelleen.

- **Tilaa tarvikkeita**. Muodosta yhteys Sure Supply -sivustoon napsauttamalla tätä linkkiä ja tilaa aidot HP-tarvikkeet joko HP:ltä tai haluamaltasi jälleenmyyjältä.
- **Tuki**. Yhdistää tuotetukisivustoon. Tukisivuilta voit etsiä laitteen käyttöä koskevia ohjeita.

# Tuotteen suojausominaisuudet

# **Ohjainkortin lukitseminen**

 Ohjainkorttipaikassa laitteen takaosassa on paikka, johon voit kiinnittää turvalukon. Ohjainkortin lukitseminen estää sen arvokkaiden osien poistamisen.

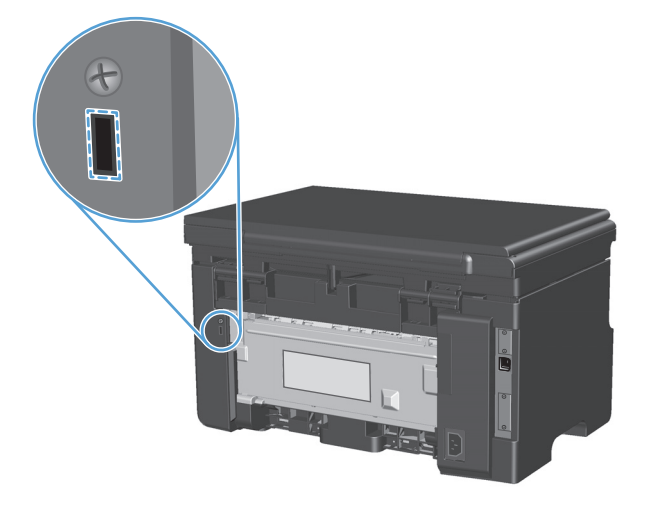

# Säästöasetukset

## Tulostaminen EconoMode-tilassa

Tässä laitteessa on EconoMode-toiminto vedosten tulostamista varten. EconoMode käyttää yleensä vähemmän väriainetta ja voi vähentää tulostuskustannuksia sivua kohden. EconoModen käyttäminen voi kuitenkin heikentää tulostuslaatua.

HP ei suosittele EconoMode-värinsäästötoiminnon jatkuvaa käyttöä. Jos EconoMode-toimintoa käytetään jatkuvasti, väriaine saattaa kestää kauemmin kuin tulostuskasetin mekaaniset osat. Jos tulostuslaatu alkaa näissä olosuhteissa heiketä, asenna uusi tulostuskasetti siitä huolimatta, että vanhassa kasetissa on väriainetta jäljellä.

- 1. Valitse ohjelman Tiedosto-valikosta Tulosta.
- 2. Valitse laite ja paina Ominaisuudet- tai Määritykset-painiketta.
- 3. Valitse Paperi/laatu-välilehti.
- 4. Valitse EconoMode-valintaruutu.

## Autom. pois -tila

Autom. pois -tila on tässä tuotteessa oleva energiansäästötoiminto. Kun käyttäjän määrittämä aika on kulunut, tuote vähentää automaattisesti virrankulutustaan (Autom. pois). Tuote palaa valmiustilaan, kun jotain painiketta painetaan tai tuote vastaanottaa tulostustyön.

#### Autom. pois -tilan viiveajan muuttaminen

Voit määrittää, kuinka kauan tuote on käyttämättömänä (Autom. pois -viive), ennen kuin se siirtyy Autom. pois -tilaan.

**HUOMAUTUS:** automaattisen virrankatkaisuviiveen oletusasetus on 15 minuuttia.

 Muuta oletusasetukset tulostinohjaimen kautta. Noudata käyttämääsi käyttöjärjestelmää vastaavaa menetelmää.

Windows XP, Windows Server 2003 ja Windows Server 2008 (käytettäessä Käynnistä-valikon oletusnäkymää)

- a. Valitse Käynnistä-valikosta Tulostimet ja faksit.
- **b.** Napsauta ohjaimen kuvaketta hiiren kakkospainikkeella ja valitse sitten **Ominaisuudet**.
- c. Valitse Laiteasetukset-välilehti.

# Windows XP, Windows Server 2003 ja Windows Server 2008 (käytettäessä Käynnistä-valikon perinteistä näkymää):

- a. Valitse Käynnistä, valitse sitten Asetukset ja lopuksi Tulostimet.
- **b.** Napsauta ohjaimen kuvaketta hiiren kakkospainikkeella ja valitse sitten **Ominaisuudet**.
- c. Valitse Laiteasetukset-välilehti.

#### **Windows Vista**

- a. Valitse Käynnistä, valitse Ohjauspaneeli ja valitse sitten Laitteisto ja äänet -luokassa Tulostin.
- **b.** Napsauta ohjaimen kuvaketta hiiren kakkospainikkeella ja valitse sitten **Ominaisuudet**.
- c. Valitse Laiteasetukset-välilehti.

#### Mac OS X 10.4

- a. Valitse Apple-valikosta 📹 Järjestelmäasetukset-valikko ja sitten Tulosta ja faksaa-symboli.
- **b.** Valitse **Tulostinasetukset**-painike.

#### Mac OS X 10.5 ja 10.6

- a. Valitse Apple-valikosta 📹 Järjestelmäasetukset-valikko ja sitten Tulosta ja faksaa-symboli.
- **b.** Valitse ikkunan vasemmalla puolella oleva laite.
- c. Valitse Lisävarusteet ja tarvikkeet-painike.
- d. Valitse Ohjain-välilehti.
- 2. Valitse Autom. pois -viive avattavasta Autom. pois -luettelosta.

**HUOMAUTUS:** Muutettu asetus tulee käyttöön vasta, kun tuotteeseen lähetetään tulostustyö.

# Tarvikkeiden ja lisävarusteiden hallinta

Värikasetin oikea käyttö, säilyttäminen ja valvonta auttavat varmistamaan hyvän tulostuslaadun.

## Tulostaminen, kun tulostuskasetin arvioitu käyttöikä on kulunut

Kun väriainekasetin arvioitu käyttöikä päättyy, laitteen ohjauspaneelin väriaine 🕍 -merkkivalo syttyy. Tarviketta ei tarvitse vaihtaa vielä silloin, ellei tulostuslaatu ole heikentynyt liikaa. Kun tarvikkeen tila on tämä, kyseisen tarvikkeen HP Premium Protection -takuu on päättynyt.

## **Tulostuskasettien hallinta**

### Tulostuskasetin säilyttäminen

Älä poista värikasettia pakkauksesta, ennen kuin olet valmis käyttämään sitä.

**HUOMIO:** Älä altista tulostuskasettia valolle muutamaa minuuttia kauemmin, ettei kasetti vahingoitu.

### HP ja muut kuin HP-tarvikkeet

HP Company ei voi suositella uusia eikä uusittuja värikasetteja, jotka eivät ole HP:n valmistamia.

**HUOMAUTUS:** Muiden valmistajien kuin HP:n tuotteiden aiheuttamien ongelmien huolto ei sisälly HP:n takuuseen eikä huoltosopimuksiin.

### HP:n vihjenumero ja Web-sivusto

Jos ohjauspaneelin viesti ilmoittaa, että asennettu HP-tulostuskasetti ei ole aito, soita HP:n ilmiantolinjalle (1-877-219-3183, maksuton Pohjois-Amerikassa) tai siirry osoitteeseen <u>www.hp.com/go/anticounterfeit</u>. HP auttaa määrittämään kasetin aitouden ja etsii ratkaisun ongelmaan.

Muun kuin aidon HP-värikasetin voi tunnistaa seuraavien merkkien avulla:

- Värikasetin käyttämisessä on paljon ongelmia.
- Värikasetti ei ole samannäköinen kuin yleensä (esim. oranssi vetokieleke puuttuu tai pakkaus on erilainen kuin HP:n pakkaus).

## Tarvikkeiden kierrättäminen

Voit kierrättää aidot HP:n tulostuskasetit sijoittamalla käytetyn kasetin laatikkoon, jossa uusi kasetti toimitettiin. Käytä mukana toimitettua palautustarraa ja lähetä käytetty tarvike HP:lle kierrätettäväksi. Katso tarkemmat tiedot kierrätysoppaasta, joka toimitetaan kaikkien uusien HP-tarvikkeiden mukana.

# Vaihtamisohjeet

## Väriaineen tasoittaminen

Kun tulostuskasetin väriaine on vähissä, tulosteessa voi näkyä häipymiä tai vaaleita alueita. Voit tilapäisesti parantaa tulostuslaatua tasoittamalla väriainetta.

1. Nosta skanneriyksikköä ja avaa tulostuskasettilokeron luukku.

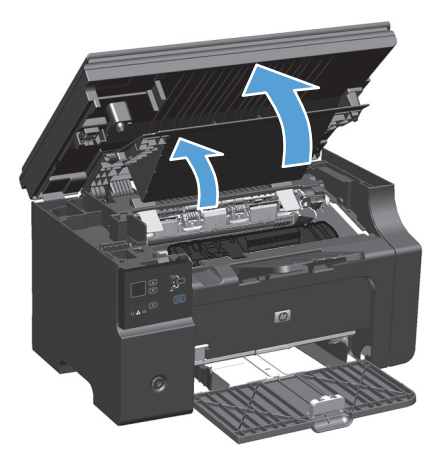

2. Poista tulostuskasetti.

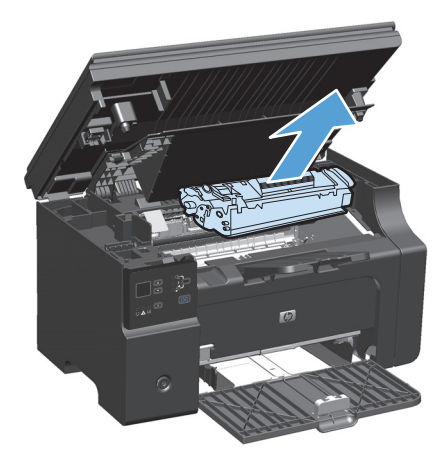

3. Ravista kasettia kevyesti puolelta toiselle niin, että väriaine jakautuu tasaisesti.

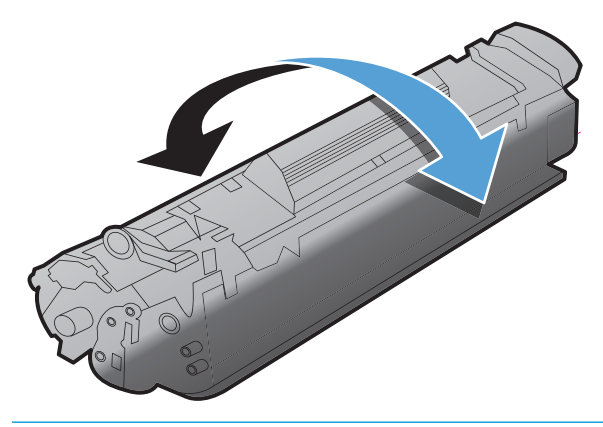

**HUOMIO:** Jos väriainetta pääsee vaatteillesi, pyyhi se pois kuivalla kankaalla ja pese vaatteet kylmällä vedellä. *Kuuma vesi saa väriaineen tarttumaan kankaaseen*.

4. Asenna tulostuskasetti.

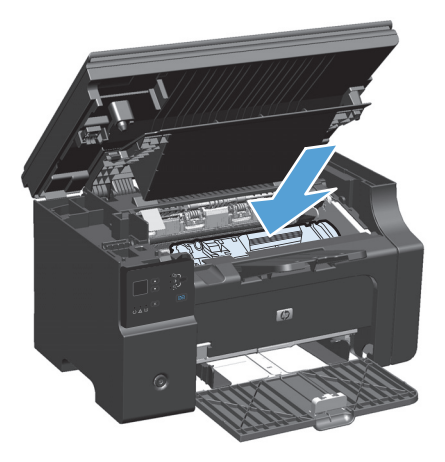

5. Sulje tulostuskasettilokeron luukku ja sen jälkeen skanneriyksikkö.

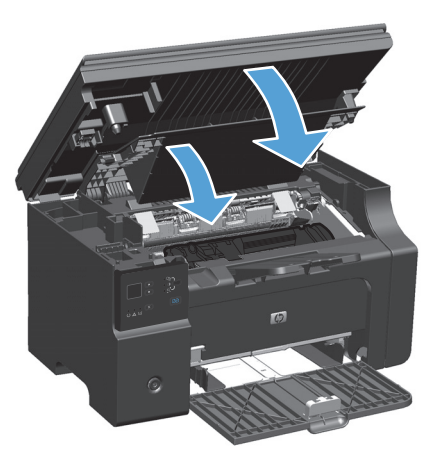

Jos tulostusjälki on edelleen vaaleaa, vaihda uusi värikasetti.

### Värikasetin vaihtaminen

Kun värikasetti on lähellä käyttöikänsä loppua, voit jatkaa tulostamista nykyisellä kasetilla, kunnes väriaineen tasoittamisella ei enää saada tyydyttävää tulostuslaatua.

1. Nosta skanneriyksikköä ja avaa tulostuskasettilokeron luukku.

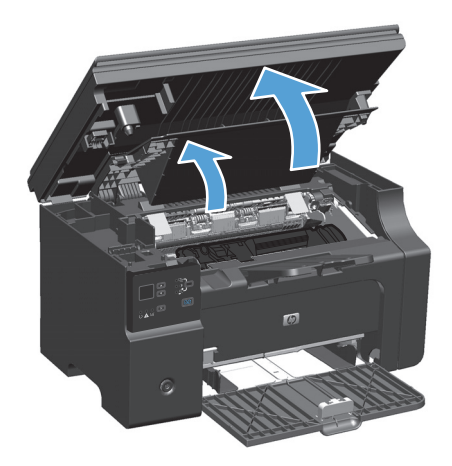

2. Poista vanha tulostuskasetti.

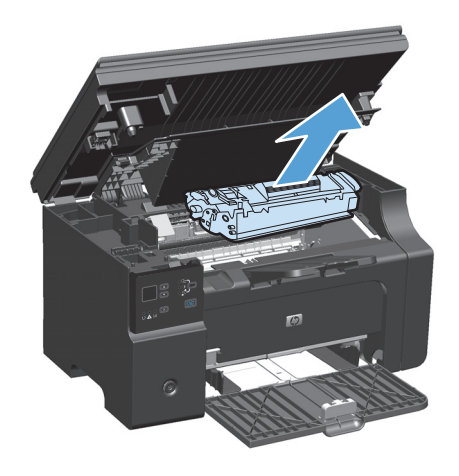

3. Poista uusi tulostuskasetti pakkauksesta. Aseta käytetty värikasetti pussiin ja laatikkoon kierrätystä varten.

**HUOMIO:** Pitele värikasettia molemmista päistä, jotta se ei vahingoitu. Älä kosketa kasetin suljinta tai telan pintaa.

 Tartu värikasettiin molemmilta puolilta ja heiluta värikasettia varovasti puolelta toiselle, jotta sen sisältämä väriaine jakautuu tasaisesti.

 Taivuta kasetissa vasemmalla olevaa liuskaa, kunnes se vapautuu, ja vedä sitten liuskaa, kunnes suljinkalvo on tullut kokonaan pois kasetista. Aseta liuska ja kalvo värikasetin pakkaukseen kierrätystä varten.

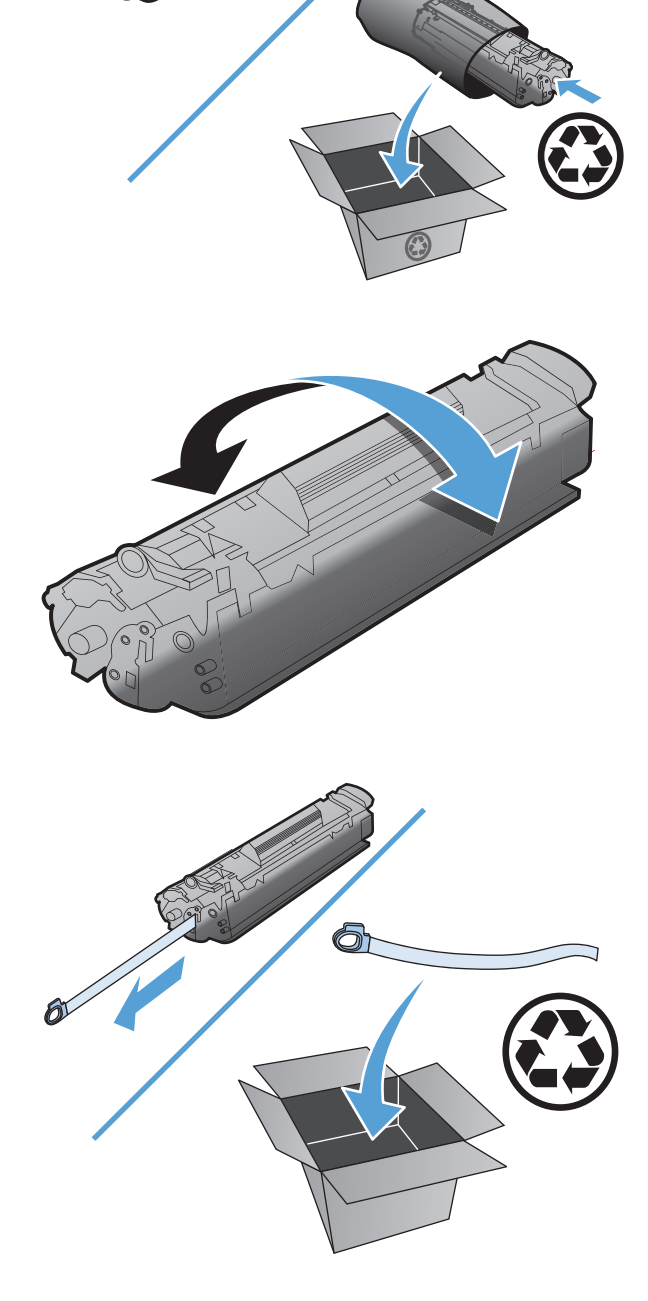
6. Asenna tulostuskasetti.

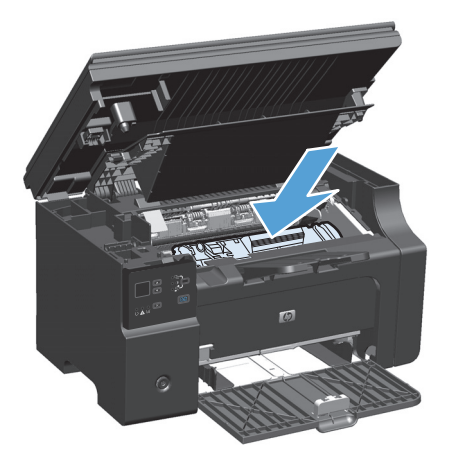

7. Sulje tulostuskasettilokeron luukku ja sen jälkeen skanneriyksikkö.

> **HUOMIO:** Jos väriainetta pääsee vaatteillesi, pyyhi se pois kuivalla kankaalla ja pese vaatteet kylmällä vedellä. *Kuuma vesi saa väriaineen tarttumaan kankaaseen*.

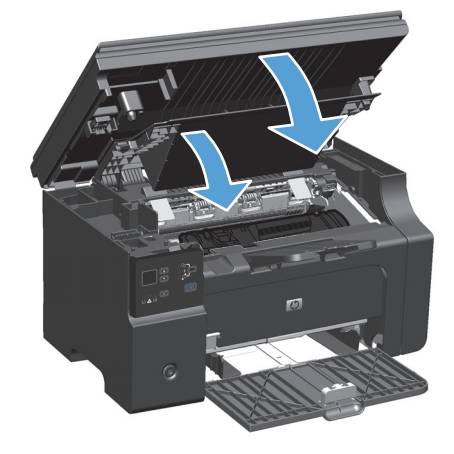

#### Syöttötelan vaihtaminen

Syöttötela kuluu normaalissa käytössä. Huonolaatuisen paperin käyttäminen saattaa kuluttaa syöttötelan loppuun tavallista nopeammin. Jos laite ei poimi paperiarkkeja säännöllisesti, syöttötela täytyy ehkä puhdistaa tai vaihtaa.

1. Nosta skanneriyksikköä ja avaa tulostuskasettilokeron luukku.

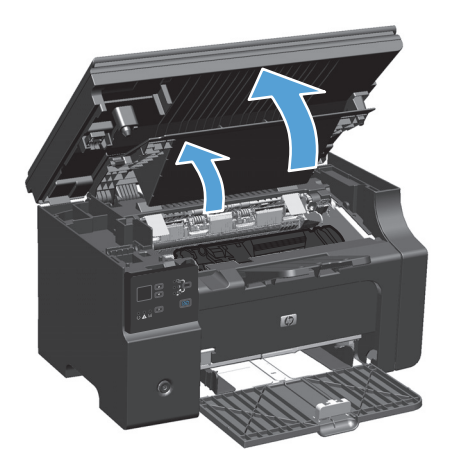

2. Poista tulostuskasetti.

**HUOMIO:** Jotta värikasetti ei vaurioidu, älä altista sitä suoralle valolle. Peitä värikasetti paperiarkilla.

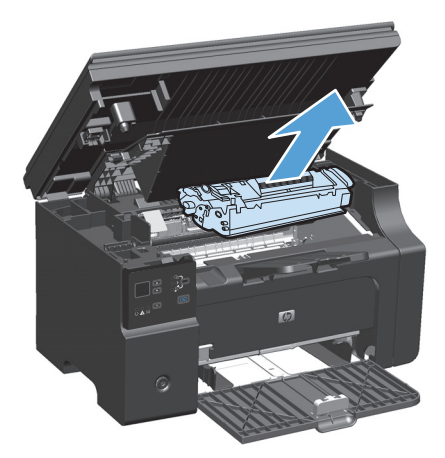

3. Etsi syöttötela.

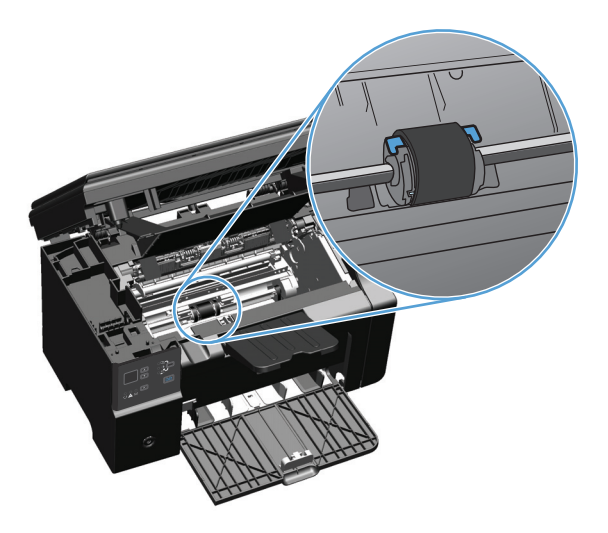

4. Vapauta syöttötelan kummallakin puolella olevat valkoiset salvat ja kierrä syöttötelaa etuosaa kohti.

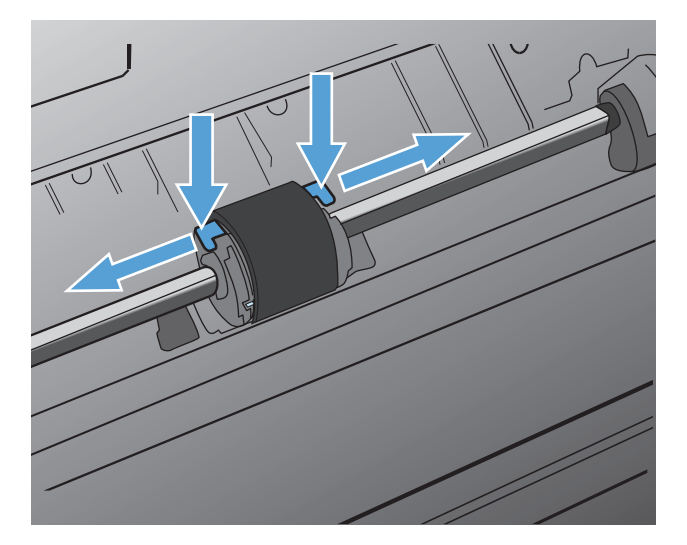

5. Vedä syöttötelaa varovasti ylös ja ulos.

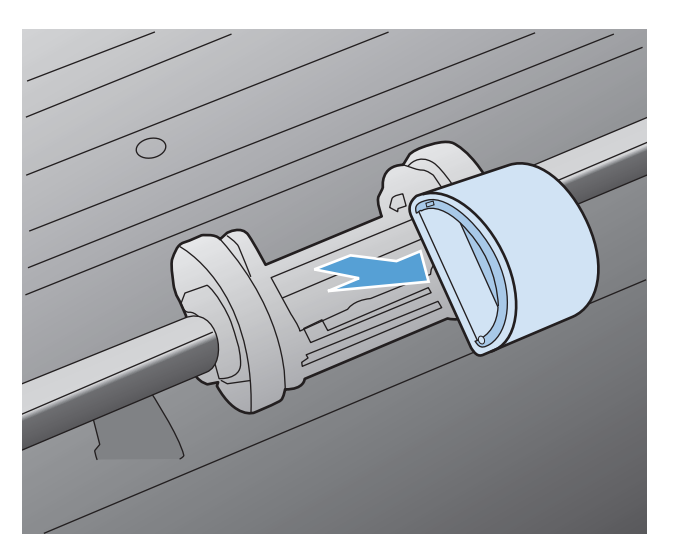

6. Aseta uusi syöttötela aukkoon. Kummallakin puolella olevat pyöreät ja neliönmuotoiset urat estävät telan väärän asennustavan.

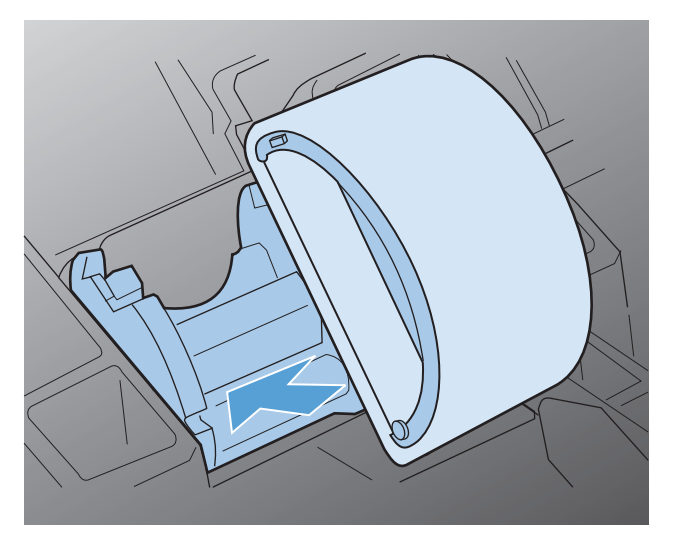

7. Kierrä uuden syöttötelan yläosa poispäin itsestäsi, kunnes molemmat puolet ovat napsahtaneet paikoilleen.

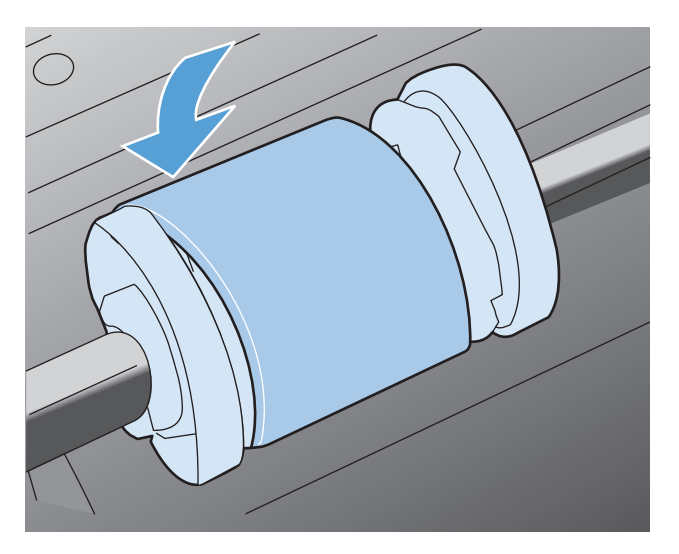

8. Asenna tulostuskasetti.

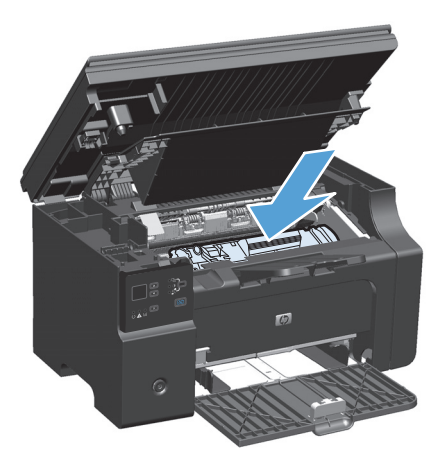

9. Sulje tulostuskasettilokeron luukku ja sen jälkeen skanneriyksikkö.

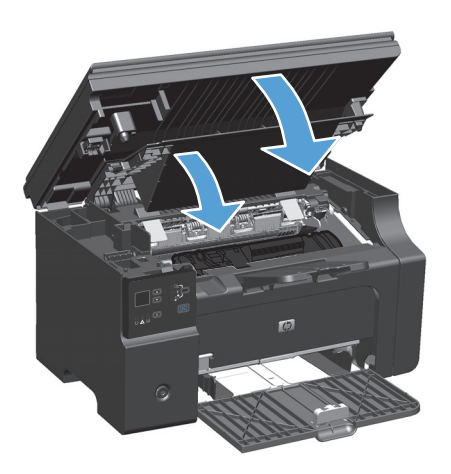

#### Erotinlaatan vaihtaminen

Erotinlaatta kuluu normaalissa käytössä. Huonolaatuisen paperin käyttäminen saattaa kuluttaa erotinlaatan loppuun tavallista nopeammin. Jos tuote vetää sisäänsä säännöllisesti useita paperiarkkeja kerralla, erotinlaatta täytyy ehkä puhdistaa tai vaihtaa.

- Bundista syöttötela ennen erotinlaatan vaihtamista.
- **VAROITUS!** Ennen kuin vaihdat erotinlaatan, katkaise tuotteesta virta, irrota virtajohto pistorasiasta ja anna tuotteen jäähtyä.
  - 1. Irrota virtajohto tuotteesta.
  - 2. Poista paperit ja sulje syöttölokero. Aseta laite kyljelleen.
    - **HUOMIO:** Skanneriyksikkö avautuu, kun laite on kyljellään.

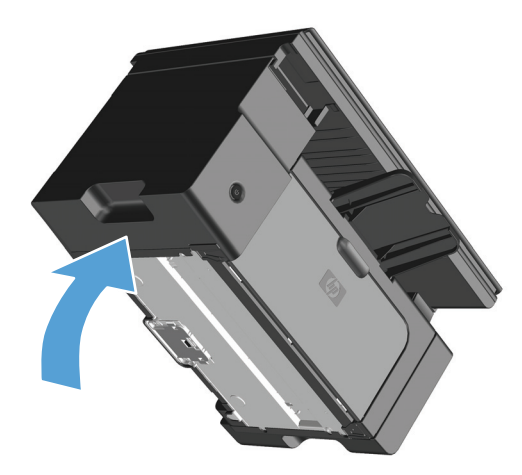

3. Irrota tuotteen pohjasta kaksi ruuvia, jotka pitävät erotinlaatan paikallaan.

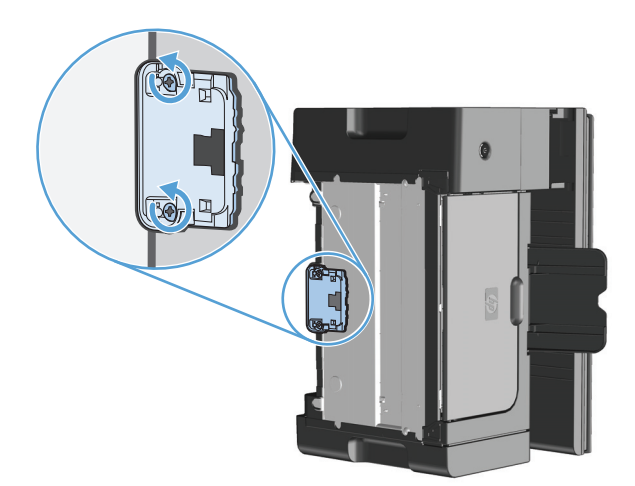

4. Irrota erotinlaatta.

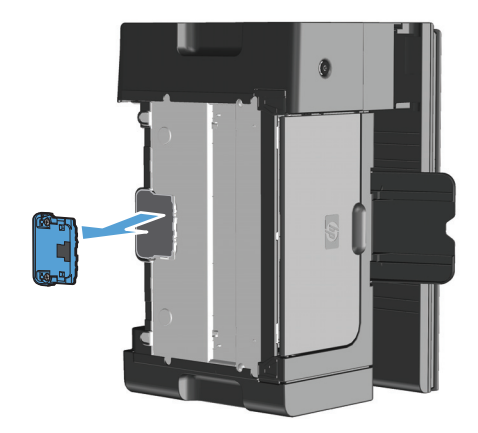

5. Aseta uusi erotinlaatta paikoilleen ruuvaamalla.

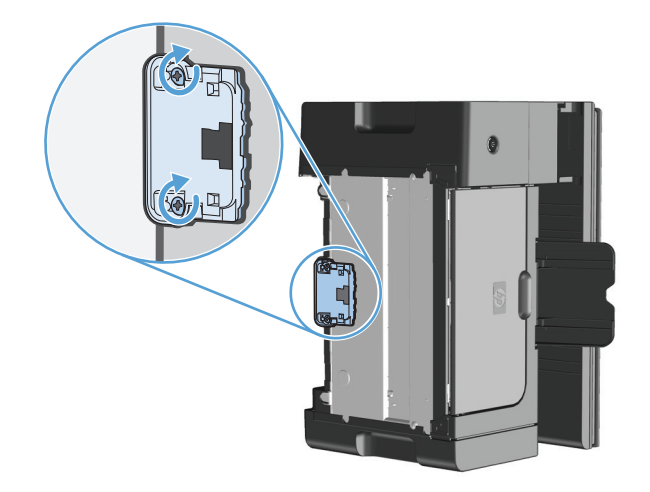

6. Nosta laite pystyasentoon, kytke virtajohto takaisin paikalleen ja kytke laitteeseen virta.

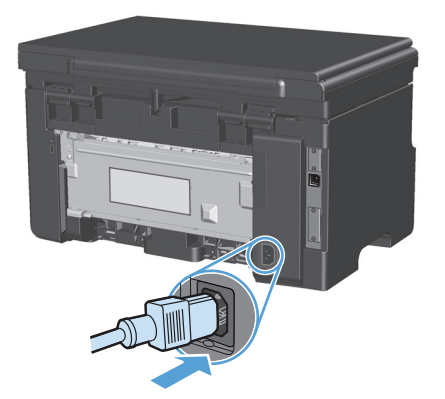

# Tuotteen puhdistaminen

## Syöttötelan puhdistaminen

Syöttötela kannattaa puhdistaa seuraavasti, ennen kuin teet päätöksen uuden tilaamisesta:

- **VAROITUS!** Ennen kuin puhdistat syöttötelan, katkaise tuotteesta virta, irrota virtajohto pistorasiasta ja anna tuotteen jäähtyä.
  - 1. Nosta skanneriyksikköä ja avaa tulostuskasettilokeron luukku.

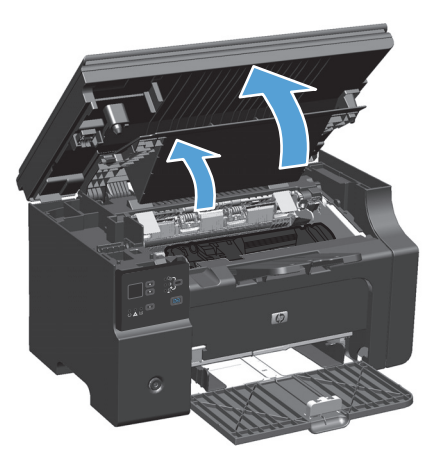

2. Poista tulostuskasetti.

**HUOMIO:** Jotta värikasetti ei vaurioidu, älä altista sitä suoralle valolle. Peitä värikasetti paperiarkilla.

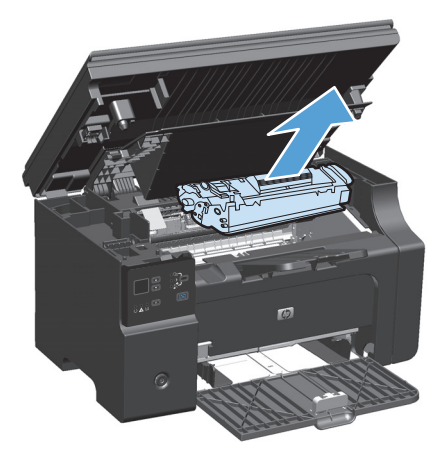

3. Etsi syöttötela.

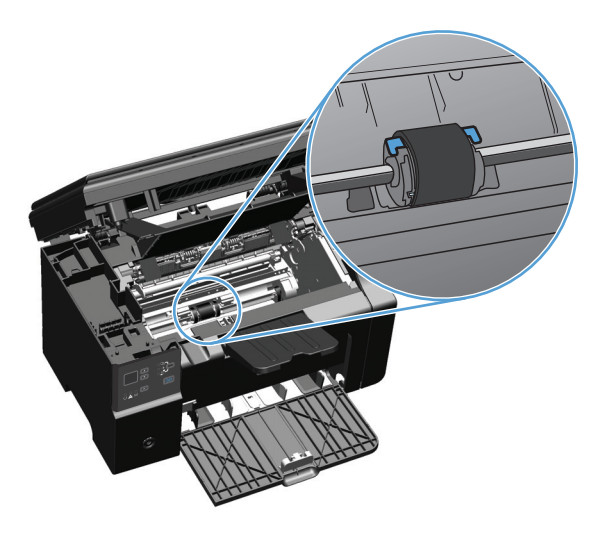

4. Vapauta syöttötelan kummallakin puolella olevat valkoiset salvat ja kierrä syöttötelaa etuosaa kohti.

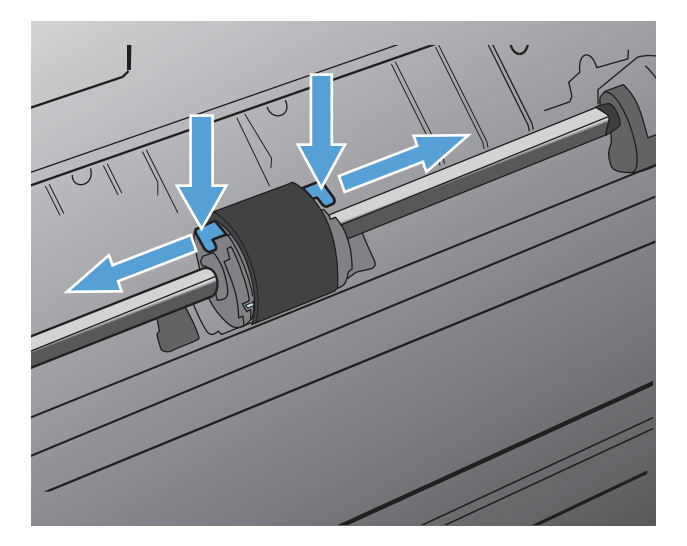

5. Vedä syöttötelaa varovasti ylös ja ulos.

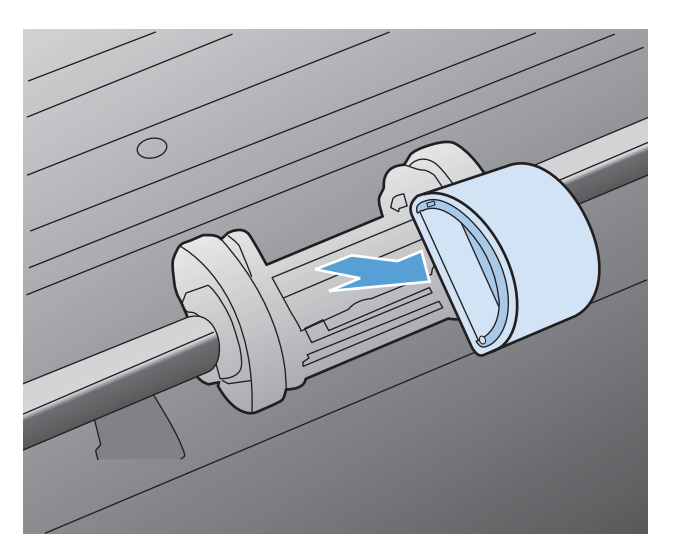

6. Kostuta nukkaamaton kangas isopropyylialkoholiin ja hankaa telaa.

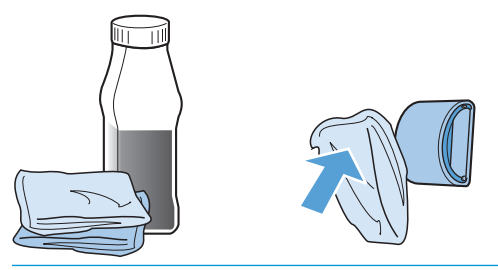

- **VAROITUS!** Alkoholi on tulenarkaa. Pidä alkoholi ja kangas poissa avotulesta. Ennen kuin suljet tuotteen ja liität virtajohdon, anna alkoholin haihtua kokonaan.
- **HUOMAUTUS:** Tietyissä Kalifornian osissa ilmansaasteita säätelevät määräykset rajoittavat nestemäisen isopropyylialkoholin käyttämistä puhdistusaineena. Kyseisissä Kalifornian osissa edellä mainitut suositukset on jätettävä huomiotta ja käytettävä syöttötelan puhdistuksessa vedellä kostutettua ja kuivaksi puristettua nukkaamatonta liinaa.
- 7. Pyyhi irtolika syöttötelasta kuivalla, nukkaamattomalla kankaalla.

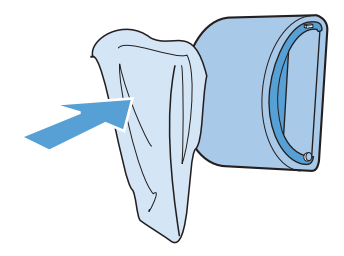

8. Anna syöttötelan kuivua täysin, ennen kuin asennat sen takaisin tuotteeseen.

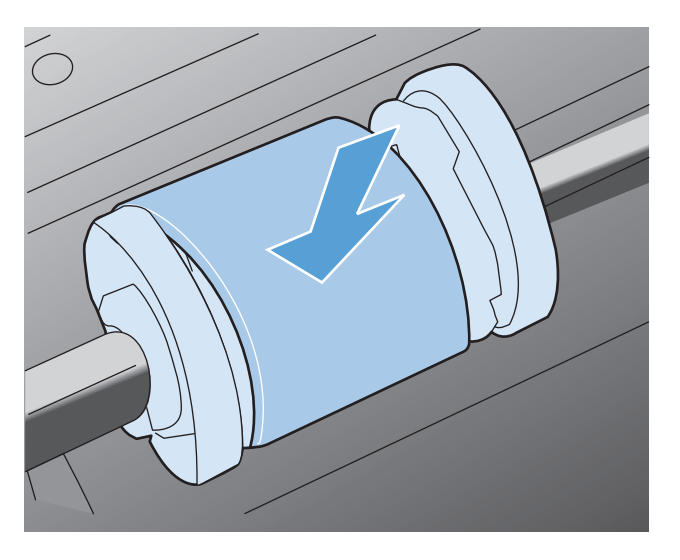

9. Liitä virtajohto takaisin.

### **Erotinlaatan puhdistaminen**

Erotinlaatta kuluu normaalissa käytössä. Huonolaatuisen paperin käyttäminen saattaa kuluttaa erotinlaatan loppuun tavallista nopeammin. Jos tuote vetää sisäänsä säännöllisesti useita paperiarkkeja kerralla, erotinlaatta täytyy ehkä puhdistaa tai vaihtaa.

**VAROITUS!** Ennen kuin puhdistat erotinlaatan, katkaise tuotteesta virta, irrota virtajohto pistorasiasta ja anna tuotteen jäähtyä.

- 1. Irrota virtajohto tuotteesta.
- 2. Poista paperit ja sulje syöttölokero. Aseta laite kyljelleen.

**HUOMIO:** Skanneriyksikkö avautuu, kun laite on kyljellään.

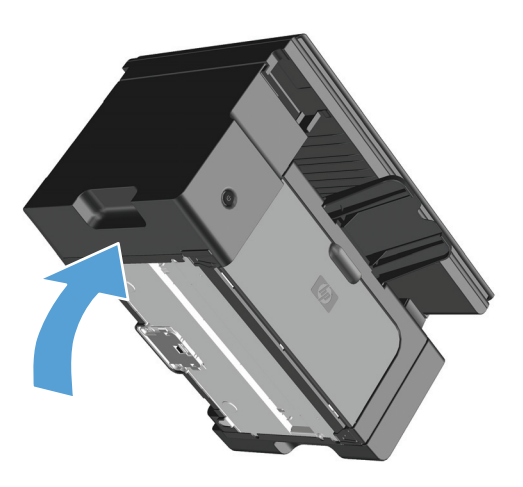

3. Irrota tuotteen pohjasta kaksi ruuvia, jotka pitävät erotinlaatan paikallaan.

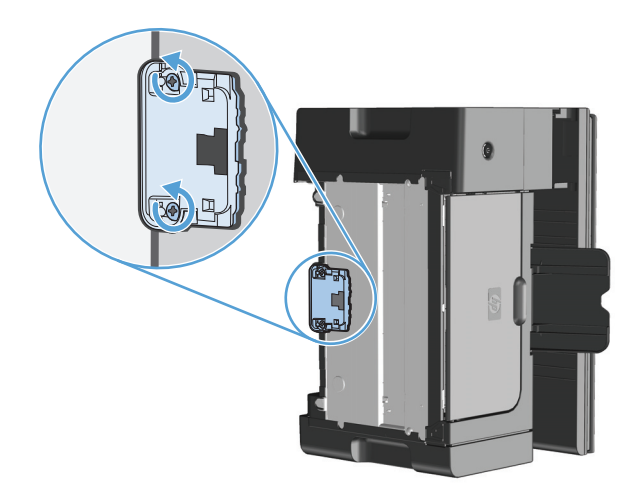

#### 4. Irrota erotinlaatta.

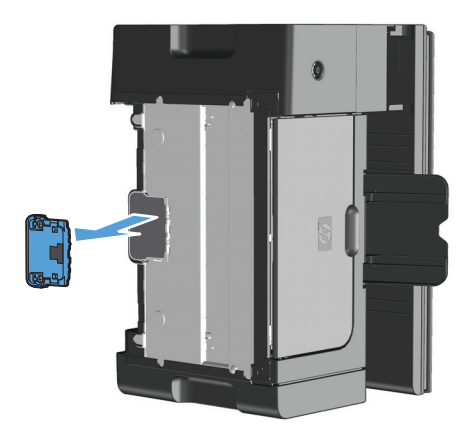

5. Kostuta nukkaamaton liina isopropyylialkoholiin ja hankaa erotinlaattaa. Puhdista irtoava lika kuivalla, nukkaamattomalla liinalla ja anna erotinlaatan kuivua.

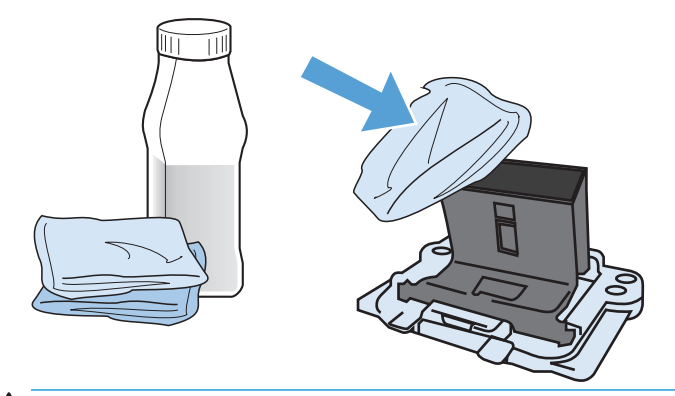

- **VAROITUS!** Alkoholi on tulenarkaa. Pidä alkoholi ja kangas poissa avotulesta. Ennen kuin suljet tuotteen ja liität virtajohdon, anna alkoholin haihtua kokonaan.
- **HUOMAUTUS:** Tietyissä Kalifornian osissa ilmansaasteita säätelevät määräykset rajoittavat nestemäisen isopropyylialkoholin käyttämistä puhdistusaineena. Kyseisissä Kalifornian osissa edellä mainitut suositukset on jätettävä huomiotta ja käytettävä syöttötelan puhdistuksessa vedellä kostutettua ja kuivaksi puristettua nukkaamatonta liinaa.

6. Aseta puhdas erotinlaatta paikalleen ja ruuvaa se kiinni.

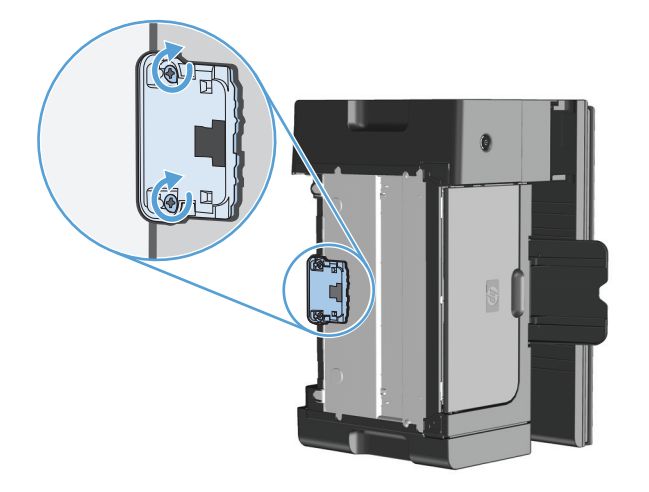

7. Nosta laite pystyasentoon, kytke virtajohto takaisin paikalleen ja kytke laitteeseen virta.

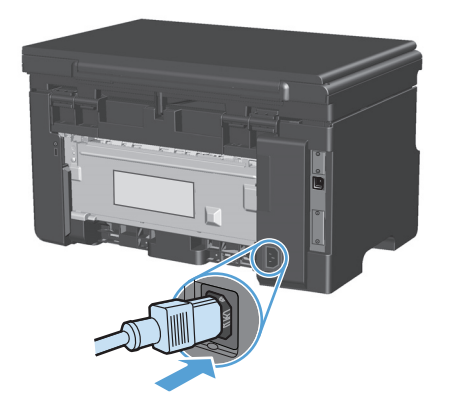

### Paperiradan puhdistaminen

Jos tulosteissa on väriainepilkkuja tai täpliä, puhdista paperirata. Paperiradasta puhdistetaan pölyä ja väriainetta kalvon avulla. Älä käytä puuvillaseostepaperia tai karkeaa paperia.

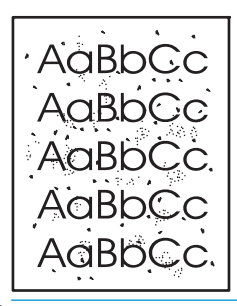

- **HUOMAUTUS:** Parhaan tuloksen saat käyttämällä yhtä kalvoarkkia. Ellei käytössäsi ole kalvoja, voit käyttää sileäpintaista kopiopaperia (60–163 g/m<sup>2</sup>).
  - 1. Varmista, että tuote on vapaa ja Valmis ()-merkkivalo palaa.
  - 2. Lisää syöttölokeroon tulostusmateriaalia.
  - Tulosta puhdistussivu tulostinohjaimen kautta. Noudata käyttämääsi käyttöjärjestelmää vastaavaa menetelmää.

# Windows XP, Windows Server 2003 ja Windows Server 2008 (käytettäessä Käynnistä-valikon oletusnäkymää)

- a. Valitse Käynnistä-valikosta Tulostimet ja faksit.
- **b.** Napsauta ohjaimen kuvaketta hiiren kakkospainikkeella ja valitse sitten **Ominaisuudet**.
- c. Valitse Laiteasetukset-välilehti.

# Windows XP, Windows Server 2003 ja Windows Server 2008 (käytettäessä Käynnistä-valikon perinteistä näkymää):

- a. Valitse Käynnistä, valitse sitten Asetukset ja lopuksi Tulostimet.
- **b.** Napsauta ohjaimen kuvaketta hiiren kakkospainikkeella ja valitse sitten **Ominaisuudet**.
- c. Valitse Laiteasetukset-välilehti.

#### Windows Vista

- a. Valitse Käynnistä, valitse Ohjauspaneeli ja valitse sitten Laitteisto ja äänet -luokassa Tulostin.
- **b.** Napsauta ohjaimen kuvaketta hiiren kakkospainikkeella ja valitse sitten **Ominaisuudet**.
- c. Valitse Laiteasetukset-välilehti.

#### Mac OS X 10.4

- a. Valitse Apple-valikosta 📹 Järjestelmäasetukset-valikko ja sitten Tulosta ja faksaa-symboli.
- **b.** Valitse **Tulostinasetukset**-painike.

#### Mac OS X 10.5 ja 10.6

- a. Valitse Apple-valikosta 📹 Järjestelmäasetukset-valikko ja sitten Tulosta ja faksaa-symboli.
- **b.** Valitse ikkunan vasemmalla puolella oleva laite.
- c. Valitse Lisävarusteet ja tarvikkeet-painike.
- d. Valitse Ohjain-välilehti.
- 4. Aloita puhdistussivun käsittely valitsemalla **Puhdistussivu**-alueella **Käynnistä**-painike.

**HUOMAUTUS:** Puhdistaminen kestää noin kaksi minuuttia. Puhdistussivun liike pysähtyy ajoittain toimenpiteen aikana. Älä katkaise tuotteesta virtaa, ennen kuin puhdistus on loppuun suoritettu. Jos haluat puhdistaa tuotteen huolellisesti, voit joutua toistamaan toimenpiteen useita kertoja.

## Värikasetin alueen puhdistaminen

Värikasetin ympäristöä ei tarvitse puhdistaa usein. Alueen puhdistaminen voi kuitenkin parantaa tulostuslaatua.

1. Irrota virtajohto tuotteesta.

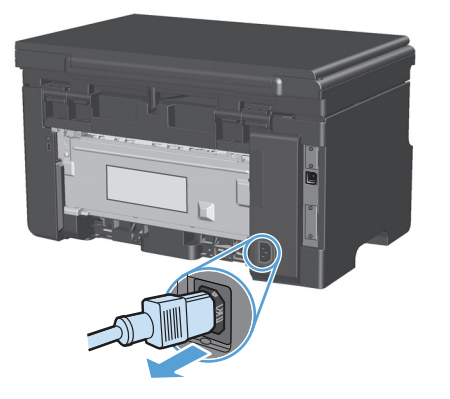

2. Nosta skanneriyksikköä ja avaa tulostuskasettilokeron luukku.

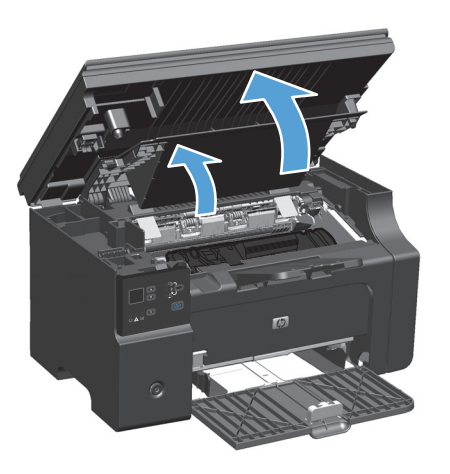

3. Poista tulostuskasetti.

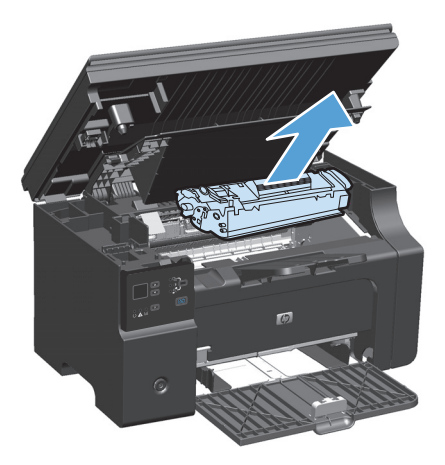

**HUOMIO:** Älä kosketa tuotteen sisällä olevaa mustaa siirtotelaa. Muutoin tuote voi vahingoittua. **HUOMIO:** Älä altista värikasettia valolle, ettei kasetti vaurioidu. Peitä se paperiarkilla.

**4.** Pyyhi lika pois paperiradan alueelta ja värikasetin syvennyksestä puhtaalla nukkaamattomalla kankaalla.

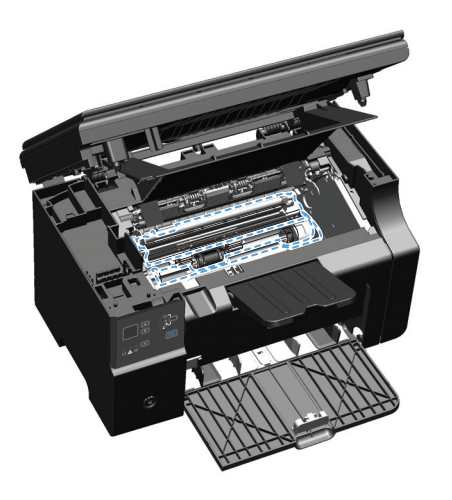

5. Asenna tulostuskasetti.

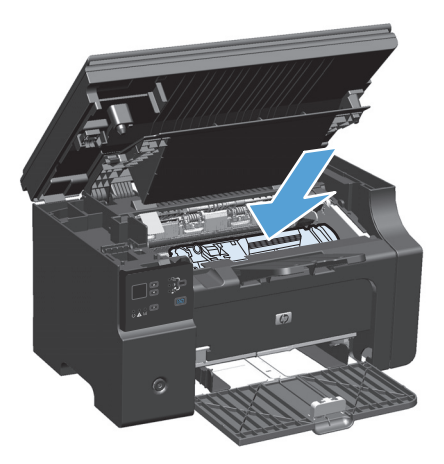

6. Sulje tulostuskasettilokeron luukku ja sen jälkeen skanneriyksikkö.

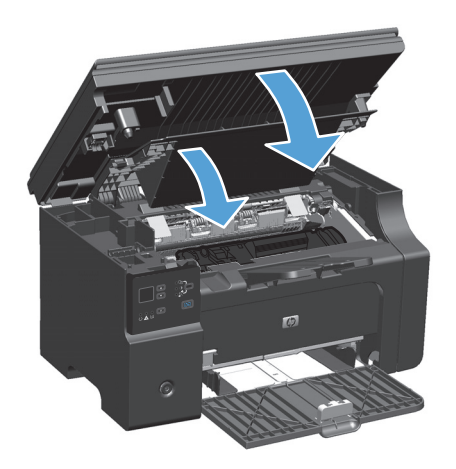

7. Liitä virtajohto takaisin.

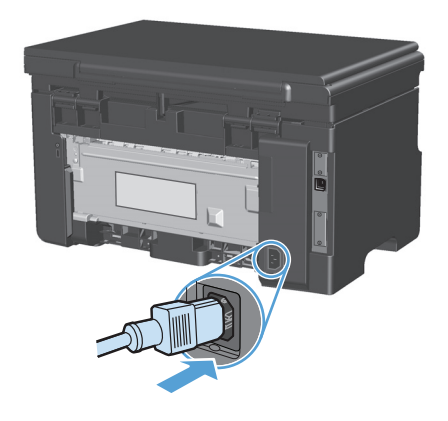

8. Puhdista väriainejäämät laitteesta tulostamalla muutama sivu.

### **Ulkopintojen puhdistaminen**

Pyyhi pöly, lika ja tahrat laitteen ulkopinnoista pehmeällä ja nukkaamattomalla kankaalla.

### Skannausliuskan ja valotuslevyn puhdistaminen

Aikaa myöten skannaustasolle ja valkoiselle valotuslevylle saattaa kerääntyä roskia, jotka vaikuttavat skannerin toimintaan. Puhdista skannaustaso ja valkoinen levy seuraavasti.

- 1. Katkaise tuotteesta virta virtakytkimellä ja irrota virtajohto pistorasiasta.
- 2. Avaa skannerin kansi.
- **3.** Puhdista skannaustaso ja valkoinen levy pehmeällä liinalla tai sienellä, joka on kostutettu lasinpuhdistukseen tarkoitetulla hankaamattomalla puhdistusaineella.

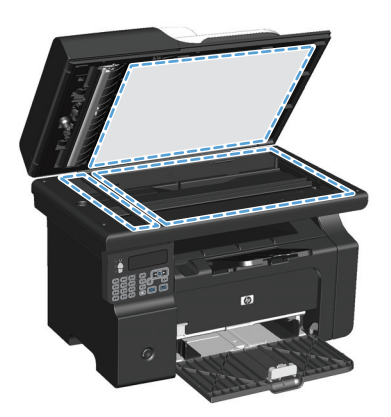

**HUOMIO:** Älä käytä laitteen minkään osan puhdistuksessa hankausaineita, asetonia, bentseeniä, ammoniakkia, etyylialkoholia tai tetrakloridia, koska ne voivat vahingoittaa laitetta. Älä kaada nesteitä suoraan lasille tai levylle. Ne voivat päästä laitteeseen ja vahingoittaa laitetta.

- 4. Ehkäise läiskät kuivaamalla skannaustaso ja valkoinen aluslevy säämiskällä tai selluloosasienellä.
- 5. Kytke laitteen virtajohto pistorasiaan ja kytke laitteeseen virta.

# Tuotepäivitykset

Tähän tuotteeseen liittyvät ohjelmisto- ja laiteohjelmistopäivitykset ja asennusohjeet ovat saatavissa osoitteessa <u>www.hp.com/support/ljm1130series</u> tai <u>www.hp.com/support/ljm1210series</u>. Valitse **Downloads and drivers** (Lataukset ja ohjaimet), valitse käyttöjärjestelmä ja valitse sitten lataus tuotetta varten.

# 12 Ongelmanratkaisu

- <u>Yleisten ongelmien ratkaiseminen</u>
- <u>Alkuperäisten oletusasetusten palauttaminen (vain M1210-sarja)</u>
- <u>Ohjauspaneelin valokuvioiden tulkitseminen (vain M1130-sarja)</u>
- Ohjauspaneelin ilmoitusten tulkitseminen (vain M1210-sarja)
- <u>Tukosten poistaminen</u>
- Paperinkäsittelyongelmien ratkaiseminen
- <u>Kuvanlaatuongelmien ratkaiseminen</u>
- <u>Suorituskykyongelmien ratkaiseminen</u>
- <u>Liitäntäongelmien ratkaiseminen</u>
- <u>Ohjelmisto-ongelmien ratkaiseminen</u>

## Yleisten ongelmien ratkaiseminen

Jos laite ei toimi oikein, käy järjestyksessä läpi seuraava tarkistuslista. Jos laite ei pysty suorittamaan jotakin vaihetta, noudata vastaavaa vianmääritysohjetta. Jos ongelma poistuu jossakin luettelon kohdassa, luetteloa ei tarvitse suorittaa loppuun.

#### Vianmäärityksen tarkistuslista

- 1. Varmista, että tuote on asennettu oikein.
  - a. Kytke tuotteeseen virta tai poista Autom. pois -tila käytöstä painamalla virtakytkintä.
  - **b.** Tarkista virtajohdon liitännät.
  - c. Tarkista, että käytät laitteelle sopivaa jännitettä. (Tarkista laitteen jännite sen takaosassa olevasta tarrasta.) Jos käytät jatkojohtoa, jonka jännite on määritettyjen rajojen ulkopuolella, kytke laite suoraan seinäpistorasiaan. Jos se on jo kytketty seinäpistorasiaan, kokeile toista pistorasiaa.
  - d. Jos tulostin ei edelleenkään saa virtaa, ota yhteys HP:n asiakaspalveluun.
- 2. Tarkista kaapelit.
  - a. Tarkista tuotteen ja tietokoneen välinen kaapeliliitäntä. Varmista, että kaapeli on napakasti kiinni.
  - **b.** Varmista, että itse kaapeli ei ole viallinen. Kokeile toista kaapelia, jos mahdollista.
  - **c.** Tarkista verkkoliitäntä (vain M1210-sarja): Varmista, että verkkomerkkivalo palaa. Verkkomerkkivalo on tuotteen takana olevan verkkoportin vieressä.

Jos tuote ei edelleenkään voi luoda verkkoyhteyttä, poista tuotteen asennus ja asenna tuote sitten uudelleen. Jos virhe ei poistu, ota yhteys verkonvalvojaan.

3. M1130-sarja: Tarkista, palaako jokin ohjauspaneelin valo.

M1210-sarja: Tarkista, onko laitteen ohjauspaneelissa viestejä.

- 4. Tarkista, että käytettävä paperi vastaa laatuvaatimuksia.
- 5. Varmista, että paperi on asetettu oikein syöttölokeroon.
- 6. Varmista, että tuotteen ohjelmisto on asennettu oikein.
- **7.** Varmista, että olet asentanut laitteen tulostinohjaimen ja että olet valinnut oikean tulostimen tulostinluettelosta.
- 8. Tulosta asetussivu.
  - **a.** Jos sivu ei tulostu, varmista, että syöttölokerossa on paperia.
  - **b.** Varmista, että värikasetti on asennettu oikein.
  - c. Jos sivu juuttuu laitteeseen, poista tukos.
  - d. Jos tulostuslaatu ei ole tyydyttävä, toimi seuraavasti:

- Tarkista, että tulostusasetukset vastaavat käytettävää materiaalia.
- Ratkaise tulostuslaatuongelmat.
- 9. Tulosta pieni asiakirja toisesta ohjelmasta, josta tulostaminen on aiemmin onnistunut. Jos tulostaminen onnistuu, ongelma liittyy käytettävään sovellusohjelmaan. Jos tämä ratkaisu ei toimi (asiakirja ei tulostu), toimi seuraavasti:
  - **a.** Yritä tulostaa työ toisesta tietokoneesta, johon tulostinohjelmisto on asennettu.
  - **b.** Tarkista kaapeliliitäntä. Määritä tuote käyttämään oikeaa porttia tai asenna ohjelmisto uudelleen ja valitse käytettävä liitäntätapa.

#### Laitteen suorituskykyyn vaikuttavat tekijät

Useat seikat vaikuttavat työn tulostukseen tarvittavan ajan pituuteen:

- erikoismateriaalin käyttö (esimerkiksi piirtoheitinkalvot, painava paperi tai erikoiskokoinen paperi)
- Tietojen käsittely- ja latausaika laitteessa
- grafiikan monimutkaisuus ja koko
- käytettävän tietokoneen nopeus
- USB- tai verkkoyhteys
- tuotteen I/O-asetukset.

## Alkuperäisten oletusasetusten palauttaminen (vain M1210sarja)

Alkuperäisten oletusasetusten palauttaminen palauttaa kaikki tehdasasetukset ja poistaa faksin ylätunnisteen, puhelinnumeron ja laitteen muistissa olevat faksit.

HUOMIO: Alkuperäisten oletusasetusten palauttaminen palauttaa kaikki tehdasasetukset ja poistaa faksin ylätunnisteen, puhelinnumeron ja laitteen muistissa olevat faksit. Toiminto myös tyhjentää faksipuhelinluettelon ja poistaa kaikki muistiin tallennetut sivut. Toiminto käynnistää lopuksi laitteen automaattisesti uudelleen.

- 1. Paina laitteen ohjauspaneelissa Määritys 🔧 -painiketta.
- 2. Valitse nuolipainikkeilla **Huolto**-valikko ja paina sitten OK-painiketta.
- 3. Valitse nuolipainikkeilla Palauta oletukset-asetus ja paina sitten OK-painiketta.

Laite käynnistyy automaattisesti.

# Ohjauspaneelin valokuvioiden tulkitseminen (vain M1130-sarja)

Jos laite vaatii käyttäjän toimenpiteitä, ohjauspaneelin näyttöön tulee virhekoodi.

| Taulukko 12-1 Tilamerkkivalon selite |                                             |  |
|--------------------------------------|---------------------------------------------|--|
| •                                    | Symboli, joka ilmoittaa, että valo ei pala. |  |
| 0                                    | Symboli, joka ilmoittaa, että valo palaa.   |  |
|                                      | Symboli, joka ilmoittaa, että valo vilkkuu. |  |

#### Taulukko 12-2 Ohjauspaneelin valokuviot

| Merkkivalon tila                            | Virhekoodi | Tuotteen tila                                                                                             | Toimenpide                                                                                                    |
|---------------------------------------------|------------|----------------------------------------------------------------------------------------------------|----------------------------------------------------------------------------------------------------|
| Kaikki merkkivalot ovat sammuneina.         |            | Laitteesta on katkaistu virta.                                                                            | Kytke laitteeseen virta painamalla<br>virtakytkintä.                                                                   |
|                                             |            |                                                                                                    |                                                                                                    |
| Valmis- ja Huomio-merkkivalot<br>vilkkuvat. |            | Tilamerkkivalot palavat vuorotellen, kun<br>rasteroijaa alustetaan tai tuote<br>käeittelee publistussivua | Tämä ei vaadi toimenpiteitä. Odota<br>alustuksen päättymistä. Tuotteen pitäisi<br>ciirtyä valmiystilaan kun alustus on |
|                                             |            |                                                                                                    | päättynyt.                                                                                                    |
| Valmis-valo palaa.                          |            | Tuote on valmis-tilassa.                                                                                  | Tämä ei vaadi toimenpiteitä. Tuote on<br>valmis vastaanottamaan tulostustyön.                                          |
|                                             |            |                                                                                                    |                                                                                                    |
| Valmis-valo vilkkuu.                        |            | Tuote vastaanottaa tai käsittelee tietoja.                                                                | Tämä ei vaadi toimenpiteitä. Tuote<br>vastaanottaa tai käsittelee                                                      |
|                                             |            |                                                                                                    | tulostustyötä.                                                                                                    |

#### Taulukko 12-2 Ohjauspaneelin valokuviot (jatkoa)

| Merkkivalon tila                                       | Virhekoodi | Tuotteen tila                                                | Toimenpide                                                                                                    |
|--------------------------------------------------------|------------|--------------------------------------------------------------|----------------------------------------------------------------------------------------------------|
| Valmis-valo vilkkuu hitaasti.                          |            | Laite on virransäästötilassa.                                | Tämä ei vaadi toimenpiteitä.                                                                                                    |
|                                                        |            |                                                              |                                                                                                    |
| Huomio-valo vilkkuu.                                   | EO         | Laitteessa on paperitukos.                                   | Poista tukos.                                                                                                    |
|                                                        | E1         | Syöttölokero on tyhjä.                                       | Aseta lokeroon materiaalia.                                                                                                    |
|                                                        | E2         | Jokin luukku on auki.                                        | Tarkista, että tulostuskasettilokeron<br>luukku on suljettu kunnolla.                                                                    |
|                                                        | E4         | Laitteen muisti on täynnä.                                   | Tulostustyön tiedot ovat liian<br>monimutkaisia tulostamista varten.<br>Yksinkertaista tulostustyötä tai jaa se<br>useiksi tiedostoiksi. |
|                                                        | E5         | Laite ei nostanut paperia lokerosta.                         | Nostotela on ehkä puhdistettava tai<br>vaihdettava uuteen.                                                                               |
|                                                        | НО         | Laite on käsinsyöttötilassa.                                 | Aseta syöttölokeroon oikeantyyppistä ja<br>-kokoista paperia.                                                                            |
|                                                        | H1         | Laite käsittelee manuaalista<br>kaksipuolista tulostustyötä. | Aseta paperit syöttölokeroon toisten<br>puolten tulostamista varten.                                                                     |
| Huomio-merkkivalo ja väriaineen<br>merkkivalo palavat. | E3         | Tulostuskasetti puuttuu, tai se on<br>asennettu väärin.      | Asenna tulostuskasetti.                                                                                                    |
|                                                        |            |                                                              |                                                                                                    |

Väriaineen merkkivalo palaa.

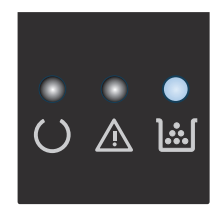

Tulostuskasetin arvioitu käyttöikä on lopussa. Kun tarvikkeen tila on tämä, kyseisen tarvikkeen HP Premium Protection -takuu on päättynyt. Tulostuskasettia ei tarvitse vaihtaa vielä, ellei tulostuslaatu ole heikentynyt liikaa.

#### Taulukko 12-2 Ohjauspaneelin valokuviot (jatkoa)

| Merkkivalon tila                                           | Virhekoodi | Tuotteen tila                                                                     | Toimenpide                                                                                                    |
|------------------------------------------------------------|------------|-----------------------------------------------------------------------------------|----------------------------------------------------------------------------------------------------|
| Huomio-merkkivalo vilkkuu, ja Valmis-<br>merkkivalo palaa. |            | Tuotteessa on ilmennyt jatkuva virhe,<br>josta se palaa itsekseen normaalitilaan. | Jos palautuminen onnistui, tuote siirtyy<br>tietojen käsittelytilaan ja tulostaa työn<br>normaalisti.                                                                                         |
|                                                            |            |                                                                                   | Jos palauttaminen ei onnistu, tuote<br>palaa jatkon sallivan virheen tilaan.<br>Kokeile materiaalin poistamista<br>paperiradalta ja tuotteen virran<br>katkaisemista ja kytkemistä uudelleen. |
| Huomio- ja Valmis-merkkivalot<br>palavat.                  | E6         | Tuotteessa on ilmennyt vakava virhe,<br>josta se ei voi palata normaalitilaan.    | <ol> <li>Katkaise tuotteesta virta tai irrota<br/>virtajohto tuotteesta.</li> </ol>                                                                                                    |
|                                                            | E/         |                                                                                   | 2. Odota 30 sekuntia ja kytke                                                                                                    |
|                                                            | E8         |                                                                                   | tuotteeseen virta tai kytke                                                                                                    |
|                                                            | E9         |                                                                                   | virtajonto uddelleen tuotteeseen.                                                                                                    |
|                                                            |            |                                                                                   | <ol> <li>Odota tuotteen alustuksen<br/>päättymistä.</li> </ol>                                                                                                    |
|                                                            |            |                                                                                   | Jos ongelma ei poistu, ota yhteys HP:n<br>asiakastukeen.                                                                                                    |

# Ohjauspaneelin ilmoitusten tulkitseminen (vain M1210-sarja)

### **Ohjauspaneelin ilmoitustyypit**

Hälytys- ja varoitusilmoitukset tulevat näkyviin vähäksi aikaa. Ilmoitus voi edellyttää, että käyttäjä jatkaa työtä painamalla OK-painiketta tai peruuttaa työn painamalla Peruuta 🔀-painiketta. Tietyt ilmoitukset voivat aiheuttaa sen, ettei työtä suoriteta loppuun tai että tulostuslaatu huononee. Jos hälytys- tai varoitusilmoitus liittyy tulostukseen ja automaattisen toiminnan jatkaminen on asetettu käyttöön, laite yrittää jatkaa tulostustyötä 10 sekunnin kuluttua ilmoituksen tulosta näkyviin, ellei käyttäjä ole kuitannut ilmoitusta.

Kriittiset virheilmoitukset voivat ilmoittaa jonkinlaisesta viasta. Virran katkaiseminen ja uudelleen kytkeminen voi ratkaista ongelman. Jos kriittinen virhe ei poistu, laite saattaa vaatia huoltoa.

### **Ohjauspaneelin ilmoitukset**

| Ohjauspaneelin viesti   | Kuvaus                                                    | Suositeltu toimenpide                                                                                                    |
|-------------------------|-----------------------------------------------------------|----------------------------------------------------------------------------------------------------|
| 50.X Kiinnittimen virhe | Laitteessa on sisäinen laitevirhe.                        | <ol> <li>Katkaise virta virtakytkimestä ja odota<br/>sitten vähintään 30 sekuntia.</li> </ol>                                                                            |
| Katk.virta ja käynn.    |                                                           | <ol> <li>Jos ylijännitesuoja on käytössä, poista se.<br/>Kytke laitteen virtajohto pistorasiaan<br/>suoraan.</li> </ol>                                                  |
|                         |                                                           | <ol> <li>Kytke virta uudelleen ja odota, että laite<br/>käynnistyy.</li> </ol>                                                                                           |
|                         |                                                           | Jos ongelma ei ratkea, ota yhteys HP:hen.<br>Lisätietoja on kohdassa <u>www.hp.com/support/</u><br><u>ljm1210series</u> ja laitteen mukana toimitetussa<br>tukioppaassa. |
| 52 Skannerivirhe        | Laitteessa on skannerivirhe.                              | Katkaise laitteesta virta, odota ainakin                                                                                                    |
| Katk.virta ja käynn.    | irta ja käynn. 30 sekuntia, kytke vir<br>alustuksen ajan. |                                                                                                    |
|                         |                                                           | Jos ylijännitesuoja on käytössä, poista se.<br>Kytke laitteen virtajohto pistorasiaan suoraan.<br>Kytke laitteeseen virta virtakytkimestä.                               |
|                         |                                                           | Jos ongelma ei ratkea, ota yhteys HP:hen.<br>Lisätietoja on kohdassa <u>www.hp.com/support/</u><br><u>ljm1210series</u> ja laitteen mukana toimitetussa<br>tukioppaassa. |
| Aset. poistettu         | Laite on poistanut työasetukset.                          | Anna asianmukaiset työasetukset uudelleen.                                                                                                    |
| Faksiläh. virhe         | Laite ei voi lähettää faksia.                             | Yritä faksin lähettämistä myöhemmin tai<br>varmista, että vastaanottajan faksi on<br>vastaanottovalmiudessa.                                                             |
|                         |                                                           | Jos ongelma ei ratkea, ota yhteys HP:hen.<br>Lisätietoja on kohdassa <u>www.hp.com/support/</u><br><u>ljm1210series</u> ja laitteen mukana toimitetussa<br>tukioppaassa. |

| Ohjauspaneelin viesti                                   | Kuvaus                                              | Suositeltu toimenpide                                                                                                    |
|---------------------------------------------------------|-----------------------------------------------------|----------------------------------------------------------------------------------------------------|
| Faksin vast. virhe                                      | Laite ei pysty vastaanottamaan tulevaa faksia.      | Varmista, että faksilinja toimii.                                                                                                    |
|                                                         |                                                     | Pyydä faksin lähettäjää lähettämään faksi<br>uudelleen.                                                                                                    |
|                                                         |                                                     | Jos ongelma ei ratkea, ota yhteys HP:hen.<br>Lisätietoja on kohdassa <u>www.hp.com/support/</u><br>L <u>im1210series</u> ja laitteen mukana toimitetussa<br>tukioppaassa. |
| Kansi auki                                              | Tulostuskasetin yläpuolella oleva kansi on<br>auki. | Sulje kansi.                                                                                                    |
| Käsinsyöttö, <koko>, <tyyppi></tyyppi></koko>           | Laite on käsinsyöttötilassa.                        | Syötä lokeroon oikeankokoista ja -tyyppistä                                                                                                    |
| vaihtelee seuraavan ilmoituksen kanssa                  |                                                     | paperia tai kayta kotelossa jo olevaa paperia<br>painamalla <mark>OK</mark> -painiketta.                                                                                  |
| Valitse mater. ja paina [OK]                            |                                                     |                                                                                                    |
| Laitevirhe                                              | Laitteessa on sisäinen tiedonsiirtovirhe.           | Tämä on vain varoitus. Tulostustyössä voi olla                                                                                                    |
| Valitse [OK]                                            |                                                     | virneita.                                                                                                    |
| Lisää lokeroon 1 tavallista paperia, <koko></koko>      | Laite suorittaa automaattisen puhdistuksen.         | Syötä lokeroon oikeankokoista puhdasta                                                                                                    |
| vaihtelee seuraavan ilmoituksen kanssa                  |                                                     | OK-painiketta.                                                                                                    |
| Puhdistustila                                           |                                                     |                                                                                                    |
| Lisää lokeroon paperia <tyyppi>, <koko></koko></tyyppi> | Lokero on tyhjä.                                    | Syötä lokeroon oikeantyyppistä ja -kokoista<br>paperia.                                                                                                    |
| Manuaalinen kaksipuolinen tulostus                      | Laite käsittelee manuaalista kaksipuolista          | Tulosta paperin toiselle puolelle asettamalla                                                                                                    |
| vaihtelee seuraavan ilmoituksen kanssa                  |                                                     | edellä.                                                                                                    |
| Lisää lokeroon 1                                        |                                                     |                                                                                                    |
| Valitse [OK]                                            |                                                     |                                                                                                    |
| Monimutkainen sivu                                      | Laite ei voinut tulostaa käsiteltävää sivua,        | Poista ilmoitus painamalla OK-painiketta.                                                                                                    |
| Valitse [OK]                                            |                                                     | Anna laitteen saattaa työ loppuun tai peruuta<br>työ painamalla Peruuta 🔀-painiketta.                                                                                     |
| Moottorin tiedonsiirtovirhe                             | Laitteessa on sisäinen laitevirhe.                  | <ol> <li>Katkaise virta virtakytkimestä ja odota<br/>sitten vähintään 30 sekuntia.</li> </ol>                                                                             |
|                                                         |                                                     | <ol> <li>Jos ylijännitesuoja on käytössä, poista se.<br/>Kytke laitteen virtajohto pistorasiaan<br/>suoraan.</li> </ol>                                                   |
|                                                         |                                                     | <ol> <li>Kytke virta uudelleen ja odota, että laite<br/>käynnistyy.</li> </ol>                                                                                            |
|                                                         |                                                     | Jos ongelma ei ratkea, ota yhteys HP:hen.<br>Lisätietoja on kohdassa <u>www.hp.com/support/</u><br><u>lim1210series</u> ja laitteen mukana toimitetussa<br>tukioppaassa.  |

| Ohjauspaneelin viesti                                                                                    | Kuvaus                                                                         | Suositeltu toimenpide                                                                                                    |
|----------------------------------------------------------------------------------------------------|--------------------------------------------------------------------------------|----------------------------------------------------------------------------------------------------|
| Muisti vähissä<br>Valitse [OK]                                                                           | Laitteen muisti ei riitä työn aloittamiseen.                                   | Jos laite käsittelee useita töitä<br>samanaikaisesti, lähetä työ uudestaan, kun<br>muut työt ovat valmiita.                                                                                                    |
|                                                                                                    |                                                                                | Jos ongelma ei poistu, katkaise virta<br>virtakytkimestä ja odota sitten vähintään<br>30 sekuntia. Kytke virta uudelleen ja odota,<br>että laite käynnistyy.                                                                                                    |
| Pap. ei poimittu<br>Valitse [OK]                                                                         | Laitteessa on sisäinen laitevirhe.                                             | Jatka painamalla <mark>OK</mark> -painiketta.<br>Tulostustyössä voi olla virheitä.                                                                                                    |
| Tied.siirtovirhe                                                                                         | Laitteessa tapahtui yhteysvirhe faksia<br>lähetettäessä tai vastaanotettaessa. | Varmista, että faksilinja toimii.<br>Yritä faksin lähetystä tai vastaanottamista<br>uudelleen.<br>Jos ongelma ei ratkea, ota yhteys HP:hen.<br>Lisätietoja on kohdassa <u>www.hp.com/support/</u><br><u>ljm1210series</u> ja laitteen mukana toimitetussa<br>tukionpaassa                             |
| Tukos <kohteessa><br/>vaihtelee seuraavan ilmoituksen kanssa<br/>Avaa luukku ja poista tukos</kohteessa> | Laite on havainnut tukoksen viestissä<br>ilmoitetulla alueella.                | Poista tukos viestissä ilmoitetulta alueelta ja<br>noudata sitten ohjauspaneelin ohjeita.<br>Joidenkin tukosten poistaminen vaatii<br>yläkannen avaamista ja tulostuskasetin<br>poistamista.                                                                                                    |
| Tukos tulostimessa. Puhdista paperirata.                                                                 | Laite on havainnut tukoksen syöttölokerossa.                                   | Poista tukos viestissä ilmoitetulta alueelta ja<br>noudata sitten ohjauspaneelin ohjeita.                                                                                                    |
| Tulostusvirhe<br>Valitse [OK]                                                                            | Laitteessa on sisäinen laitevirhe.                                             | Jatka painamalla OK-painiketta.<br>Tulostustyössä voi olla virheitä.                                                                                                    |
| Virhe 54.1C<br>Katk.virta ja käynn.                                                                      | Laitteessa on sisäinen laitevirhe.                                             | Katkaise laitteesta virta, odota ainakin<br>30 sekuntia, kytke virta ja odota laitteen<br>alustuksen ajan.                                                                                                    |
|                                                                                                    |                                                                                | Jos ylijännitesuoja on käytössä, poista se.<br>Kytke laitteen virtajohto pistorasiaan suoraan.<br>Kytke laitteeseen virta virtakytkimestä.<br>Jos ongelma ei ratkea, ota yhteys HP:hen.<br>Lisätietoja on kohdassa <u>www.hp.com/support/</u><br><u>lim1210series</u> ja laitteen mukana toimitetussa |

# Tukosten poistaminen

Kun poistat paperitukoksia, varo ettet revi juuttunutta paperia. Jos laitteeseen jää pienikin pala paperia, se voi aiheuttaa lisää tukoksia.

#### Tukosten tavalliset syyt

• Syöttölokero on täytetty väärin tai liian täyteen.

**HUOMAUTUS:** Kun lisäät uutta tulostusmateriaalia, poista aina kaikki materiaali syöttölokerosta ja suorista koko nippu. Tämä estää useiden arkkien syötön samanaikaisesti ja vähentää tukoksia.

- Materiaali ei täytä HP:n vaatimuksia.
- Tuote saattaa olla puhdistuksen tarpeessa, ja paperiradalle kerääntynyt paperipöly ja muut hiukkaset tulee poistaa.

Tukoksen jälkeen tuotteeseen voi jäädä irtonaista väriainetta. Sen pitäisi poistua, kun tulostetaan muutama arkki.

**HUOMIO:** Jos väriainetta joutuu vaatteille, pese ne kylmässä vedessä. *Kuuma vesi saa väriaineen tarttumaan pysyvästi kankaaseen*.

## Tukosten sijainnit

Seuraaviin laitteen osiin saattaa muodostua tukoksia.

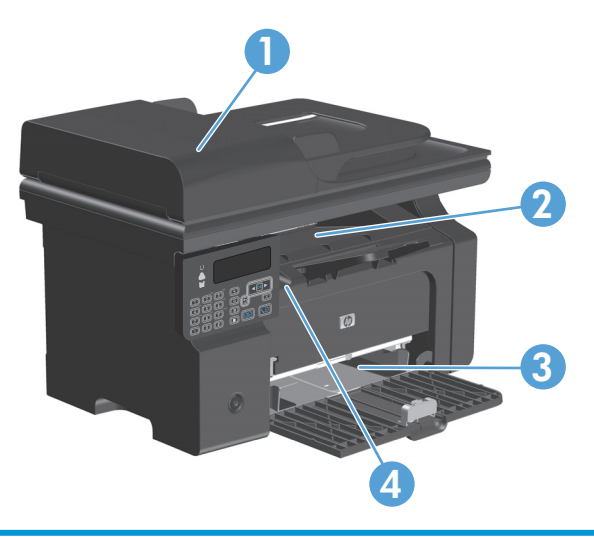

| 1 | Asiakirjansyöttölaite (vain M1210-sarja) |
|---|------------------------------------------|
| 2 | Tulostelokero                            |
| 3 | Syöttölokero                             |
| 4 | Sisäosat (avaa tulostuskasetin luukku)   |

**HUOMAUTUS:** Tukoksia voi syntyä useampaan paikkaan samanaikaisesti.

## Tukosten poistaminen asiakirjansyöttölaitteesta (vain M1210-sarja)

1. Avaa asiakirjansyöttölaitteen kansi.

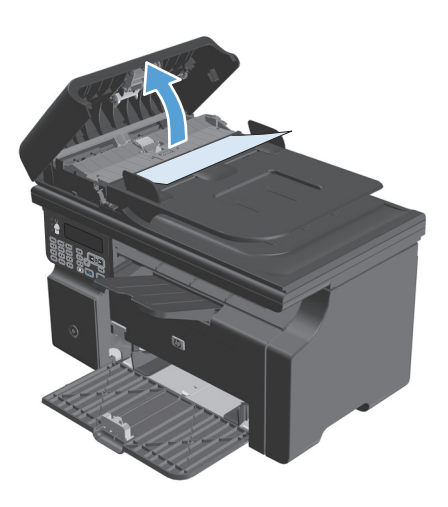

 Poista juuttuneet paperit varovasti. Yritä poistaa sivu varovasti repimättä sitä.

3. Sulje asiakirjansyöttölaitteen kansi.

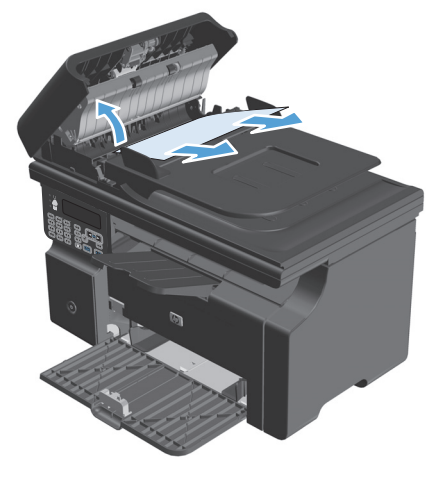

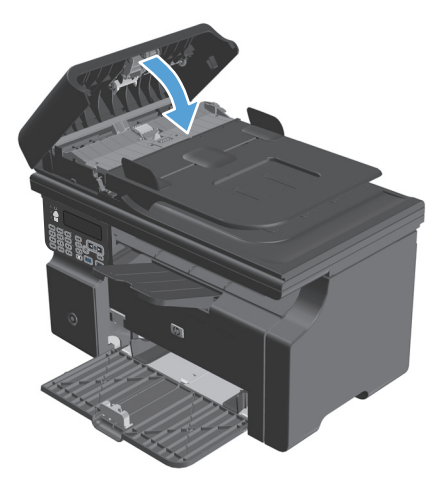

## Tukosten poistaminen tulostealueelta

**HUOMIO:** Älä käytä tukoksen poistamiseen teräviä esineitä, kuten pinsettejä tai teräväkärkisiä pihtejä. Takuu ei korvaa terävien esineiden aiheuttamia vaurioita.

1. Nosta skanneriyksikköä ja avaa tulostuskasettilokeron luukku.

2. Poista tulostuskasetti.

3. Anna tulostuskasettilokeron luukun olla auki ja tartu molemmin käsin parhaiten esillä olevaan juuttuneen materiaalin osaan (mukaan lukien keskiosa) ja vedä se varovasti ulos tuotteesta.

FIWW

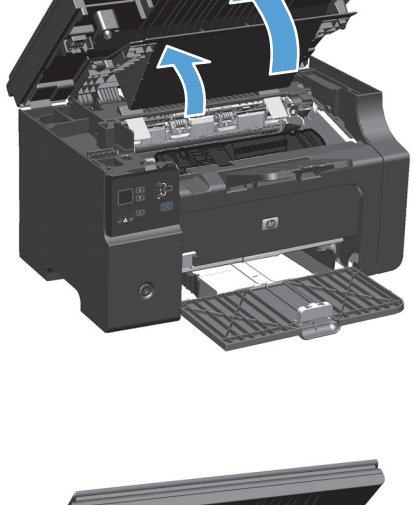

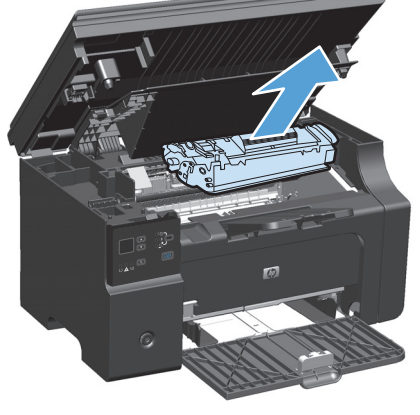

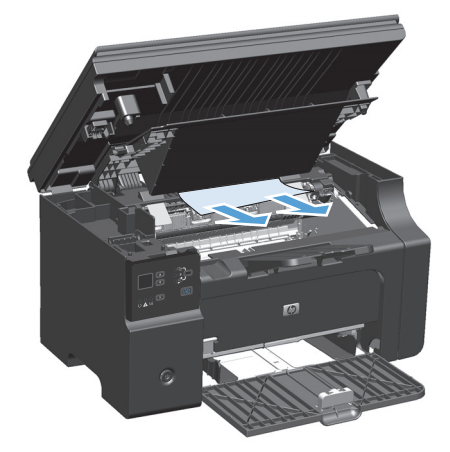

4. Asenna tulostuskasetti.

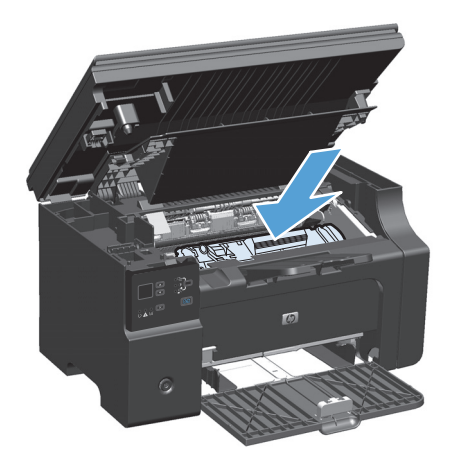

5. Sulje tulostuskasettilokeron luukku ja sen jälkeen skanneriyksikkö.

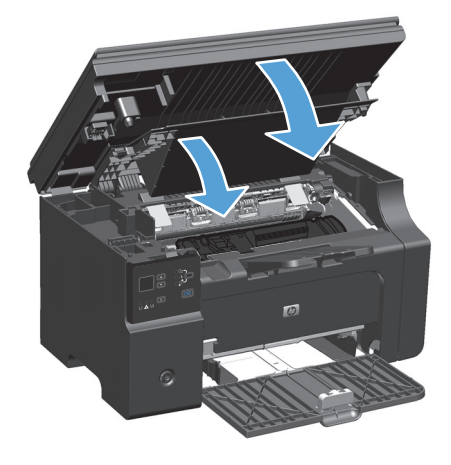
## Tukosten poistaminen syöttölokerosta

 Nosta skanneriyksikköä ja avaa tulostuskasettilokeron luukku.

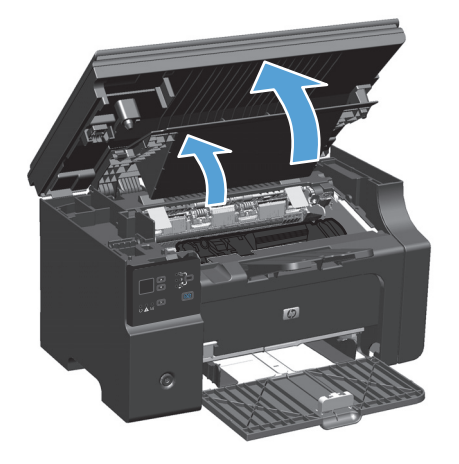

2. Poista tulostuskasetti.

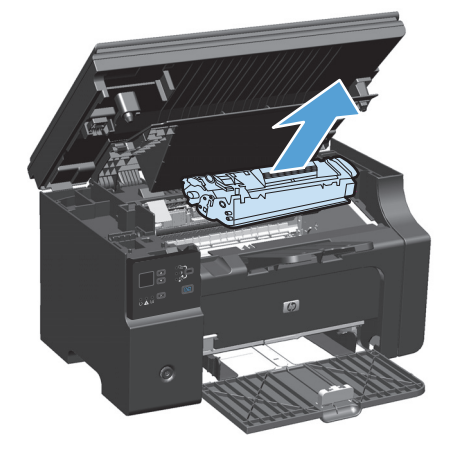

3. Poista materiaalipino syöttölokerosta.

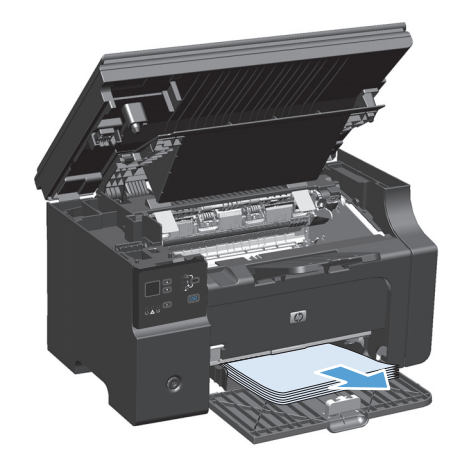

 Tartu molemmin käsin parhaiten esillä olevaan juuttuneen materiaalin osaan (mukaan lukien keskiosa) ja vedä materiaali varovasti ulos laitteesta.

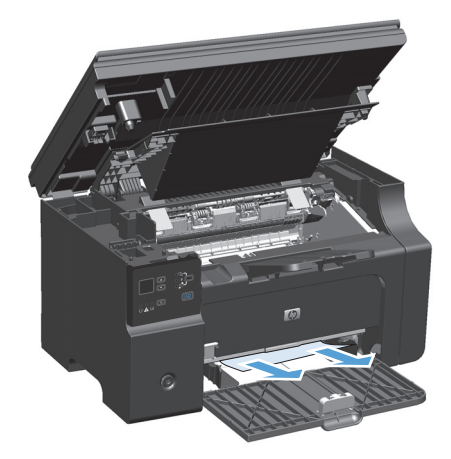

5. Asenna tulostuskasetti.

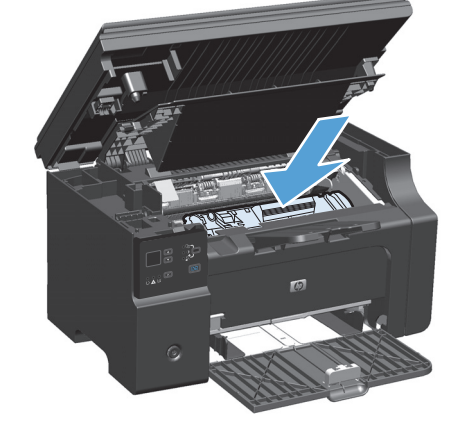

6. Sulje tulostuskasettilokeron luukku ja sen jälkeen skanneriyksikkö.

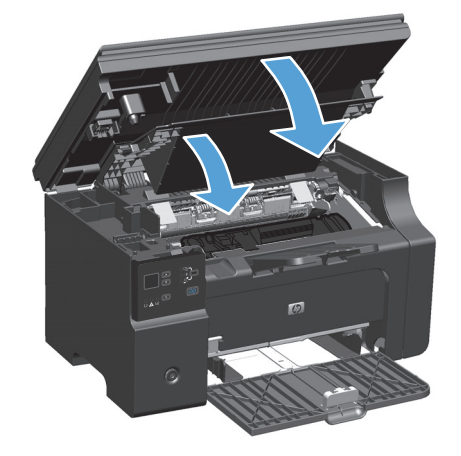

## Tukosten poistaminen tuotteen sisältä

1. Nosta skanneriyksikköä ja avaa tulostuskasettilokeron luukku.

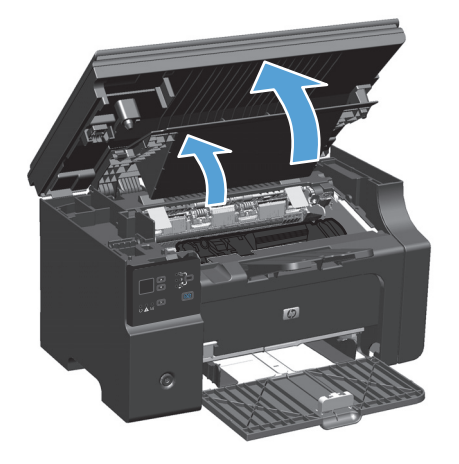

2. Poista tulostuskasetti.

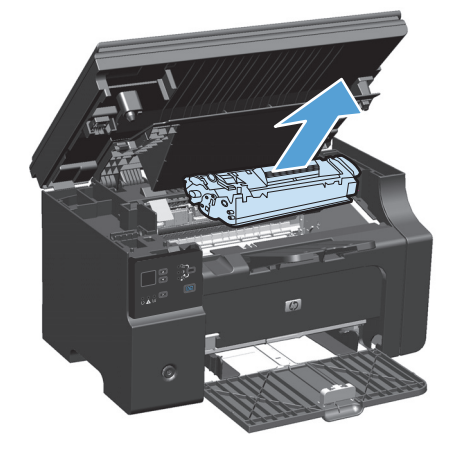

 Jos näet tukoksen aiheuttaneen paperin, tartu juuttuneeseen paperiin pitävästi ja vedä se hitaasti ulos tuotteesta.

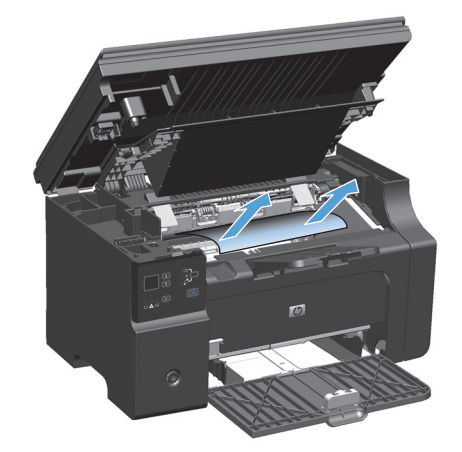

4. Asenna värikasetti takaisin paikalleen.

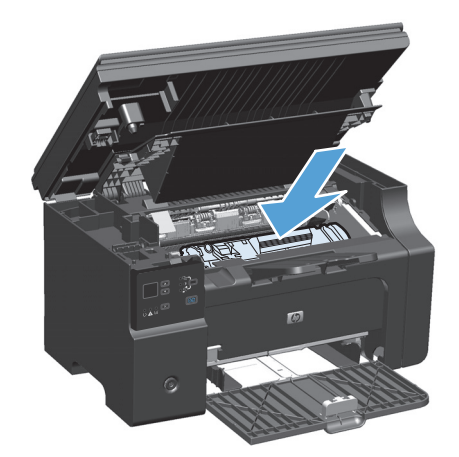

 Sulje tulostuskasettilokeron luukku ja sen jälkeen skanneriyksikkö.

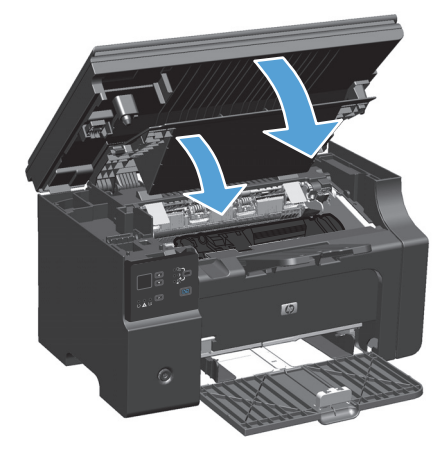

## Tuloksen selvittämisen asetuksen muuttaminen

Kun Tukosten selvittäminen -toiminto on käytössä, laite tulostaa uudelleen tukoksen yhteydessä vahingoittuneet sivut.

 Muuta oletusasetukset tulostinohjaimen kautta. Noudata käyttämääsi käyttöjärjestelmää vastaavaa menetelmää.

Windows XP, Windows Server 2003 ja Windows Server 2008 (käytettäessä Käynnistä-valikon oletusnäkymää)

- a. Valitse Käynnistä-valikosta Tulostimet ja faksit.
- **b.** Napsauta ohjaimen kuvaketta hiiren kakkospainikkeella ja valitse sitten **Ominaisuudet**.
- c. Valitse Laiteasetukset-välilehti.

Windows XP, Windows Server 2003 ja Windows Server 2008 (käytettäessä Käynnistä-valikon perinteistä näkymää):

- a. Valitse Käynnistä, valitse sitten Asetukset ja lopuksi Tulostimet.
- **b.** Napsauta ohjaimen kuvaketta hiiren kakkospainikkeella ja valitse sitten **Ominaisuudet**.
- c. Valitse Laiteasetukset-välilehti.

#### Windows Vista

- a. Valitse Käynnistä, valitse Ohjauspaneeli ja valitse sitten Laitteisto ja äänet -luokassa Tulostin.
- **b.** Napsauta ohjaimen kuvaketta hiiren kakkospainikkeella ja valitse sitten **Ominaisuudet**.
- c. Valitse Laiteasetukset-välilehti.

#### Mac OS X 10.4

- a. Valitse Apple-valikosta 📹 Järjestelmäasetukset-valikko ja sitten Tulosta ja faksaa-symboli.
- **b.** Valitse **Tulostinasetukset**-painike.

#### Mac OS X 10.5 ja 10.6

- a. Valitse Apple-valikosta 📹 Järjestelmäasetukset-valikko ja sitten Tulosta ja faksaa-symboli.
- **b.** Valitse ikkunan vasemmalla puolella oleva laite.
- c. Valitse Lisävarusteet ja tarvikkeet-painike.
- d. Valitse Ohjain-välilehti.
- 2. Valitse Tukoksen poistaminen -kohdassa Autom.- tai Ei-asetus.

# Paperinkäsittelyongelmien ratkaiseminen

Seuraavat tulostusmateriaaliin liittyvät ongelmat voivat huonontaa tulostuslaatua, aiheuttaa tukoksia tai vahingoittaa tuotetta.

| Ongelma                                         | Syy                                                                                                    | Ratkaisu                                                                                                    |
|-------------------------------------------------|----------------------------------------------------------------------------------------------------|----------------------------------------------------------------------------------------------------|
| Huono tulostuslaatu tai väriaineen<br>kiinnitys | Paperi on liian kosteaa, liian karkeaa, liian<br>painavaa tai liian tasaista tai peräisin<br>viallisesta paperierästä.                                                                                | Kokeile toisenlaista paperia, jonka<br>Sheffield-arvo on 100–250 ja jonka<br>kosteusprosentti on 4–6 %.                                                                                                    |
| Häipymät, tukkeutuminen tai<br>käpristyminen    | Paperia on säilytetty väärin.                                                                                                    | Säilytä paperi lappeellaan<br>alkuperäispakkauksessa kosteudelta<br>suojattuna.                                                                                                    |
|                                                 | Paperin eri puolet poikkeavat toisistaan.                                                                                                    | Käännä paperi toisin päin.                                                                                                    |
| Liiallinen käpristyminen                        | Paperi on liian kosteaa, tai sillä on väärä<br>kuitusuunta tai lyhyt kuiturakenne.                                                                                                    | Käytä pitkäkuituista paperia.                                                                                                    |
|                                                 | Paperin eri puolet ovat erilaisia.                                                                                                    | Käännä paperi toisin päin.                                                                                                    |
| Tukokset, tuotteen vahingoittuminen.            | Paperissa on aukkoja tai rei'ityksiä.                                                                                                    | Käytä paperia, jossa ei ole aukkoja eikä<br>rei'ityksiä.                                                                                                    |
| Syöttöongelma                                   | Paperin reunat ovat rosoisia.                                                                                                    | Käytä laadukasta, lasertulostimille<br>suunniteltua paperia.                                                                                                    |
|                                                 | Paperin eri puolet ovat erilaisia.                                                                                                    | Käännä paperi toisin päin.                                                                                                    |
|                                                 | Paperi on liian kosteaa, liian karkeaa, liian<br>painavaa tai liian tasaista, sen kuidut ovat<br>vääränsuuntaiset tai se on rakenteeltaan<br>lyhytkuituista tai peräisin viallisesta<br>paperierästä. | Kokeile toisenlaista paperia, jonka<br>Sheffield-arvo on 100–250 ja jonka<br>kosteusprosentti on 4–6 %.                                                                                                    |
|                                                 |                                                                                                    | Käytä pitkäkuituista paperia.                                                                                                    |
| Tulostusjälki on vinossa.                       | Tulostusmateriaalin ohjaimet on ehkä<br>säädetty väärin.                                                                                                    | Poista tulostusmateriaalit<br>syöttölokerosta, suorista nippu ja aseta se<br>uudelleen syöttölokeroon. Säädä ohjaimet<br>käyttämäsi materiaalin leveyden ja<br>pituuden mukaisesti ja yritä tulostaa<br>uudelleen. |
| Arkit kulkeutuvat tulostimeen toisiinsa         | Syöttölokero voi olla liian täynnä.                                                                                                    | Poista lokerosta tulostusmateriaalia.                                                                                                    |
| takertuneina.                                   | Tulostusmateriaalissa voi olla ryppyjä,<br>taitoksia tai muita vikoja.                                                                                                    | Varmista, ettei materiaalissa ole ryppyjä,<br>taitoksia eikä muita vikoja. Kokeile<br>tulostaa uudesta tai toisesta<br>pakkauksesta otetulle materiaalille.                                                        |
| Tuote ei vedä arkkeja syöttölokerosta.          | Tuote voi olla käsinsyöttötilassa.                                                                                                    | Poista käsinsyöttötila käytöstä<br>tietokoneessa noudattamalla näytön<br>ohjeita. Vaihtoehtoisesti voit avata<br>tuotteen värikasettilokeron luukun ja<br>sulkea sen uudelleen.                                    |
|                                                 | Syöttötela voi olla likainen tai<br>vahingoittunut.                                                                                                    | Ota yhteyttä HP:n asiakaspalveluun.<br>Tietoja asiakaspalvelusta saat kohdasta<br>www.hp.com/support/ljm1130series tai<br>www.hp.com/support/ljm1210series tai<br>paketin mukana tulleesta lehtisestä.             |
|                                                 | Syöttölokeron paperinpituussäädin on<br>asetettu tulostusmateriaalia suuremmalle<br>pituudelle.                                                                                                    | Aseta paperinpituussäädin oikeaan<br>pituuteen.                                                                                                    |

# Kuvanlaatuongelmien ratkaiseminen

## Tulostuslaatuesimerkit

#### Yleiset tulostuslaatuongelmat

Seuraavissa esimerkeissä kuvataan Letter-kokoista paperia, joka on kulkenut laitteen läpi lyhyt reuna edellä. Näissä esimerkeissä kuvataan ongelmia, jotka vaikuttavat kaikkiin tulostettaviin sivuihin. Kuvien jälkeen luetellaan kunkin ongelman tyypillinen syy ja ratkaisu.

| Ongelma                                        | Syy                                                                                                    | Ratkaisu                                                                                                    |
|------------------------------------------------|----------------------------------------------------------------------------------------------------|----------------------------------------------------------------------------------------------------|
| Tuloste on vaalea tai haalistunut.             | Paperi ei ehkä täytä HP:n vaatimuksia.                                                                                                    | Käytä materiaalia, joka täyttää HP:n<br>asettamat vaatimukset.                                                                                                    |
| AaBbCc<br>AaBbCc<br>AaBbCc<br>AaBbCc           | Tulostuskasetti saattaa olla viallinen tai sen<br>väriaine saattaa olla lähes lopussa. Jos<br>käytössä on muu kuin HP:n tulostuskasetti,<br>laitteen ohjauspaneelissa ei näy kasetin tilasta<br>ilmoittavaa viestiä. | Vaihda tulostuskasetti.<br>Jos tulostuskasetin väriaine ei ole vähissä tai<br>lopussa, tarkasta väriainetelan kunto. Vaihda<br>tulostuskasetti tarvittaessa.                                                                                               |
| AaBbCc                                         | Jos koko sivu on vaalea, tulostustummuuden<br>asetus on liian vaalea tai EconoMode-asetus<br>on käytössä.                                                                                                    | Säädä tulostustummuutta ja poista<br>EconoMode-asetus käytöstä<br>tulostinohjaimessa.                                                                                                    |
| Tulosteessa on väriainetäpliä.                 | Paperi ei ehkä täytä HP:n vaatimuksia.                                                                                                    | Käytä materiaalia, joka täyttää HP:n<br>asettamat vaatimukset.                                                                                                    |
| AaBbCc<br>AaBbCc<br>ÁaBbCc<br>AaBbCc<br>AaBbCc | Paperirata täytyy ehkä puhdistaa.                                                                                                    | Puhdista paperirata.                                                                                                    |
| Tulosteessa on häipymiä.                       | Yksittäisessä arkissa voi olla vika.                                                                                                    | Yritä työn tulostamista uudelleen.                                                                                                    |
| AabbCc                                         | Paperin kosteuspitoisuus on epätasainen, tai<br>paperin pinnalla on kosteita kohtia.                                                                                                    | Kokeile erilaista paperia, esimerkiksi<br>lasertulostimille tarkoitettua laadukasta                                                                                                    |
|                                                | Paperierä on viallinen. Jokin valmistusvaihe on<br>voinut aiheuttaa sen, että osa paperin pinnasta<br>hylkii väriainetta.                                                                                            | рарена.                                                                                                    |
| AaBbCc                                         | Tulostuskasetti saattaa olla viallinen tai sen<br>väriaine saattaa olla lähes lopussa.                                                                                                    | Vaihda tulostuskasetti.<br>Jos ongelma ei ratkea, ota yhteys HP:hen.<br>Lisätietoja on kohdassa <u>www.hp.com/</u><br><u>support/lim1130series</u> tai <u>www.hp.com/</u><br><u>support/lim1210series</u> ja laitteen mukana<br>toimitetussa tukioppaassa. |

| Ongelma                                                       | Syy                                                                                                    | Ratkaisu                                                                                                    |
|---------------------------------------------------------------|----------------------------------------------------------------------------------------------------|----------------------------------------------------------------------------------------------------|
| Sivulla näkyy pystysuuntaisia<br>raitoja tai kaistaleita.     | Värikasetti voi olla viallinen.                                                                                      | Vaihda tulostuskasetti.                                                                                                    |
| AciBtxICC<br>AciBtxICC<br>AciBtxICC<br>AciBtxICC<br>AciBtxICC |                                                                                                    |                                                                                                    |
| Taustan väriainevarjostuksen                                  | Paperi ei ehkä täytä HP:n vaatimuksia.                                                                               | Käytä toista, kevyempää paperia.                                                                                                    |
|                                                               | Tulostustummuus on asetettu liian suureksi.                                                                          | Vähennä tulostustummuutta. Tämä vähentää<br>taustavarjostuksen määrää.                                                                                                    |
| AaBbCc<br>AaBbCc                                              | Erittäin kuivat (vähäinen kosteus) olosuhteet<br>voivat lisätä taustan harmautta.                                    | Tarkista laiteympäristö.                                                                                                    |
| AaBbCc<br>AaBbCc<br>AaBbCc                                    | Tulostuskasetti saattaa olla viallinen tai sen<br>väriaine saattaa olla lähes lopussa.                               | Vaihda tulostuskasetti.                                                                                                    |
| Tulostusmateriaalissa on<br>väriainetahroja.                  | Paperi ei ehkä täytä HP:n vaatimuksia.                                                                               | Käytä materiaalia, joka täyttää HP:n<br>asettamat vaatimukset.                                                                                                    |
| AaBbCc<br>AaBbCc                                              | Jos paperin etureunassa on väriainetahroja,<br>paperinohjaimet ovat likaiset tai paperirataan<br>on kertynyt roskia. | Puhdista ohjaimet ja paperirata.                                                                                                    |
| AaBh Cc                                                       | Värikasetti voi olla viallinen.                                                                                      | Vaihda tulostuskasetti.                                                                                                    |
| AaBbCc<br>AaBbCc                                              | Kiinnittimen lämpötila voi olla liian alhainen.                                                                      | Tarkista tulostinohjaimesta, että oikea<br>paperityyppi on valittu.                                                                                                    |
| Väriaine leviää helposti, jos sitä<br>kosketetaan.<br>AaBbCc  | Laitetta ei ole määritetty tulostamaan<br>tulostettavalle paperityypille.                                            | Valitse tulostinohjaimesta <b>Paperi/Laatu-</b><br>välilehti ja määritä <b>paperin tyypiksi</b><br>parhaillaan tulostuksessa käytettävän<br>paperin tyyppi. Tulostus voi olla hidasta, jos<br>käytät paksua paperia. |
| ACBOCC<br>AGazee                                              | Paperi ei ehkä täytä HP:n vaatimuksia.                                                                               | Käytä materiaalia, joka täyttää HP:n<br>asettamat vaatimukset.                                                                                                    |
| AaBbCc                                                        | Paperirata on ehkä puhdistettava.                                                                                    | Puhdista paperirata.                                                                                                    |
| AaBbCc                                                        | Virtalähde voi olla viallinen.                                                                                       | Kytke laite jatkojohdon sijasta suoraan<br>pistorasiaan.                                                                                                    |
|                                                               | Kiinnittimen lämpötila voi olla liian alhainen.                                                                      | Tarkista tulostinohjaimesta, että oikea<br>paperityyppi on valittu.                                                                                                    |

| Ongelma                                                  | Syy                                                                                    | Ratkaisu                                                                                                    |
|----------------------------------------------------------|----------------------------------------------------------------------------------------|----------------------------------------------------------------------------------------------------|
| Sivulla näkyy säännöllisin välein<br>toistuvia jälkiä.   | Laitetta ei ole määritetty tulostamaan<br>tulostettavalle paperityypille.              | Valitse tulostinohjaimesta <b>Paperi/Laatu-</b><br>välilehti ja määritä <b>paperin tyypiksi</b><br>parhaillaan tulostuksessa käytettävän<br>paperin tyyppi. Tulostus voi olla hidasta, jos                                                                                                    |
|                                                          |                                                                                        | käytät paksua paperia.                                                                                                    |
|                                                          | Sisäosissa voi olla väriainetta.                                                       | Ongelma korjautuu tavallisesti itsestään<br>muutaman sivun tulostamisen jälkeen.                                                                                                    |
| AGROCC                                                   | Paperirata täytyy ehkä puhdistaa.                                                      | Puhdista paperirata.                                                                                                    |
| AaBbCc_<br>AaBbCc                                        | Värikasetti voi olla vahingoittunut.                                                   | Jos jokin jälki toistuu sivun samalla kohdalla,<br>asenna uusi HP:n värikasetti.                                                                                                    |
| Tulostetun sivun merkit ovat<br>vääristyneitä.           | Paperi ei ehkä täytä HP:n vaatimuksia.                                                 | Käytä erilaista paperia, esimerkiksi<br>lasertulostimille tarkoitettua laadukasta<br>paperia.                                                                                                    |
| AaBbCC<br>AaBbCC<br>AaBbCC<br>AaBbCC<br>AaBbCC<br>AaBbCC | Jos merkit ovat vääristyneitä ja aaltomaisia,<br>kuvanlukuosa saattaa tarvita huoltoa. | Katso, näkyykö ongelma myös asetussivulla.<br>Jos näkyy, ota yhteys HP:hen. Lisätietoja on<br>kohdassa <u>www.hp.com/support/</u><br>ljm1130series tai <u>www.hp.com/support/</u><br>ljm1210series ja laitteen mukana<br>toimitetussa tukioppaassa.                                                              |
| Tulostettu sivu on käpristynyt, tai<br>se aaltoilee.     | Laitetta ei ole määritetty tulostamaan<br>tulostettavalle paperityypille.              | Valitse tulostinohjaimesta <b>Paperi/Laatu</b> -<br>välilehti ja määritä <b>paperin tyypiksi</b><br>parhaillaan tulostuksessa käytettävän<br>paperin tyyppi. Tulostus voi olla hidasta, jos<br>käytät paksua paperia.<br>Jos ongelma ei katoa, valitse paperityyppi,<br>ionka tulostuksessa käytetään matalampaa |
|                                                          |                                                                                        | kiinnittimen lämpötilaa. Näitä ovat<br>esimerkiksi kalvot tai kevyt materiaali.                                                                                                    |
|                                                          | Paperi on ollut syöttölokerossa liian pitkään.                                         | Käännä lokerossa oleva paperipino ympäri.<br>Voit myös kokeilla nipun kääntämistä 180<br>astetta lokerossa.                                                                                                    |
|                                                          | Paperi ei ehkä täytä HP:n vaatimuksia.                                                 | Käytä erilaista paperia, esimerkiksi<br>lasertulostimille tarkoitettua laadukasta<br>paperia.                                                                                                    |
|                                                          | Sekä korkea lämpötila että kosteus voivat<br>aiheuttaa paperin käpristymistä.          | Tarkista laiteympäristö.                                                                                                    |
|                                                          | Kiinnitysyksikön lämpötila saattaa käpristää<br>paperia.                               | <b>M1130-sarja</b> valitse paperityyppi, jonka<br>tulostuksessa käytetään matalampaa<br>kiinnittimen lämpötilaa. Näitä ovat<br>esimerkiksi kalvot tai kevyt materiaali.                                                                                                    |
|                                                          |                                                                                        | <b>M1210-sarja</b> Ota käyttöön <b>Ei taipumista</b><br>-asetus laitteen ohjauspaneelin <b>Huolto</b> -<br>valikosta.                                                                                                    |

| Ongelma                                                                                        | Syy                                                                                                    | Ratkaisu                                                                                                    |
|------------------------------------------------------------------------------------------------|----------------------------------------------------------------------------------------------------|----------------------------------------------------------------------------------------------------|
| Tulostetun sivun tekstit tai kuvat<br>ovat vinossa.                                            | Paperi on asetettu väärin, tai syöttölokero on<br>liian täynnä.                                        | Varmista, että paperi on ladattu oikein ja että<br>ohjaimet eivät ole liian tiukasti tai liian<br>löysästi paperia vasten.                                |
| AabbCc<br>AabbCc<br>AabbCc<br>AabbCc<br>AabbCc<br>AabbCc                                       | Paperi ei ehkä täytä HP:n vaatimuksia.                                                                 | Käytä erilaista paperia, esimerkiksi<br>lasertulostimille tarkoitettua laadukasta<br>paperia.                                                             |
| Tulostettu sivu on ryppyinen, tai<br>siinä on taitteita.                                       | Paperi on asetettu väärin, tai syöttölokero on<br>liian täynnä.                                        | Käännä paperinippu syöttölokerossa toisin<br>päin tai käännä nippua 180 astetta ympäri.                                                                   |
| AatbCc<br>AatbCc                                                                               |                                                                                                    | Varmista, että paperi on ladattu oikein ja että<br>ohjaimet eivät ole liian tiukasti tai liian<br>löysästi paperia vasten.                                |
| AaBbCc                                                                                         | Paperiradalla saattaa olla tukos.                                                                      | Poista mahdolliset tukokset laitteesta.                                                                                                    |
| AaBbCc<br>AaBbCc                                                                               | Paperi ei ehkä täytä HP:n vaatimuksia.                                                                 | Käytä erilaista paperia, esimerkiksi<br>lasertulostimille tarkoitettua laadukasta<br>paperia.                                                             |
|                                                                                                | Kirjekuori on rypistynyt siinä olevan<br>ilmataskun vuoksi.                                            | Poista kirjekuori, tasoita se ja yritä tulostaa<br>uudelleen.                                                                                             |
| Tulostettujen merkkien ympärillä                                                               | Paperi on ehkä lisätty väärin.                                                                         | Käännä lokerossa oleva paperinippu ympäri.                                                                                                    |
| A B C C A B B C C A B B C C A B B C C C A B B C C C C                                          | Jos suuria määriä väriainetta on levinnyt<br>merkkien ympärille, paperi voi olla mustetta<br>hylkivää. | Käytä erilaista paperia, esimerkiksi<br>lasertulostimille tarkoitettua laadukasta<br>paperia.                                                             |
| Sivun yläosaan (mustalla)<br>tulostunut kuva toistuu alempana<br>sivulla (harmaalla pohjalla). | Ohjelmistoasetukset saattavat vaikuttaa<br>kuvan tulostamiseen.                                        | Muuta sovellusohjelmassa sivun taustan<br>sävyä (tummuutta) kentässä, jossa toistuva<br>kuva näkyy.                                                       |
| AaBbCc<br>AaBbCc<br>AaBbCc<br>AaBbCc                                                           |                                                                                                    | Käännä sovellusohjelmassa koko sivua 180<br>astetta, jotta vaaleampi kuva tulostuu<br>ensiksi.                                                            |
|                                                                                                | Kuvien tulostusjärjestys saattaa vaikuttaa<br>tulostukseen.                                            | Muuta järjestystä, jossa kuvat tulostetaan.<br>Sijoita esimerkiksi vaaleampi kuva sivun<br>ylälaitaan ja tummempi alemmaksi.                              |
| AUDUCE                                                                                         | Laitteessa on voinut olla virtapiikki.                                                                 | Jos virhe toistuu myöhemmin tulostustyössä,<br>katkaise laitteesta virta kymmeneksi<br>minuutiksi, kytke virta ja aloita sitten<br>tulostustyö uudelleen. |

## Kopioinnin tulostuslaatuongelmat

| Ongelma                                                        | Ѕуу                                                                                                    | Ratkaisu                                                                                                    |
|----------------------------------------------------------------|----------------------------------------------------------------------------------------------------|----------------------------------------------------------------------------------------------------|
| Kuvat eivät tulostu tai ovat<br>himmeitä.                      | Tulostuskasetti saattaa olla viallinen tai sen<br>väriaine saattaa olla lähes lopussa.                      | Vaihda tulostuskasetti.                                                                                                    |
|                                                                | Alkuperäinen asiakirja voi olla<br>huonolaatuinen.                                                          | Jos alkuperäinen on liian vaalea tai viallinen,<br>kopiota ei ehkä voida parantaa, vaikka<br>kontrastia on säädetty. Käytä laadultaan<br>parempaa alkuperäistä asiakirjaa, jos se on<br>mahdollista. |
|                                                                | Kontrastiasetus voi olla väärä.                                                                             | Muuta kontrastin asetus ohjauspaneelin<br>valikoista.                                                                                                    |
|                                                                | Alkuperäisessä asiakirjassa voi olla värillinen<br>tausta.                                                  | Värillinen tausta voi aiheuttaa sen, että<br>etualalla olevat kuvat sekoittuvat taustaan tai<br>tausta näkyy eri sävyisenä. Käytä alkuperäistä<br>asiakirjaa, jonka tausta on väritön.               |
| Kopiossa on pystysuuntaisia<br>valkoisia tai vaaleita juovia.  | Paperi ei ehkä täytä HP:n vaatimuksia.                                                                      | Käytä materiaalia, joka täyttää HP:n<br>asettamat vaatimukset.                                                                                                    |
| AaBbCc<br>AaBbCc<br>AaBbCc<br>AaBbCc<br>AaBbCc<br>AaBbCc       | Tulostuskasetti saattaa olla viallinen tai sen<br>väriaine saattaa olla lähes lopussa.                      | Vaihda tulostuskasetti.                                                                                                    |
| Kopiossa on ylimääräisiä viivoja.                              | Asiakirjansyöttölaitteen lasiliuska saattaa olla<br>likainen.                                               | Puhdista asiakirjansyöttölaitteen lasiliuska.                                                                                                    |
| AdBbiCC<br>AdBbiCC<br>AdBbiCC<br>AdBbiCC<br>AdBbiCC<br>AdBbiCC | Tulostuskasetin sisällä oleva valoherkkä<br>rumpu voi olla naarmuuntunut.                                   | Vaihda tulostuskasetti.                                                                                                    |
| Kopiossa on mustia pisteitä tai<br>juovia.                     | Asiakirjansyöttölaitteessa voi olla mustetta,<br>liimaa, korjausnestettä tai muuta ylimääräistä<br>ainetta. | Puhdista asiakirjansyöttölaitteen lasiliuska.                                                                                                    |
|                                                                | Laitteen virransyötössä on ollut vaihteluja.                                                                | Tulosta työ uudelleen.                                                                                                    |
| Kopiot ovat liian vaaleita tai                                 | Tulostinohjaimen tai laiteohjelmiston                                                                       | Varmista, että laatuasetukset ovat oikein.                                                                                                    |
| tummia.                                                        | asetukset voivat olla väärin maaritettyja.                                                                  | Katso laitteen ohjelmiston ohjeesta lisätietoja<br>asetusten muuttamisesta.                                                                                                    |
| Teksti on epäselvää.                                           | Tulostinohjaimen tai laiteohjelmiston<br>asetukset voivat olla väärin määritettyjä.                         | Varmista, että laatuasetukset ovat oikein.<br>Varmista, että EconoMode-asetus ei ole<br>käytössä.<br>Katso laitteen ohielmiston ohieesta lisätiotoia                                                 |
|                                                                |                                                                                                    | asetusten muuttamisesta.                                                                                                    |

### Skannauslaatuongelmat

#### Skannauslaatuongelmien estäminen

Voit parantaa kopiointi- ja skannauslaatua noudattamalla seuraavia yksinkertaisia ohjeita.

- Käytä hyvälaatuisia alkuperäisasiakirjoja.
- Syötä paperi oikein. Jos paperi on asetettu väärin, se saattaa vääntyä ja aiheuttaa kuvien epätarkkuutta.
- Säädä ohjelmistoasetukset sen mukaan, miten aiot käyttää skannattua sivua.
- Jos laite syöttää jatkuvasti vähintään kaksi sivua kerrallaan, erotuslaatta on ehkä puhdistettava tai vaihdettava.
- Käytä alkuperäistä asiakirjaa suojaavaa tukiarkkia.

#### Skannauslaatuongelmien ratkaiseminen

| Ongelma                     | Syy                                                                | Ratkaisu                                                                                                    |
|-----------------------------|--------------------------------------------------------------------|----------------------------------------------------------------------------------------------------|
| Tyhjät sivut                | Alkuperäinen asiakirja on ehkä asetettu<br>laitteeseen väärinpäin. | Aseta alkuperäisten asiakirjojen nipun yläosa<br>asiakirjansyöttölaitteeseen etupuoli alaspäin<br>ja ensimmäisenä skannattava sivu nipun<br>alimmaisena. |
| Liian vaalea tai tumma      | Tarkkuus- ja väritasot on ehkä määritetty<br>väärin.               | Tarkista, että käytössä on oikeat tarkkuus- ja<br>väriasetukset.                                                                                         |
| Ylimääräiset viivat         | Asiakirjansyöttölaitteen lasi voi olla likainen.                   | Puhdista skannerinauha.                                                                                                    |
| Mustia pisteitä tai raitoja | Laitteen virransyötössä on ollut vaihteluja.                       | Tulosta työ uudelleen.                                                                                                    |
| Epäselvä teksti             | Tarkkuusasetus voi olla väärä.                                     | Tarkista tarkkuusasetukset.                                                                                                    |

## Toistuvien virheiden viivoitin

Jos virheet toistuvat säännöllisin välein sivulla, voit käyttää tätä viivoitinta virheen syyn tunnistamiseen. Aseta viivaimen yläreuna ensimmäisen virheen kohdalle. Seuraavassa virhekohdassa näkyvä merkintä ilmaisee, mikä komponentti pitää vaihtaa.

Jos vika liittyy tulostuskoneistoon tai kiinnittimeen, tuote saattaa tarvita huoltoa. Ota yhteyttä HP:n asiakaspalveluun.

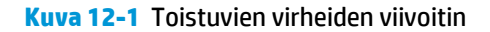

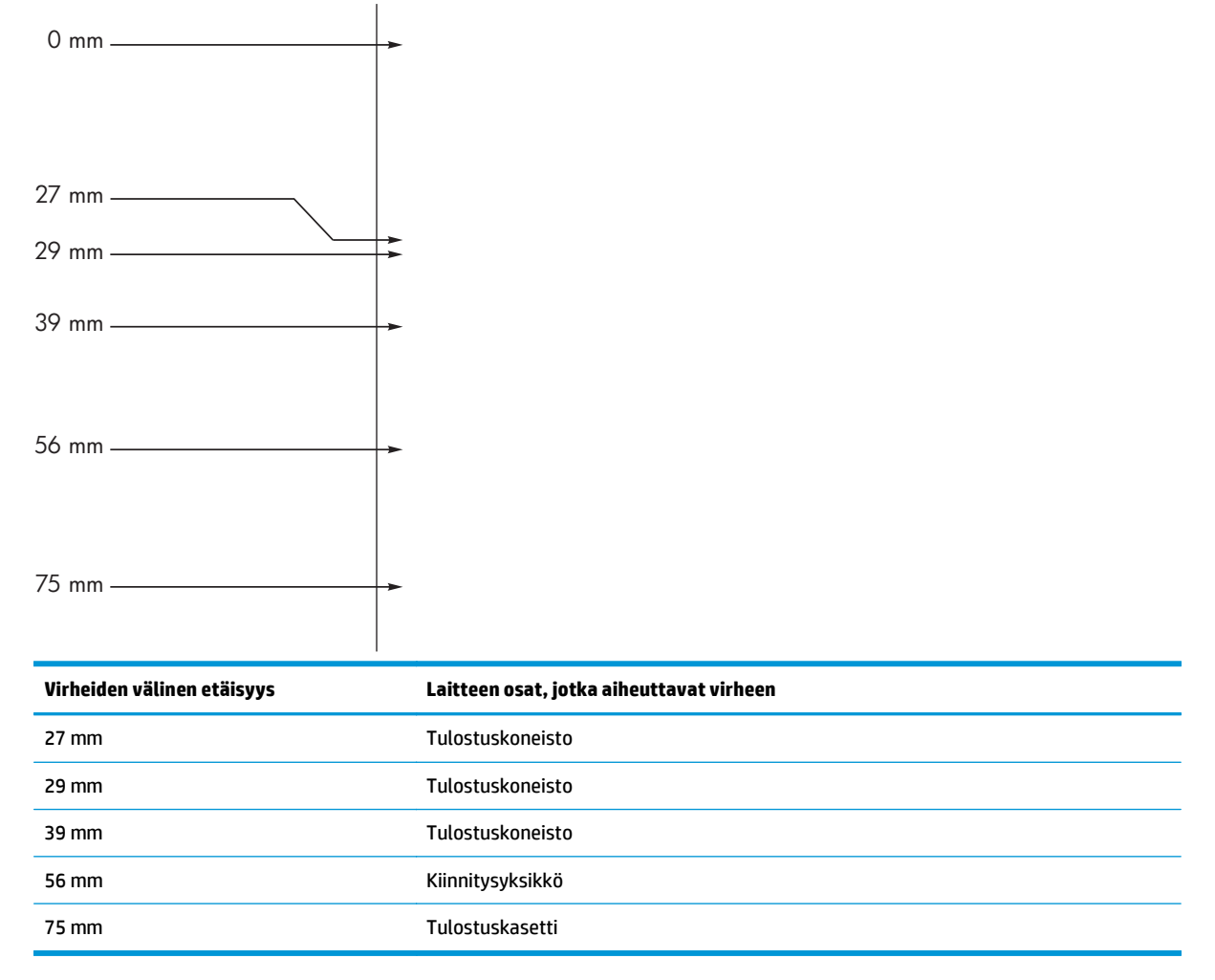

## Kuvanlaadun optimoiminen ja parantaminen

#### **Tulostustummuuden muuttaminen**

 Muuta oletusasetukset tulostinohjaimen kautta. Noudata käyttämääsi käyttöjärjestelmää vastaavaa menetelmää.

Windows XP, Windows Server 2003 ja Windows Server 2008 (käytettäessä Käynnistä-valikon oletusnäkymää)

- a. Valitse Käynnistä-valikosta Tulostimet ja faksit.
- **b.** Napsauta ohjaimen kuvaketta hiiren kakkospainikkeella ja valitse sitten **Ominaisuudet**.
- c. Valitse Laiteasetukset-välilehti.

# Windows XP, Windows Server 2003 ja Windows Server 2008 (käytettäessä Käynnistä-valikon perinteistä näkymää):

- a. Valitse Käynnistä, valitse sitten Asetukset ja lopuksi Tulostimet.
- b. Napsauta ohjaimen kuvaketta hiiren kakkospainikkeella ja valitse sitten Ominaisuudet.
- c. Valitse Laiteasetukset-välilehti.

#### **Windows Vista**

- a. Valitse Käynnistä, valitse Ohjauspaneeli ja valitse sitten Laitteisto ja äänet -luokassa Tulostin.
- b. Napsauta ohjaimen kuvaketta hiiren kakkospainikkeella ja valitse sitten Ominaisuudet.
- c. Valitse Laiteasetukset-välilehti.

#### Mac OS X 10.4

- a. Valitse Apple-valikosta 📹 Järjestelmäasetukset-valikko ja sitten Tulosta ja faksaa-symboli.
- b. Valitse Tulostinasetukset-painike.

#### Mac OS X 10.5 ja 10.6

- a. Valitse Apple-valikosta 📹 Järjestelmäasetukset-valikko ja sitten Tulosta ja faksaa-symboli.
- b. Valitse ikkunan vasemmalla puolella oleva laite.
- c. Valitse Lisävarusteet ja tarvikkeet-painike.
- d. Valitse Ohjain-välilehti.
- 2. Vaihda asetus siirtämällä Tulostustummuus-liukusäädintä.

#### Tulostinohjaimien hallinta ja määrittäminen

Laitteen paperityyppiasetusta käytetään tulostuslaatuun vaikuttavien sisäisten asetusten määrittämiseen. Käytä aina oikeaa paperityyppiasetusta tulostinohjaimessa. Varmista myös, että muut tulostinohjaimen **Paperi/laatu**-välilehden asetusket ovat oikein.

## Suorituskykyongelmien ratkaiseminen

| Ongelma                              | Syy                                                               | Ratkaisu                                                                                                    |
|--------------------------------------|-------------------------------------------------------------------|----------------------------------------------------------------------------------------------------|
| Sivut tulostuvat, mutta ovat tyhjiä. | Tulostuskaseteissa saattaa olla vielä<br>suojateippiä.            | Varmista, että tulostuskasettien<br>suojateippi on poistettu kokonaan.                                                                                                    |
|                                      | Asiakirja saattaa sisältää tyhjiä sivuja.                         | Tarkista tulostettavasta asiakirjasta, että<br>joka sivulla on sisältöä.                                                                                                    |
|                                      | Laitteessa saattaa olla toimintahäiriö.                           | Tarkista laitteen toiminta tulostamalla<br>asetussivu.                                                                                                    |
| Sivut tulostuvat erittäin hitaasti   | Raskaammat paperilaadut saattavat<br>hidastaa tulostusta.         | Tulosta eri tyyppiselle paperille.                                                                                                    |
|                                      | Monimutkaiset sivut tulostuvat ehkä<br>hitaasti.                  | Jotta tulostuslaatu olisi paras<br>mahdollinen, väriaineen kunnollinen<br>kiinnittyminen voi vaatia hitaamman<br>tulostusnopeuden.                                                                                                    |
| Sivut eivät tulostu                  | Tulostin ei ehkä ota paperia oikein.                              | Varmista, että paperi on lisätty lokeroihin<br>oikein.                                                                                                    |
|                                      | Paperi juuttuu laitteeseen.                                       | Poista tukos.                                                                                                    |
|                                      | USB-kaapeli saattaa olla viallinen, tai se<br>on kytketty väärin. | <ul> <li>Irrota USB-kaapelin molempien<br/>päiden liittimet ja kytke ne<br/>uudelleen.</li> </ul>                                                                                                    |
|                                      |                                                                   | <ul> <li>Yritä tulostaa aiemmin tulostettu<br/>työ.</li> </ul>                                                                                                    |
|                                      |                                                                   | • Kokeile toista USB-kaapelia.                                                                                                    |
|                                      | Tietokoneen käytössä on muita laitteita.                          | Laite ei kenties jaa USB-porttia. Jos<br>laitteen kanssa samaan porttiin on<br>kytketty ulkoinen levyasema tai<br>verkkokytkin, se saattaa häiritä laitteen<br>toimintaa. Jotta laitteen voisi kytkeä ja sitä<br>voisi käyttää, irrota toinen laite tai käytä<br>tietokoneen kahta USB-porttia. |

# Liitäntäongelmien ratkaiseminen

## Suoran yhteyden ongelmien ratkaiseminen

Jos tuote liitetty tietokoneeseen suoraan, tarkista USB-kaapeli.

- Tarkista, että USB-kaapeli on kytketty tietokoneeseen ja laitteeseen.
- Varmista, että USB-kaapelin pituus on enintään 2 m. Vaihda kaapeli tarvittaessa.
- Tarkista, että USB-kaapeli toimii oikein kytkemällä se toiseen laitteeseen. Kytke kaapeli toiseen tietokoneen liitäntään. Vaihda kaapeli tarvittaessa.

## Verkko-ongelmien ratkaiseminen

Tarkista seuraavat kohdat, kun haluat tarkistaa, että laitteen ja verkon välinen yhteys toimii. Tulosta ensin asetussivu.

| Ongelma                                                     | Ratkaisu                                                                                                    |
|-------------------------------------------------------------|----------------------------------------------------------------------------------------------------|
| Heikko fyysinen yhteys                                      | Varmista, että laite on liitetty oikeaan verkkoporttiin oikean pituisella kaapelilla.                                                                                            |
|                                                             | Tarkista kaapeliliitäntöjen tukevuus.                                                                                                    |
|                                                             | Tarkista yhteys laitteen taustapuolella olevasta verkkoliitännästä ja varmista, että<br>keltainen toimintovalo ja vihreä linkin tilavalo palavat.                                |
|                                                             | Jos ongelma ei poistu, kokeile toista kaapelia tai vaihda keskittimen porttia.                                                                                                   |
| Tietokone ei saa yhteyttä laitteeseen.                      | Lähetä laitteelle ping-kutsu tietokoneesta komentorivi-ikkunassa. Esimerkiksi:                                                                                                   |
|                                                             | ping 192.168.45.39                                                                                                    |
|                                                             | Varmista, että ping näyttää lähetys- ja vastaanottoajat, mikä osoittaa, että se toimii.                                                                                          |
|                                                             | Jos laite ei vastaa ping-kutsuun, tarkista, että verkkokeskittimiin on kytketty virta.<br>Tarkista myös, että verkkoasetukset, laite ja tietokone on määritetty samaan verkkoon. |
| Väärät linkki- ja kaksipuolisasetukset                      | HP suosittelee näiden asetusten jättämistä automaattiseen tilaan (oletusasetus).                                                                                                 |
| Laitteen IP-osoite on väärä tietokoneessa                   | Käytä oikeaa IP-osoitetta. IP-osoite on ilmoitettu määrityssivulla.                                                                                                    |
|                                                             | Avaa tulostimen ominaisuudet ja valitse <b>Portit</b> -välilehti. Varmista, että valittuna on<br>laitteen nykyinen IP-osoite.                                                    |
|                                                             | <ul> <li>Jos olet asentanut öaitteen käyttämällä HP:n TCP/IP-vakioporttia, valitse<br/>valintaruutu Tulosta aina tällä laitteella, vaikka sen IP-osoite muuttuisi.</li> </ul>    |
|                                                             | <ul> <li>Jos olet asentanut laitteen käyttämällä Microsoftin TCP/IP-vakioporttia, käytä IP-<br/>osoitteen sijaan isäntänimeä.</li> </ul>                                         |
|                                                             | Jos IP-osoite on oikea, poista laite ja lisää se uudelleen.                                                                                                    |
| Uudet ohjelmat ovat aiheuttaneet<br>yhteensopivuusongelmia. | Varmista, että kaikki uudet ohjelmat on asennettu oikein ja ne käyttävät oikeaa<br>tulostinohjainta.                                                                             |
| Tietokone tai työasema on määritetty                        | Tarkista verkko-ohjaimet, tulostinohjaimet ja verkon uudelleenohjaus.                                                                                                    |
| Vadiii.                                                     | Varmista, että käyttöjärjestelmä on määritetty oikein.                                                                                                    |
| Yhteyskäytäntö on poistettu käytöstä, tai                   | Tulosta määrityssivu ja tarkista yhteyskäytännön tila siltä. Ota se käyttöön tarvittaessa.                                                                                       |
| ווועער עפואגטמצפנעגצפר טעמר עוווופפננוצום.                  | Määritä verkkoasetukset tarvittaessa uudelleen.                                                                                                    |

# **Ohjelmisto-ongelmien ratkaiseminen**

## Tavallisten Windowsin ongelmien ratkaiseminen

#### Virheilmoitus:

"(Ohjelman nimi, esimerkiksi Internet Explorer) on kohdannut virheen ja se suljetaan. Pahoittelemme häiriötä."

| Syy | Ratkaisu                                                                                                    |
|-----|----------------------------------------------------------------------------------------------------|
|     | Sulje kaikki sovellukset, käynnistä Windows uudelleen ja yritä<br>uudelleen.                                                                                                    |
|     | Jos kyseinen sovellus on tulostinohjain, valitse tai asenna toinen<br>tulostinohjain. Jos laitteen PCL 6 -tulostinohjain on valittuna,<br>vaihda se PCL 5 -ohjaimeen tai HP PostScript Level 3 -<br>emulointiohjaimeen. |
|     | Lisätietoja Windows-virheilmoituksista on tietokoneen mukana toimitetuissa Microsoft Windows -julkaisuissa tai osoitteessa www.microsoft.com.                                                                           |

## Yleisten Macintosh-ongelmien ratkaiseminen

#### Taulukko 12-3 Mac OS X -käyttöjärjestelmään liittyvät ongelmat

Tulostinohjainta ei ole Tulostimen asetukset -apuohjelman luettelossa tai tulostimien ja faksien luettelossa.

| Ѕуу                                                                    | Ratkaisu                                                                                                    |
|------------------------------------------------------------------------|----------------------------------------------------------------------------------------------------|
| Laitteen ohjelmistoa ei ehkä ole asennettu tai se on asennettu väärin. | Varmista, että laitteen GZ-tiedosto on seuraavassa kovalevyn kansiossa:                                                                                                    |
|                                                                        | <ul> <li>Mac OS X -versio 10.4: Library/Printers/PPDs/<br/>Contents/Resources/<lang>.lproj, jossa <lang> viittaa<br/>käyttämäsi kielen kaksikirjaimiseen kielikoodiin.</lang></lang></li> </ul> |
|                                                                        | <ul> <li>Mac OS X v10.5 ja v10.6: Library/Printers/PPDs/<br/>Contents/Resources</li> </ul>                                                                                                    |
|                                                                        | Asenna ohjelmisto uudelleen tarvittaessa. Ohjeita on aloitusoppaassa.                                                                                                    |
| PPD (Postscript Printer Description) -tiedosto on viallinen.           | Poista GZ-tiedosto seuraavasta kovalevyn kansiosta:                                                                                                    |
|                                                                        | • Mac OS X -versio 10.4: Library/Printers/PPDs/<br>Contents/Resources/ <lang>.lproj,jossa <lang> viittaa<br/>käyttämäsi kielen kaksikirjaimiseen kielikoodiin.</lang></lang>                    |
|                                                                        | <ul> <li>Mac OS X v10.5 ja v10.6: Library/Printers/PPDs/<br/>Contents/Resources</li> </ul>                                                                                                    |
|                                                                        | Asenna ohjelmisto uudelleen. Ohjeita on aloitusoppaassa.                                                                                                    |

#### Tuotteen nimeä ei ole Tulostimen asetukset -apuohjelman luettelossa tai tulostimien ja faksien luettelossa.

| Syy                       | Ratkaisu                                                                                           |
|---------------------------|----------------------------------------------------------------------------------------------------|
| Laite ei ehkä ole valmis. | Tarkista, että kaapelit on kiinnitetty oikein, laite on käynnissä ja että<br>Valmis ()-valo palaa. |

#### Taulukko 12-3 Mac OS X -käyttöjärjestelmään liittyvät ongelmat (jatkoa)

#### Tuotteen nimeä ei ole Tulostimen asetukset -apuohjelman luettelossa tai tulostimien ja faksien luettelossa.

| Syy                                                    | Ratkaisu                                                                                                    |
|--------------------------------------------------------|----------------------------------------------------------------------------------------------------|
| Käytössä on väärä tuotteen nimi.                       | Tulosta asetussivu ja tarkista tuotteen nimi. Varmista, että asetussivulla<br>oleva tuotteen nimi on sama kuin Tulostimen asetukset -apuohjelmassa<br>tai tulostimien ja faksien luettelossa. |
| Liitäntäkaapeli voi olla viallinen tai huonolaatuinen. | Vaihda kaapeli laadukkaaseen kaapeliin.                                                                                                    |

#### Tulostinohjain ei määritä valittua tuotetta automaattisesti Tulostimen asetukset -apuohjelmassa tai tulostimien ja faksien luettelossa.

| Syy                                                                 | Ratkaisu                                                                                                    |  |
|---------------------------------------------------------------------|----------------------------------------------------------------------------------------------------|--|
| Laite ei ehkä ole valmis.                                           | Tarkista, että kaapelit on kiinnitetty oikein, laite on käynnissä ja että<br>Valmis ()-valo palaa.<br>Varmista, että laitteen PPD-tiedosto on seuraavassa kovalevyn<br>kansiossa:               |  |
| Laiteohjelmistoa ei ehkä ole asennettu, tai se on asennettu väärin. |                                                                                                    |  |
|                                                                     | <ul> <li>Mac OS X -versio 10.4: Library/Printers/PPDs/<br/>Contents/Resources/<lang>.lproj, jossa <lang> viittaa<br/>käyttämäsi kielen kaksikirjaimiseen kielikoodiin.</lang></lang></li> </ul> |  |
|                                                                     | <ul> <li>Mac OS X v10.5 ja v10.6: Library/Printers/PPDs/<br/>Contents/Resources</li> </ul>                                                                                                    |  |
|                                                                     | Asenna ohjelmisto uudelleen tarvittaessa. Ohjeita on aloitusoppaassa.                                                                                                    |  |
| PPD (Postscript Printer Description) -tiedosto on viallinen.        | Poista GZ-tiedosto seuraavasta kovalevyn kansiosta:                                                                                                    |  |
|                                                                     | <ul> <li>Mac OS X -versio 10.4: Library/Printers/PPDs/<br/>Contents/Resources/<lang>.lproj, jossa <lang> viittaa<br/>käyttämäsi kielen kaksikirjaimiseen kielikoodiin.</lang></lang></li> </ul> |  |
|                                                                     | <ul> <li>Mac OS X v10.5 ja v10.6: Library/Printers/PPDs/<br/>Contents/Resources</li> </ul>                                                                                                    |  |
|                                                                     | Asenna ohjelmisto uudelleen. Ohjeita on aloitusoppaassa.                                                                                                    |  |
| Liitäntäkaapeli voi olla viallinen tai huonolaatuinen.              | Vaihda liitäntäkaapeli laadukkaaseen kaapeliin.                                                                                                    |  |

#### Tulostustyötä ei lähetetty haluamaasi laitteeseen.

| Syy                                                                                                    | Ratkaisu                                                                                                    |
|----------------------------------------------------------------------------------------------------|----------------------------------------------------------------------------------------------------|
| Tulostusjono voi olla pysähtynyt.                                                                                          | Käynnistä tulostusjono uudelleen. Avaa <b>Print Monitor</b> ja valitse <b>Aloita</b><br>työt.                                                                                                 |
| Käytössä on väärä tuotteen nimi. Toinen tuote, jolla on sama tai lähes<br>sama nimi, on voinut vastaanottaa tulostustyösi. | Tulosta asetussivu ja tarkista tuotteen nimi. Varmista, että asetussivulla<br>oleva tuotteen nimi on sama kuin Tulostimen asetukset -apuohjelmassa<br>tai tulostimien ja faksien luettelossa. |

#### Tulostus kolmannen osapuolen USB-kortista ei onnistu.

| Ѕуу                                                                   | Ratkaisu                                                                                                    |
|-----------------------------------------------------------------------|----------------------------------------------------------------------------------------------------|
| Tämä virhe esiintyy, kun USB-laitteiden ohjelmistoa ei ole asennettu. | Jos lisäät kolmannen osapuolen USB-kortin, saata tarvita Apple USB<br>Adapter Card Support -ohjelmistoa. Tämän ohjelmiston uusin versio on<br>saatavissa Applen sivustosta. |

#### Kun tuote on kytketty USB-kaapelilla, se ei näy Tulostimen asetukset -apuohjelmassa tai tulostimien ja faksien luettelossa, kun ohjain on valittu.

| Syy                                                     | Ratkaisu                                                                                                    |
|---------------------------------------------------------|----------------------------------------------------------------------------------------------------|
| Tämä ongelma johtuu ohjelmiston tai laitteiston osasta. | Ohjelmiston vianmääritys                                                                                                    |
|                                                         | Varmista, että Macintosh-tietokoneessa on USB-tuki.                                                                                                    |
|                                                         | <ul> <li>Tarkista, että Macintosh-koneen käyttöjärjestelmä on Mac<br/>OS X v10.4 tai uudempi versio.</li> </ul>                                                                                    |
|                                                         | <ul> <li>Varmista, että Macintosh-tietokoneessa on tarvittava Applen USB-<br/>ohjelmisto.</li> </ul>                                                                                               |
|                                                         | Laitteiston vianmääritys                                                                                                    |
|                                                         | Varmista, että laitteeseen on kytketty virta.                                                                                                    |
|                                                         | • Varmista, että USB-kaapeli on kytketty oikein.                                                                                                    |
|                                                         | <ul> <li>Varmista, että käytät tarvittavaa Hi-Speed USB 2.0 -kaapelia.</li> </ul>                                                                                                    |
|                                                         | <ul> <li>Varmista, ettei liian moni USB-laite saa käyttöjännitettään samasta<br/>ketjusta. Irrota kaikki laitteet ketjusta ja kytke kaapeli suoraan<br/>isäntätietokoneen USB-porttiin.</li> </ul> |
|                                                         | <ul> <li>Tarkista, onko ketjussa peräkkäin yli kaksi virtalähteetöntä USB-<br/>keskitintä. Irrota kaikki laitteet ketjusta ja kytke kaapeli suoraan<br/>isäntätietokoneen USB-porttiin.</li> </ul> |
|                                                         | HUOMAUTUS: iMac-näppäimistö on virtalähteetön USB-keskitin.                                                                                                    |

# A Tarvikkeet ja lisävarusteet

- Osien, lisävarusteiden ja tarvikkeiden tilaaminen
- <u>Osanumerot</u>

# Osien, lisävarusteiden ja tarvikkeiden tilaaminen

| Tilaa tarvikkeita ja paperia              | www.hp.com/go/suresupply                                  |
|-------------------------------------------|-----------------------------------------------------------|
| Tilaa aitoja HP:n osia tai lisävarusteita | www.hp.com/buy/parts                                      |
| Tilaaminen huollon tai tuotetuen kautta   | Ota yhteys HP:n valtuuttamaan huoltoon tai tukipalveluun. |

## **Osanumerot**

Seuraava lisävarusteluettelo on ollut voimassa tämän oppaan julkaisuaikana. Tilaustiedot ja lisävarusteiden saatavuus voivat muuttua tuotteen käyttöiän aikana.

## Paperinkäsittelyn lisävarusteet

| Ongelma      | Kuvaus                     | Osanumero      |
|--------------|----------------------------|----------------|
| Syöttötela   | Syöttölokeron syöttötela   | RL1-1443-000CN |
| Erotinlaatta | Syöttölokeron erotinlaatta | RM1-4006-000CN |

## Tulostuskasetit

| Ongelma                      | Kuvaus            | Osanumero                                             |
|------------------------------|-------------------|-------------------------------------------------------|
| HP LaserJet -tulostuskasetti | Musta värikasetti | Katso värikasetin osanumero seuraavista<br>kohteista. |
|                              |                   | • Asetussivu                                          |
|                              |                   | Tarvikkeiden tilasivu                                 |
|                              |                   | Nykyinen värikasetti                                  |
|                              |                   | • <u>www.hp.com/go/ljsupplies</u>                     |

## Kaapelit ja liittymät

| Ongelma     | Kuvaus                   | Osanumero |
|-------------|--------------------------|-----------|
| USB-kaapeli | 2 metrin liitäntäkaapeli | 8121-0868 |

# B Huolto ja tuki

- <u>HP:n rajoitettu takuu</u>
- HP:n Premium Protection -takuu: LaserJet-värikasetin rajoitettu takuu
- <u>HP ja muut kuin HP-tarvikkeet</u>
- HP:n väärennösten vastainen Web-sivusto
- <u>Värikasettiin tallennetut tiedot</u>
- <u>Käyttöoikeussopimus</u>
- <u>Customer Self Repair -takuupalvelu</u>
- <u>Asiakastuki</u>

# HP:n rajoitettu takuu

| НР-ТИОТЕ                              | RAJOITETUN TAKUUN KESTOAIKA |
|---------------------------------------|-----------------------------|
| HP LaserJet Professional M1130, M1210 | Yksi vuosi ostopäivästä     |

HP takaa tuotteen lopulliselle käyttäjälle, että HP:n laitteet, lisävarusteet ja tarvikkeet ovat virheettömiä materiaalin ja työtavan osalta ostopäivän jälkeen, edellä määritettynä ajanjaksona. Jos HP saa ilmoituksen tällaisista virheistä takuuaikana, HP sitoutuu oman harkintansa mukaan joko korjaamaan tai vaihtamaan vialliseksi osoittautuneet tuotteet. Vaihtotuotteet voivat olla uusia tai toiminnaltaan uutta vastaavia.

HP takaa, että ostopäivän jälkeisenä, edellä määritettynä ajanjaksona, HP:n ohjelmisto ei materiaalin ja työtavan virheiden vuoksi jätä suorittamatta ohjelmakäskyjä, edellyttäen että se asennetaan ja sitä käytetään oikein. Jos HP saa ilmoituksen tällaisista virheistä takuuaikana, HP sitoutuu vaihtamaan ohjelmiston, joka ei kyseisten vikojen vuoksi suorita ohjelmakäskyjä.

HP ei takaa, että HP:n tuotteet toimivat keskeytyksittä ja ongelmitta. Jos HP ei pysty korjaamaan tai vaihtamaan tuotetta kohtuullisen ajan kuluessa takuussa määritetyllä tavalla, asiakkaalla on oikeus saada hyvitys ostohinnasta, mikäli tuote palautetaan pikaisesti.

HP-tuotteet voivat sisältää kunnostettuja osia, joiden toiminta vastaa uusia osia, tai osia, joita on käytetty satunnaisesti.

Takuu ei koske vikoja, joiden syynä on jokin seuraavista: (a) virheellinen tai riittämätön huolto tai kalibrointi, (b) ohjelmisto, liittymät, osat tai tarvikkeet, joita HP ei ole toimittanut, (c) valtuuttamattomat muutokset tai väärinkäyttö, (d) tuotteen käyttö ympäristömääritysten vastaisesti, (e) virheellinen käyttöympäristön valmistelu tai ylläpito.

PAIKALLISTEN LAKIEN SALLIMISSA RAJOISSA EDELLÄ MAINITUT TAKUUT OVAT AINOAT, EIKÄ MUITA TAKUITA TAI EHTOJA MYÖNNETÄ. HP KIISTÄÄ ERITYISESTI KAIKKI OLETETUT TAKUUT JA TUOTTEEN MYYNTIKELPOISUUTTA TAI TIETTYYN TARKOITUKSEEN SOVELTUVUUTTA KOSKEVAT EHDOT. Jotkin maat/ alueet, osavaltiot tai provinssit eivät salli oletetun takuun kestoajan rajoitusta, joten edellä mainittu rajoitus ei ehkä päde. Tämä takuu takaa tietyt lailliset oikeudet ja asiakkaalla saattaa olla muita oikeuksia, jotka vaihtelevat eri maiden/alueiden, valtioiden ja provinssien välillä.

HP:n rajoitettu takuu on voimassa kaikissa niissä maissa/kaikilla niillä alueilla tai paikoissa, joissa HP tarjoaa asiakastukea tälle tuotteelle ja joissa HP on markkinoinut tätä tuotetta. Takuupalvelun kattavuus voi vaihdella alueittain. HP ei muuta tuotteen muotoa tai toimintaa, jotta tuote toimisi sellaisessa maassa/ sellaisella alueella, jossa sen ei ole tarkoitettu toimivan lainsäädännöllisistä tai muista juridisista syistä.

TÄMÄN TAKUUTODISTUKSEN SISÄLTÄMÄT KORVAUSVAATIMUKSET OVAT AINOAT JA YKSINOMAISET KORVAUSVAATIMUKSET, JOTKA KULUTTAJALLA ON TÄMÄN TUOTTEEN OSALTA. EDELLÄ MAINITTUA LUKUUN OTTAMATTA HP TAI SEN TOIMITTAJAT EIVÄT OLE VASTUUSSA MISSÄÄN TAPAUKSESSA TIETOJEN MENETYKSESTÄ TAI VÄLITTÖMISTÄ, ERITYISISTÄ, SATUNNAISISTA, SEURANNAISVAHINGOISTA (MUKAAN LUKIEN MENETETYT LIIKEVOITOT) TAI MUISTA VAHINGOISTA, JOTKA PERUSTUVAT SOPIMUKSEEN, SOPIMUSRIKKOMUKSEEN TAI JOHONKIN MUUHUN JURIDISEEN TEKIJÄÄN. Jotkin maat/alueet, osavaltiot tai provinssit eivät salli satunnaisten tai seurannaisvahinkojen poissulkua tai rajoitusta, joten yllä mainittu rajoitus tai poissulku ei ehkä päde.

TÄMÄN TAKUULAUSEKKEEN EHDOT EIVÄT POISSULJE, RAJOITA TAI MUUTA LAINSÄÄDÄNNÖN TAKAAMAA KULUTTAJANSUOJAA PAITSI SILTÄ OSIN KUIN LAKI SALLII TÄLLAISEN OIKEUKSIEN POISSULKEMISEN, RAJOITTAMISEN TAI MUUTTAMISEN.

## Yhdistynyt Kuningaskunta, Irlanti ja Malta

The HP Limited Warranty is a commercial guarantee voluntarily provided by HP. The name and address of the HP entity responsible for the performance of the HP Limited Warranty in your country/region is as follows:

UK: HP Inc UK Limited, Cain Road, Amen Corner, Bracknell, Berkshire, RG12 1HN

Ireland: Hewlett-Packard Ireland Limited, Liffey Park Technology Campus, Barnhall Road, Leixlip, Co.Kildare

Malta: Hewlett-Packard Europe B.V., Amsterdam, Meyrin Branch, Route du Nant-d'Avril 150, 1217 Meyrin, Switzerland

**United Kingdom**: The HP Limited Warranty benefits apply in addition to any legal rights to a guarantee from seller of nonconformity of goods with the contract of sale. These rights expire six years from delivery of goods for products purchased in England or Wales and five years from delivery of goods for products purchased in Scotland. However various factors may impact your eligibility to receive these rights. For further information, please consult the following link: Consumer Legal Guarantee (www.hp.com/go/eu-legal) or you may visit the European Consumer Centers website (http://ec.europa.eu/consumers/solving\_consumer\_disputes/non-judicial\_redress/ecc-net/index\_en.htm). Consumers have the right to choose whether to claim service under the HP Limited Warranty or against the seller under the legal guarantee.

**Ireland**: The HP Limited Warranty benefits apply in addition to any statutory rights from seller in relation to nonconformity of goods with the contract of sale. However various factors may impact your eligibility to receive these rights. Consumer statutory rights are not limited or affected in any manner by HP Care Pack. For further information, please consult the following link: Consumer Legal Guarantee (www.hp.com/go/eu-legal) or you may visit the European Consumer Centers website (http://ec.europa.eu/consumers/solving\_consumer\_disputes/non-judicial\_redress/ecc-net/index\_en.htm). Consumers have the right to choose whether to claim service under the HP Limited Warranty or against the seller under the legal guarantee.

**Malta**: The HP Limited Warranty benefits apply in addition to any legal rights to a two-year guarantee from seller of nonconformity of goods with the contract of sale; however various factors may impact your eligibility to receive these rights. Consumer statutory rights are not limited or affected in any manner by the HP Limited Warranty. For further information, please consult the following link: Consumer Legal Guarantee (www.hp.com/go/eu-legal) or you may visit the European Consumer Centers website (http://ec.europa.eu/consumers/solving\_consumer\_disputes/non-judicial\_redress/ecc-net/index\_en.htm). Consumers have the right to choose whether to claim service under the HP Limited Warranty or against the seller under two-year legal guarantee.

## Itävalta, Belgia, Saksa ja Luxemburg

Die beschränkte HP Herstellergarantie ist eine von HP auf freiwilliger Basis angebotene kommerzielle Garantie. Der Name und die Adresse der HP Gesellschaft, die in Ihrem Land für die Gewährung der beschränkten HP Herstellergarantie verantwortlich ist, sind wie folgt:

Deutschland: HP Deutschland GmbH, Schickardstr. 32, D-71034 Böblingen

Österreich: HP Austria GmbH., Technologiestrasse 5, A-1120 Wien

**Luxemburg**: Hewlett-Packard Luxembourg S.C.A., 75, Parc d'Activités Capellen, Rue Pafebruc, L-8308 Capellen

Belgien: HP Belgium BVBA, Hermeslaan 1A, B-1831 Diegem

Die Rechte aus der beschränkten HP Herstellergarantie gelten zusätzlich zu den gesetzlichen Ansprüchen wegen Sachmängeln auf eine zweijährige Gewährleistung ab dem Lieferdatum. Ob Sie Anspruch auf diese

Rechte haben, hängt von zahlreichen Faktoren ab. Die Rechte des Kunden sind in keiner Weise durch die beschränkte HP Herstellergarantie eingeschränkt bzw. betroffen. Weitere Hinweise finden Sie auf der folgenden Website: Gewährleistungsansprüche für Verbraucher (<u>www.hp.com/go/eu-legal</u>) oder Sie können die Website des Europäischen Verbraucherzentrums (<u>http://ec.europa.eu/consumers/</u><u>solving\_consumer\_disputes/non-judicial\_redress/ecc-net/index\_en.htm</u>) besuchen. Verbraucher haben das Recht zu wählen, ob sie eine Leistung von HP gemäß der beschränkten HP Herstellergarantie in Anspruch nehmen oder ob sie sich gemäß der gesetzlichen zweijährigen Haftung für Sachmängel (Gewährleistung) sich an den jeweiligen Verkäufer wenden.

## Belgia, Ranska ja Luxemburg

La garantie limitée HP est une garantie commerciale fournie volontairement par HP. Voici les coordonnées de l'entité HP responsable de l'exécution de la garantie limitée HP dans votre pays:

**France**: HP France SAS, société par actions simplifiée identifiée sous le numéro 448 694 133 RCS Evry, 1 Avenue du Canada, 91947, Les Ulis

**G.D. Luxembourg**: Hewlett-Packard Luxembourg S.C.A., 75, Parc d'Activités Capellen, Rue Pafebruc, L-8308 Capellen

Belgique: HP Belgium BVBA, Hermeslaan 1A, B-1831 Diegem

**France**: Les avantages de la garantie limitée HP s'appliquent en complément des droits dont vous disposez au titre des garanties légales applicables dont le bénéfice est soumis à des conditions spécifiques. Vos droits en tant que consommateur au titre de la garantie légale de conformité mentionnée aux articles L. 211-4 à L. 211-13 du Code de la Consommation et de celle relatives aux défauts de la chose vendue, dans les conditions prévues aux articles 1641 à 1648 et 2232 du Code de Commerce ne sont en aucune façon limités ou affectés par la garantie limitée HP. Pour de plus amples informations, veuillez consulter le lien suivant : Garanties légales accordées au consommateur (www.hp.com/go/eu-legal). Vous pouvez également consulter le site Web des Centres européens des consommateurs (http://ec.europa.eu/consumers/

<u>solving\_consumer\_disputes/non-judicial\_redress/ecc-net/index\_en.htm</u>). Les consommateurs ont le droit de choisir d'exercer leurs droits au titre de la garantie limitée HP, ou auprès du vendeur au titre des garanties légales applicables mentionnées ci-dessus.

#### **POUR RAPPEL:**

Garantie Légale de Conformité:

« Le vendeur est tenu de livrer un bien conforme au contrat et répond des défauts de conformité existant lors de la délivrance.

Il répond également des défauts de conformité résultant de l'emballage, des instructions de montage ou de l'installation lorsque celle-ci a été mise à sa charge par le contrat ou a été réalisée sous sa responsabilité ».

Article L211-5 du Code de la Consommation:

« Pour être conforme au contrat, le bien doit:

1° Etre propre à l'usage habituellement attendu d'un bien semblable et, le cas échéant:

 - correspondre à la description donnée par le vendeur et posséder les qualités que celui-ci a présentées à l'acheteur sous forme d'échantillon ou de modèle;

- présenter les qualités qu'un acheteur peut légitimement attendre eu égard aux déclarations publiques faites par le vendeur, par le producteur ou par son représentant, notamment dans la publicité ou l'étiquetage;

2° Ou présenter les caractéristiques définies d'un commun accord par les parties ou être propre à tout usage spécial recherché par l'acheteur, porté à la connaissance du vendeur et que ce dernier a accepté ».

Article L211-12 du Code de la Consommation:

« L'action résultant du défaut de conformité se prescrit par deux ans à compter de la délivrance du bien ».

Garantie des vices cachés

Article 1641 du Code Civil : « Le vendeur est tenu de la garantie à raison des défauts cachés de la chose vendue qui la rendent impropre à l'usage auquel on la destine, ou qui diminuent tellement cet usage que l'acheteur ne l'aurait pas acquise, ou n'en aurait donné qu'un moindre prix, s'il les avait connus. »

Article 1648 alinéa 1 du Code Civil:

« L'action résultant des vices rédhibitoires doit être intentée par l'acquéreur dans un délai de deux ans à compter de la découverte du vice. »

**G.D. Luxembourg et Belgique**: Les avantages de la garantie limitée HP s'appliquent en complément des droits dont vous disposez au titre de la garantie de non-conformité des biens avec le contrat de vente. Cependant, de nombreux facteurs peuvent avoir un impact sur le bénéfice de ces droits. Vos droits en tant que consommateur au titre de ces garanties ne sont en aucune façon limités ou affectés par la garantie limitée HP. Pour de plus amples informations, veuillez consulter le lien suivant : Garanties légales accordées au consommateur (www.hp.com/go/eu-legal) ou vous pouvez également consulter le site Web des Centres européens des consommateurs (http://ec.europa.eu/consumers/solving\_consumer\_disputes/non-judicial\_redress/ecc-net/index\_en.htm). Les consommateurs ont le droit de choisir de réclamer un service sous la garantie limitée HP ou auprès du vendeur au cours d'une garantie légale de deux ans.

### Italia

La Garanzia limitata HP è una garanzia commerciale fornita volontariamente da HP. Di seguito sono indicati nome e indirizzo della società HP responsabile della fornitura dei servizi coperti dalla Garanzia limitata HP nel vostro Paese:

Italia: HP Italy S.r.l., Via G. Di Vittorio 9, 20063 Cernusco S/Naviglio

I vantaggi della Garanzia limitata HP vengono concessi ai consumatori in aggiunta ai diritti derivanti dalla garanzia di due anni fornita dal venditore in caso di non conformità dei beni rispetto al contratto di vendita. Tuttavia, diversi fattori possono avere un impatto sulla possibilita' di beneficiare di tali diritti. I diritti spettanti ai consumatori in forza della garanzia legale non sono in alcun modo limitati, né modificati dalla Garanzia limitata HP. Per ulteriori informazioni, si prega di consultare il seguente link: Garanzia legale per i clienti (www.hp.com/go/eu-legal), oppure visitare il sito Web dei Centri europei per i consumatori (http://ec.europa.eu/consumers/solving\_consumer\_disputes/non-judicial\_redress/ecc-net/index\_en.htm). I consumatori hanno il diritto di scegliere se richiedere un servizio usufruendo della Garanzia limitata HP oppure rivolgendosi al venditore per far valere la garanzia legale di due anni.

### Espanja

Su Garantía limitada de HP es una garantía comercial voluntariamente proporcionada por HP. El nombre y dirección de las entidades HP que proporcionan la Garantía limitada de HP (garantía comercial adicional del fabricante) en su país es:

**España**: Hewlett-Packard Española S.L. Calle Vicente Aleixandre, 1 Parque Empresarial Madrid - Las Rozas, E-28232 Madrid

Los beneficios de la Garantía limitada de HP son adicionales a la garantía legal de 2 años a la que los consumidores tienen derecho a recibir del vendedor en virtud del contrato de compraventa; sin embargo, varios factores pueden afectar su derecho a recibir los beneficios bajo dicha garantía legal. A este respecto, la Garantía limitada de HP no limita o afecta en modo alguno los derechos legales del consumidor (www.hp.com/go/eu-legal). Para más información, consulte el siguiente enlace: Garantía legal del

consumidor o puede visitar el sitio web de los Centros europeos de los consumidores (<u>http://ec.europa.eu/</u> <u>consumers/solving\_consumer\_disputes/non-judicial\_redress/ecc-net/index\_en.htm</u>). Los clientes tienen derecho a elegir si reclaman un servicio acogiéndose a la Garantía limitada de HP o al vendedor de conformidad con la garantía legal de dos años.

### Tanska

Den begrænsede HP-garanti er en garanti, der ydes frivilligt af HP. Navn og adresse på det HP-selskab, der er ansvarligt for HP's begrænsede garanti i dit land, er som følger:

Danmark: HP Inc Danmark ApS, Engholm Parkvej 8, 3450, Allerød

Den begrænsede HP-garanti gælder i tillæg til eventuelle juridiske rettigheder, for en toårig garanti fra sælgeren af varer, der ikke er i overensstemmelse med salgsaftalen, men forskellige faktorer kan dog påvirke din ret til at opnå disse rettigheder. Forbrugerens lovbestemte rettigheder begrænses eller påvirkes ikke på nogen måde af den begrænsede HP-garanti. Se nedenstående link for at få yderligere oplysninger: Forbrugerens juridiske garanti (<u>www.hp.com/go/eu-legal</u>) eller du kan besøge De Europæiske Forbrugercentres websted (<u>http://ec.europa.eu/consumers/solving\_consumer\_disputes/non-judicial\_redress/ecc-net/index\_en.htm</u>). Forbrugere har ret til at vælge, om de vil gøre krav på service i henhold til HP's begrænsede garanti eller hos sælger i henhold til en toårig juridisk garanti.

## Norja

HPs garanti er en begrenset og kommersiell garanti som HP selv har valgt å tilby. Følgende lokale selskap innestår for garantien:

Norge: HP Norge AS, Rolfbuktveien 4b, 1364 Fornebu

HPs garanti kommer i tillegg til det mangelsansvar HP har i henhold til norsk forbrukerkjøpslovgivning, hvor reklamasjonsperioden kan være to eller fem år, avhengig av hvor lenge salgsgjenstanden var ment å vare. Ulike faktorer kan imidlertid ha betydning for om du kvalifiserer til å kreve avhjelp iht slikt mangelsansvar. Forbrukerens lovmessige rettigheter begrenses ikke av HPs garanti. Hvis du vil ha mer informasjon, kan du klikke på følgende kobling: Juridisk garanti for forbruker (<u>www.hp.com/go/eu-legal</u>) eller du kan besøke nettstedet til de europeiske forbrukersentrene (<u>http://ec.europa.eu/consumers/</u><u>solving\_consumer\_disputes/non-judicial\_redress/ecc-net/index\_en.htm</u>). Forbrukere har retten til å velge å kreve service under HPs garanti eller iht selgerens lovpålagte mangelsansvar.

### Ruotsi

HP:s begränsade garanti är en kommersiell garanti som tillhandahålls frivilligt av HP. Namn och adress till det HP-företag som ansvarar för HP:s begränsade garanti i ditt land är som följer:

Sverige: HP PPS Sverige AB, SE-169 73 Stockholm

Fördelarna som ingår i HP:s begränsade garanti gäller utöver de lagstadgade rättigheterna till tre års garanti från säljaren angående varans bristande överensstämmelse gentemot köpeavtalet, men olika faktorer kan påverka din rätt att utnyttja dessa rättigheter. Konsumentens lagstadgade rättigheter varken begränsas eller påverkas på något sätt av HP:s begränsade garanti. Mer information får du om du följer denna länk: Lagstadgad garanti för konsumenter (<u>www.hp.com/go/eu-legal</u>) eller så kan du gå till European Consumer Centers webbplats (<u>http://ec.europa.eu/consumers/solving\_consumer\_disputes/non-judicial\_redress/eccnet/index\_en.htm</u>). Konsumenter har rätt att välja om de vill ställa krav enligt HP:s begränsade garanti eller på säljaren enligt den lagstadgade treåriga garantin.

## Portugali

A Garantia Limitada HP é uma garantia comercial fornecida voluntariamente pela HP. O nome e a morada da entidade HP responsável pela prestação da Garantia Limitada HP no seu país são os seguintes:

**Portugal**: HPCP – Computing and Printing Portugal, Unipessoal, Lda., Edificio D. Sancho I, Quinta da Fonte, Porto Salvo, Lisboa, Oeiras, 2740 244

As vantagens da Garantia Limitada HP aplicam-se cumulativamente com quaisquer direitos decorrentes da legislação aplicável à garantia de dois anos do vendedor, relativa a defeitos do produto e constante do contrato de venda. Existem, contudo, vários fatores que poderão afetar a sua elegibilidade para beneficiar de tais direitos. Os direitos legalmente atribuídos aos consumidores não são limitados ou afetados de forma alguma pela Garantia Limitada HP. Para mais informações, consulte a ligação seguinte: Garantia legal do consumidor (<u>www.hp.com/go/eu-legal</u>) ou visite o Web site da Rede dos Centros Europeus do Consumidor (<u>http://ec.europa.eu/consumers/solving\_consumer\_disputes/non-judicial\_redress/ecc-net/index\_en.htm</u>). Os consumidores têm o direito de escolher se pretendem reclamar assistência ao abrigo da Garantia Limitada HP ou contra o vendedor ao abrigo de uma garantia jurídica de dois anos.

## Kreikka ja Kypros

Η Περιορισμένη εγγύηση ΗΡ είναι μια εμπορική εγγύηση η οποία παρέχεται εθελοντικά από την ΗΡ. Η επωνυμία και η διεύθυνση του νομικού προσώπου ΗΡ που παρέχει την Περιορισμένη εγγύηση ΗΡ στη χώρα σας είναι η εξής:

Ελλάδα /Κύπρος: HP Printing and Personal Systems Hellas EPE, Tzavella 1-3, 15232 Chalandri, Attiki

**Ελλάδα /Κύπρος**: ΗΡ Συστήματα Εκτύπωσης και Προσωπικών Υπολογιστών Ελλάς Εταιρεία Περιορισμένης Ευθύνης, Tzavella 1-3, 15232 Chalandri, Attiki

Τα προνόμια της Περιορισμένης εγγύησης ΗΡ ισχύουν επιπλέον των νόμιμων δικαιωμάτων για διετή εγγύηση έναντι του Πωλητή για τη μη συμμόρφωση των προϊόντων με τις συνομολογημένες συμβατικά ιδιότητες, ωστόσο η άσκηση των δικαιωμάτων σας αυτών μπορεί να εξαρτάται από διάφορους παράγοντες. Τα νόμιμα δικαιώματα των καταναλωτών δεν περιορίζονται ούτε επηρεάζονται καθ' οιονδήποτε τρόπο από την Περιορισμένη εγγύηση ΗΡ. Για περισσότερες πληροφορίες, συμβουλευτείτε την ακόλουθη τοποθεσία web: Νόμιμη εγγύηση καταναλωτή (www.hp.com/go/eu-legal) ή μπορείτε να επισκεφτείτε την τοποθεσία web των Ευρωπαϊκών Κέντρων Καταναλωτή (http://ec.europa.eu/consumers/solving\_consumer\_disputes/non-judicial\_redress/ecc-net/index\_en.htm). Οι καταναλωτές έχουν το δικαίωμα να επιλέξουν αν θα αξιώσουν την υπηρεσία στα πλαίσια της Περιορισμένης εγγύησης ΗΡ ή από τον πωλητή στα πλαίσια της νόμιμης εγγύησης δύο ετών.

### Unkari

A HP korlátozott jótállás egy olyan kereskedelmi jótállás, amelyet a HP a saját elhatározásából biztosít. Az egyes országokban a HP mint gyártó által vállalt korlátozott jótállást biztosító HP vállalatok neve és címe:

Magyarország: HP Inc Magyarország Kft., H-1117 Budapest, Alíz utca 1.

A HP korlátozott jótállásban biztosított jogok azokon a jogokon felül illetik meg Önt, amelyek a termékeknek az adásvételi szerződés szerinti minőségére vonatkozó kétéves, jogszabályban foglalt eladói szavatosságból, továbbá ha az Ön által vásárolt termékre alkalmazandó, a jogszabályban foglalt kötelező eladói jótállásból erednek, azonban számos körülmény hatással lehet arra, hogy ezek a jogok Önt megilletike. További információért kérjük, keresse fel a következő webhelyet: Jogi Tájékoztató Fogyasztóknak (www.hp.com/go/eu-legal) vagy látogassa meg az Európai Fogyasztói Központok webhelyét (http://ec.europa.eu/consumers/solving\_consumer\_disputes/non-judicial\_redress/ecc-net/index\_en.htm). A fogyasztóknak jogában áll, hogy megválasszák, hogy a jótállással kapcsolatos igényüket a HP korlátozott jótállás alapján vagy a kétéves, jogszabályban foglalt eladói szavatosság, illetve, ha alkalmazandó, a jogszabályban foglalt kötelező eladói jótállás alapján érvényesítik.

### Tšekki

Omezená záruka HP je obchodní zárukou dobrovolně poskytovanou společností HP. Názvy a adresy společností skupiny HP, které odpovídají za plnění omezené záruky HP ve vaší zemi, jsou následující:

**Česká republika**: HP Inc Czech Republic s. r. o., Za Brumlovkou 5/1559, 140 00 Praha 4

Výhody, poskytované omezenou zárukou HP, se uplatňuji jako doplňek k jakýmkoli právním nárokům na dvouletou záruku poskytnutou prodejcem v případě nesouladu zboží s kupní smlouvou. Váš nárok na uznání těchto práv však může záviset na mnohých faktorech. Omezená záruka HP žádným způsobem neomezuje ani neovlivňuje zákonná práva zákazníka. Další informace získáte kliknutím na následující odkaz: Zákonná záruka spotřebitele (<u>www.hp.com/go/eu-legal</u>) případně můžete navštívit webové stránky Evropského spotřebitelského centra (<u>http://ec.europa.eu/consumers/solving\_consumer\_disputes/non-judicial\_redress/ecc-net/index\_en.htm</u>). Spotřebitelé mají právo se rozhodnout, zda chtějí službu reklamovat v rámci omezené záruky HP nebo v rámci zákonem stanovené dvouleté záruky u prodejce.

#### Slovakia

Obmedzená záruka HP je obchodná záruka, ktorú spoločnosť HP poskytuje dobrovoľne. Meno a adresa subjektu HP, ktorý zabezpečuje plnenie vyplývajúce z Obmedzenej záruky HP vo vašej krajine:

Slovenská republika: HP Inc Slovakia, s.r.o., Galvaniho 7, 821 04 Bratislava

Výhody Obmedzenej záruky HP sa uplatnia vedľa prípadných zákazníkových zákonných nárokov voči predávajúcemu z vád, ktoré spočívajú v nesúlade vlastností tovaru s jeho popisom podľa predmetnej zmluvy. Možnosť uplatnenia takých prípadných nárokov však môže závisieť od rôznych faktorov. Služby Obmedzenej záruky HP žiadnym spôsobom neobmedzujú ani neovplyvňujú zákonné práva zákazníka, ktorý je spotrebiteľom. Ďalšie informácie nájdete na nasledujúcom prepojení: Zákonná záruka spotrebiteľa (www.hp.com/go/eu-legal), prípadne môžete navštíviť webovú lokalitu európskych zákazníckych stredísk (http://ec.europa.eu/consumers/solving\_consumer\_disputes/non-judicial\_redress/ecc-net/index\_en.htm). Spotrebitelia majú právo zvoliť si, či chcú uplatniť servis v rámci Obmedzenej záruky HP alebo počas zákonnej dvojročnej záručnej lehoty u predajcu.

## Puola

Ograniczona gwarancja HP to komercyjna gwarancja udzielona dobrowolnie przez HP. Nazwa i adres podmiotu HP odpowiedzialnego za realizację Ograniczonej gwarancji HP w Polsce:

**Polska**: HP Inc Polska sp. z o.o., Szturmowa 2a, 02-678 Warszawa, wpisana do rejestru przedsiębiorców prowadzonego przez Sąd Rejonowy dla m.st. Warszawy w Warszawie, XIII Wydział Gospodarczy Krajowego Rejestru Sądowego, pod numerem KRS 0000546115, NIP 5213690563, REGON 360916326, GIOŚ E0020757WZBW, kapitał zakładowy 480.000 PLN.

Świadczenia wynikające z Ograniczonej gwarancji HP stanowią dodatek do praw przysługujących nabywcy w związku z dwuletnią odpowiedzialnością sprzedawcy z tytułu niezgodności towaru z umową (rękojmia). Niemniej, na możliwość korzystania z tych praw mają wpływ różne czynniki. Ograniczona gwarancja HP w żaden sposób nie ogranicza praw konsumenta ani na nie nie wpływa. Więcej informacji można znaleźć pod następującym łączem: Gwarancja prawna konsumenta (<u>www.hp.com/go/eu-legal</u>), można także odwiedzić stronę internetową Europejskiego Centrum Konsumenckiego (<u>http://ec.europa.eu/consumers/</u> <u>solving\_consumer\_disputes/non-judicial\_redress/ecc-net/index\_en.htm</u>). Konsumenci mają prawo wyboru co do możliwosci skorzystania albo z usług gwarancyjnych przysługujących w ramach Ograniczonej gwarancji HP albo z uprawnień wynikających z dwuletniej rękojmi w stosunku do sprzedawcy.

## **Bulgaria**

Ограничената гаранция на HP представлява търговска гаранция, доброволно предоставяна от HP. Името и адресът на дружеството на HP за вашата страна, отговорно за предоставянето на гаранционната поддръжка в рамките на Ограничената гаранция на HP, са както следва:

HP Inc Bulgaria EOOD (Ейч Пи Инк България EOOД), гр. София 1766, район р-н Младост, бул. Околовръстен Път No 258, Бизнес Център Камбаните

Предимствата на Ограничената гаранция на HP се прилагат в допълнение към всички законови права за двугодишна гаранция от продавача при несъответствие на стоката с договора за продажба. Въпреки това, различни фактори могат да окажат влияние върху условията за получаване на тези права. Законовите права на потребителите не са ограничени или засегнати по никакъв начин от Ограничената гаранция на HP. За допълнителна информация, моля вижте Правната гаранция на потребителя (<u>www.hp.com/go/eu-legal</u>) или посетете уебсайта на Европейския потребителски център (<u>http://ec.europa.eu/consumers/solving\_consumer\_disputes/non-judicial\_redress/ecc-net/index\_en.htm</u>). Потребителите имат правото да избират дали да претендират за извършване на услуга в рамките на Ограничената гаранция на HP или да потърсят такава от търговеца в рамките на двугодишната правна гаранция.

#### Romania

Garanția limitată HP este o garanție comercială furnizată în mod voluntar de către HP. Numele și adresa entității HP răspunzătoare de punerea în aplicare a Garanției limitate HP în țara dumneavoastră sunt următoarele:

**Romănia**: HP Inc Romania SRL, 5 Fabrica de Glucoza Str., Building F, Ground Floor and Floor 8, 2nd District, București

Beneficiile Garanției limitate HP se aplică suplimentar față de orice drepturi privind garanția de doi ani oferită de vânzător pentru neconformitatea bunurilor cu contractul de vânzare; cu toate acestea, diverși factori pot avea impact asupra eligibilității dvs. de a beneficia de aceste drepturi. Drepturile legale ale consumatorului nu sunt limitate sau afectate în vreun fel de Garanția limitată HP. Pentru informații suplimentare consultați următorul link: garanția acordată consumatorului prin lege (www.hp.com/go/eu-legal) sau puteți accesa site-ul Centrul European al Consumatorilor (http://ec.europa.eu/consumers/solving\_consumer\_disputes/ non-judicial\_redress/ecc-net/index\_en.htm). Consumatorii au dreptul să aleagă dacă să pretindă despăgubiri în cadrul Garanție limitate HP sau de la vânzător, în cadrul garanție legale de doi ani.

### Belgia ja Alankomaat

De Beperkte Garantie van HP is een commerciële garantie vrijwillig verstrekt door HP. De naam en het adres van de HP-entiteit die verantwoordelijk is voor het uitvoeren van de Beperkte Garantie van HP in uw land is als volgt:

Nederland: HP Nederland B.V., Startbaan 16, 1187 XR Amstelveen

België: HP Belgium BVBA, Hermeslaan 1A, B-1831 Diegem

De voordelen van de Beperkte Garantie van HP vormen een aanvulling op de wettelijke garantie voor consumenten gedurende twee jaren na de levering te verlenen door de verkoper bij een gebrek aan conformiteit van de goederen met de relevante verkoopsovereenkomst. Niettemin kunnen diverse factoren een impact hebben op uw eventuele aanspraak op deze wettelijke rechten. De wettelijke rechten van de consument worden op geen enkele wijze beperkt of beïnvloed door de Beperkte Garantie van HP. Raadpleeg voor meer informatie de volgende webpagina: Wettelijke garantie van de consument (<u>www.hp.com/go/eu-legal</u>) of u kan de website van het Europees Consumenten Centrum bezoeken (<u>http://ec.europa.eu/</u>consumers/solving\_consumer\_disputes/non-judicial\_redress/ecc-net/index\_en.htm</u>). Consumenten hebben

het recht om te kiezen tussen enerzijds de Beperkte Garantie van HP of anderzijds het aanspreken van de verkoper in toepassing van de wettelijke garantie.

#### Suomi

HP:n rajoitettu takuu on HP:n vapaaehtoisesti antama kaupallinen takuu. HP:n myöntämästä takuusta maassanne vastaavan HP:n edustajan yhteystiedot ovat:

Suomi: HP Finland Oy, Piispankalliontie, FIN - 02200 Espoo

HP:n takuun edut ovat voimassa mahdollisten kuluttajansuojalakiin perustuvien oikeuksien lisäksi sen varalta, että tuote ei vastaa myyntisopimusta. Saat lisätietoja seuraavasta linkistä: Kuluttajansuoja (<u>www.hp.com/go/eu-legal</u>) tai voit käydä Euroopan kuluttajakeskuksen sivustolla (<u>http://ec.europa.eu/</u> <u>consumers/solving\_consumer\_disputes/non-judicial\_redress/ecc-net/index\_en.htm</u>). Kuluttajilla on oikeus vaatia virheen korjausta HP:n takuun ja kuluttajansuojan perusteella HP:lta tai myyjältä.

### Slovenia

Omejena garancija HP je prostovoljna trgovska garancija, ki jo zagotavlja podjetje HP. Ime in naslov poslovne enote HP, ki je odgovorna za omejeno garancijo HP v vaši državi, sta naslednja:

**Slovenija**: Hewlett-Packard Europe B.V., Amsterdam, Meyrin Branch, Route du Nant-d'Avril 150, 1217 Meyrin, Switzerland

Ugodnosti omejene garancije HP veljajo poleg zakonskih pravic, ki ob sklenitvi kupoprodajne pogodbe izhajajo iz dveletne garancije prodajalca v primeru neskladnosti blaga, vendar lahko na izpolnjevanje pogojev za uveljavitev pravic vplivajo različni dejavniki. Omejena garancija HP nikakor ne omejuje strankinih z zakonom predpisanih pravic in ne vpliva nanje. Za dodatne informacije glejte naslednjo povezavo: Strankino pravno jamstvo (www.hp.com/go/eu-legal); ali pa obiščite spletno mesto evropskih središč za potrošnike (http://ec.europa.eu/consumers/solving\_consumer\_disputes/non-judicial\_redress/ecc-net/index\_en.htm). Potrošniki imajo pravico izbrati, ali bodo uveljavljali pravice do storitev v skladu z omejeno garancijo HP ali proti prodajalcu v skladu z dvoletno zakonsko garancijo.

### Kroatia

HP ograničeno jamstvo komercijalno je dobrovoljno jamstvo koje pruža HP. Ime i adresa HP subjekta odgovornog za HP ograničeno jamstvo u vašoj državi:

**Hrvatska**: HP Computing and Printing d.o.o. za računalne i srodne aktivnosti, Radnička cesta 41, 10000 Zagreb

Pogodnosti HP ograničenog jamstva vrijede zajedno uz sva zakonska prava na dvogodišnje jamstvo kod bilo kojeg prodavača s obzirom na nepodudaranje robe s ugovorom o kupnji. Međutim, razni faktori mogu utjecati na vašu mogućnost ostvarivanja tih prava. HP ograničeno jamstvo ni na koji način ne utječe niti ne ograničava zakonska prava potrošača. Dodatne informacije potražite na ovoj adresi: Zakonsko jamstvo za potrošače (<u>www.hp.com/go/eu-legal</u>) ili možete posjetiti web-mjesto Europskih potrošačkih centara (<u>http://ec.europa.eu/consumers/solving\_consumer\_disputes/non-judicial\_redress/ecc-net/index\_en.htm</u>). Potrošači imaju pravo odabrati žele li ostvariti svoja potraživanja u sklopu HP ograničenog jamstva ili pravnog jamstva prodavača u trajanju ispod dvije godine.

#### Latvia

HP ierobežotā garantija ir komercgarantija, kuru brīvprātīgi nodrošina HP. HP uzņēmums, kas sniedz HP ierobežotās garantijas servisa nodrošinājumu jūsu valstī:

Latvija: HP Finland Oy, PO Box 515, 02201 Espoo, Finland

HP ierobežotās garantijas priekšrocības tiek piedāvātas papildus jebkurām likumīgajām tiesībām uz pārdevēja un/vai rażotāju nodrošinātu divu gadu garantiju gadījumā, ja preces neatbilst pirkuma līgumam, tomēr šo tiesību saņemšanu var ietekmēt vairāki faktori. HP ierobežotā garantija nekādā veidā neierobežo un neietekmē patērētāju likumīgās tiesības. Lai iegūtu plašāku informāciju, izmantojiet šo saiti: Patērētāju likumīgā garantija (www.hp.com/go/eu-legal) vai arī Eiropas Patērētāju tiesību aizsardzības centra tīmekļa vietni (http://ec.europa.eu/consumers/solving\_consumer\_disputes/non-judicial\_redress/ecc-net/ index\_en.htm). Patērētājiem ir tiesības izvēlēties, vai pieprasīt servisa nodrošinājumu saskaņā ar HP ierobežoto garantiju, vai arī pārdevēja sniegto divu gadu garantiju.

#### Liettua

HP ribotoji garantija yra HP savanoriškai teikiama komercinė garantija. Toliau pateikiami HP bendrovių, teikiančių HP garantiją (gamintojo garantiją) jūsų šalyje, pavadinimai ir adresai:

Lietuva: HP Finland Oy, PO Box 515, 02201 Espoo, Finland

HP ribotoji garantija papildomai taikoma kartu su bet kokiomis kitomis įstatymais nustatytomis teisėmis į pardavėjo suteikiamą dviejų metų laikotarpio garantiją dėl prekių atitikties pardavimo sutarčiai, tačiau tai, ar jums ši teisė bus suteikiama, gali priklausyti nuo įvairių aplinkybių. HP ribotoji garantija niekaip neapriboja ir neįtakoja įstatymais nustatytų vartotojo teisių. Daugiau informacijos rasite paspaudę šią nuorodą: Teisinė vartotojo garantija (<u>www.hp.com/go/eu-legal</u>) arba apsilankę Europos vartotojų centro internetinėje svetainėje (<u>http://ec.europa.eu/consumers/solving\_consumer\_disputes/non-judicial\_redress/ecc-net/index\_en.htm</u>). Vartotojai turi teisę prašyti atlikti techninį aptarnavimą pagal HP ribotąją garantiją arba pardavėjo teikiamą dviejų metų įstatymais nustatytą garantiją.

#### Viro

HP piiratud garantii on HP poolt vabatahtlikult pakutav kaubanduslik garantii. HP piiratud garantii eest vastutab HP üksus aadressil:

Eesti: HP Finland Oy, PO Box 515, 02201 Espoo, Finland

HP piiratud garantii rakendub lisaks seaduses ettenähtud müüjapoolsele kaheaastasele garantiile, juhul kui toode ei vasta müügilepingu tingimustele. Siiski võib esineda asjaolusid, mille puhul teie jaoks need õigused ei pruugi kehtida. HP piiratud garantii ei piira ega mõjuta mingil moel tarbija seadusjärgseid õigusi. Lisateavet leiate järgmiselt lingilt: tarbija õiguslik garantii (<u>www.hp.com/go/eu-legal</u>) või võite külastada Euroopa tarbijakeskuste veebisaiti (<u>http://ec.europa.eu/consumers/solving\_consumer\_disputes/non-judicial\_redress/ecc-net/index\_en.htm</u>). Tarbijal on õigus valida, kas ta soovib kasutada HP piiratud garantiid või seadusega ette nähtud müüjapoolset kaheaastast garantiid.

### Venäjä

#### Срок службы принтера для России

Срок службы данного принтера HP составляет пять лет в нормальных условиях эксплуатации. Срок службы отсчитывается с момента ввода принтера в эксплуатацию. В конце срока службы HP рекомендует посетить веб-сайт нашей службы поддержки по адресу http://www.hp.com/support и/или связаться с авторизованным поставщиком услуг HP для получения рекомендаций в отношении дальнейшего безопасного использования принтера.

# HP:n Premium Protection -takuu: LaserJet-värikasetin rajoitettu takuu

Tämän HP-tuotteen taataan olevan virheetön materiaalin ja valmistuksen osalta.

Tämä takuu ei kata sellaisia tuotteita, jotka on (a) täytetty uudelleen, kunnostettu, valmistettu uudelleen tai joita on käsitelty jotenkin väärin eikä sellaisia tuotteita, joiden (b) ongelmat aiheutuvat väärinkäytöstä, väärästä säilytystavasta tai tulostimen käytöstä julkaistujen ympäristövaatimusten vastaisesti eikä (c) tuotteiden normaalia kulumista.

Jos haluat takuupalvelua, palauta tuote (ja ongelman kirjallinen kuvaus ja tulostenäytteet) tuotteen ostopaikkaan tai ota yhteyttä HP:n asiakastukeen. Valintansa mukaan HP joko korvaa viallisiksi osoittautuneet tuotteet tai palauttaa niiden ostohinnan.

YLLÄ MAINITTU TAKUU ON TUOTTEEN AINOA TAKUU. HP EI MYÖNNÄ TUOTTEELLE MUUTA KIRJALLISTA TAI SUULLISTA TAKUUTA. HP KIELTÄÄ ERIKSEEN TUOTTEEN KAUPATTAVUUTTA, TYYDYTTÄVÄÄ LAATUA JA TIETTYYN KÄYTTÖTARKOITUKSEEN SOPIVUUTTA KOSKEVAT TAKUUT, VÄLILLISET TAKUUT MUKAAN LUKIEN, ELLEI PAIKALLISESTA LAINSÄÄDÄNNÖSTÄ MUUTA JOHDU.

HP TAI SEN TAVARANTOIMITTAJAT EIVÄT OLE VASTUUSSA MISSÄÄN TAPAUKSESSA VÄLITTÖMISTÄ, ERITYISISTÄ, SATUNNAISISTA, SEURAUKSELLISISTA (MUKAAN LUKIEN MENETETYT LIIKEVOITOT JA TIETOJEN MENETYS) TAI MUISTA VAHINGOISTA, JOTKA PERUSTUVAT SOPIMUKSEEN, RIKKOMUKSEEN TAI MUUHUN SEIKKAAN, ELLEI PAIKALLINEN LAINSÄÄDÄNTÖ MUUTA EDELLYTÄ.

TÄMÄN TAKUUN EHDOT EIVÄT, PAITSI LAIN SALLIMISSA RAJOISSA, SULJE POIS, RAJOITA TAI MUUTA VAAN AINOASTAAN TÄYDENTÄVÄT TÄMÄN TUOTTEEN MYYNNISTÄ KULUTTAJALE AIHEUTUVIA LAKISÄÄTEISIÄ OIKEUKSIA.

# HP ja muut kuin HP-tarvikkeet

HP ei voi suositella uusia eikä uusittuja värikasetteja, jotka eivät ole HP:n valmistamia.

**HUOMAUTUS:** Muun valmistajan kuin HP:n toimittaman värikasetin tai uudelleentäytetyn värikasetin käyttö ei vaikuta HP:n tulostintuotteita koskevaan asiakastakuuseen tai asiakkaan kanssa tehtävän HP-tukipalvelusopimuksen ehtoihin. Jos kuitenkin laitteen virhetoiminto tai vahingoittuminen johtuu muun valmistajan kuin HP:n värikasetin tai uudelleentäytetyn värikasetin käytöstä, HP laskuttaa normaalin aika- ja materiaalihinnastonsa mukaan laitteen huollosta kyseisen virhetoiminnon tai vahingoittumisen vuoksi.

## HP:n väärennösten vastainen Web-sivusto

Siirry osoitteeseen <u>www.hp.com/go/anticounterfeit</u>, jos olet asentanut HP:n värikasetin ja ohjauspaneelissa on ilmoitus, että kasetti ei ole HP:n. HP auttaa määrittämään tuotteen aitouden ja etsii ratkaisun ongelmaan.

Muun kuin aidon HP-värikasetin voi tunnistaa seuraavien merkkien avulla:

- Tarvikkeiden tilasivun mukaan laitteeseen on asennettu jonkin muun valmistajan tarvike.
- Värikasetin käyttämisessä on paljon ongelmia.
- Kasetti ei ole samannäköinen kuin yleensä (esimerkiksi pakkaus on erilainen kuin HP:n pakkaus).
## Värikasettiin tallennetut tiedot

Tässä laitteessa käytettävissä HP-värikaseteissa on muistisiru, joka avustaa laitteen toimintaa.

Lisäksi muistisiru kerää rajoitetun määrän tietoa laitteen käytöstä, mukaan lukien seuraavat tiedot: päivämäärä, jolloin värikasetti asennettiin; päivämäärä, jolloin värikasettia viimeksi käytettiin; värikasetilla tulostettu sivumäärä, sivun peittoaste, käytetyt tulostustilat, mahdolliset tulostusvirheet ja laitemalli. Nämä tiedot auttavat HP:tä suunnittelemaan tulevia malleja asiakkaiden tulostustarpeita vastaaviksi.

Värikasetin muistisirusta kerättyjä tietoja ei voi käyttää asiakkaan, värikasetin käyttäjän tai tietyn laitteen tunnistamiseen.

HP kerää näytteen kaikista HP:n ilmaiseen palautus- ja kierrätyspalveluun (HP Planet Partners: <u>http://www.hp.com/recycle</u>) palautettujen värikasettien muistisiruista. Näytteeseen koottujen muistisirujen tiedot luetaan ja niitä käytetään HP:n tulevien tuotteiden kehittämiseen. Myös värikasetin kierrätyksessä auttavilla HP:n kumppaneilla voi olla pääsy näihin tietoihin.

Värikasetin omaavalla kolmannella osapuolella voi olla pääsy muistisirun sisältämään nimettömään tietoon.

## Käyttöoikeussopimus

LUE HUOLELLISESTI ENNEN TÄMÄN OHJELMISTOTUOTTEEN KÄYTTÄMISTÄ: Tämä loppukäyttäjän käyttöoikeussopimus (jäljempänä "käyttöoikeussopimus") on laillinen sopimus, joka on voimassa a) sinun (joko yksityishenkilönä tai yksittäisenä toimijana) ja b) HP Inc:n (jäljempänä "HP") välillä ja jota sovelletaan sellaisen asennetun tai HP:n yhdessä HP:n tuotteesi (jäljempänä "HP:n tuote") kanssa käytettäväksi tarjoaman ohjelmistotuotteen käyttöösi, johon ei sovelleta jotakin toista erillistä sinun ja HP:n tai sen toimittajien välistä käyttöoikeussopimusta. Muut ohjelmistot voivat sisältää käyttöoikeussopimuksen verkossa saatavilla olevan dokumentaationsa yhteydessä. Termillä "ohjelmistotuote" tarkoitetaan tietokoneohjelmistoa, ja ohjelmistotuotteeseen voivat kuulua myös asiaankuuluva media, tulostetut materiaalit ja verkossa saatavilla oleva tai sähköisessä muodossa oleva dokumentaatio.

HP:n tuotteen mukana voidaan toimittaa tätä käyttöoikeussopimusta koskeva muutos tai lisäys.

OHJELMISTOTUOTTEESSA ESITETYT OIKEUDET TARJOTAAN VAIN SILLÄ EHDOLLA, ETTÄ HYVÄKSYT KAIKKI TÄMÄN KÄYTTÖOIKEUSSOPIMUKSEN EHDOT. OHJELMISTOTUOTTEEN ASENTAMINEN, KOPIOIMINEN, LATAAMINEN TAI KÄYTTÖ MUULLA TAVALLA OSOITTAA, ETTÄ OLET HYVÄKSYNYT TÄMÄN KÄYTTÖOIKEUSSOPIMUKSEN. JOS ET HYVÄKSY TÄMÄN KÄYTTÖOIKEUSSOPIMUKSEN EHTOJA, AINOANA KEINONASI ON PALAUTTAA KOKO KÄYTTÄMÄTÖN TUOTE (LAITE JA OHJELMISTO) 14 PÄIVÄN KULUESSA HYVITYSTÄ VARTEN OSTOPAIKKASI SOVELTAMASTA PALAUTUSKÄYTÄNNÖSTÄ RIIPPUEN.

- 1. KÄYTTÖOIKEUDEN MYÖNTÄMINEN. HP myöntää sinulle seuraavat oikeudet sillä edellytyksellä, että noudatat kaikkia tämän käyttöoikeussopimuksen ehtoja:
  - a. Käyttö. Voit käyttää ohjelmistotuotetta yhdellä tietokoneella (jäljempänä "oma tietokone"). Jos ohjelmistotuote tarjotaan sinulle internetin välityksellä ja jos ohjelmistotuote on alun perin lisensoitu käytettäväksi useammalla kuin yhdellä tietokoneella, voit asentaa ohjelmistotuotteen ja käyttää sitä vain kyseisillä tietokoneilla. Sinulla ei ole oikeutta erottaa ohjelmistotuotteen osia käytettäviksi useammalla kuin yhdellä tietokoneella. Sinulla ei ole oikeutta jakaa ohjelmistotuotetta. Voit ladata ohjelmistotuotteen oman tietokoneesi tilapäiseen muistiin (RAM) ohjelmistotuotteen käyttötarkoituksia varten.
  - **b.** Tallentaminen. Voit kopioida ohjelmistotuotteen paikalliseen muistiin tai HP:n tuotteen tallennuslaitteelle.
  - c. Kopioiminen. Voit tehdä ohjelmistotuotteesta arkistointi- tai varmuuskopioita, mikäli kukin kopio sisältää kaikki alkuperäisen ohjelmistotuotteen omistajan ilmoitukset ja mikäli kutakin kopiota käytetään vain varmuuskopiointitarkoituksiin.
  - **d.** Oikeuksien pidättäminen. HP ja sen toimittajat pidättävät kaikki oikeudet, joita tämä käyttöoikeussopimus ei sinulle erityisesti myönnä.
  - e. Ilmaisohjelmat. Huolimatta tämän käyttöoikeussopimuksen ehdoista ohjelmistotuotteen kaikkien tai minkä tahansa sellaisien osuuksien, joissa on kyse avoimesta HP:n ohjelmistosta tai kolmansien osapuolten yleisen käyttöoikeuden nojalla tarjoamasta ohjelmistosta ("ilmaisohjelma"), käyttöoikeus myönnetään sinulle tällaisen ilmaisohjelman mukana toimitettavien ja latauksen yhteydessä hyväksyttyjen ohjelmiston käyttöoikeussopimuksen ehtojen mukaisesti riippumatta siitä, onko kyseessä erillinen sopimus, paketoitu lisenssi tai sähköinen lisenssi. Ilmaisohjelmiston käyttöösi sovelletaan kokonaan tällaisen lisenssin ehtoja.
  - f. Palautusratkaisu. HP:n tuotteesi yhteydessä tai tuotetta varten toimitettua palautusratkaisua, joka voi olla kiintolevyllä tai ulkoisella tallennusvälineellä (esim. levyke tai CD- tai DVD-levy) toimiva ratkaisu tai muu vastaava missä tahansa muodossa toimitettava ratkaisu, voidaan käyttää ainoastaan sen HP:n tuotteen kiintolevyn palauttamista varten, jonka kanssa tai jota varten palautusratkaisu on alun perin ostettu. Tällaiseen palautusratkaisuun mahdollisesti

sisältyviin Microsoftin käyttöjärjestelmän ohjelmistoihin sovelletaan Microsoftin käyttöoikeussopimusta.

- 2. PÄIVITYSVERSIOT. Jotta voit käyttää päivitysversioksi määriteltyä ohjelmistotuotetta, sinun on ensin saatava sellaisen alkuperäisen ohjelmistotuotteen käyttöoikeus, jonka HP on määritellyt päivityskelpoiseksi. Päivitysversion asentamisen jälkeen et voi enää käyttää alkuperäistä ohjelmistotuotetta, joka oli perustana päivityskelpoisuudelle. Käyttämällä ohjelmistotuotetta hyväksyt myös, että HP voi muodostaa automaattisesti yhteyden HP:n tuotteeseesi sen ollessa yhteydessä internetiin tarkistaakseen tiettyjen ohjelmistotuotteiden version tai tilan ja että HP voi automaattisesti ladata ja asentaa tällaisten ohjelmistotuotteiden päivitysversioita tai päivityksiä HP:n tuotteellesi sellaisten uusien versioiden tai päivitysten tarjoamiseksi, joita tarvitaan HP:n ohjelmiston ja HP:n tuotteesi toimintojen, suorituskyvyn tai turvallisuuden ylläpitämiseksi ja tuen sekä muiden sinulle toimitettujen palvelujen tarjoamiseksi. Tietyissä tapauksissa ja päivitysversion tai päivityksen tyypistä riippuen voimme ilmoittaa asiasta sinulle (ponnahdusikkunassa tai muulla tavoin), mikä voi edellyttää, että sinun on itse käynnistettävä päivitysversion tai päivityksen asentaminen.
- 3. LISÄOHJELMISTOT. Tätä käyttöoikeussopimusta sovelletaan HP:n toimittamaan alkuperäiseen ohjelmistotuotteeseen tehtäviin päivityksiin tai lisäyksiin, jollei HP toimita muita ehtoja päivityksen tai lisäyksen mukana. Jos nämä ehdot ovat keskenään ristiriidassa, muut ehdot ovat voimassa.

#### 4. SIIRTÄMINEN.

- a. Kolmas osapuoli. Ohjelmistotuotteen alkuperäinen käyttäjä voi siirtää ohjelmistotuotteen toiselle loppukäyttäjälle kerran. Siirron on sisällettävä kaikki osat, media, tulostetut materiaalit, tämä käyttöoikeussopimus ja tarvittaessa aitoustodistus. Siirto ei saa olla epäsuora siirto, esimerkiksi konsignaatio. Ennen siirtoa loppukäyttäjän, joka vastaanottaa siirrettävän tuotteen, on hyväksyttävä tämän käyttöoikeussopimuksen ehdot. Ohjelmistotuotteen siirron yhteydessä käyttöoikeussopimuksesi päättyy automaattisesti.
- **b.** Rajoitukset. Ohjelmistotuotteen vuokraaminen tai lainaaminen on kielletty. Ohjelmistotuotteen kaupallinen osituskäyttö tai toimistokäyttö on kielletty. Ohjelmistotuotteen alikäyttöoikeuden myöntäminen, luovutus tai siirtäminen muulla kuin tässä käyttöoikeussopimuksessa määritetyllä tavalla on kielletty.
- 5. OMISTUSOIKEUDET. HP ja sen toimittajat omistavat kaikki ohjelmistotuotteeseen ja käyttäjälle tarkoitettuun dokumentaatioon liittyvät teollis- ja tekijänoikeudet, jotka on suojattu lainsäädännössä kuten muun muassa Yhdysvaltojen tekijänoikeuksia, kauppasalaisuuksia ja tavaramerkkejä koskevassa lainsäädännössä ja muussa sovellettavassa lainsäädännössä ja kansainvälisten sopimusten säännöksissä. Tuotteen tunnustietojen, tekijänoikeusilmoitusten ja omistajan rajoitusten poistaminen ohjelmistotuotteesta on kielletty.
- 6. TAKAISINMALLINNUSTA KOSKEVA RAJOITUS. Sinulla ei ole oikeutta takaisinmallintaa, takaisinkääntää tai purkaa ohjelmistotuotetta, lukuun ottamatta ainoastaan sitä laajuutta, missä oikeus toimia näin on säädetty sovellettavassa lainsäädännössä tästä rajoituksesta huolimatta tai nimenomaisesti määritelty näissä käyttöehdoissa.
- 7. VOIMASSAOLO. Tämä käyttöoikeussopimus on voimassa, jollei sitä päätetä tai hylätä. Tämä käyttöoikeussopimus päättyy myös muualla tässä käyttöoikeussopimuksessa säädettyjen ehtojen mukaisesti tai jos et noudata tämän käyttöoikeussopimuksen ehtoja.

#### 8. SUOSTUMUS TIETOJEN KERUUSEEN/KÄYTTÖÖN.

a. HP käyttää evästeitä ja muita verkkotekniikkaa käyttäviä työkaluja, joiden avulla se kerää HP:n ohjelmistoon ja HP:n tuotteeseesi liittyviä nimettömiä teknisiä tietoja. Näitä tietoja käytetään osassa 2 mainittujen päivitysversioiden ja asiaankuuluvien tukipalvelujen sekä muiden palvelujen tarjoamista varten. HP kerää myös henkilötietoja, mukaan lukien IP-osoitteesi tai muut HP:n tuotteeseesi liittyvät yksilölliset tunnistetiedot sekä meille HP:n tuotteesi rekisteröinnin

yhteydessä toimittamat tiedot. Sen lisäksi, että näitä tietoja käytetään päivitysversioiden ja asiaankuuluvien tukipalvelujen ja muiden palvelujen tarjoamista varten, tietoja käytetään myös markkinointiin liittyvien viestin lähettämiseksi sinulle (jokaisessa tapauksessa nimenomaisella suostumuksellasi lainsäädännön niin edellyttäessä).

Lainsäädännössä sallitun enimmäismäärän mukaisesti suostut hyväksymällä nämä ehdot siihen, että HP, sen tytäryhtiöt ja sidosyritykset keräävät ja käyttävät nimettömiä tietoja ja henkilötietoja siten kuin on kuvattu tässä käyttöoikeussopimuksessa ja lisäksi HP:n tietosuojaselosteessa: <a href="http://www.hp.com/go/privacy">www.hp.com/go/privacy</a>

- b. Kolmansien osapuolten suorittama tietojen keruu/käyttö. Tiettyjen HP:n tuotteeseesi sisältyvien ohjelmistotuotteiden toimittajia ovat ja niiden käyttöoikeudet myöntävät sinulle erikseen kolmansiin osapuoliin kuuluvat toimittajat (jäljempänä "kolmannen osapuolen ohjelmisto"). Kolmannen osapuolen ohjelmisto voidaan asentaa tai se voi olla käytössä HP:n tuotteessasi, vaikka et aktivoisi/ostaisi kyseistä ohjelmistoa. Kolmannen osapuolen ohjelmisto voi kerätä ja siirtää teknisiä tietoja järjestelmästäsi (IP-osoitteesi, yksilöivä laitetunnus, asennettu ohjelmistoversio jne.) ja muita järjestelmätietoja. Kolmas osapuoli käyttää näitä tietoja teknisten järjestelmäominaisuuksien määrittelemiseksi ja sen varmistamiseksi, että järjestelmääsi on asennettu ajantasaisin ohjelmistoversio. Jos et halua, että kolmannen osapuolen ohjelmisto kerää näitä teknisiä tietoja tai lähettää sinulle automaattisesti päivitysversioita, sinun on poistettava ohjelmiston asennus ennen kuin muodostat yhteyden internetiin.
- 9. VASTUUNRAJOITUS. HP JA SEN TOIMITTAJAT TOIMITTAVAT OHJELMISTON SOVELLETTAVAN LAINSÄÄDÄNNÖN ENIMMÄISMÄÄRÄN MUKAISESTI "SELLAISENAAN" KAIKKINE VIKOINEEN JA SANOUTUVAT OHJELMISTOTUOTTEEN OSALTA IRTI KAIKISTA NIMENOMAISISTA, OLETETUISTA TAI LAKISÄÄTEISISTÄ TAKUISTA JA EHDOISTA, MUKAAN LUKIEN MUUN MUASSA TAKUUT OMISTUSOIKEUDESTA JA OIKEUKSIEN LOUKKAAMATTOMUUDESTA JA KAIKKI OLETETUT TAKUUT, VELVOLLISUUDET JA EHDOT MYYNTIKELPOISUUDESTA, TYYDYTTÄVÄSTÄ LAADUSTA TAI SOVELTUVUUDESTA TIETTYYN TARKOITUKSEEN SEKÄ VIRUKSETTOMUUDESTA. Kaikilla lainkäyttöalueilla oletettujen takuiden poissulkeminen tai oletettujen takuiden kestorajoitukset eivät ole sallittuja, joten edellä mainittu vastuuvapaus ei välttämättä koske kaikkia käyttäjiä kokonaisuudessaan.

AUSTRALIASSA JA UUDESSA-SEELANNISSA OHJELMISTOON KUULUVAT TAKUUT, JOITA EI VOIDA SULKEA POIS AUSTRALIAN JA UUDEN-SEELANNIN KULUTTAJALAINSÄÄDÄNNÖN NOJALLA. AUSTRALIALAISILLA KULUTTAJILLA ON OIKEUS SAADA KORVAAVA TUOTE TAI HYVITYSTÄ MERKITTÄVÄN VIAN SEURAUKSENA SEKÄ SAADA KORVAUSTA MUISTA KOHTUUDELLA ENNAKOITAVISSA OLLEESTA MENETYKSISTÄ TAI VAHINGOISTA. AUSTRALIALAISILLA KULUTTAJILLA ON LISÄKSI OIKEUS OHJELMISTON KORJAUTTAMISEEN TAI KORVAAMISEEN TOISELLA, JOS OHJELMISTO EI OLE HYVÄKSYTTÄVÄN LAADUN MUKAINEN JA JOS VIASSA EI OLE KYSE MERKITTÄVÄSTÄ VIASTA. TUOTTEITA HENKILÖKOHTAISTA TAI PERHEESSÄ TAI KOTITALOUDESSA TAPAHTUVAA KÄYTTÖÄ TAI KULUTUSTA VARTEN EIKÄ LIIKETOIMINTATARKOITUSTA VARTEN OSTAVILLA UUDEN-SEELANNIN KULUTTAJILLA (JÄLJEMPÄNÄ "UUSISEELANTILAISET KULUTTAJAT") ON OIKEUS TUOTTEEN KORJAUTTAMISEEN, KORVAAMISEEN TAI HYVITYKSEEN VIAN SEURAUKSENA JA KORVAUKSEEN MUISTA KOHTUUDELLA ENNAKOITAVISSA OLLEESTA MENETYKSISTÄ TAI VAHINGOISTA.

10. VASTUUNRAJOITUKSET. Paikallisesta lainsäädännöstä riippuen ja huolimatta aiheutuneista vahingoista HP:n ja sen toimittajien tästä käyttöoikeussopimuksesta johtuva kokonaisvastuu ja ainoat sinulle sallitut korvaukset ovat enimmillään ohjelmistotuotteesta erikseen maksamasi hinta tai 5 Yhdysvaltain dollaria. HP TAI SEN TOIMITTAJAT EIVÄT OLE SOVELLETTAVASSA LAINSÄÄDÄNNÖSSÄ SALLITUN ENIMMÄISMÄÄRÄN MUKAISESTI MISSÄÄN TAPAUKSESSA VASTUUSSA MISTÄÄN ERITYISISTÄ, SATUNNAISISTA, EPÄSUORISTA TAI SEURANNAISISTA VAHINGOISTA (MUKAAN LUKIEN MUUN MUASSA VAHINGOT, JOTKA OVAT SEURAUSTA VOITTOJEN TAI LUOTTAMUKSELLISTEN TIETOJEN TAI MUIDEN TIETOJEN MENETTÄMISESTÄ, LIIKETOIMINNAN KESKEYTYMISESTÄ, HENKILÖVAMMASTA, YKSITYISYYDEN MENETTÄMISESTÄ), JOTKA OVAT SEURAUSTA OHJELMISTOTUOTTEEN KÄYTÖSTÄ TAI KÄYTTÖKELVOTTOMUUDESTA TAI LIITTYVÄT SIIHEN TAI JOTKA LIITTYVÄT MUUTOIN MIHIN TAHANSA TÄMÄN KÄYTTÖOIKEUSSOPIMUKSEN SÄÄNNÖKSEEN, VAIKKA HP:LLE TAI SEN TOIMITTAJALLE OLISI ILMOITETTU TÄLLAISTEN VAHINKOJEN MAHDOLLISUUDESTA JA VAIKKA VAHINGON KORVAAMISEKSI TEHDYT TOIMET EIVÄT TÄYTTÄISI OLENNAISTA TARKOITUSTAAN. Jotkut valtiot tai hallintoalueet eivät salli satunnaisten tai seurannaisten vahinkojen pois sulkemista tai rajoitusta, joten yllä mainitut rajoitukset ja pois sulkemiset eivät ehkä päde sinuun.

- 11. YHDYSVALTOJEN VALTIONHALLINNON KÄYTTÄJÄT. FAR 12.211:n ja FAR 12.212:n mukaisesti kaupallinen tietokone-ohjelmisto, tietokoneen ohjelmiston dokumentaatio ja kaupallisten tuotteiden tekniset tiedot lisensoidaan Yhdysvaltojen hallitukselle HP:n kaupallisen käyttöoikeussopimuksen mukaisesti.
- 12. VIENTILAKIEN NOUDATTAMINEN. Sinun on noudatettava kaikkia Yhdysvaltojen ja muiden maiden lakeja ja asetuksia (jäljempänä "vientilait") sen varmistamiseksi, että ohjelmistotuotetta ei 1) viedä suoraan tai epäsuorasti vientilakeja rikkovalla tavalla tai 2) käytetä mihinkään vientilaeissa kiellettyyn tarkoitukseen, mukaan lukien muun muassa ydinaseiden, kemiallisten aseiden ja biologisten aseiden leviäminen.
- SOPIMUKSENTEKOVALMIUDET JA -VALTUUDET. Vakuutat, että olet laillisesti täysi-ikäinen asuinvaltiossasi ja että sinulla on tarvittaessa työnantajasi asianmukaisesti myöntämät valtuudet tehdä tämä sopimus.
- 14. SOVELLETTAVA LAINSÄÄDÄNTÖ. Tähän käyttöoikeussopimukseen sovelletaan sen maan lainsäädäntöä, josta laite on ostettu.
- 15. KOKO SOPIMUS. Tämä käyttöoikeussopimus (mukaan lukien kaikki mahdolliset tähän HP:n tuotteen mukana toimitettuun käyttöoikeussopimukseen tehdyt lisäykset tai muutokset) muodostaa sinun ja HP:n välisen ohjelmistotuotetta koskevan koko sopimuksen, joka korvaa kaikki ohjelmistotuotteeseen tai muuhun tämän käyttöoikeussopimuksen kattamaan aiheeseen liittyvät aiemmat tai samanaikaiset suulliset ja kirjalliset viestit, ehdotukset ja vakuutukset. Jos HP:n käytäntöjen tai tukipalveluohjelmien ehdot ovat ristiriidassa tämän käyttöoikeussopimuksen ehtojen kanssa, sovelletaan tämän käyttöoikeussopimuksen ehtoja.

© Copyright 2015 HP Development Company, L.P.

Näitä tietoja voidaan muuttaa ilman etukäteisilmoitusta. Kaikki muut tässä asiakirjassa mainitut tuotenimet voivat olla taustayritystensä tavaramerkkejä. Sovellettavassa lainsäädännössä sallitun enimmäismäärän mukaisesti HP-tuotteiden ja -palveluiden ainoat takuut on esitetty tuotteiden ja palveluiden mukana toimitettavissa takuuehdoissa. Mikään tässä mainittu ei muodosta lisätakuuta. Sovellettavassa lainsäädännössä sallitun enimmäismäärän mukaisesti HP ei ole vastuussa mistään tähän asiakirjaan sisältyvistä teknisistä tai toimituksellisista virheistä tai puutteista.

Ensimmäinen painos: elokuu 2015.

## Customer Self Repair -takuupalvelu

HP:n tuotteissa on käytetty monia asiakkaan asennettavia Customer Self Repair (CSR) -osia, joiden avulla voidaan lyhentää korjausaikaa ja yksinkertaistaa viallisten osien vaihtoa. Jos vianmäärityksen aikana käy ilmi, että korjaamisessa voidaan käyttää osaa, jonka asiakas voi vaihtaa, HP lähettää kyseisen osan asiakkaalle. CSR-osat on jaettu kahteen luokkaan: 1) Osat, jotka asiakkaan on vaihdettava itse. Jos asiakas pyytää HP:tä vaihtamaan tällaiset osat, asiakasta laskutetaan tämän palvelun aiheuttamista matka- ja työkustannuksista. 2) Osat, joita asiakkaan ei välttämättä tarvitse vaihtaa itse. Myös nämä osat on suunniteltu asiakkaan itse vaihdettaviksi. Jos asiakas kuitenkin pyytää HP:tä vaihtamaan nämä osat, vaihto voidaan tehdä ilman lisäkustannuksia tuotteelle määritetyn takuuhuoltotyypin ehtojen mukaan.

Osien saatavuuden ja asiakkaan maantieteellisen sijainnin mukaan CSR-osat pyritään toimittamaan seuraavana arkipäivänä. Kun etäisyys ei ole liian pitkä, osat voidaan toimittaa samana päivänä tai neljän tunnin sisällä lisämaksua vastaan. Jos tarvitset lisäohjeita, voit soittaa HP:n tekniseen tukeen. HP toimittaa korvaavan CSR-osan mukana ilmoituksen siitä, onko viallinen osa palautettava HP:lle. Jos viallinen osa on palautettava HP:lle, asiakkaan on lähetettävä viallinen osa HP:lle ilmoitetussa ajassa, tavallisesti viiden (5) arkipäivän kuluessa. Viallisen osan mukana on palautettava toimituksen mukana seuranneet, osaa koskevat asiakirjat. Jos et palauta viallista osaa, HP saattaa laskuttaa vaihto-osasta. HP maksaa vaihdettavan osan kaikki lähetys- ja palautuskustannukset ja valitsee käytettävän kuljetustavan.

## Asiakastuki

| Puhelintuki maassasi/alueellasi                               | Maa-/aluekohtaiset puhelinnumerot ovat laitteen mukana   |
|---------------------------------------------------------------|----------------------------------------------------------|
| Valmistaudu antamaan tuotteen nimi, sarjanumero, ostopäivä ja | toimitetussa tiedotteessa ja nähtävissä myös osoitteessa |
| ongelman kuvaus.                                              | www.hp.com/support/.                                     |
| Saat Internet-tukea vuorokauden ympäri ja voit ladata         | www.hp.com/support/ljm1130series tai www.hp.com/support/ |
| apuohjelmia ja ohjaimia                                       | ljm1210series                                            |
| Tilaa lisää HP:n palvelu- tai huoltosopimuksia                | www.hp.com/go/carepack                                   |
| Rekisteröi laite                                              | www.register.hp.com                                      |

# **C** Tekniset tiedot

- Laitteen mitat
- <u>Virrankulutus, sähkötekniset tiedot ja äänipäästöt</u>
- <u>Käyttöympäristön vaatimukset</u>

## Laitteen mitat

#### Taulukko C-1 Fyysiset tiedot<sup>1</sup>

| Tekniset tiedot  | M1130-sarja | M1210-sarja |
|------------------|-------------|-------------|
| Tuotteen paino   | 7,0 kg      | 8,3 kg      |
| Tuotteen korkeus | 250 mm      | 306 mm      |
| Tuotteen syvyys  | 265 mm      | 265 mm      |
| Tuotteen leveys  | 415 mm      | 435 mm      |

<sup>1</sup> Arvot perustuvat alustaviin tietoihin. Katso <u>www.hp.com/support/lim1130series</u> tai <u>www.hp.com/support/lim1210series</u>.

## Virrankulutus, sähkötekniset tiedot ja äänipäästöt

Viimeisimmät tiedot ovat osoitteessa <u>www.hp.com/go/ljm1130series\_regulatory</u> tai <u>www.hp.com/go/ljm1210series\_regulatory</u>.

**HUOMIO:** Virtavaatimukset ovat sen maan/alueen mukaisia, jossa laite myydään. Älä muunna käyttöjännitteitä. Tämä voi vahingoittaa laitetta ja mitätöidä tuotetakuun.

## Käyttöympäristön vaatimukset

#### Taulukko C-2 Käyttöympäristön vaatimukset

|                      | Käyttö'      | Säilytys |
|----------------------|--------------|----------|
| Lämpötila            | 15 - 32,5 °C | 0–35 °C  |
| Suhteellinen kosteus | 10–80 %      | 10–80 %  |

<sup>1</sup> Arvot perustuvat alustaviin tietoihin. Katso <u>www.hp.com/support/ljm1130series</u> tai <u>www.hp.com/support/ljm1210series</u>.

# D Ympäristönsuojeluohjelma

- <u>Ympäristönsuojelu</u>
- <u>Otsonintuotanto</u>
- <u>Tehonkulutus</u>
- <u>Väriaineen kulutus</u>
- <u>Paperinkulutus</u>
- <u>Muovit</u>
- <u>HP LaserJet -tulostustarvikkeet</u>
- <u>Tulostusmateriaali</u>
- <u>Rajoitukset</u>
- Kotitalouskäytössä olleiden laitteiden hävittäminen (EU ja Intia)
- <u>Elektroniikkalaitteiden kierrätys</u>
- <u>Tietoja laitteiston kierrätyksestä Brasiliassa</u>
- <u>Kemikaalit</u>
- <u>Tuotteen virtatiedot Euroopan unionin komission säädöksen 1275/2008 mukaisesti</u>
- RoHS-lausunto (Intia)
- Vaarallisten aineiden rajoituksia koskeva ilmoitus (Turkki)
- RoHS-lausunto (Ukraina)
- <u>Ainetaulukko (Kiina)</u>
- SEPA Ecolabel: käyttäjän tiedot (Kiina)
- <u>Tulostimia, faksilaitteita ja kopiokoneita koskevan Kiinan energiansäästötarran käytön sääntely</u>
- <u>Material Safety Data Sheet (MSDS) (Käyttöturvallisuustiedote)</u>
- <u>EPEAT</u>
- <u>Lisätietoja</u>

## Ympäristönsuojelu

HP on sitoutunut tuottamaan laadukkaita tuotteita ympäristön huomioon ottavalla tavalla. Tämän tuotteen valmistuksessa on otettu huomioon useita tekijöitä, joiden avulla on minimoitu ympäristöhaittoja.

## Otsonintuotanto

Laitteen otsonipäästöt ilmaan on mitattu käyttäen yleisesti tunnustettua menetelmää.\* Mallintamalla päästötiedot yleisen toimistomallin altistumisskenaarion\*\* mukaan HP on pystynyt määrittämään, ettei tulostuksen aikana muodostuva otsonin määrä ole merkittävä eikä ylitä voimassa olevia sisäilman laatustandardeja tai ohjeita.

\* Tulostustoimintoja sisältävien toimistolaitteiden ympäristömerkintöjen myöntämisperusteiden määrittämisessä käytettävä päästöjenmääritysmenetelmä; RAL-UZ 171 – BAM, heinäkuu 2012.

\*\* Perustuu otsonipitoisuuden mittaamiseen, kun laitteella tulostetaan 2 tuntia päivässä käyttäen HP:n tulostusmateriaaleja 32 neliömetrin huoneessa, jonka ilma vaihtuu 0,72 kertaa tunnissa.

### **Tehonkulutus**

Virrankulutus laskee huomattavasti valmius-, lepo- ja sammutustilassa, mikä säästää sekä luonnonvaroja että rahaa vaikuttamatta haitallisesti tulostimen tulostustehoon. HP:n tulostus- ja kuvankäsittelylaite, jossa on ENERGY STAR<sup>®</sup> -logo, täyttää Yhdysvaltojen luonnonsuojeluviraston (U.S. Environmental Protection Agency) ENERGY STAR -määräykset kuvankäsittelylaitteille. ENERGY STAR -hyväksytyissä kuvankäsittelytuotteissa on seuraava merkintä:

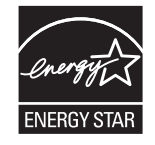

Lisätietoja ENERGY STAR -määritysten mukaisista malleista on seuraavassa sivustossa:

www.hp.com/go/energystar

## Väriaineen kulutus

EconoMode-tila säästää väriainetta, mikä voi pidentää värikasetin käyttöikää. HP ei suosittele EconoModetoiminnon jatkuvaa käyttöä. Jos EconoMode on käytössä jatkuvasti, väriaine saattaa kestää kauemmin kuin tulostuskasetissa olevat mekaaniset osat. Jos tulostuslaatu alkaa heiketä eikä ole enää hyväksyttävä, harkitse tulostuskasetin vaihtamista.

## Paperinkulutus

Tulostimen kaksipuolistoiminto (manuaalinen tai automaattinen) ja monisivutulostus (useiden sivujen tulostus yhdelle sivulle) vähentävät paperinkulutusta ja säästävät luonnonvaroja.

### **Muovit**

Yli 25 gramman painoisissa muoviosissa on kansainvälisten standardien mukaiset tunnistemerkit, joiden avulla muoviosat voidaan tunnistaa ja irrottaa kierrätystä varten, kun tulostin poistetaan käytöstä.

## **HP LaserJet -tulostustarvikkeet**

Alkuperäiset HP-tarvikkeet on suunniteltu ympäristöä ajatellen. HP:n helpottaa luonnonvarojen ja paperin säästämistä tulostettaessa. Kun olet valmis, huolehdimme vaivattomasta ja maksuttomasta kierrätyksestä.<sup>1</sup>

Kaikki HP Planet Partners -ohjelman kautta palautetut HP-kasetit käyvät läpi monivaiheisen kierrätysprosessin, jossa materiaalit erotellaan ja jalostetaan käytettäviksi raaka-aineina uusissa alkuperäisissä HP-kaseteissa ja jokapäiväisissä tuotteissa. HP Planet Partners -ohjelman kautta palautettuja kasetteja ei koskaan toimiteta kaatopaikalle, ja HP ei myöskään koskaan täytä alkuperäisiä HP-kasetteja uudelleen tai myy niitä.

Jos haluat osallistua HP Planet Partners -palautus- ja kierrätysohjelmaan, siirry osoitteeseen <u>www.hp.com/recycle</u>. Valitsemalla oman maasi/alueesi saat lisätietoja HP:n tulostustarvikkeiden palauttamisesta. Monikieliset ohjelmatiedot ja palautusohjeet ovat myös jokaisessa uudessa HP LaserJet -tulostuskasettipakkauksessa.

<sup>1</sup> Ohjelman saatavuus vaihtelee. Lisätietoja on osoitteessa <u>www.hp.com/recycle</u>.

## Tulostusmateriaali

Tämä laite pystyy käyttämään uusiopaperia ja kevyttä paperia (EcoFFICIENT<sup>™</sup>), jos paperi täyttää *HP LaserJet Printer Family Print Media Guide* -oppaassa määritetyt vaatimukset. Tässä tulostimessa voi käyttää standardin EN12281:2002 mukaista uusiopaperia ja kevyttä paperia (EcoFFICIENT<sup>™</sup>).

## Rajoitukset

Tähän HP-tuotteeseen ei ole lisätty elohopeaa.

Jos tässä HP-tuotteessa on akku tai paristo, se saattaa vaatia erityistoimia laitteen käyttöiän päätyttyä.

| HP LaserJet Professional M1130/M1210 MFP -sarja |                           |
|-------------------------------------------------|---------------------------|
| Тууррі                                          | Litium-hiili-monofluoridi |
| Paino                                           | 0,8 g                     |
| Sijainti                                        | Pääpiirilevy              |
| Käyttäjän irrotettavissa                        | Ei                        |

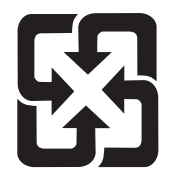

廢電池請回收

Lisätietoja kierrätyksestä on osoitteessa <u>www.hp.com/recycle</u>. Lisäksi voit ottaa yhteyttä paikallisviranomaisiin tai Electronics Industries Allianceen: <u>www.eiae.org</u>.

## Kotitalouskäytössä olleiden laitteiden hävittäminen (EU ja Intia)

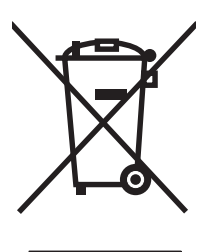

Tämä symboli merkitsee, että laitetta ei saa hävittää muiden kotitalousjätteiden mukana. Sen sijaan sinun on suojattava ihmisten terveyttä ja ympäristöä toimittamalla käytöstä poistettu laite sähkö- tai elektroniikkajätteen kierrätyspisteeseen. Lisätietoja saat jätehuoltopalvelusta tai osoitteesta <u>www.hp.com/</u> recycle.

## Elektroniikkalaitteiden kierrätys

HP kehottaa asiakkaitaan kierrättämään käytetyt elektroniikkalaitteet. Lisätietoja kierrätysohjelmista on osoitteessa <u>www.hp.com/recycle</u>.

## Tietoja laitteiston kierrätyksestä Brasiliassa

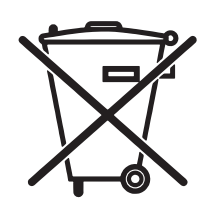

Este produto eletrônico e seus componentes não devem ser descartados no lixo comum, pois embora estejam em conformidade com padrões mundiais de restrição a substâncias nocivas, podem conter, ainda que em quantidades mínimas, substâncias impactantes ao meio ambiente. Ao final da vida útil deste produto, o usuário deverá entregá-lo à HP. A não observância dessa orientação sujeitará o infrator às sanções previstas em lei.

Após o uso, as pilhas e/ou baterias dos produtos HP deverão ser entregues ao estabelecimento comercial ou rede de assistência técnica autorizada pela HP.

Não descarte o produto eletrônico em lixo comum

Para maiores informações, inclusive sobre os pontos de recebimento, acesse:

www.hp.com.br/reciclar

## Kemikaalit

HP on sitoutunut antamaan asiakkaille tietoja tuotteidemme sisältämistä kemikaaleista tarvittaessa lakivaatimusten (kuten REACH (Euroopan parlamentin ja Eurooppa-neuvoston säädös EC No 1907/2006 noudattamiseksi). Tämän tuotteen kemikaaliraportti on osoitteessa <u>www.hp.com/go/reach</u>.

# Tuotteen virtatiedot Euroopan unionin komission säädöksen 1275/2008 mukaisesti

Tietoja laitteen virrankulutuksesta, mukaan lukien virrankulutus valmiustilassa verkkoon kytkettynä siten, että kaikki verkkoportit on kytketty ja kaikki langattoman verkon portit on aktivoitu, on tuotteen IT ECO -ilmoituksen osassa P14 Additional Information (Lisätiedot) osoitteessa <u>www.hp.com/hpinfo/</u><u>globalcitizenship/environment/productdata/itecodesktop-pc.html</u>.

## **RoHS-lausunto (Intia)**

This product complies with the "India E-waste Rule 2011" and prohibits use of lead, mercury, hexavalent chromium, polybrominated biphenyls or polybrominated diphenyl ethers in concentrations exceeding 0.1 weight % and 0.01 weight % for cadmium, except for the exemptions set in Schedule 2 of the Rule.

## Vaarallisten aineiden rajoituksia koskeva ilmoitus (Turkki)

Türkiye Cumhuriyeti: EEE Yönetmeliğine Uygundur

## **RoHS-lausunto (Ukraina)**

Обладнання відповідає вимогам Технічного регламенту щодо обмеження використання деяких небезпечних речовин в електричному та електронному обладнанні, затвердженого постановою Кабінету Міністрів України від 3 грудня 2008 № 1057

## Ainetaulukko (Kiina)

## 产品中有害物质或元素的名称及含量

根据中国《电子信息产品污染控制管理办法》

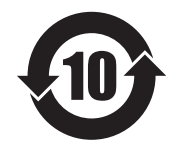

|        |      |      |      | 有害物质     |       |        |
|--------|------|------|------|----------|-------|--------|
|        | 铅    | 汞    | 镉    | 六价铬      | 多溴联苯  | 多溴二苯醚  |
| 部件名称   | (Pb) | (Hg) | (Cd) | (Cr(VI)) | (PBB) | (PBDE) |
| 打印引擎   | Х    | 0    | 0    | 0        | 0     | 0      |
| 复印机组件  | Х    | 0    | 0    | 0        | 0     | 0      |
| 控制面板   | Х    | 0    | 0    | 0        | 0     | 0      |
| 塑料外壳   | 0    | 0    | 0    | 0        | 0     | 0      |
| 格式化板组件 | Х    | 0    | 0    | 0        | 0     | 0      |
| 碳粉盒    | Х    | 0    | 0    | 0        | 0     | 0      |
|        |      |      |      |          |       | 0014.1 |

本表格依据 SJ/T 11364 的规定编制。

0: 表示该有害物质在该部件所有均质材料中的含量均在 GB/T 26572 规定的限量要求以下。

X: 表示该有害物质至少在该部件的某一均质材料中的含量超出 GB/T 26572 规定的限量要求。

此表中所有名称中含"X"的部件均符合欧盟 RoHS 立法。

注:环保使用期限的参考标识取决于产品正常工作的温度和湿度等条件

### SEPA Ecolabel: käyttäjän tiedot (Kiina)

中国环境标识认证产品用户说明

噪声大于 63.0 dB(A)的办公设备不宜放置于办公室内,请在独立的隔离区域使用。

如需长时间使用本产品或打印大量文件,请确保在通风良好的房间内使用。

如您需要确认本产品处于零能耗状态,请按下电源关闭按钮,并将插头从电源插座断开。

您可以使用再生纸,以减少资源耗费。

### Tulostimia, faksilaitteita ja kopiokoneita koskevan Kiinan energiansäästötarran käytön sääntely

根据"复印机、打印机和传真机能源效率标识实施规则",本打印机具有能效标签。根据"复印机、打印机 和传真机能效限定值及能效等级"("GB21521")决定并计算得出该标签上所示的能效等级和 TEC(典型 能耗)值。

1. 能效等级

能效等级分为三个等级,等级1级能效最高。根据产品类型和打印速度标准决定能效限定值。

2. 能效信息

2.1 LaserJet 打印机和高性能喷墨打印机

典型能耗

典型能耗是正常运行 GB21521 测试方法中指定的时间后的耗电量。此数据表示为每周千瓦时 (kWh)。

标签上所示的能耗数字按涵盖根据 CEL-37 选择的登记装置中所有配置的代表性配置测定而得。因此,本特定产品型号的实际能耗可能与标签上所示的数据不同。

有关规格的详细信息,请参阅 GB21521 标准的当前版本。

### Material Safety Data Sheet (MSDS) (Käyttöturvallisuustiedote)

Kemiallisia aineita sisältävien tarvikkeiden (esimerkiksi väriaineiden) käyttöturvallisuustiedot (Material Safety Data Sheets, MSDS) ovat saatavissa HP:n Web-sivustosta osoitteesta <u>www.hp.com/go/msds</u>.

### EPEAT

Useat HP:n tuotteet on suunniteltu täyttämään EPEAT-ympäristöluokituksen vaatimukset. EPEAT on kattava ympäristöluokitusjärjestelmä, joka auttaa tunnistamaan ympäristöystävälliset elektroniset laitteet. Lisätietoja EPEAT-luokituksesta on osoitteessa <u>www.epeat.net</u>. Lisätietoja HP:n EPEAT-rekisteröidyistä tuotteista on osoitteessa <u>www.hp.com/hpinfo/globalcitizenship/environment/pdf/epeat\_printers.pdf</u>.

### Lisätietoja

Lisätietoja näistä ympäristöä koskevista aiheista:

- Tämän ja muiden HP:n tuotteiden ympäristöystävällisyystiedote
- HP:n ympäristösitoumus
- selvitys HP:n ympäristönhoitojärjestelmästä
- HP:n käyttöiän ylittäneiden tuotteiden palautus- ja kierrätysohjelma
- Material Safety Data Sheets (Käyttöturvallisuustiedotteet)

Käy osoitteessa www.hp.com/go/environment.

Käy myös osoitteessa www.hp.com/recycle.

# E Säädöksiä koskevat tiedot

- <u>Vaatimustenmukaisuusvakuutus</u>
- <u>Vaatimustenmukaisuusvakuutus</u>
- <u>Vaatimustenmukaisuusvakuutus</u>
- <u>Säännökset</u>
- Puhelinliikennetuotteita (fakseja) koskevat lisämääräykset
- <u>Lisäilmoitukset langattomille tuotteille</u>

## Vaatimustenmukaisuusvakuutus

#### Ilmoitus säännösten noudattamisesta

Standardien ISO/IEC 17050 ja EN 17050-1 mukaisesti

| Valmistajan nimi:                       | HP Inc.                                               | Asiak.nro: BOISB-0901-02-rel.11.0 |  |
|-----------------------------------------|-------------------------------------------------------|-----------------------------------|--|
| Valmistajan osoite:                     | 11311 Chinden Boulevard                               |                                   |  |
|                                         | Boise, Idaho 83714-1021, USA                          |                                   |  |
| ilmoittaa, että tuote                   |                                                       |                                   |  |
| Tuotteen nimi:                          | HP LaserJet Pro M1132 MFP -sarja                      |                                   |  |
|                                         | HP LaserJet Pro M1136 MFP -sarja                      |                                   |  |
|                                         | HP LaserJet Pro M1132s MFP                            |                                   |  |
|                                         | HP LaserJet Pro M1139 MFP                             |                                   |  |
| Säännösten mukaiset mallinumerot:<br>2) | B0ISB-0901-02                                         |                                   |  |
| Laitteen lisävarusteet                  | Kaikki                                                |                                   |  |
| Väriainekasetit:                        | CE285A & CC388A                                       |                                   |  |
| täyttävät seuraavat tuotevaatimukset:   |                                                       |                                   |  |
| SÄHKÖMAGNEETTINEN SÄTEILY:              | CISPR22:2008/ EN55022:2010 - Luokka B1 <sup>)</sup>   |                                   |  |
|                                         | EN 61000-3-2:2006 + A1:2009 + A2:2009                 |                                   |  |
|                                         | EN 61000-3-3:2008                                     |                                   |  |
|                                         | EN 55024:2010                                         |                                   |  |
|                                         | FCC-sääntö 47 CFR, osa 15 luokka B / ICES-003, painos | 54                                |  |
|                                         | GB9254-2008, GB17625.1-2003                           |                                   |  |
| TURVALLISUUS:                           | IEC 60950-1:2005 + A1:2009 / EN60950-1: 2006 +A11     | :2009+A1:2010+A12:2011            |  |
|                                         | IEC 60825-1:2007 / EN 60825-1:2007 (Luokan 1 laser    | /LED-tuote)                       |  |
|                                         | IEC 62479:2010 / EN 62479:2010                        |                                   |  |
|                                         | GB4943.1-2011                                         |                                   |  |
| VIRRANKULUTUS:                          | Asetus (EY) nro 1275/2008                             |                                   |  |
|                                         | IEC 62301:2011                                        |                                   |  |
|                                         | EN 50564:2011                                         |                                   |  |
| RoHS:                                   | EN 50581:2012                                         |                                   |  |
|                                         |                                                       |                                   |  |

#### Täydentäviä tietoja:

Tämä tuote täyttää EMC-direktiivin 2004/108/EY, pienjännitedirektiivin 2006/95/EY, ekologista suunnittelua koskevan direktiivin 2009/125/EY sekä RoHS-direktiivin 2011/65/EU mukaiset vaatimukset, mistä sille on myönnetty CE-merkintä CE.

Tämä laite täyttää Yhdysvaltain viestintäviranomaisen (FCC) sääntöjen osan 15 vaatimukset. Laitteen käyttämiselle on kaksi ehtoa: (1) laite ei saa aiheuttaa haitallisia häiriöitä ja (2) laitteen on siedettävä vastaanottamansa häiriöt, mukaan lukien ne, jotka saattavat aiheuttaa epätoivottavaa toimintaa.

- 1. Laite on testattu tyypillisessä kokoonpanossa HP:n henkilökohtaisten tietokoneiden kanssa.
- Tällä tuotteella on säännöstenmukainen mallinumero, jotta tuote voidaan tunnistaa säännösten vaatimalla tavalla. Tätä numeroa ei pidä sekoittaa tuotenimeen tai tuotenumeroihin.

#### Shanghai, Kiina

#### 1.11.2015

HP Deutschland GmbH, HP HQ-TRE, 71025 Böblingen, Saksa

#### Paikalliset yhteystiedot vain säädöksiin liittyviä kyselyitä varten:

Yhteydenotot Euroopassa:

www.hp.eu/certificates

Yhteydenotot USA:ssa:

HP Inc., 1501 Page Mill Road, Palo Alto 94304, Yhdysvallat. 650-857-1501

## Vaatimustenmukaisuusvakuutus

#### Vaatimustenmukaisuusvakuutus

Standardien ISO/IEC 17050 ja EN 17050-1 mukaisesti Valmistajan nimi: HP Inc. Asiak.nro: BOISB-0901-03-rel.11.0 Valmistajan osoite: 11311 Chinden Boulevard Boise, Idaho 83714-1021, Yhdysvallat ilmoittaa, että seuraava tuote: **Tuotteen nimi:** HP LaserJet Pro M1212nf MFP -sarja HP LaserJet Pro M1213nf MFP -sarja HP LaserJet Pro M1219nf MFP Säännösten mukaiset mallinumerot: BOISB-0901-03 2) Laitteen lisävarusteet: Kaikki Lisävarusteet: 4) BOISB-0906-00 - (US-faksimoduuli LIU) BOISB-0906-01 - (EURO-faksimoduuli LIU) BOISB-0906-04 - (AP-faksimoduuli LIU) Väriainekasetit: CE285A & CC388A täyttävät seuraavat tuotevaatimukset: SÄHKÖMAGNEETTINEN SÄTEILY: CISPR22:2008/ EN55022:2010 - Luokka B1) EN 61000-3-2:2006 + A1:2009 + A2:2009 EN 61000-3-3:2008 EN 55024:2010 FCC-sääntö 47 CFR, osa 15 luokka B / ICES-003, painos 4 GB9254-2008, GB17625,1-2003 **TURVALLISUUS:** IEC 60950-1:2005 + A1:2009 / EN60950-1: 2006 +A11:2009+A1:2010+A12:2011 IEC 60825-1:2007 / EN 60825-1:2007 (Luokan 1 laser/LED-tuote) IEC 62479:2010 / EN 62479:2010 GB4943.1-2011 ES 203 021; FCC Title 47 CFR, Part 68 PUHELINVERKKO:3) **VIRRANKULUTUS:** Asetus (EY) N:o 1275/2008 IEC 62301:2011 EN 50564:2011 **RoHS:** EN 50581:2012 Täydentäviä tietoja:

Tämä tuote täyttää EMC-direktiivin 2004/108/EY, pienjännitedirektiivin 2006/95/EY, R&TTE-direktiivin 1999/5/EY, ekologista suunnittelua koskevan direktiivin 2009/125/EY sekä RoHS-direktiivin 2011/65/EU mukaiset vaatimukset, mistä sille on myönnetty CE-merkintä **(f**.

Tämä laite täyttää Yhdysvaltain viestintäviranomaisen (FCC) sääntöjen osan 15 vaatimukset. Laitteen käyttämiselle on kaksi ehtoa: (1) laite ei saa aiheuttaa haitallisia häiriöitä ja (2) laitteen on siedettävä vastaanottamansa häiriöt, mukaan lukien ne, jotka saattavat aiheuttaa epätoivottavaa toimintaa.

- 1. Laite on testattu tyypillisessä kokoonpanossa HP:n henkilökohtaisten tietokoneiden kanssa.
- Tällä tuotteella on säännöstenmukainen mallinumero, jotta tuote voidaan tunnistaa säännösten vaatimalla tavalla. Tätä numeroa ei pidä sekoittaa tuotenimeen tai tuotenumeroihin.
- 3. Laitteeseen on sovellettu lisäksi eri kohdemaissa/-alueilla sovellettavia tietoliikennehyväksyntöjä ja -standardeja.
- Tässä laitteessa käytetään analogista faksimoduulia, jonka säännösten mukaiset mallinumerot ovat BOISB-0906-00 (US-LIU), BOISB-0906-01 (EURO LIU), BOISB-0906-04 (AP LIU) tai BOISB-0906-02 – (Brasilia-faksimoduuli LIU) tuotteen myyntimaan/-alueen teknisten vaatimusten ja säännösten mukaisesti.

#### Shanghai, Kiina

#### 1.11.2015

HP Deutschland GmbH, HP HQ-TRE, 71025 Böblingen, Saksa

#### Paikalliset yhteystiedot vain säädöksiin liittyviä kyselyitä varten:

Yhteydenotot Euroopassa:

www.hp.eu/certificates

Yhteydenotot USA:ssa:

HP Inc., 1501 Page Mill Road, Palo Alto 94304, Yhdysvallat. 650-857-1501

## Vaatimustenmukaisuusvakuutus

#### Vaatimustenmukaisuusvakuutus

Standardien ISO/IEC 17050 ja EN 17050-1 mukaisesti

| Valmistajan nimi:                       | HP Inc.                                              | Asiak.nro: BOISB-0901-02-rel.8.0 |
|-----------------------------------------|------------------------------------------------------|----------------------------------|
| Valmistajan osoite:                     | 11311 Chinden Boulevard                              |                                  |
|                                         | Boise, Idaho 83714-1021, Yhdysvallat                 |                                  |
| ilmoittaa, että seuraava tuote:         |                                                      |                                  |
| Tuotteen nimi:                          | HP LaserJet Pro M1214nfh MFP -sarja                  |                                  |
|                                         | HP LaserJet Pro M1216nfh MFP -sarja                  |                                  |
| Säännösten mukaiset mallinumerot:<br>2) | B0ISB-0901-04                                        |                                  |
| Laitteen lisävarusteet:                 | Kaikki                                               |                                  |
| Lisävarusteet: <sup>4)</sup>            | BOISB-0906-01 – (EURO-faksimoduuli LIU)              |                                  |
|                                         | BOISB-0906-00 – (US-faksimoduuli LIU)                |                                  |
| Väriainekasetit:                        | CE285A & CC388A                                      |                                  |
| täyttävät seuraavat tuotevaatimukse     | t:                                                   |                                  |
| SÄHKÖMAGNEETTINEN SÄTEILY:              | CISPR22:2008/ EN55022:2010 - Luokka B1 <sup>)</sup>  |                                  |
|                                         | EN 61000-3-2:2006 + A1:2009 + A2:2009                |                                  |
|                                         | EN 61000-3-3:2008                                    |                                  |
|                                         | EN 55024:2010                                        |                                  |
|                                         | FCC-sääntö 47 CFR, osa 15 luokka B / ICES-003, paino | s 4                              |
|                                         | GB9254-2008, GB17625.1-2003                          |                                  |
| TURVALLISUUS:                           | IEC 60950-1:2005 + A1:2009 / EN60950-1: 2006 +A1     | 1:2009+A1:2010+A12:2011          |
|                                         | IEC 60825-1:2007 / EN 60825-1:2007 (Luokan 1 laser   | /LED-tuote)                      |
|                                         | IEC 62479:2010 / EN 62479:2010                       |                                  |
|                                         | GB4943.1-2011                                        |                                  |
| PUHELINVERKKO: <sup>3)</sup>            | ES 203 021; ES201 038                                |                                  |
| VIRRANKULUTUS:                          | Asetus (EY) N:o 1275/2008                            |                                  |
|                                         | IEC 62301:2011                                       |                                  |
|                                         | EN 50564:2011                                        |                                  |
| RoHS:                                   | EN 50581:2012                                        |                                  |
|                                         |                                                      |                                  |

#### Täydentäviä tietoja:

Tämä tuote täyttää EMC-direktiivin 2004/108/EY, pienjännitedirektiivin 2006/95/EY, R&TTE-direktiivin 1999/5/EY, ekologista suunnittelua koskevan direktiivin 2009/125/EY sekä RoHS-direktiivin 2011/65/EU mukaiset vaatimukset, mistä sille on myönnetty CE-merkintä CE.

Tämä laite täyttää Yhdysvaltain viestintäviranomaisen (FCC) sääntöjen osan 15 vaatimukset. Laitteen käyttämiselle on kaksi ehtoa: (1) laite ei saa aiheuttaa haitallisia häiriöitä ja (2) laitteen on siedettävä vastaanottamansa häiriöt, mukaan lukien ne, jotka saattavat aiheuttaa epätoivottavaa toimintaa.

- 1. Laite on testattu tyypillisessä kokoonpanossa HP:n henkilökohtaisten tietokoneiden kanssa.
- Tällä tuotteella on säännöstenmukainen mallinumero, jotta tuote voidaan tunnistaa säännösten vaatimalla tavalla. Tätä numeroa ei pidä sekoittaa tuotenimeen tai tuotenumeroihin.
- 3. Laitteeseen on sovellettu lisäksi eri kohdemaissa/-alueilla sovellettavia tietoliikennehyväksyntöjä ja -standardeja.
- 4. Tämä tuote käyttää analogista faksilisälaitemoduulia, jonka säännöstenmukainen mallinumero on BOISB-0906-01 (EURO LIU) ja jota tarvitaan niiden maiden/alueiden teknisten säännösten mukaisten vaatimusten täyttämiseen, joissa/joilla tätä tuotetta myydään.

#### Shanghai, Kiina

#### 1.11.2015

#### Paikalliset yhteystiedot vain säädöksiin liittyviä kyselyitä varten:

 Yhteydenotot Euroopassa:
 HP Deutschland GmbH, HP HQ-TRE, 71025 Böblingen, Saksa

 www.hp.eu/certificates

 Yhteydenotot Yhdysvalloissa:
 HP Inc., 1501 Page Mill Road, Palo Alto 94304, Yhdysvallat. 650-857-1501

## Säännökset

### FCC:n säännökset

Tämä laite on testattu ja sen on todettu noudattavan FCC:n sääntöjen 15. osan mukaisia B-luokan digitaalilaitteen raja-arvoja. Nämä rajat on suunniteltu antamaan kohtuullinen suoja haitallista häiriötä vastaan asennettaessa laite asuinympäristöön. Tämä laite tuottaa, käyttää ja voi säteillä radiotaajuista energiaa. Jos laitetta ei asenneta ja käytetä ohjeiden mukaisesti, se voi häiritä radioliikennettä. Mikään ei kuitenkaan takaa, ettei tietyissä asennuksissa voisi aiheutua häiriöitä. Jos tämä laite aiheuttaa häiriöitä radio- tai televisiolähetysten vastaanottoon, mikä voidaan todeta kytkemällä ja katkaisemalla laitteen virta, käyttäjän kannattaa yrittää häiriöiden korjaamista seuraavassa esitetyillä tavoilla:

- Muuta vastaanottoantennin suuntaa tai paikkaa.
- Suurenna laitteen ja vastaanottimen välistä etäisyyttä.
- Kytke laite eri virtapiiriin kuin vastaanotin.
- Kysy neuvoja myyjältä tai kokeneelta radio- tai televisioteknikolta.
- **HUOMAUTUS:** Ilman HP:n lupaa laitteeseen tehtyjen muutosten perusteella voidaan käyttäjältä evätä oikeus laitteen käyttöön.

FCC:n sääntöjen 15. osan mukaisten B-luokan digitaalilaitteen raja-arvojen noudattaminen edellyttää suojatun liitäntäkaapelin käyttöä.

### Canada – Industry Canada ICES-003 Compliance Statement

CAN ICES-3(B)/NMB-3(B)

### EMC-lausunto (Korea)

| B급 기기        | 이 기기는 가정용(B급)으로 전자파적합등록을 한 기 |
|--------------|------------------------------|
| (가정용 방송통신기기) | 기로서 주로 가정에서 사용하는 것을 목적으로 하   |
|              | 며, 모든 지역에서 사용할 수 있습니다.       |

### Virtajohtoon liittyvät ohjeet

Tarkista, että virtalähteen jännite vastaa laitteelle sopivaa jännitettä. Laitteelle sopiva jännite on merkitty laitteen tarraan. Laitteen käyttämä jännite on joko 110-127 VAC tai 220–240 VAC ja 50/60 Hz.

Kytke virtajohto laitteeseen ja maadoitettuun pistorasiaan.

**HUOMIO:** Älä käytä muuta kuin laitteen mukana toimitettua virtajohtoa. Muutoin laite voi vahingoittua.

### Laserturvallisuus

Yhdysvaltalaisen Food and Drug Administrationin CDRH-keskus (Center for Devices and Radiological Health) on pannut täytäntöön säännöksiä 1. elokuuta 1976 jälkeen valmistetuille lasertuotteille. Niiden noudattaminen on pakollista Yhdysvalloissa markkinoitavissa tuotteissa. Laite on todettu luokan 1 lasertuotteeksi Yhdysvaltain vuoden 1968 säteilyturvalain mukaan. Koska säteily laitteen sisällä on täysin rajattu suojakoteloiden ja ulkokuorien sisälle, lasersäde ei voi päästä ulos missään normaalin käytön vaiheessa. **VAROITUS!** Muiden kuin tässä käyttöoppaassa kuvattujen ohjainten, säätöjen tai toimenpiteiden käyttäminen voi johtaa altistumiseen vaaralliselle säteilylle.

### Laser-ilmoitus Suomea varten

#### Luokan 1 laserlaite

Klass 1 Laser Apparat

HP LaserJet Professional M1132/M1134/M1136, M1212/M1214/M1216, laserkirjoitin on käyttäjän kannalta turvallinen luokan 1 laserlaite. Normaalissa käytössä kirjoittimen suojakotelointi estää lasersäteen pääsyn laitteen ulkopuolelle. Laitteen turvallisuusluokka on määritetty standardin EN 60825-1 (2007) mukaisesti.

#### **VAROITUS!**

Laitteen käyttäminen muulla kuin käyttöohjeessa mainitulla tavalla saattaa altistaa käyttäjän turvallisuusluokan 1 ylittävälle näkymättömälle lasersäteilylle.

#### **VARNING!**

Om apparaten används på annat sätt än i bruksanvisning specificerats, kan användaren utsättas för osynlig laserstrålning, som överskrider gränsen för laserklass 1.

#### **HUOLTO**

HP LaserJet Professional M1132/M1134/M1136, M1212/M1214/M1216 - kirjoittimen sisällä ei ole käyttäjän huollettavissa olevia kohteita. Laitteen saa avata ja huoltaa ainoastaan sen huoltamiseen koulutettu henkilö. Tällaiseksi huoltotoimenpiteeksi ei katsota väriainekasetin vaihtamista, paperiradan puhdistusta tai muita käyttäjän käsikirjassa lueteltuja, käyttäjän tehtäväksi tarkoitettuja ylläpitotoimia, jotka voidaan suorittaa ilman erikoistyökaluja.

#### VARO!

Mikäli kirjoittimen suojakotelo avataan, olet alttiina näkymättömällelasersäteilylle laitteen ollessa toiminnassa. Älä katso säteeseen.

#### **VARNING!**

Om laserprinterns skyddshölje öppnas då apparaten är i funktion, utsättas användaren för osynlig laserstrålning. Betrakta ej strålen.

Tiedot laitteessa käytettävän laserdiodin säteilyominaisuuksista: Aallonpituus 775-795 nm Teho 5 m W Luokan 3B laser.

### GS-merkintä (Saksa)

Das Gerät ist nicht für die Benutzung im unmittelbaren Gesichtsfeld am Bildschirmarbeitsplatz vorgesehen. Um störende Reflexionen am Bildschirmarbeitsplatz zu vermeiden, darf dieses Produkt nicht im unmittelbaren Gesichtsfeld platziert werden.

Das Gerät ist kein Bildschirmarbeitsplatz gemäß BildscharbV. Bei ungünstigen Lichtverhältnissen (z. B. direkte Sonneneinstrahlung) kann es zu Reflexionen auf dem Display und damit zu Einschränkungen der Lesbarkeit der dargestellten Zeichen kommen.

### Euraasian vaatimustenmukaisuus (Valko-Venäjä, Kazakstan, Venäjä)

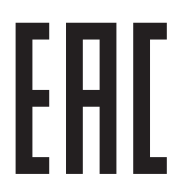

## Puhelinliikennetuotteita (fakseja) koskevat lisämääräykset

### EU:n televiestintää koskeva ilmoitus

Tämä tuote on tarkoitettu kytkettäväksi Euroopan talousalueen (ETA) maiden/alueiden analogiseen PSTN (Public Switched Telecommunication Networks) -verkkoon.

Tuote täyttää Euroopan unionin R-TTE-direktiivin 1999/5/EY (liite II) vaatimukset, ja siinä on vastaava CEvaatimustenmukaisuusmerkintä.

Lisätietoja on tämän käyttöoppaan vaatimustenmukaisuusvakuutusta käsittelevässä osassa.

Eri maiden/alueiden PSTN-verkkojen välisisten erojen vuoksi tuotteen ehdotonta toimintavarmuutta PSTNverkon kaikissa päätepisteissä ei voida taata. Tuotteen verkkoyhteensopivuus vaihtelee asiakkaan PSTNverkkokytkennän valmisteluvaiheessa määrittämien asetusten oikeellisuuden mukaan. Seuraa käyttöoppaan ohjeita.

Jos verkkoyhteensopivuudessa on ongelmia, ota yhteys laitteen toimittajaan tai HP:n tukipalveluun kyseisessä maassa tai kyseisellä alueella.

Tuotteen kytkeminen PSTN-päätepisteeseen saattaa edellyttää paikallisen PSTN-operaattorin lisävaatimusten täyttämistä.

### **New Zealand Telecom Statements**

The grant of a Telepermit for any item of terminal equipment indicates only that Telecom has accepted that the item complies with minimum conditions for connection to its network. It indicates no endorsement of the product by Telecom, nor does it provide any sort of warranty. Above all, it provides no assurance that any item will work correctly in all respects with another item of Telepermitted equipment of a different make or model, nor does it imply that any product is compatible with all of Telecom's network services.

This equipment may not provide for the effective hand-over of a call to another device connected to the same line.

This equipment shall not be set up to make automatic calls to the Telecom "111" Emergency Service.

This product has not been tested to ensure compatibility with the FaxAbility distinctive ring service for New Zealand.

### Additional FCC statement for telecom products (US)

This equipment complies with Part 68 of the FCC rules and the requirements adopted by the ACTA. On the back of this equipment is a label that contains, among other information, a product identifier in the format US:AAAEQ##TXXXX. If requested, this number must be provided to the telephone company.

The REN is used to determine the quantity of devices, which may be connected to the telephone line. Excessive RENs on the telephone line may result in the devices not ringing in response to an incoming call. In most, but not all, areas, the sum of the RENs should not exceed five (5.0). To be certain of the number of devices that may be connected to the line, as determined by the total RENs, contact the telephone company to determine the maximum REN for the calling area.

This equipment uses the following USOC jacks: RJ11C.

An FCC-compliant telephone cord and modular plug is provided with this equipment. This equipment is designed to be connected to the telephone network or premises wiring using a compatible modular jack, which is Part 68 compliant. This equipment cannot be used on telephone company-provided coin service. Connection to Party Line Service is subject to state tariffs.

If this equipment causes harm to the telephone network, the telephone company will notify you in advance that temporary discontinuance of service may be required. If advance notice is not practical, the telephone company will notify the customer as soon as possible. Also, you will be advised of your right to file a complaint with the FCC if you believe it is necessary.

The telephone company may make changes in its facilities, equipment, operations, or procedures that could affect the operation of the equipment. If this happens, the telephone company will provide advance notice in order for you to make the necessary modifications in order to maintain uninterrupted service.

If trouble is experienced with this equipment, please see the numbers in this manual for repair and (or) warranty information. If the trouble is causing harm to the telephone network, the telephone company may request you remove the equipment from the network until the problem is resolved.

The customer can do the following repairs: Replace any original equipment that came with the device. This includes the toner cartridge, the supports for trays and bins, the power cord, and the telephone cord. It is recommended that the customer install an AC surge arrestor in the AC outlet to which this device is connected. This is to avoid damage to the equipment caused by local lightning strikes and other electrical surges.

### **Telephone Consumer Protection Act (US)**

The Telephone Consumer Protection Act of 1991 makes it unlawful for any person to use a computer or other electronic device, including fax machines, to send any message unless such message clearly contains, in a margin at the top or bottom of each transmitted page or on the first page of the transmission, the date and time it is sent and an identification of the business, other entity, or individual sending the message and the telephone number of the sending machine or such business, or other entity, or individual. (The telephone number provided cannot be a 900 number or any other number for which charges exceed local or long distance transmission charges).

### Industry Canada CS-03 requirements

**Notice**: The Industry Canada label identifies certified equipment. This certification means the equipment meets certain telecommunications network protective, operational, and safety requirements as prescribed in the appropriate Terminal Equipment Technical Requirement document(s). The Department does not guarantee the equipment will operate to the user's satisfaction. Before installing this equipment, users should ensure that it is permissible for the equipment to be connected to the facilities of the local telecommunications company. The equipment must also be installed using an acceptable method of connection. The customer should be aware that compliance with the above conditions may not prevent degradation of service in some situations. Repairs to certified equipment should be coordinated by a representative designated by the supplier. Any repairs or alterations made by the user to this equipment, or equipment malfunctions, may give the telecommunications company cause to request the user to disconnect the equipment. Users should ensure for their own protection that the electrical ground connections of the power utility, telephone lines, and internal metallic water pipe system, if present, are connected together. This precaution can be particularly important in rural areas.

**HUOMIO:** Users should not attempt to make such connections themselves, but should contact the appropriate electric inspection authority, or electrician, as appropriate. The Ringer Equivalence Number (REN) of this device is 0.0.

This product meets the applicable Industry Canada technical specifications. / Le présent matériel est conforme aux specifications techniques applicables d'Industrie Canada.

Notice: The Ringer Equivalence Number (REN) assigned to each terminal device provides an indication of the maximum number of terminals allowed to be connected to a telephone interface. The termination on an interface may consist of any combination of devices subject only to the requirement that the sum of the Ringer Equivalence Number of all the devices does not exceed five (5.0). / L'indice d'équivalence de la

sonnerie (IES) sert à indiquer le nombre maximal de terminaux qui peuvent être raccordés à une interface téléphonique. La terminaison d'une interface peut consister en une combinaison quelconque de dispositifs, à la seule condition que la somme d'indices d'équivalence de la sonnerie de tous les dispositifs n'excède pas cinq.

The standard connecting arrangement code (telephone jack type) for equipment with direct connections to the telephone network is CA11A.

### Vietnamin kiinteän/langattoman tietoliikenneyhteyden merkintä ICTQCtyyppihyväksytyille tuotteille

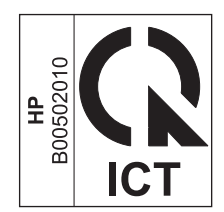

## Lisäilmoitukset langattomille tuotteille

### FCC-vaatimustenmukaisuusilmoitus — Yhdysvallat

#### **Exposure to radio frequency radiation**

**HUOMIO:** The radiated output power of this device is far below the FCC radio frequency exposure limits. Nevertheless, the device shall be used in such a manner that the potential for human contact during normal operation is minimized.

In order to avoid the possibility of exceeding the FCC radio frequency exposure limits, human proximity to the antenna shall not be less than 20 cm during normal operation.

This device complies with Part 15 of FCC Rules. Operation is subject to the following two conditions: (1) this device may not cause interference, and (2) this device must accept any interference, including interference that may cause undesired operation of the device.

**HUOMIO:** Based on Section 15.21 of the FCC rules, changes of modifications to the operation of this product without the express approval by HP may invalidate its authorized use.

### **Australian ilmoitus**

This device incorporates a radio-transmitting (wireless) device. For protection against radio transmission exposure, it is recommended that this device be operated no less than 20 cm from the head, neck, or body.

### **Brasilian ANATEL-ilmoitus**

Este equipamento opera em caráter secundário, isto é, não tem direito à proteção contra interferência prejudicial, mesmo de estações do mesmo tipo, e não pode causar interferência a sistemas operando em caráter primário.

### Kanadan ilmoitukset

**For Indoor Use**. This digital apparatus does not exceed the Class B limits for radio noise emissions from digital apparatus as set out in the radio interference regulations of the Canadian Department of Communications. The internal wireless radio complies with RSS 210 of Industry Canada.

**Pour l'usage d'intérieur**. Le présent appareil numérique n'émet pas de bruits radioélectriques dépassant les limites applicables aux appareils numériques de Classe B prescribes dans le règlement sur le brouillage radioélectrique édicté par le Ministère des Communications du Canada. Le composant RF interne est conforme à la norme CNR-210 d'Industrie Canada.

### 5 GHz:n taajuudella toimivat tuotteet, Industry of Canada

HUOMIO: Käytettäessä IEEE 802.11a -langatonta lähiverkkoa tämä tuote on tarkoitettu ainoastaan sisäkäyttöön, koska se toimii 5,15–5,25 GHz:n taajuusalueella. Industry Canada vaatii, että tuotetta käytetään sisätiloissa 5,15–5,25 GHz:n taajuusalueella vähentämään haitallisten häiriöiden mahdollisuutta samalla taajuudella lähettäville mobiilisatelliittijärjestelmille. Suurtehotutka on 5,25–5,35 GHz:n ja 5,65– 5,85 GHz:n kaistojen ensisijainen käyttäjä. Nämä tutka-asemat voivat aiheuttaa häiriöitä ja/tai vahinkoa tälle laitteelle.

### Altistuminen radiotaajuiselle säteilylle (Kanada)

▲ VAROITUS! Altistuminen radiotaajuiselle säteilylle. Tämän laitteen säteilyn lähtöteho alittaa Industry Canadan radiotaajuiselle säteilylle altistumisen raja-arvot. Laitetta on kuitenkin käytettävä niin, että ihminen on mahdollisimman vähän kosketuksissa laitteen kanssa normaalissa käyttötilanteessa.

Jotta Industry Canadan radiotaajuiselle säteilylle altistumisen raja-arvot eivät ylittyisi, ihmisten tulisi pysytellä vähintään 20 cm:n etäisyydellä antennista.

### Euroopan unionin säädösten mukainen ilmoitus

Tämän tuotteen televiestintätoimintoa saa käyttää seuraavissa EU- ja EFTA-maissa/-alueilla:

Alankomaat, Belgia, Bulgaria, Espanja, Islanti, Irlanti, Italia, Itävalta, Kreikka, Kypros, Latvia, Liechtenstein, Liettua, Luxemburg, Malta, Norja, Portugali, Puola, Ranska, Romania, Ruotsi, Saksa, Slovakian tasavalta, Slovenia, Suomi, Sveitsi, Tanska, Tšekin tasavalta, Unkari, Viro ja Yhdistynyt kuningaskunta.

### Huomautus käyttäjille Venäjällä

Существуют определенные ограничения по использованию беспроводных сетей (стандарта 802.11 b/ g) с рабочей частотой 2,4 ГГц: Данное оборудование может использоваться внутри помещений с использованием диапазона частот 2400-2483,5 МГц (каналы 1-13). При использовании внутри помещений максимальная эффективная изотропно—излучаемая мощность (ЭИИМ) должна составлять не более 100мВт.

### **Meksikon ilmoitus**

Aviso para los usuarios de México

"La operación de este equipo está sujeta a las siguientes dos condiciones: (1) es posible que este equipo o dispositivo no cause interferencia perjudicial y (2) este equipo o dispositivo debe aceptar cualquier interferencia, incluyendo la que pueda causar su operación no deseada."

Para saber el modelo de la tarjeta inalámbrica utilizada, revise la etiqueta regulatoria de la impresora.

### **Taiwanin ilmoitus**

#### 低功率電波輻射性電機管理辦法

- 第十二條 經型式認證合格之低功率射頻電機,非經許可,公司、商號或使用者 均不得擅自變更頻率、加大功率或變更原設計之特性及功能。
- 第十四條 低功率射頻電機之使用不得影響飛航安全及干擾合法通信;經發現有 干擾現象時,應立即停用,並改善至無干擾時方得繼續使用。 前項合法通信,指依電信法規定作業之無線電通信。 低功率射頻電機須忍受合法通信或工業、科學及醫療用電波輻射性電 機設備之干擾。

### **Korean ilmoitus**

해당 무선설비는 전파혼신 가능성이 있으므로 인명안전과 관련된 서비스는 할 수 없음

Vietnamin kiinteän/langattoman tietoliikenneyhteyden merkintä ICTQCtyyppihyväksytyille tuotteille

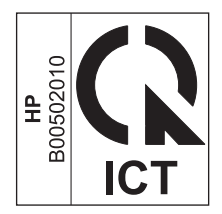

## Hakemisto

#### A

aaltoileva paperi, vianmääritys 211 AirPrint 73 akku sisältyy 251 asetukset ohjaimen asetukset (Macintosh) 30 ohjaimet 25 ohjaimet (Macintosh) 29 tehdasasetukset, palauttaminen 191 tärkeys 24, 28 asetussivu tulostaminen 150 asiakastuki online 245 asiakirjansvöttölaite kapasiteetti 4, 51 sijainti 6 tuetut paperikoot 141 täyttäminen 50 asiakirjojen koon muuttaminen kopioiminen 82 Macintosh 30 Windows 66 asiakirjojen pienentäminen kopioiminen 82 asiakirjojen skaalaaminen kopioiminen 82 Macintosh 30 Windows 66 asiakirjojen suurentaminen kopioiminen 82 automaattisen pienennyksen asetukset, faksi 117

#### D

dpi (pisteiden määrä tuumalla) faksi 113 dpi (pistettä tuumalla) faksaaminen 16 skannaaminen 96 tekniset tiedot 4 DSL faksaaminen 122

### E

EconoMode-asetus 160 elektroniikkalaitteiden kierrätys 252 elektroniset faksit lähettäminen 126 vastaanottaminen 131 ensimmäinen sivu käytä eri paperia 30 ePrint 71 AirPrint 73 HP Cloud Print 71 HP Direct Print 73 erikoiskansipaperit tulostaminen (Windows) 65 erikoismateriaali ohjeet 42 erikoispaperi ohjeet 42 tulostaminen (Windows) 63 erotinlaatta puhdistaminen 177 vaihtaminen 172 erottuvan soittoäänen asetukset 117 esiasetukset (Macintosh) 30 esipainettu paperi tulostaminen (Windows) 62 esittelysivu, tulostaminen 151 etuliitteet, soiton 111 Euraasian vaatimustenmukaisuus 266

EWS. *Katso* sulautettu Web-palvelin (embedded Web server)

#### F

faksaaminen käyttämällä DSL-, PBX- tai ISDNjärjestelmää 122 käyttämällä VoIP-järjestelmää 122 tietokoneesta (Macintosh) 33. 126 tietokoneesta (Windows) 126 faksi automaattinen pienennys 117 edelleenlähetys 114 estäminen 115 hiljaisuuden tunnistustila 118 kontrastiasetus 113 lähettäminen ohjelmistosta 126 lähettäminen puhelimesta 128 lähetyksen vianmääritys 141 lähetyksen viivästäminen 128 lähetysloki 155 manuaalinen numeronvalinta 124 manuaalinen uudelleenvalinta 125 numeronvalinta, ääni tai pulssi 112 peruuttaminen 121 poistaminen muistista 121 raportit 15 raportit, kaikkien tulostaminen 138 saapuneen leimaus 119 soiton etuliitteet 111 soittotyyppi 18 soittoäänet 117 tarkkuus 113

tauot, lisääminen 111 tehdasasetukset. palauttaminen 191 tietoturva, yksityinen vastaanotto 119 tilapäisryhmät 125 tulostus 130 uudelleentulostaminen muistista 130 uudelleenvalinnan asetukset 112 V.34-asetus 141 valintaäänen tunnistuksen asetukset 111 vastaanoton vianmääritys 144 vastaanottaminen faksiäänten kuuluessa 130 vastaanottaminen ohjelmistosta 131 vastaanottaminen sivupuhelimesta 105 vastaanottoloki 155 vastaustila 17, 115 vastausviive 116 virheenkorjaus 140 virheilmoitukset 136 virheraportti, tulostaminen 139 yksityinen vastaanotto 119 yksityisten faksien tulostaminen 130 äänenvoimakkuuden asetukset 118 Faksi hakeminen 120 faksien edelleenlähetys 114 faksien estäminen 115 faksien lähettäminen edelleenlähetys 114 laitteeseen kytketyistä puhelimista 128 loki. HP Toolbox 155 manuaalinen numeronvalinta 124 ohjelmistosta 126 peruuttaminen 121 tilapäisryhmät 125 vianmääritys 141 viivästäminen 128 virheraportti, tulostaminen 139 faksien poistaminen muistista 121

faksien uudelleentulostaminen 130 faksien vastaanottaminen automaattisen pienennyksen asetukset 117 estäminen 115 faksiäänten kuuluessa 130 hakeminen 120 hiljaisuuden tunnistustila 118 loki, HP Toolbox 155 ohjelmistosta 131 saapuneiden leimausasetus 119 sivupuhelimesta 105 soittoäänet, asettaminen 117 uudelleentulostaminen 130 vastaustila, asettaminen 115 vastausviiveen asetukset 116 vianmääritys 144 virheraportti, tulostaminen 139 faksin kellonaika, asettaminen HP:n ohjatun faksiasennustoiminnon avulla 108 ohjauspaneelista 106 faksin lähetyksen viivästäminen 128 faksin otsikko, asettaminen HP:n ohjatun faksiasennustoiminnon avulla 108 ohjauspaneelista 106 faksin päivämäärä, asettaminen HP:n ohjatun faksiasennustoiminnon avulla 108 ohjauspaneelista 106 faksinumeroiden eston poistaminen 115 faksin vianmääritys tarkistuslista 132 faksiportit, sijainti 9 faksiraportit. tulostaminen 15 Faksi-välilehti HP Toolbox 153

#### H

haalistuneet tulosteet 209 hajonta, vianmääritys 212 hakeminen, faksin 120 harmaasävyskannaus 97 harmaasävytulostus, Windows 58 harmaa tausta, vianmääritys 210 helppokäyttötoiminnot 5 henkilökortit kopioiminen 81 hidas nopeus, vianmääritys faksaaminen 143, 146 hiljaisuuden tunnistustila 118 HP:n asiakastuki 245 HP:n huijausten vastainen Websivusto 238 HP:n sulautettu Web-palvelin 26 HP:n vihjenumero 162 HP Cloud Print 71 HP Direct Print 73 HP LaserJet Scan (Windows) 94 HP Toolbox Faksi-välilehti 153 tietoja 152 Tila-välilehti 153 huijausten vastainen Web-sivusto 238 Huolto-valikko 20 huomautukset iii hävittäminen, käyttöiän ylittäneet 251

#### Ľ

ilmoitukset ohjauspaneeli 195 IP-osoite Macintosh, vianmääritys 219 manuaalinen määritys 39 irtonainen väriaine, vianmääritys 210 ISDN faksaaminen 122

#### J

Järjestelmän asetukset -valikko 19 jätteiden hävittäminen 252

### K

kaapelit USB, vianmääritys 217 kaksipuolinen tulostaminen 31 paperin lisäyssuunta 51 Windows 68 *Katso myös* tulostaminen molemmille puolille kaksipuolinen tulostus Windows 68
kalvot tulostaminen (Windows) 63 kansilehdet tulostaminen (Macintosh) 30 kapasiteetti asiakirjansyöttölaite 4 tulostelokero 4 kasetit kierrätys 162, 251 muut kuin HP:n 162, 237 osanumerot 224 säilytys 162 takuu 236 tila. nävttäminen 153 vaihtaminen 165 kasettilokeron luukun vapautin, sijainti 6 kierrätys 3, 251 elektroniikkalaitteet 252 kirjekuoret lisäyssuunta 51 kirjelomake tulostaminen (Windows) 62 koko, kopio pienentäminen tai suurentaminen 82 kokotiedot. laite 248 kontrastiasetukset faksi 113 kopio 88 koot, tulostusmateriaali Sovita sivulle -asetus. faksaaminen 117 kopioiden lajittelu 85 kopioiden määrä muuttaminen (Windows) 58 kopioiden määrä, muuttaminen 80 kopioiminen kaksipuolinen 90 kontrasti, säätäminen 88 laatu, säätäminen 85 laatu, vianmääritys 213 peruuttaminen 82 pienentäminen 82 pikakopio 80 suurentaminen 82 useita kopioita 80 vaaleus/tummuusasetukset 88

kopiointi asetusvalikko 15 lajittelu 85 Korean EMC-lausunto 264 kosteusmääritykset 248 kuvanlaatu kopiointi, vianmääritys 213 skannaukset, vianmääritys 214 kuvapistettä tuumalla (ppi), skannaustarkkuus 96 käpristynyt tulostusmateriaali 211 käyttöiän ylittäneiden hävittäminen 251 käyttöjärjestelmät, tuetut 24, 28 käyttöjärjestelmät, verkot 36 käyttöoikeus, ohjelmisto 240 käyttöympäristömääritykset 248

L.

laatu kopiointi, vianmääritys 213 kopiointiasetukset 85 skannaukset, vianmääritys 214 tulostusasetukset (Macintosh) 30 laite mallivertailu 2 puhdistaminen 174 sarjanumero, sijainti 10 laitteen mitat 248 laitteeseen kytketyt puhelimet faksien lähettäminen 128 laitteiston kierrätys, Brasilia 253 LaserJet Scan (Windows) 94 laserturvallisuussäännökset 264. 265 lasi, puhdistaminen 87, 98, 185 liitettävvvs ongelmanratkaisu 217 liittäminen verkkoon 38 liitäntäportit laitteessa olevat tyypit 4 sijainti 8,9 lisävarusteet tilaaminen 223. 224 tuotenumerot 224 lokero kapasiteetti 4 tukokset, poistaminen 203

lokero, tulostekapasiteetti 4 sijainti 6 tukokset, poistaminen 201 lokerot kaksipuolinen tulostaminen 31 paperin suunta 51 siiainti 6 tulostusmateriaalin oletuskoko 52 lokit. faksikaikkien tulostaminen 138 virhe 139 lomakkeet tulostaminen (Windows) 62 lukitseminen laite 159 lämpötilamääritykset 248

## Μ

Mac faksaaminen 126 ohjelmiston poistaminen 28 paperityyppien ja -kokojen muuttaminen 44 skannaaminen TWAINyhteensopivan ohjelman avulla 95 Macintosh asiakirjojen koon muuttaminen 30 faksaaminen 33 ohjaimen asetukset 29, 30 ohjaimet, vianmääritys 219 ongelmat, vianmääritys 219 sivukohtainen skannaaminen 34,94 skannaaminen sähköpostiin 34, 94 skannaaminen tiedostoon 34. 94 tuetut käyttöjärjestelmät 28 USB-kortti, vianmääritys 221 Macintosh-ohjaimen asetukset mukautettu paperikoko 30 malli numero, sijainti 10 vertailu 2 manuaalinen numeronvalinta 124 manuaalinen uudelleenvalinta 125

materiaali asiakirjansyöttölaite, tuetut paperikoot 141 mukautettu koko, Macintoshasetukset 30 rypistynyt 212 materiaalin lisääminen asiakirjansyöttölaite 50 syöttölokero 47 Material Safety Data Sheet (MSDS) (Käyttöturvallisuustiedote) 255 merkintätavat, oppaan iii merkit, vianmääritys 211 Microsoft Word, faksaaminen 127 modeemit, kytkeminen 104 molemminpuolinen tulostaminen paperin lisäyssuunta 51 monisivutulostus valitseminen (Windows) 74 muisti faksien poistaminen 121 faksien uudelleentulostaminen 130 tekniset tiedot 4 muistisiru, värikasetti kuvaus 239 muistutukset iii mukautetun paperikoon asetukset Macintosh 30 mukautetut kopiokoot 82 mukautetut paperikokoasetukset Windows 61 mustavalkoskannaus 97 muut kuin HP:n tarvikkeet 162, 237

### N

n/sivu-tulostus 31 Networking (Verkkoyhteydet) -välilehti (sulautettu Webpalvelin) 158 nopeus faksi, vianmääritys 143, 146 tulostustiedot 4 numeronvalinta automaattinen uudelleenvalinta, asetukset 112 faksi 16 soiton etuliite, lisääminen 111 vianmääritys 142 ääni- tai pulssivalinnan asetukset 112 numeron valitseminen manuaalinen uudelleenvalinta 125 manuaalisesti 124 puhelimesta 128 tauot, lisääminen 111

### 0

ohjaimet asetukset (Macintosh) 30 asetukset (Windows) 57 asetusten muuttaminen (Macintosh) 29 asetusten muuttaminen (Windows) 25 esiasetukset (Macintosh) 30 paperityyppien ja -kokojen muuttaminen 44 pikasarjat (Windows) 59 tuetut 24 valitseminen (Windows) 216 ohjain asetukset 24, 28 Macintosh, vianmääritys 219 ohjauspaneeli asetukset 24, 28 ilmoitukset, vianmääritys 195 ilmoitustyypit 195 painikkeet ja merkkivalot 11, 12 tilavalojen kuviot 192 valikot 14 ohje tulostusasetukset (Windows) 57 ohjelma skannaaminen TWAIN- tai WIAohjelmasta 95 ohjelman poistaminen Macintoshissa 28 ohjelmisto asetukset 24, 28 faksien lähettäminen 126 faksien vastaanottaminen 131 ohjelmiston käyttöoikeussopimus 240 poistaminen, Macintosh 28 poistaminen Windowsissa 25 sulautettu Web-palvelin 26

tuetut käyttöjärjestelmät 24, 28 Windows 26 Windows, osat 23 ohjelmiston poistaminen Macintoshissa 28 oletusasetukset, palauttaminen 191 ominaisuudet laite 4 ongelmanratkaisu 190 kuvanlaatu 209 liitettävyys 217 Macintosh-ongelmat 219 ohjauspaneelin ilmoitukset 195 paperinkäsittely 208 suorituskyky 217 tilavalojen kuviot 192 tukosten poistaminen 198 Katso myös ratkaiseminen ongelmien ratkaiseminen Windows 219 online-tuki 245 oppaan merkintätavat iii osanumerot tulostuskasetit 224 osoite, tulostin Macintosh, vianmääritys 219

# P

paperi asiakirjansyöttölaite, tuetut paperikoot 141 ensimmäinen sivu 30 faksin automaattisen pienennyksen asetukset 117 käpristynyt, vianmääritys 211 lisävssuunta 51 mukautettu koko. Macintoshasetukset 30 rypistynyt 212 sivuja arkille 31 tuetut koot 45 tuetut tyypit 46 tulostaminen esipainetulle kirjelomakkeelle tai lomakkeille (Windows) 62 paperi, erikoistulostaminen (Windows) 63 paperi, kannet tulostaminen (Windows) 65

paperi, tilaaminen 224 paperikoko mukautettu (Windows) 61 muuttaminen 44 muuttaminen (Windows) 61 paperinkäsittely ongelmanratkaisu 208 paperinsyöttölokerot syöttöongelmat, ratkaiseminen 208 paperirata, puhdistaminen 180 paperitukokset. Katso tukokset paperityypit muuttaminen 44 paperityyppi muuttaminen (Windows) 62 PBX faksaaminen 122 peruuttaminen faksit 121 kopiointityöt 82 skannaustyöt 95 tulostustyö 56 pienikokoiset asiakirjat kopioiminen 81 pikasarjat 59 pisteet, vianmääritys 209 pisteiden määrä tuumalla (dpi) faksi 113 pistettä tuumalla (dpi) tekniset tiedot 4 Dortit laitteessa olevat 4 sijainti 8,9 vianmääritys, Macintosh 221 ppi (kuvapistettä tuumalla). skannaustarkkuus 96 protokolla-asetukset, faksin 141 puhdistaminen erotinlaatta 177 laite 174 lasi 87, 98, 185 paperirata 180 syöttötela 174 ulkopinnat 185 puhelimet faksien vastaanottaminen 105, 130 puhelimet, laitteeseen kytketyt faksien lähettäminen 128

puhelimet, lisäpuhelinten kvtkeminen 105 puhelinkortit 124 puhelinluettelo, faksi HP Toolbox 153 tuonti 109 puhelinluettelo, faksikaikkien numeroiden poistaminen 110 puhelinvastaajat, kytkeminen 105 faksiasetukset 116 pulssivalinta 112 pystysuunta muuttaminen (Windows) 76 pystysuuntaiset valkoiset tai vaaleat juovat 213 pystysuuntaiset viivat, vianmääritys 210

## R

raidat, vianmääritys 210 raidat ja kaistaleet, vianmääritys 210 rajoitukset 251 raportit asetussivu 16, 150 esittelysivu 15, 151 faksi 15 tarvikkeiden tilasivu 16, 150 valikkokartta 16, 151 raportit, faksikaikkien tulostaminen 138 virhe 139 ratkaiseminen 190 suoran yhteyden ongelmat 217 syöttöongelmat 208 verkko-ongelmat 217 vinot sivut 208 Katso myös ongelmanratkaisu rekisteröiminen, tuote 156 rypyt, vianmääritys 212

# S

sarjanumero, sijainti 10 Settings (Asetukset) -välilehti (sulautettu Web-palvelin) 158 sivua arkille 31 sivua minuutissa 4 sivuja arkilla valitseminen (Windows) 74 sivukohtainen skannaaminen (Macintosh) 34.94 sivukoot asiakirjojen skaalaaminen vastaavaksi (Windows) 66 sivun suunta muuttaminen (Windows) 76 sivupuhelimet faksien lähettäminen 128 faksien vastaanottaminen 105 sivut eivät tulostu 217 hidas tulostus 217 tyhjät 217 vinossa olevat 212 sivut. vinot 208 skannaaminen harmaasävyinen 97 HP LaserJet Scan -ohjelmasta (Windows) 94 laatu, vianmääritys 214 Macintosh-ohjelmistosta 34 mustavalkoinen 97 peruuttaminen 95 sivukohtainen (Macintosh) 34, 94 sähköpostiin (Macintosh) 34, 94 tarkkuus 96 tavat 94 tiedostomuodot 96 tiedostoon (Macintosh) 34, 94 TWAIN-yhteensopiva ohjelma 95 tyhjät sivu, vianmääritys 214 WIA-yhteensopiva ohjelma 95 väri 96 skanneri lasin puhdistaminen 87, 98, 185 soittajantunnistuslaitteet, kytkeminen 104 soittoäänet 117 erottuvat 117 Sovita sivulle -asetus, faksi 117 sulautettu Web-palvelin Asetukset-välilehti 158 käyttö 157 laitteen tilatiedot 157 määrityssivu 157 tarvikkeiden tila 158 tarvikkeiden tilaaminen 158

Tietoja-välilehti 157 tuki 158 Verkkoyhteydet-välilehti 158 Suomea koskeva laserturvallisuuslauseke 265 suunta muuttaminen (Windows) 76 paperi, lisättäessä 51 syöttölokero 31 kapasiteetti 51 materiaalin lisääminen 47 sijainti 6 syöttöongelmat, ratkaiseminen 208 syöttötela puhdistaminen 174 vaihtaminen 168 sähkölaitetiedot 248 sähköposti, skannaaminen Macintosh 34,94 sähköpostiin skannaaminen tarkkuusasetukset 97 säilyttäminen laite 248 säilytys tulostuskasetit 162

#### Т

tahriintunut väriaine, vianmääritys 210 taitteet, vianmääritys 212 takatulostuslokero sijainti 6 takuu Customer Self Repair -palvelu 244 käyttöoikeus 240 tuote 226 värikasetit 236 tarkistuslista faksin vianmääritys 132 yleinen vianmääritys 190 tarkkuus faksi 113 muuttaminen (Windows) 62 skannaaminen 96 tekniset tiedot 4 tarrat tulostaminen (Windows) 63

tarvikkeet kierrätys 162, 251 muut kuin HP:n 162, 237 osanumerot 224 tila, näyttäminen 153 tilaaminen 156, 223, 224 väärennös 162, 238 tarvikkeet, tilaaminen Web-sivustot 223 tarvikkeiden kierrätys 162 tarvikkeiden tilasivu tulostaminen 150 tauot. lisääminen 111 taustavarjostus, vianmääritys 210 TCP/IP käyttöjärjestelmät tuetut 36 tehdasasetukset, palauttaminen 191 tehdasasetusten palauttaminen 191 tekninen tuki online 245 tekniset tiedot laitteen ominaisuudet 4 mitat 248 sähkö ja äänet 248 vmpäristö 248 teksti, vianmääritys 211 tiedosto, skannaaminen Macintosh 34,94 Tiedot-välilehti (sulautettu Webpalvelin) 157 tila faksin 14 näyttäminen 153 tilaaminen tarvikkeet ja lisävarusteet 224 tuotenumerot 224 tilamerkkivalojen kuviot 192 tilapäisryhmät, faksien lähettäminen 125 toistuvat jäljet, vianmääritys 212 toistuvat viat, vianmääritys 215 tuetut materiaalit 45 tuki online 156, 245 tukokset asiakirjansyöttölaite, poistaminen 200 lokero, poistaminen 203

sijainnit 199 tavalliset syyt 198 tulostelokerot, poistaminen 201 tukosten poistaminen siiainnit 199 tulostaminen asetukset (Macintosh) 30 asetukset (Windows) 57 asetussivu 150 esittelysivu 151 Macintosh 30 tarvikkeiden tilasivu 150 valikkokartta 151 vianmääritys 217 tulostaminen molemmille puolille 31 Macintosh 31 Katso myös kaksipuolinen tulostaminen tulostelokero kapasiteetti 4,51 tulostinohjaimet tuetut 24 tulostinohjaimet (Macintosh) asetukset 30 asetusten muuttaminen 29 tulostinohjaimet (Windows) asetukset 57 asetusten muuttaminen 25 valitseminen 216 tulostinohjainten avaaminen (Windows) 57 tulostuskasetit kierrätys 162 muut kuin HP:n 162 osanumerot 224 säilytys 162 tila, näyttäminen 153 vaihtaminen 165 väriaineen tasoittaminen 163 tulostuskasettilokeron luukun vapautin, sijainti 6 tulostuslaatu kopiointi, vianmääritys 213 skannaukset, vianmääritys 214 tulostusmateriaali ensimmäinen sivu 30 faksin automaattisen pienennyksen asetukset 117 käpristynyt, vianmääritys 211

lokeron oletuskoko 52 sivuia arkille 31 tuettu 45 tuetut koot 45 tulostustummuus 216 tulostustyö peruuttaminen 56 tummat kopiot 213 tummuus, kontrastiasetukset faksi 113 kopio 88 tuote ei sisällä elohopeaa 251 tuotteen rekisteröiminen 156 turvallisuustiedotteet 264, 265 TWAIN-yhteensopiva ohjelma, skannaaminen 95 tyhjät sivut vianmääritys 217 tyhjät skannaukset, vianmääritys 214 täplät, vianmääritys 209 tärkeys, asetukset 24, 28

# U

ulkolinjat soiton etuliite 111 tauot, lisääminen 111 ulkomaannumeroiden valinta 124 USB-kaapeli, osanumero 224 USB-portti laitteessa olevan tyyppi 4 sijainti 8, 9 vianmääritys 217 vianmääritys, Macintosh 221 useita sivuja arkilla 31 tulostaminen (Windows) 74 uudelleenvalinta automaattinen, asetukset 112 manuaalisesti 125

## V

V.34-asetus 141 vaakasuunta muuttaminen (Windows) 76 vaaleat kopiot 213 vaalea tulostus, vianmääritys 209 vaaleus faksin kontrasti 113

haalistunut tuloste. vianmääritvs 209 kopion kontrasti 88 vaihtaminen erotinlaatta 172 syöttötela 168 tulostuskasetit 165 valikko Faksimääritykset 16 Faksin tila 14 Faksitoiminnot 14 Huolto 20 Järjestelmän asetukset 19 Kopioasetukset 15 puhelinluettelo 14 Raportit 15 valikkokartta tulostaminen 151 valintaäänen tunnistuksen asetukset 111 valkoiset tai vaaleat juovat. vianmääritys 213 valokuviot ohjauspaneeli 192 varattu-äänet, uudelleenvalinnan asetukset 112 varoitukset iii vastaustila, asettaminen 115 vastausviiveen asetus 116 verkko asetukset, muuttaminen 39 asetukset, tarkasteleminen 39 IP-osoitteen määritys 39 käyttöjärjestelmät tuetut 36 salasana, asettaminen 39 salasana, vaihtaminen 39 yhteysnopeuden asetukset 39 verkkoliitännän käyttö 38 verkkoportti sijainti 9 verkon hallinta 39 vertailu, mallit 2 vesileimat tulostaminen (Windows) 67 vianmäärityksen tarkistuslista 190 vianmääritys 190 faksien lähettäminen 141 faksien vastaanottaminen 144 faksin virheenkorjauksen asetus 140

faksit 132 haalistunut tuloste 209 irtonainen väriaine 210 kopiointilaatu 213 käpristynyt tulostusmateriaali 211 liian tummat sivut 213 liian vaaleat sivut 213 Macintosh-ongelmat 219 nopeus, faksaaminen 143, 146 numeronvalinta 142 ohjauspaneelin ilmoitukset 195 sivut eivät tulostu 217 sivut tulostuvat hitaasti 217 skannauslaatu 214 suoran yhteyden ongelmat 217 taitteet 212 teksti 211 toistuvat jäljet 212 toistuvat viat 215 tyhjät sivut 217 tyhjät skannaukset 214 USB-kaapelit 217 verkko-ongelmat 217 viivat, kopiot 213 viivat, skannaukset 214 viivat. tulostetut sivut 210 vinot sivut 212 väriaineen hajonta 212 väriainetahra 210 väriainetahrat 209 *Katso myös* ratkaiseminen; ongelmanratkaisu viat, toistuvat 215 vihjeet iii vihjenumero 162 vihkot tulostaminen (Windows) 70 viivain, toistuvat viat 215 viivat, vianmääritys 210 kopiot 213 skannaukset 214 tulostetut sivut 210 vinossa olevat sivut 212 vinot sivut 208 vinoutuneet sivut 208 virheenkorjauksen asetus, faksi 140 virheilmoitukset ohjauspaneeli 195

virheilmoitukset, faksi 132 virheraportti, faksitulostaminen 139 virta kulutus 248 ongelmanratkaisu 190 VoIP faksaaminen 122 väri, skannausasetukset 96, 97 väriaine hajonta, vianmääritys 212 tahrat, vianmääritys 209 tahriintunut, vianetsintä 210 tasoittaminen 163 väriaineen tasoittaminen 163 värikasetit kierrätys 251 muistisirut 239 muut kuin HP:n 237 takuu 236 värinaine irtonainen, vianmääritys 210 väärennettyjen tarvikkeiden ilmianto 162, 238 väärennetyt tarvikkeet 162, 238 vääristyneet sivut 212

### W

Web-sivustot asiakastuki 245 Käyttöturvallisuustiedot (Material Safety Data Sheet, MSDS) 255 tarvikkeet, tilaaminen 223 vihjeraportit 238 Web-sivustot vihjeraportit 162 WIA-yhteensopiva ohjelma, skannaaminen 95 Windows faksaaminen 126 ohjainasetukset 25 ohjelmisto 152 ohjelmisto-osat 23, 26 ongelmien ratkaiseminen 219 paperityyppien ja -kokojen muuttaminen 44 skannaaminen TWAIN- tai WIAohjelmasta 95 tuettu ohjain 24 tuetut käyttöjärjestelmät 24

Windows-ohjelmiston asennuksen poistaminen 25 Word, faksaaminen 127

#### Y

yhteysnopeuden asetukset 39 yksityinen vastaanotto 119 ympäristömääritykset 248 ympäristönsuojeluohjelma 249 ympäristöä suojelevat ominaisuudet 3

### Ä

äänenvoimakkuus asetukset 19 äänenvoimakkuus, säätäminen 118 äänitasotiedot 248 äänivalinta 112